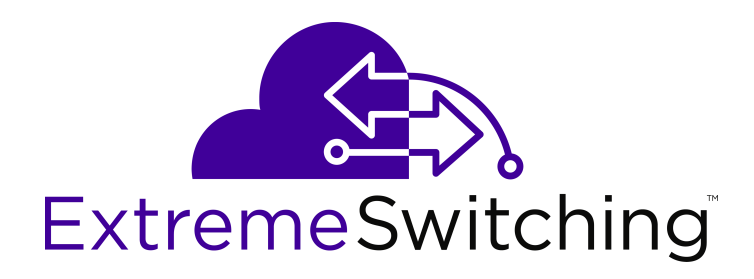

# Monitoring Performance on VSP Operating System Software

Release 7.0 (VOSS) 9035355 Rev.01 April 2018

#### Notice

While reasonable efforts have been made to ensure that the information in this document is complete and accurate at the time of printing, Extreme Networks, Inc. assumes no liability for any errors. Extreme Networks, Inc. reserves the right to make changes and corrections to the information in this document without the obligation to notify any person or organization of such changes.

#### **Documentation disclaimer**

"Documentation" means information published in varying mediums which may include product information, operating instructions and performance specifications that are generally made available to users of products. Documentation does not include marketing materials. Extreme Networks shall not be responsible for any modifications, additions, or deletions to the original published version of Documentation unless such modifications, additions, or deletions were performed by or on the express behalf of Extreme Networks. End User agrees to indemnify and hold harmless Extreme Networks. Extreme Networks' agents, servants and employees against all claims, lawsuits, demands and judgments arising out of, or in connection with, subsequent modifications, additions or deletions to this documentation, to the extent made by End User.

#### Link disclaimer

Extreme Networks is not responsible for the contents or reliability of any linked websites referenced within this site or Documentation provided by Extreme Networks. Extreme Networks is not responsible for the accuracy of any information, statement or content provided on these sites and does not necessarily endorse the products, services, or information described or offered within them. Extreme Networks does not guarantee that these links will work all the time and has no control over the availability of the linked pages.

#### Warranty

Extreme Networks provides a limited warranty on Extreme Networks hardware and software. Refer to your sales agreement to establish the terms of the limited warranty. In addition, Extreme Networks' standard warranty language, as well as information regarding support for this product while under warranty is available to Extreme Networks customers and other parties through the Extreme Networks Support website: <a href="http://www.extremenetworks.com/support">http://www.extremenetworks.com/support</a> under the link ""Policies" or such successor site as designated by Extreme Networks. Please note that if You acquired the product(s) from an authorized Extreme Networks Channel Partner outside of the United States and Canada, the warranty is provided to You by said Extreme Networks Channel Partner and not by Extreme Networks.

"Hosted Service" means an Extreme Networks hosted service subscription that You acquire from either Extreme Networks or an authorized Extreme Networks Channel Partner (as applicable) and which is described further in Hosted SAS or other service description documentation regarding the applicable hosted service. If You purchase a Hosted Service subscription, the foregoing limited warranty may not apply but You may be entitled to support services in connection with the Hosted Service as described further in your service description documents for the applicable Hosted Service. Contact Extreme Networks or Extreme Networks Channel Partner (as applicable) for more information.

#### **Hosted Service**

THE FOLLOWING APPLIES ONLY IF YOU PURCHASE AN EXTREME NETWORKS HOSTED SERVICE SUBSCRIPTION FROM EXTREME NETWORKS OR AN EXTREME NETWORKS CHANNEL PARTNER (AS APPLICABLE), THE TERMS OF USE FOR HOSTED SERVICES ARE AVAILABLE ON THE EXTREME NETWORKS WEBSITE, <u>https://extremeportal.force.com</u> OR SUCH SUCCESSOR SITE AS DESIGNATED BY EXTREME NETWORKS, AND ARE APPLICABLE TO ANYONE WHO ACCESSES OR USES THE HOSTED SERVICE. BY ACCESSING OR USING THE HOSTED SERVICE, OR AUTHORIZING OTHERS TO DO SO, YOU, ON BEHALF OF YOURSELF AND THE ENTITY FOR WHOM YOU ARE DOING SO (HEREINAFTER REFERRED TO INTERCHANGEABLY AS "YOU" AND "END USER"), AGREE TO THE TERMS OF USE. IF YOU ARE ACCEPTING THE TERMS OF USE ON BEHALF A COMPANY OR OTHER LEGAL ENTITY, YOU REPRESENT THAT YOU HAVE THE AUTHORITY TO BIND SUCH ENTITY TO THESE TERMS OF USE. IF YOU DO NOT HAVE SUCH AUTHORITY, OR IF YOU DO NOT WISH TO ACCEPT THESE TERMS OF USE, YOU MUST NOT ACCESS OR USE THE HOSTED SERVICE OR AUTHORIZE ANYONE TO ACCESS OR USE THE HOSTED SERVICE.

#### Licenses

THE SOFTWARE LICENSE TERMS AVAILABLE ON THE EXTREME NETWORKS WEBSITE, https://extremeportal.force.com OR SUCH SUCCESSOR SITE AS DESIGNATED BY EXTREME NETWORKS, ARE APPLICABLE TO ANYONE WHO DOWNLOADS, USES AND/OR INSTALLS EXTREME NETWORKS SOFTWARE, PURCHASED FROM EXTREME NETWORKS, INC., ANY EXTREME NETWORKS AFFILIATE, OR AN EXTREME NETWORKS CHANNEL PARTNER (AS APPLICABLE) UNDER A COMMERCIAL AGREEMENT WITH EXTREME NETWORKS OR AN EXTREME NETWORKS CHANNEL PARTNER. UNLESS OTHERWISE AGREED TO BY EXTREME NETWORKS IN WRITING. EXTREME NETWORKS DOES NOT EXTEND THIS LICENSE IF THE SOFTWARE WAS OBTAINED FROM ANYONE OTHER THAN EXTREME NETWORKS, AN EXTREME NETWORKS AFFILIATE OR AN EXTREME NETWORKS CHANNEL PARTNER; EXTREME NETWORKS RESERVES THE RIGHT TO TAKE LEGAL ACTION AGAINST YOU AND ANYONE ELSE USING OR SELLING THE SOFTWARE WITHOUT A LICENSE. BY INSTALLING, DOWNLOADING OR USING THE SOFTWARE, OR AUTHORIZING OTHERS TO DO SO, YOU, ON BEHALF OF YOURSELF AND THE ENTITY FOR WHOM YOU ARE INSTALLING, DOWNLOADING OR USING THE SOFTWARE (HEREINAFTER REFERRED TO INTERCHANGEABLY AS "YOU" AND "END USER"), AGREE TO THESE TERMS AND CONDITIONS AND CREATE A BINDING CONTRACT BETWEEN YOU AND EXTREME NETWORKS, INC. OR THE APPLICABLE EXTREME NETWORKS AFFILIATE ("EXTREME NETWORKS").

Extreme Networks grants You a license within the scope of the license types described below. Where the order documentation does not expressly identify a license type, the applicable license will be a Designated System License as set forth below in the Designated System(s) License (DS) section as applicable. The applicable number of licenses and units of capacity for which the license is granted will be one (1), unless a different number of licenses or units of capacity is specified in the documentation or other materials available to You. "Software" means computer programs in object code, provided by Extreme Networks or an Extreme Networks Channel Partner, whether as stand-alone products, pre-installed on hardware products, and any upgrades, updates, patches, bug fixes, or modified versions thereto. "Designated Processor" means a single stand-alone computing device. "Server" means a set of Designated Processors that hosts (physically or virtually) a software application to be accessed by multiple users. "Instance" means a single copy of the Software executing at a particular time: (i) on one physical machine; or (ii) on one deployed software virtual machine ("VM") or similar deployment.

#### License type(s)

Designated System(s) License (DS). End User may install and use each copy or an Instance of the Software only: 1) on a number of Designated Processors up to the number indicated in the order; or 2) up to the number of Instances of the Software as indicated in the order, Documentation, or as authorized by Extreme Networks in writing. Extreme Networks may require the Designated Processor(s) to be identified in the order by type, serial number, feature key, Instance, location or other specific designation, or to be provided by End User to Extreme Networks through electronic means established by Extreme Networks specifically for this purpose.

#### Copyright

Except where expressly stated otherwise, no use should be made of materials on this site, the Documentation, Software, Hosted Service, or hardware provided by Extreme Networks. All content on this site, the documentation, Hosted Service, and the product provided by Extreme Networks including the selection, arrangement and design of the content is owned either by Extreme Networks or its licensors and is protected by copyright and other intellectual property laws including the sui generis rights relating to the protection of databases. You may not modify, copy, reproduce, republish, upload, post, transmit or distribute in any way any content, in whole or in part,

including any code and software unless expressly authorized by Extreme Networks. Unauthorized reproduction, transmission, dissemination, storage, and or use without the express written consent of Extreme Networks can be a criminal, as well as a civil offense under the applicable law.

#### Virtualization

The following applies if the product is deployed on a virtual machine. Each product has its own ordering code and license types. Note, unless otherwise stated, that each Instance of a product must be separately licensed and ordered. For example, if the end user customer or Extreme Networks Channel Partner would like to install two Instances of the same type of products, then two products of that type must be ordered.

#### Third Party Components

"Third Party Components" mean certain software programs or portions thereof included in the Software or Hosted Service may contain software (including open source software) distributed under third party agreements ("Third Party Components"), which contain terms regarding the rights to use certain portions of the Software ("Third Party Terms"). As required, information regarding distributed Linux OS source code (for those products that have distributed Linux OS source code) and identifying the copyright holders of the Third Party Components and the Third Party Terms that apply is available in the products, Documentation or on Extreme Networks' website at:http://www.extremenetworks.com/support/policies/software licensing or such successor site as designated by Extreme Networks. The open source software license terms provided as Third Party Terms are consistent with the license rights granted in these Software License Terms, and may contain additional rights benefiting You, such as modification and distribution of the open source software. The Third Party Terms shall take precedence over these Software License Terms, solely with respect to the applicable Third Party Components to the extent that these Software License Terms impose greater restrictions on You than the applicable Third Party Terms.

The following applies only if the H.264 (AVC) codec is distributed with the product. THIS PRODUCT IS LICENSED UNDER THE AVC PATENT PORTFOLIO LICENSE FOR THE PERSONAL USE OF A CONSUMER OR OTHER USES IN WHICH IT DOES NOT RECEIVE REMUNERATION TO (i) ENCODE VIDEO IN COMPLIANCE WITH THE AVC STANDARD ("AVC VIDEO") AND/OR (ii) DECODE AVC VIDEO THAT WAS ENCODED BY A CONSUMER ENGAGED IN A PERSONAL ACTIVITY AND/OR WAS OBTAINED FROM A VIDEO PROVIDER LICENSED TO PROVIDE AVC VIDEO. NO LICENSE IS GRANTED OR SHALL BE IMPLIED FOR ANY OTHER USE. ADDITIONAL INFORMATION MAY BE OBTAINED FROM MPEG LA, L.L.C. SEE <u>HTTP://WWW.MPEGLA.COM</u>.

#### Service Provider

THE FOLLOWING APPLIES TO EXTREME NETWORKS CHANNEL PARTNER'S HOSTING OF EXTREME NETWORKS PRODUCTS OR SERVICES. THE PRODUCT OR HOSTED SERVICE MAY USE THIRD PARTY COMPONENTS SUBJECT TO THIRD PARTY TERMS AND REQUIRE A SERVICE PROVIDER TO BE INDEPENDENTLY LICENSED DIRECTLY FROM THE THIRD PARTY SUPPLIER. AN EXTREME NETWORKS CHANNEL PARTNER'S HOSTING OF EXTREME NETWORKS PRODUCTS MUST BE AUTHORIZED IN WRITING BY EXTREME NETWORKS AND IF THOSE HOSTED PRODUCTS USE OR EMBED CERTAIN THIRD PARTY SOFTWARE, INCLUDING BUT NOT LIMITED TO MICROSOFT SOFTWARE OR CODECS, THE EXTREME NETWORKS CHANNEL PARTNER IS REQUIRED TO INDEPENDENTLY OBTAIN ANY APPLICABLE LICENSE AGREEMENTS, AT THE EXTREME NETWORKS CHANNEL PARTNER'S EXPENSE, DIRECTLY FROM THE APPLICABLE THIRD PARTY SUPPLIER.

WITH RESPECT TO CODECS, IF THE EXTREME NETWORKS CHANNEL PARTNER IS HOSTING ANY PRODUCTS THAT USE OR EMBED THE G.729 CODEC, H.264 CODEC, OR H.265 CODEC, THE EXTREME NETWORKS CHANNEL PARTNER ACKNOWLEDGES AND AGREES THE EXTREME NETWORKS CHANNEL PARTNER IS RESPONSIBLE FOR ANY AND ALL RELATED FEES AND/OR ROYALTIES. THE G.729 CODEC IS LICENSED BY SIPRO LAB TELECOM INC. SEE WWW.SIPRO.COM/CONTACT.HTML. THE H.264 (AVC) CODEC IS LICENSED UNDER THE AVC PATENT PORTFOLIO LICENSE FOR THE PERSONAL USE OF A CONSUMER OR OTHER USES IN WHICH IT DOES NOT RECEIVE REMUNERATION TO: (I) ENCODE VIDEO IN COMPLIANCE WITH THE AVC STANDARD ("AVC VIDEO") AND/OR (II) DECODE AVC VIDEO THAT WAS ENCODED BY A CONSUMER ENGAGED IN A PERSONAL ACTIVITY AND/OR WAS OBTAINED FROM A VIDEO PROVIDER LICENSED TO PROVIDE AVC VIDEO. NO LICENSE IS GRANTED OR SHALL BE IMPLIED FOR ANY OTHER USE. ADDITIONAL INFORMATION FOR H.264 (AVC) AND H.265 (HEVC) CODECS MAY BE OBTAINED FROM MPEG LA, L.L.C. SEE <u>HTTP://</u> WWW.MPEGLA.COM.

#### Compliance with Laws

You acknowledge and agree that it is Your responsibility for complying with any applicable laws and regulations, including, but not limited to laws and regulations related to call recording, data privacy, intellectual property, trade secret, fraud, and music performance rights, in the country or territory where the Extreme Networks product is used.

#### **Preventing Toll Fraud**

"Toll Fraud" is the unauthorized use of your telecommunications system by an unauthorized party (for example, a person who is not a corporate employee, agent, subcontractor, or is not working on your company's behalf). Be aware that there can be a risk of Toll Fraud associated with your system and that, if Toll Fraud occurs, it can result in substantial additional charges for your telecommunications services.

#### Security Vulnerabilities

Information about Extreme Networks' security support policies can be found in the Global Technical Assistance Center Knowledgebase at <a href="https://gtacknowledge.extremenetworks.com/">https://gtacknowledge.extremenetworks.com/</a>.

#### **Downloading Documentation**

For the most current versions of Documentation, see the Extreme Networks Support website: <u>http://</u>

documentation.extremenetworks.com, or such successor site as designated by Extreme Networks.

#### **Contact Extreme Networks Support**

See the Extreme Networks Support website:http:// www.extremenetworks.com/support for product or Hosted Service notices and articles, or to report a problem with your Extreme Networks product or Hosted Service. For a list of support telephone numbers and contact addresses, go to the Extreme Networks Support website:http://www.extremenetworks.com/support/contact/ (or such successor site as designated by Extreme Networks), scroll to the bottom of the page, and select Contact Extreme Networks Support.

#### Trademarks

The trademarks, logos and service marks ("Marks") displayed in this site, the Documentation, Hosted Service(s), and product(s) provided by Extreme Networks are the registered or unregistered Marks of Extreme Networks, Inc., its affiliates, its licensors, its suppliers, or other third parties. Users are not permitted to use such Marks without prior written consent from Extreme Networks or such third party which may own the Mark. Nothing contained in this site, the Documentation, Hosted Service(s) and product(s) should be construed as granting, by implication, estoppel, or otherwise, any license or right in and to the Marks without the express written permission of Extreme Networks or the applicable third party.

Extreme Networks is a registered trademark of Extreme Networks, Inc.

All non-Extreme Networks trademarks are the property of their respective owners. Linux<sup>®</sup> is the registered trademark of Linus Torvalds in the U.S. and other countries.

For additional information on Extreme Networks trademarks, please see: <u>http://www.extremenetworks.com/company/legal/</u>

## Contents

| Chapter 1: Preface                                  | 10 |
|-----------------------------------------------------|----|
| ·<br>Purpose                                        | 10 |
| Training                                            | 10 |
| Providing Feedback to Us                            | 11 |
| Getting Help                                        | 11 |
| Extreme Networks Documentation                      | 12 |
| Subscribing to Service Notifications                | 12 |
| Chapter 2: New in this document                     | 14 |
| Notice about feature support                        | 15 |
| Chapter 3: Port performance management              | 16 |
| Digital Diagnostic Monitoring                       | 16 |
| Port performance management using CLI               | 16 |
| Viewing DDI port information                        | 16 |
| Viewing DDI temperature information                 | 18 |
| Viewing DDI voltage information                     | 19 |
| Port performance management using EDM               | 19 |
| Configuring rate limits                             | 20 |
| Enabling learning limits on a port                  | 20 |
| Viewing DDI information                             | 21 |
| Chapter 4: Key Health Indicators (KHI)              | 25 |
| Key Health Indicators using the CLI                 | 25 |
| Displaving KHI performance information              | 25 |
| Displaying KHI control processor information        | 34 |
| Clearing KHI information                            | 35 |
| Displaving KHI Fabric Extend ONA status             | 36 |
| Displaying KHI Fabric Extend ONA global information | 37 |
| Kev Health Indicators using EDM                     | 38 |
| Clearing KHI statistics                             | 38 |
| Displaying KHI port information                     | 39 |
| Chapter 5: Link state change control                | 40 |
| Link state change control                           | 40 |
| Link state change control using CLI                 | 40 |
| Link state change control using EDM                 | 42 |
| Chapter 6: Logs and traps                           | 43 |
| Logs and traps                                      | 43 |
| Log and trap fundamentals                           | 43 |
| Log configuration using CLL.                        | 53 |
| Log configuration using EDM                         | 71 |
| SNMP trap configuration using CLI.                  | 76 |

| SNMP trap configuration using EDM                            | 80   |
|--------------------------------------------------------------|------|
| Chapter 7: MACsec performance                                | . 86 |
| MACsec statistics                                            | 86   |
| Viewing MACsec statistics using the CLI                      | . 88 |
| Viewing MACsec statistics                                    | 88   |
| Viewing MACsec statistics using EDM                          | . 89 |
| Viewing MACsec interface statistics                          | 89   |
| Viewing secure channel (SC) inbound statistics               | . 90 |
| Viewing secure channel (SC) outbound statistics              | . 92 |
| Chapter 8: Remote Monitoring                                 | . 94 |
| Remote Monitoring                                            | . 94 |
| RMON 2                                                       | . 98 |
| RMON configuration using CLI                                 | 100  |
| Configuring RMON                                             | 100  |
| Enabling Remote Monitoring on an interface                   | 105  |
| Displaying RMON information                                  | 106  |
| RMON configuration using EDM                                 | 113  |
| Enabling RMON globally                                       | 113  |
| Enabling RMON on a port or VLAN                              | 114  |
| Enabling RMON1 history                                       | 115  |
| Disabling RMON1 history                                      | 116  |
| Viewing RMON1 history statistics                             | 117  |
| Creating an RMON1 alarm                                      | 119  |
| Viewing RMON1 alarms                                         | 122  |
| Deleting an RMON1 alarm                                      | 122  |
| Creating an RMON1 event                                      | 122  |
| Viewing RMON1 events                                         | 123  |
| Deleting an event                                            | 124  |
| Viewing the RMON log                                         | 124  |
| Viewing the protocol directory                               | 125  |
| Viewing the data source for protocol distribution statistics | 126  |
| Viewing protocol distribution statistics                     | 127  |
| Viewing the host interfaces enabled for monitoring           | 128  |
| Viewing address mappings                                     | 128  |
| Viewing the data source for host statistics                  | 129  |
| Viewing network host statistics                              | 130  |
| Viewing application host statistics                          | 131  |
| RMON alarm variables                                         | 132  |
| Chapter 9: sFlow                                             | 151  |
| sFlow fundamentals                                           | 151  |
| sFlow configuration using CLI                                | 154  |
| Configuring the agent-ip and enabling sFlow globally         | 154  |
| Configuring an sFlow collector                               | 155  |

| Configuring the packet sampling rate                | . 156 |
|-----------------------------------------------------|-------|
| Configuring sFlow maximum header size               | . 158 |
| Configuring the counter sampling interval           | . 159 |
| Viewing sFlow statistics                            | . 160 |
| sFlow configuration using EDM                       | . 162 |
| Enabling sFlow globally                             | . 162 |
| Configuring an sFlow collector                      | . 162 |
| Configuring the packet samples and counter samples  | . 163 |
| Enabling sFlow statistics                           | . 165 |
| Chapter 10: Statistics                              | . 166 |
| Viewing statistics using CLI                        | . 166 |
| Viewing TCP statistics                              | . 166 |
| Viewing port routing statistics                     | . 167 |
| Displaying bridging statistics for specific ports   | 168   |
| Displaying DHCP-relay statistics for specific ports | 170   |
| Displaying DHCP-relay statistics for all interfaces | . 171 |
| Displaying LACP statistics for specific ports       | 173   |
| Displaying VLACP statistics for specific ports      | . 175 |
| Displaying RMON statistics for specific ports       | . 177 |
| Displaying detailed statistics for ports            | . 179 |
| Displaying IS-IS statistics and counters            | . 180 |
| Clearing ACL statistics                             | . 182 |
| Viewing ACE statistics                              | . 183 |
| Viewing MSTP statistics                             | . 185 |
| Viewing RSTP statistics                             | . 186 |
| Viewing RSTP port statistics                        | 187   |
| Viewing MLT statistics                              | 189   |
| Viewing vIST statistics                             | . 190 |
| Showing RADIUS server statistics                    | . 193 |
| Viewing RMON statistics                             | . 194 |
| Showing OSPF error statistics on a port             | . 195 |
| Viewing OSPF interface statistics                   | . 196 |
| Viewing OSPF range statistics                       | 198   |
| Clearing IP OSPF statistics                         | . 200 |
| Viewing basic OSPF statistics for a port            | . 200 |
| Showing extended OSPF statistics                    | . 201 |
| Viewing ingress port-rate limit statistics          | . 202 |
| Viewing ingress policer statistics                  | . 203 |
| Viewing the management port statistics              | 204   |
| Viewing IP VRRPv3 statistics                        | . 205 |
| Clearing IPv4 MSDP statistics                       | . 206 |
| Viewing IPv4 ICMP statistics                        | . 207 |
| Clearing IPv6 statistics                            | 208   |

|      | Viewing IPv6 ICMP statistics                       | 209 |
|------|----------------------------------------------------|-----|
|      | Viewing IPv6 DHCP Relay statistics                 | 210 |
|      | Viewing IPv6 OSPF statistics                       | 211 |
|      | Viewing IPv6 statistics on an interface            | 212 |
|      | Displaying IPsec statistics                        | 213 |
|      | Viewing IPv6 VRRP statistics                       | 221 |
|      | Showing the EAPoL status of the device             | 223 |
|      | Showing EAPoL authenticator statistics             | 224 |
|      | Viewing EAPoL session statistics                   | 225 |
|      | Viewing non-EAPoL MAC information                  | 226 |
|      | Viewing port EAPoL operation statistics            | 228 |
|      | Viewing IP multicast threshold exceeded statistics | 229 |
|      | Viewing NTP statistics                             | 229 |
|      | Viewing Segmented Management Instance statistics   | 230 |
| Viev | ving statistics using EDM                          | 231 |
|      | Graphing chassis statistics                        | 232 |
|      | Graphing port statistics                           | 232 |
|      | Viewing chassis system statistics                  | 233 |
|      | Viewing chassis SNMP statistics                    | 233 |
|      | Viewing chassis IP statistics                      | 235 |
|      | Viewing chassis ICMP In statistics                 | 237 |
|      | Viewing chassis ICMP Out statistics                | 237 |
|      | Viewing chassis TCP statistics                     | 238 |
|      | Viewing chassis UDP statistics                     | 239 |
|      | Viewing port interface statistics                  | 241 |
|      | Viewing port Ethernet errors statistics            | 242 |
|      | Viewing port bridging statistics                   | 244 |
|      | Viewing port spanning tree statistics              | 245 |
|      | Viewing port routing statistics                    | 246 |
|      | Viewing DHCP statistics for an interface           | 246 |
|      | Graphing DHCP statistics for a port                | 247 |
|      | Viewing DHCP statistics for a port                 | 247 |
|      | Graphing DHCP statistics for a VLAN                | 248 |
|      | Displaying DHCP-relay statistics for Option 82     | 248 |
|      | Viewing port OSPF statistics                       | 250 |
|      | Viewing LACP port statistics                       | 251 |
|      | Viewing port policer statistics                    | 252 |
|      | Displaying file statistics                         | 252 |
|      | Viewing ACE port statistics                        | 253 |
|      | Viewing ACL statistics                             | 253 |
|      | Clearing ACL statistics                            | 255 |
|      | Viewing VLAN and Spanning Tree CIST statistics     | 255 |
|      | Viewing VLAN and Spanning Tree MSTI statistics     | 256 |
|      |                                                    |     |

| Viewing VRRP interface stats                                    | 257 |
|-----------------------------------------------------------------|-----|
| Viewing VRRP statistics                                         | 258 |
| Viewing SMLT statistics                                         | 258 |
| Viewing RSTP status statistics                                  | 260 |
| Viewing MLT interface statistics                                | 261 |
| Viewing MLT Ethernet error statistics                           | 262 |
| Viewing RIP statistics                                          | 264 |
| Viewing OSPF chassis statistics                                 | 264 |
| Graphing OSPF statistics for a VLAN                             | 265 |
| Graphing OSPF statistics for a port                             | 267 |
| Viewing BGP global stats                                        | 268 |
| Viewing statistics for a VRF                                    | 272 |
| Showing RADIUS server statistics                                | 272 |
| Showing SNMP statistics                                         | 273 |
| Enabling RMON statistics                                        | 275 |
| Viewing RMON statistics                                         | 275 |
| Displaying IS-IS system statistics                              | 277 |
| Displaying IS-IS interface counters.                            | 278 |
| Displaying IS-IS interface control packets                      | 279 |
| Graphing IS-IS interface counters                               | 280 |
| Graphing IS-IS interface sending control packet statistics      | 281 |
| Graphing IS-IS interface receiving control packet statistics    | 282 |
| Graphing stat rate limit statistics for a port                  | 282 |
| Viewing IPv6 statistics for an interface                        | 283 |
| Viewing ICMP statistics                                         | 286 |
| Viewing IPv6 OSPF statistics                                    | 288 |
| Viewing IPv6 VRRP statistics                                    | 289 |
| Viewing IPv6 VRRP statistics for an interface                   | 289 |
| Configuring IPv6 VRRP statistics                                | 291 |
| Viewing IP VRRPv3 statistics                                    | 291 |
| Graphing IPv6 VRRP statistics                                   | 292 |
| Graphing IP VRRPv3 statistics                                   | 293 |
| Viewing IPv6 DHCP Relay statistics for a port                   | 295 |
| Displaying IPsec interface statistics                           | 296 |
| Graphing IPsec interface statistics                             | 298 |
| Displaying switch level statistics for IPsec-enabled interfaces | 299 |
| Viewing EAPoL Authenticator statistics                          | 301 |
| Viewing Multihost status information                            | 302 |
| Viewing EAP session statistics                                  | 303 |
| Viewing NEAP MAC information                                    | 303 |
| Viewing secure channel (SC) outbound statistics                 | 304 |
| Viewing secure channel (SC) inbound statistics                  | 305 |
| Viewing MACsec interface statistics                             | 306 |

| Viewing Segmented Management Instance statistics | 308 |
|--------------------------------------------------|-----|
| Displaying RADIUS CoA Reauthenticate statistics  | 308 |
| Displaying RADIUS CoA Disconnect statistics      | 310 |
| Displaying RADIUS CoA statistics                 | 312 |
| Glossary                                         | 314 |

# **Chapter 1: Preface**

# **Purpose**

This document provides information on features in VSP Operating System Software (VOSS). VOSS runs on the following product families:

- Extreme Networks Virtual Services Platform 4000 Series
- Extreme Networks Virtual Services Platform 7200 Series
- Extreme Networks Virtual Services Platform 8000 Series (includes VSP 8200 and VSP 8400 Series)
- Extreme Networks Virtual Services Platform 8600

This document describes conceptual and procedural information about the switch management tools and features that are available to monitor and manage the switch. Operations include the following:

- Remote Monitoring (RMON)
- · Simple Network Management protocol (SNMP)
- Chassis Performance
- Port Performance

This document also provides information about how to prevent faults and improve the performance of the switch. This includes procedures for link state change, key health indicators, and logs and traps.

Examples and network illustrations in this document may illustrate only one of the supported platforms. Unless otherwise noted, the concept illustrated applies to all supported platforms.

# Training

Ongoing product training is available. For more information or to register, you can access the Web site at <u>www.extremenetworks.com/education/</u>.

# **Providing Feedback to Us**

We are always striving to improve our documentation and help you work better, so we want to hear from you! We welcome all feedback but especially want to know about:

- Content errors or confusing or conflicting information.
- Ideas for improvements to our documentation so you can find the information you need faster.
- Broken links or usability issues.

If you would like to provide feedback to the Extreme Networks Information Development team about this document, please contact us using our short <u>online feedback form</u>. You can also email us directly at <u>internalinfodev@extremenetworks.com</u>

# **Getting Help**

### **Product purchased from Extreme Networks**

If you purchased your product from Extreme Networks, use the following support contact information to get help.

If you require assistance, contact Extreme Networks using one of the following methods:

- GTAC (Global Technical Assistance Center) for Immediate Support
  - Phone: 1-800-998-2408 (toll-free in U.S. and Canada) or +1 408-579-2826. For the support phone number in your country, visit: <u>www.extremenetworks.com/support/contact</u>
  - Email: <u>support@extremenetworks.com</u>. To expedite your message, enter the product name or model number in the subject line.
- <u>GTAC Knowledge</u> Get on-demand and tested resolutions from the GTAC Knowledgebase, or create a help case if you need more guidance.
- <u>The Hub</u> A forum for Extreme customers to connect with one another, get questions answered, share ideas and feedback, and get problems solved. This community is monitored by Extreme Networks employees, but is not intended to replace specific guidance from GTAC.
- <u>Support Portal</u> Manage cases, downloads, service contracts, product licensing, and training and certifications.

Before contacting Extreme Networks for technical support, have the following information ready:

- Your Extreme Networks service contract number and/or serial numbers for all involved Extreme Networks products
- A description of the failure
- A description of any action(s) already taken to resolve the problem
- A description of your network environment (such as layout, cable type, other relevant environmental information)
- Network load at the time of trouble (if known)

- The device history (for example, if you have returned the device before, or if this is a recurring problem)
- Any related RMA (Return Material Authorization) numbers

#### Product purchased from Avaya

If you purchased your product from Avaya, use the following support contact information to get help.

Go to the Avaya Support website at <u>http://support.avaya.com</u> for the most up-to-date documentation, product notices, and knowledge articles. You can also search for release notes, downloads, and resolutions to issues. Use the online service request system to create a service request. Chat with live agents to get answers to questions, or request an agent to connect you to a support team if an issue requires additional expertise.

# **Extreme Networks Documentation**

To find Extreme Networks product guides, visit our documentation pages at:

**Current Product Documentation** 

Archived Documentation (for previous

versions and legacy products)

**Release Notes** 

www.extremenetworks.com/documentation/ www.extremenetworks.com/support/documentationarchives/

www.extremenetworks.com/support/release-notes

#### **Open Source Declarations**

Some software files have been licensed under certain open source licenses. More information is available at: <a href="http://www.extremenetworks.com/support/policies/software-licensing">www.extremenetworks.com/support/policies/software-licensing</a>.

# **Subscribing to Service Notifications**

Subscribe to receive an email notification for product and software release announcements, Vulnerability Notices, and Service Notifications.

#### About this task

You can modify your product selections at any time.

#### Procedure

- 1. In an Internet browser, go to <a href="http://www.extremenetworks.com/support/service-notification-form/">http://www.extremenetworks.com/support/service-notification-form/</a>.
- 2. Type your first and last name.
- 3. Type the name of your company.
- 4. Type your email address.

- 5. Type your job title.
- 6. Select the industry in which your company operates.
- 7. Confirm your geographic information is correct.
- 8. Select the products for which you would like to receive notifications.
- 9. Click Submit.

# **Chapter 2: New in this document**

The following sections detail what is new in Monitoring Performance .

#### **EAP Enhancements statistics**

The following procedures are created to display statistical information for RADIUS Dynamic Authorization Extensions:

- Displaying RADIUS CoA Reauthenticate statistics
- Displaying RADIUS CoA statistics
- · Displaying RADIUS CoA Disconnect statistics

For more information about these procedures, see the following:

- Displaying RADIUS CoA Reauthenticate statistics on page 308
- Displaying RADIUS CoA statistics on page 312
- Displaying RADIUS CoA Disconnect statistics on page 310

The following procedure is updated to include QoS priority assignment information:

• Viewing port EAPoL operation statistics

For more information about this procedure, see the following:

<u>Viewing port EAPoL operation statistics</u> on page 228

#### **IPv6** loopback statistics

The following procedures are updated to include a loopback interface:

- <u>Clearing IPv6 statistics</u> on page 208
- <u>Viewing IPv6 ICMP statistics</u> on page 209
- <u>Viewing IPv6 statistics on an interface</u> on page 212

#### **IPv6 Virtualization**

Following procedures are updated to include VRF support:

- <u>Clearing IPv6 statistics</u> on page 208
- <u>Configuring IPv6 VRRP statistics</u> on page 291

#### NTPv4

Network Time Protocol (NTP) is widely used to synchronize time between devices on networks. NTP version 4 (NTPv4) is an extension to the current NTPv3 where it supports IPv6 addresses, and is backward compatible with NTPv3. NTPv4 includes fundamental improvements that extend the potential accuracy to the tens of microseconds. It includes a dynamic server discovery scheme, so that in many cases, specific server configuration is not required.

For more information, see Viewing NTP statistics on page 229.

#### **Segmented Management Instance**

A Segmented Management Instance is required to provide access to specific management applications. After you create the Management Instance, you can add an IP address to it and configure route redistribution to advertise reachability of the Management Instance to the rest of the network. The first management application to use the Management Instance is NTPv4.

For more information, see <u>Viewing Segmented Management Instance statistics</u> on page 230 for CLI and <u>Viewing Segmented Management Instance statistics</u> on page 308 for EDM.

# Notice about feature support

This document includes content for multiple hardware platforms across different software releases. As a result, the content can include features not supported by your hardware in the current software release.

If a documented command, parameter, tab, or field does not appear on your hardware, it is not supported.

For information about feature support, see *Release Notes*.

For information about physical hardware restrictions, see your hardware documentation.

# **Chapter 3: Port performance management**

# **Digital Diagnostic Monitoring**

Use Digital Diagnostic Monitoring (DDM) to monitor laser operating characteristics such as temperature, voltage, current, and power. This feature works at any time during active laser operation without affecting data traffic.

The following optical transceivers support DDM:

- 1 Gbps Small Form Factor Pluggable (SFP)
- 10 Gbps Small Form Factor Pluggable plus (SFP+)
- 40 Gbps Quad Small Form Factor Pluggable plus (QSFP+)
- 100 Gbps Quad Small Form Factor Pluggable 28 (QSFP28)

#### 😵 Note:

Not all hardware platforms support each form factor. For more information on supported form factors, see your hardware documentation.

Digital Diagnostic Interface (DDI) is an interface that supports DDM. These devices provide realtime monitoring of individual DDI transceivers. The DDM software provides warnings or alarms after the temperature, voltage, laser bias current, transmitter power or receiver power fall outside of vendor-specified thresholds during initialization.

For information about optical transceivers, see *Installing Transceivers and Optical Components on VSP Operating System Software*.

# Port performance management using CLI

This section contains procedures to monitor individual DDI transceivers using the CLI.

## Viewing DDI port information

Perform this procedure to view basic manufacturing information and characteristics, and the current configuration.

## About this task

This command displays information for DDI transceivers.

#### 😵 Note:

Different hardware platforms can support different form factors. For more information, see the hardware documentation for your platform.

#### Procedure

1. Enter Privileged EXEC mode:

enable

2. View basic manufacturing information and characteristics:

```
show pluggable-optical-modules basic [{slot/port[/sub-port] [-slot/
port[/sub-port]] [,...]}]
```

3. View configuration information:

show pluggable-optical-modules config

4. View detailed manufacturing information and characteristics:

```
show pluggable-optical-modules detail [{slot/port[/sub-port] [-slot/
port[/sub-port]] [,...]}]
```

#### Example

```
Switch:1#show pluggable-optical-modules config
```

```
Pluggable Optical Module Global Configuration

ddm-monitor : disabled

ddm-monitor-interval : 5

ddm-traps-send : enabled

ddm-alarm-portdown : disabled
```

## Variable definitions

Use the data in the following table to use the show pluggable-optical-modules basic and show pluggable-optical-modules detail commands.

| Variable                                           | Value                                                                                                    |
|----------------------------------------------------|----------------------------------------------------------------------------------------------------|
| {slot/port[/sub-port] [-slot/port[/sub-port]] [,]} | Identifies the slot and port in one of the following<br>formats: a single slot and port (slot/port), a range of<br>slots and ports (slot/port-slot/port), or a series of<br>slots and ports (slot/port,slot/port,slot/port). If your<br>platform supports channelization and the port is<br>channelized, you must also specify the sub-port in<br>the format slot/port/sub-port. |

# Viewing DDI temperature information

### About this task

This command displays information for DDI transceivers.

#### Note:

Different hardware platforms can support different form factors. For more information, see the hardware documentation for your platform.

#### Procedure

1. Enter Privileged EXEC mode:

enable

2. View temperatures:

```
show pluggable-optical-modules temperature [{slot/port[/sub-port] [-
slot/port[/sub-port]] [,...]}]
```

#### Example

Switch:1#show pluggable-optical-modules temperature

|      | Plug        | gable Opti | cal Modul | Le Temperat | cure(C)    |           |
|------|-------------|------------|-----------|-------------|------------|-----------|
| PORT | LOW_ALARM I | LOW_WARN   | ACTUAL    | HIGH_WARN   | HIGH_ALARM | THRESHOLD |
| NUM  | THRESHOLD I | THRESHOLD  | VALUE     | THRESHOLD   | THRESHOLD  | STATUS    |
| 1/2  | 7.0         | 1.1250     | 65.2539   | 0.0         | 3.0156     | Low Alarm |
| 1/3  | 7.0         | 1.1250     | 65.2539   | 0.0         | 3.0156     | Low Alarm |
| 1/9  | 7.0625      | 0.0        | 65.2539   | 0.0         | 3.0156     | Low Alarm |
| 1/15 | 7.0625      | 0.0        | 65.2539   | 0.0         | 3.0156     | Low Alarm |
| 2/1  | 7.0625      | 0.0        | 65.2539   | 0.0         | 3.0156     | Low Alarm |
| 2/17 | 7.0625      | 0.0        | 65.2539   | 0.0         | 3.0156     | Low Alarm |
| 2/40 | 7.0625      | 0.0        | 65.2539   | 0.0         | 3.0156     | Low Alarm |

## Variable definitions

Use the data in the following table to use the **show pluggable-optical-modules temperature** command.

| Variable                                             | Value                                                                                                    |
|------------------------------------------------------|----------------------------------------------------------------------------------------------------|
| {slot/port[/sub-port][-slot/port[/sub-<br>port]][,]} | Identifies the slot and port in one of the following formats: a single slot and port (slot/port), a range of slots and ports (slot/port-slot/ port), or a series of slots and ports (slot/port,slot/port,slot/port). If your platform supports channelization and the port is channelized, you must also specify the sub-port in the format slot/port/sub-port. |

# Viewing DDI voltage information

## About this task

This command displays information for DDI transceivers.

## Procedure

1. Enter Privileged EXEC mode:

enable

2. View voltages:

```
show pluggable-optical-modules voltage [{slot/port[/sub-port] [-
slot/port[/sub-port]] [,...]}]
```

#### Example

Switch:1#show pluggable-optical-modules voltage

|             | E                      | luggable O            | ptical Mod      | dule Volta             | ge (V)                  |                     |
|-------------|------------------------|-----------------------|-----------------|------------------------|-------------------------|---------------------|
| PORT<br>NUM | LOW_ALARM<br>THRESHOLD | LOW_WARN<br>THRESHOLD | ACTUAL<br>VALUE | HIGH_WARN<br>THRESHOLD | HIGH_ALARM<br>THRESHOLD | THRESHOLD<br>STATUS |
| 1/2         | 0.1281                 | 0.0                   | 1.2596          | 0.5376                 | 1.6396                  | Normal              |
| 1/3         | 0.0001                 | 0.0                   | 1.2596          | 0.3072                 | 1.6396                  | Normal              |
| 1/9         | 0.0006                 | 0.0                   | 1.2596          | 2.6368                 | 0.0                     | Normal              |
| 1/15        | 0.0006                 | 0.0                   | 1.2596          | 2.6368                 | 0.0                     | Normal              |
| 2/1         | 0.0006                 | 0.0                   | 1.2596          | 2.6368                 | 0.0                     | Normal              |
| 2/17        | 0.0006                 | 0.0                   | 1.2596          | 2.6368                 | 0.0                     | Normal              |
| 2/40        | 0.0006                 | 0.0                   | 1.2596          | 2.6368                 | 0.0                     | Normal              |

## Variable definitions

Use the data in the following table to use the **show pluggable-optical-modules voltage** command.

| Variable                                             | Value                                                                                                    |
|------------------------------------------------------|----------------------------------------------------------------------------------------------------|
| {slot/port[/sub-port][-slot/port[/sub-port]]<br>[,]} | Identifies the slot and port in one of the following formats: a single slot and port (slot/port), a range of slots and ports (slot/port-slot/ port), or a series of slots and ports (slot/port,slot/port,slot/port). If your platform supports channelization and the port is channelized, you must also specify the sub-port in the format slot/port/sub-port. |

# Port performance management using EDM

This section contains procedures to monitor individual DDI transceivers using EDM.

# **Configuring rate limits**

#### About this task

Configure the rate limit of broadcast or multicast packets to determine the total bandwidth limit on the port.

#### Procedure

- 1. On the Device Physical View, select a port or multiple ports.
- 2. In the navigation pane, expand the **Configuration > Edit > Port** folders.
- 3. Click General.
- 4. Click the Rate Limiting tab.
- 5. Configure the parameters as required.
- 6. Click Apply.

## **Rate Limiting field descriptions**

Use the data in the following table to use the Rate Limiting tab.

| Name           | Description                                                                                                    |
|----------------|----------------------------------------------------------------------------------------------------|
| Index          | The port number.                                                                                                    |
| TrafficType    | The type of traffic being rate limited, either broadcast or multicast traffic. The default is broadcast.                     |
| AllowedRatePps | This variable is the allowed traffic rate limit for the port in packets per second.                                          |
|                | 1 to 25 configures the limit in a percentage of the total bandwidth on the port from 1–25 percent.                           |
|                | On gigabit ports and MDAs, there can be up to a 2 percent difference between the configured and actual rate limiting values. |
|                | 1–65535 configures the limit in packets for each second.                                                                     |
| Enable         | Double-click in the field and select to enable (True) or disable (False) rate limiting. The default is false.                |

# Enabling learning limits on a port

#### About this task

Limit MAC address learning to limit the number of forwarding database (FDB) entries learned on a particular port to a user-specified value. After the number of learned forwarding database entries reaches the maximum limit, MAC learning stops on that port.

## 😵 Note:

Limit learning is not supported on all hardware platforms. For more information about feature support, see *Release Notes*.

## Procedure

- 1. In the Device Physical View tab, select a port or multiple ports.
- 2. In the navigation pane, expand the **Configuraton > Edit > Port** folders.
- 3. Click General.
- 4. Click the Limit-Learning tab.
- 5. Configure the parameters as required.
- 6. Click Apply.

## Limit-Learning field descriptions

Use the data in the following table to use the Limit-Learning tab.

| Name            | Description                                                                                                    |
|-----------------|----------------------------------------------------------------------------------------------------|
| PortNum         | Shows the slot and port number to configure.                                                                            |
| MaxMacCount     | Configures the number of entries in the MAC table<br>for the port that causes learning to stop. The default<br>is 1024. |
| CurrentMacCount | Shows the number of entries currently in the MAC table for the port.                                                    |
| Enable          | Enables or disables limit learning for the port. The default is disable.                                                |
| MacLearning     | Shows if MAC learning is enabled or disabled for the port. The default is true.                                         |

## Viewing DDI information

#### About this task

You can view DDI information, for example, port information, temperature, and voltages for DDI transceivers.

### 😵 Note:

Different hardware platforms can support different types of transceivers. For more information, see your hardware documentation.

### Procedure

- 1. In the Physical Device view, select a port.
- 2. In the navigation pane, expand the **Configuration > Edit > Port** folders.

- 3. Click General.
- 4. Select the **DDI/SFP** tab.

## **DDI/SFP field descriptions**

Use the data in the following table to use the DDI/SFP tab.

| Name                            | Description                                                                        |
|---------------------------------|------------------------------------------------------------------------------------|
| ConnectorType                   | Indicates the type of connector.                                                   |
| SupportsDDM                     | Indicates if the transceiver supports DDM.                                         |
| DdmStatusMask                   | Indicates the DDM status. A value other than ddm-ok represents a specific error.   |
| CLEI                            | Indicates the Telcordia register assignment CLEI code.                             |
| VendorName                      | Indicates the name of the manufacturer.                                            |
| VendorPartNumber                | Indicates the part number for the transceiver.                                     |
| VendorRevNumber                 | Indicates the manufacturer revision level for the transceiver.                     |
| VendorSN                        | Indicates the manufacturer serial number for the transceiver.                      |
| VendorDateCode                  | Indicates the manufacturer date code for the transceiver.                          |
| Wavelength                      | Indicates the wavelength in nm. This field is valid for optical transceivers only. |
| Calibration                     | Indicates if the calibration is internal or external.                              |
| PowerMeasure                    | Indicates Rx power measurement as average or OMA.                                  |
| Aux1Monitoring                  | Indicates if auxiliary monitoring is implemented for the transceiver.              |
| Aux2Monitoring                  | Indicates if auxiliary monitoring is implemented for the transceiver.              |
| TemperatureLowAlarmThreshold    | Indicates the low alarm threshold in degrees Celsius.                              |
| TemperatureLowWarningThreshold  | Indicates the low warning threshold in degrees Celsius.                            |
| Temperature                     | Indicates the current temperature in degrees Celsius of the transceiver.           |
| TemperatureHighWarningThreshold | Indicates the high warning threshold in degrees Celsius.                           |
| TemperatureHighAlarmThreshold   | Indicates the high alarm threshold in degrees Celsius.                             |
| TemperatureStatus               | Indicates if any temperature thresholds were exceeded.                             |
| VoltageLowAlarmThreshold        | Indicates the low alarm threshold in volts.                                        |
| VoltageLowWarningThreshold      | Indicates the low warning threshold in volts.                                      |
| Voltage                         | Indicates the current voltage in volts.                                            |
| VoltageHighWarningThreshold     | Indicates the high warning threshold in volts.                                     |
| VoltageHighAlarmThreshold       | Indicates the high alarm threshold in volts.                                       |

Table continues...

| Name                        | Description                                                   |
|-----------------------------|---------------------------------------------------------------|
| VoltageStatus               | Indicates if any voltage thresholds were exceeded.            |
| BiasLowAlarmThreshold       | Indicates the bias current low alarm threshold in mA.         |
| BiasLowWarningThreshold     | Indicates the bias current low warning threshold in mA.       |
| Bias                        | Indicates the laser bias current in mA.                       |
| BiasHighWarningThreshold    | Indicates the bias current high warning threshold in mA.      |
| BiasHighAlarmThreshold      | Indicates the bias current high alarm threshold in mA.        |
| BiasStatus                  | Indicates if any bias thresholds were exceeded.               |
| TxPowerLowAlarmThreshold    | Indicates the low alarm threshold in dBm for the Tx power.    |
| TxPowerLowWarningThreshold  | Indicates the low warning threshold in dBm for the Tx power.  |
| TxPowerHighWarningThreshold | Indicates the high warning threshold in dBm for the Tx power. |
| TxPowerHighAlarmThreshold   | Indicates the high alarm threshold in dBm for the Tx power.   |
| TxPowerStatus               | Indicates if any Tx power thresholds were exceeded.           |
| RxPowerLowAlarmThreshold    | Indicates the low alarm threshold in dBm for the Rx power.    |
| RxPowerLowWarningThreshold  | Indicates the low warning threshold in dBm for the Rx power.  |
| RxPower                     | Indicates the current Rx power in dBm.                        |
| RxPowerHighWarningThreshold | Indicates the high warning threshold in dBm for the Rx power. |
| RxPowerHighAlarmThreshold   | Indicates the high alarm threshold in dBm for the Rx power.   |
| RxPowerStatus               | Indicates if any Rx power thresholds were exceeded.           |
| Aux1LowAlarmThreshold       | Indicates the low alarm threshold auxiliary 1 reading.        |
| Aux1LowWarningThreshold     | Indicates the low warning threshold auxiliary 1 reading.      |
| Aux1                        | Indicates the current auxiliary 1 reading.                    |
| Aux1HighWarningThreshold    | Indicates the high warning threshold auxiliary 1 reading.     |
| Aux1HighAlarmThreshold      | Indicates the high alarm threshold auxiliary 1 reading.       |
| Aux1Status                  | Indicates if any auxiliary 1 thresholds were exceeded.        |
| Aux2LowAlarmThreshold       | Indicates the low alarm threshold auxiliary 2 reading.        |
| Aux2LowWarningThreshold     | Indicates the low warning threshold auxiliary 2 reading.      |
| Aux2                        | Indicates the current auxiliary 2 reading.                    |
| Aux2HighWarningThreshold    | Indicates the high warning threshold auxiliary 2 reading.     |
| Aux2HighAlarmThreshold      | Indicates the high alarm threshold auxiliary 2 reading.       |
| Aux2Status                  | Indicates if any auxiliary 2 thresholds were exceeded.        |

## Note:

- 1. Threshold and actual values for TxBias, TxPower, and RxPower are provided for all 4 channels in QSFP+ and QSFP28 optical transceivers.
- 2. Auxiliary monitoring does not apply to QSFP+s or QSFP28s.

# **Chapter 4: Key Health Indicators (KHI)**

#### About this task

The Key Health Indicators (KHI) feature provides a subset of health information that allows for quick assessment of the overall operational state of the device.

### 😵 Note:

KHI was not designed to provide a comprehensive debugging solution. Instead, KHI identifies key information that could lead support personnel towards discovery of a specific failure. After the technician assesses the KHI information, further debugging is required to determine the specific reason for the fault.

You should capture KHI information during normal operations to provide a baseline for support personnel when detecting fault situations.

# Key Health Indicators using the CLI

Use the procedures in this section to display Key Health Indicator (KHI) information using the CLI.

## **Displaying KHI performance information**

Use the following commands to display KHI information about the performance of the switch.

#### Procedure

- 1. Log on to the switch to enter User EXEC mode.
- 2. Display buffer performance and utilization statistics:

```
show khi performance buffer-pool [{slot[-slot][,...]}]
```

3. Show current utilization, 5-minute average utilization, and 5-minute high water mark with date and time of event:

```
show khi performance cpu [{slot[-slot][,...]}]
```

4. Display memory performance and utilization statistics on the specified slot or all slots:

```
show khi performance memory [history | {slot[-slot][,...]}]
```

😵 Note:

Depending on the hardware platform, you can display virtual memory history.

5. Display process performance and utilization statistics on the specified slot or all slots:

```
show khi performance process [{slot[-slot][,...]}]
```

6. Display thread performance and utilization statistics on the specified slot or all slots:

```
show khi performance pthread [{slot[-slot][,...]}]
```

7. Display internal memory management resource performance and utilization statistics on the specified slot or all slots:

show khi performance slabinfo [{slot[-slot][,...]}]

#### Example

```
Switch:1>show khi performance buffer-pool 1
    Slot:1
      CPP:
        UsedFBuffs: 12
        FreeFBuffs: 3060
        RxQ0FBuffs: 0
        RxQ1FBuffs: 0
        RxQ2FBuffs: 0
        RxQ3FBuffs: 0
        RxQ4FBuffs: 0
        RxQ5FBuffs: 0
        RxQ6FBuffs: 0
         RxQ7FBuffs: 0
        TxQueueFBuffs: 0
        NoFbuff: 0
      Network stack system:
         UsedMbuf: 244
         FreeMbuf: 47606
         SocketMbuf: 19
      Network stack data:
         UsedMbuf: 4
         FreeMbuf: 10748
      Letter API message queue:
         QHigh: 0
         QNormal: 0
         FreeQEntries: 51200
Switch:1>show khi performance cpu 1
    Slot:1
         Current utilization: 9
         1-minute average utilization: 9
         1-minute high water mark: 14 (06/20/16 06:03:08)
         5-minute average utilization: 8
         5-minute high water mark: 10 (06/19/16 08:35:58)
```

Depending on the switch hardware, any one of the following output can appear for show khi performance memory [{slot[-slot][,...]}].

```
Switch:1>show khi performance memory 1
Slot:1
Used: 514560 (KB)
```

```
Free: 521260 (KB)
         Current utilization: 49 %
         5-minute average utilization: 49 %
         5-minute high water mark: 22 (10/08/14 14:48:01)
Switch:1>show khi performance memory 1
    Slot:1
         Used: 1684000 (KB)
         Free: 2321704 (KB)
         Current utilization: 42 %
         5-minute average utilization: 41 %
         5-minute high water mark: 41 (%)
         10-minute average utilization: 41 %
         10-minute high water mark: 41 (%)
         1-Hour average utilization: 41 %
         1-Hour high water mark: 41 (%)
         1-Day average utilization: 41 %
         1-Day high water mark: 41 (%)
         1-Month average utilization: 39 %
         1-Year average utilization: 0 %
```

Depending on the hardware platform, you can display virtual memory history using show khi performance memory history.

```
Switch:1>show khi performance memory history
    Slot:1
Values indicate VMSize in KB
Pid
       Pname
                              5-Min
                                       10-Min
                                                 1-Hour
                                                          1-Dav
                                                                    1-Month 1-
Year
 4731 logger
                              1
                                        1
                                                 1
                                                           1
                                                                    1
 4747 namServer
                              20
                                        20
                                                 20
                                                           20
                                                                    20
                              4
 4748 sockserv
                                        4
                                                 4
                                                           4
                                                                    4
 4749 oom95
                              213
                                        213
                                                 213
                                                           213
                                                                    213
 4750 oom90
                              213
                                        213
                                                 213
                                                           213
                                                                    213
 4751 imgsync.x
                              19
                                        19
                                                 19
                                                           19
                                                                    19
 4818 logServer
                              23
                                        23
                                                 23
                                                           23
                                                                    23
 4819 trcServer
                              18
                                        18
                                                 18
                                                           18
                                                                    18
 4820 hwsServer
                              86
                                        86
                                                 85
                                                           73
                                                                    45
 4821 cbcp-main.x
                                        789
                                                 787
                                                           786
                                                                    782
                              789
 4822 rssServer
                              18
                                        18
                                                 18
                                                           18
                                                                    18
 4823 dbgServer
                              21
                                        21
                                                 21
                                                           21
                                                                    20
 4824 dbgShell
                              18
                                        18
                                                 18
                                                           18
                                                                    18
 4825 khiCollection
                                                                    21
                              21
                                        21
                                                 21
                                                           21
 4826 coreManager.x
                              19
                                        19
                                                 19
                                                           19
                                                                    19
 4827 filer
                              18
                                        18
                                                 18
                                                           18
                                                                    18
 4828 ssio
                              672
                                        672
                                                 672
                                                           672
                                                                    671
```

## Key Health Indicators (KHI)

| 4829 | hckServer | 18 | 18 | 18 | 18 | 18 |
|------|-----------|----|----|----|----|----|
|      |           |    |    |    |    |    |
| 5045 | slamon.sh | 3  | 3  | 3  | 3  | 3  |
|      |           |    |    |    |    |    |
| 4830 | fabServer | 20 | 20 | 20 | 20 | 20 |
|      |           |    |    |    |    |    |

#### Switch:1>show khi performance process 1 Slot:1

| PID  | PPID | PName          | VmSize | VmLck | VmRss  | VmData | VmStk | VmExe | VmLib |
|------|------|----------------|--------|-------|--------|--------|-------|-------|-------|
| 1    | 0    | <br>init       | 1936   | 0     | 656    | 164    | 88    | 32    | 1556  |
| 2    | 0    | kthreadd       | 0      | 0     | 0      | 0      | 0     | 0     | 0     |
| 3    | 2    | migration/0    | 0      | 0     | 0      | 0      | 0     | 0     | 0     |
| 4    | 2    | ksoftirad/0    | 0      | 0     | 0      | 0      | 0     | 0     | 0     |
| 5    | 2    | watchdog/0     | 0      | 0     | 0      | 0      | 0     | 0     | 0     |
| 6    | 2    | migration /1   | 0      | 0     | 0      | 0      | 0     | 0     | 0     |
| 7    | 2    | lingracion/i   | 0      | 0     | 0      | 0      | 0     | 0     | 0     |
| /    | 2    | KSOILII'qa/I   | 0      | 0     | 0      | 0      | 0     | 0     | 0     |
| 8    | 2    | watchdog/1     | 0      | 0     | 0      | 0      | 0     | 0     | 0     |
| 9    | 2    | events/0       | 0      | 0     | 0      | 0      | 0     | 0     | 0     |
| 10   | 2    | events/1       | 0      | 0     | 0      | 0      | 0     | 0     | 0     |
| 11   | 2    | khelper        | 0      | 0     | 0      | 0      | 0     | 0     | 0     |
| 12   | 2    | netns          | 0      | 0     | 0      | 0      | 0     | 0     | 0     |
| 13   | 2    | async/mgr      | 0      | 0     | 0      | 0      | 0     | 0     | 0     |
| 14   | 2    | sync_supers    | 0      | 0     | 0      | 0      | 0     | 0     | 0     |
| 15   | 2    | bdi-default    | 0      | 0     | 0      | 0      | 0     | 0     | 0     |
| 16   | 2    | kblockd/0      | 0      | 0     | 0      | 0      | 0     | 0     | 0     |
| 17   | 2    | kblockd/1      | 0      | 0     | 0      | 0      | 0     | 0     | 0     |
| 18   | 2    | khubd          | 0      | 0     | 0      | 0      | 0     | 0     | 0     |
| 19   | 2    | kmmcd          | 0      | 0     | 0      | 0      | 0     | 0     | 0     |
| 22   | 2    | rpciod/0       | 0      | 0     | 0      | 0      | 0     | 0     | 0     |
| 23   | 2    | rpciod/1       | 0      | 0     | 0      | 0      | Õ     | 0     | 0     |
| 21   | 2    | khupgtaskd     | 0      | 0     | 0      | 0      | 0     | 0     | 0     |
| 25   | 2    | kawando        | 0      | 0     | 0      | 0      | 0     | 0     | 0     |
| 25   | 2    | kswapuu        | 0      | 0     | 0      | 0      | 0     | 0     | 0     |
| 20   | 2    | a10/0          | 0      | 0     | 0      | 0      | 0     | 0     | 0     |
| 27   | 2    | a10/1          | 0      | 0     | 0      | 0      | 0     | 0     | 0     |
| 28   | 2    | nisiod         | 0      | 0     | 0      | 0      | 0     | 0     | 0     |
| 29   | 2    | mtdblockd      | 0      | 0     | 0      | 0      | 0     | 0     | 0     |
| 38   | 2    | mmcqd          | 0      | 0     | 0      | 0      | 0     | 0     | 0     |
| 55   | 1    | udevd          | 2356   | 0     | 832    | 264    | 88    | 96    | 1672  |
| 1351 | 2    | wdd            | 0      | 0     | 0      | 0      | 0     | 0     | 0     |
| 1749 | 1    | portmap        | 1920   | 0     | 416    | 164    | 88    | 16    | 1556  |
| 1762 | 1    | rc             | 3156   | 0     | 1368   | 128    | 88    | 736   | 1808  |
| 1773 | 1    | sshd           | 4948   | 0     | 904    | 372    | 88    | 392   | 3376  |
| 1779 | 1    | syslogd        | 2476   | 0     | 664    | 172    | 88    | 564   | 1556  |
| 1781 | 1    | klogd          | 2476   | 0     | 620    | 172    | 88    | 564   | 1556  |
| 1782 | 1762 | S25vsp         | 3292   | 0     | 1532   | 264    | 88    | 736   | 1808  |
| 4366 | 1782 | rc.appfs.vsp8k | 3180   | 0     | 1424   | 152    | 88    | 736   | 1808  |
| 4660 | 2    | i2c wq         | 0      | 0     | 0      | 0      | 0     | 0     | 0     |
| 4672 | 2    | fang           | 0      | 0     | 0      | 0      | 0     | 0     | 0     |
| 4700 | 2    | workqueue 0    | 0      | 0     | 0      | 0      | 0     | 0     | 0     |
| 4702 | 2    | workqueue 1    | 0      | 0     | 0      | 0      | 0     | 0     | 0     |
| 4749 | 4366 | start          | 3176   | 0     | 1392   | 148    | 88    | 736   | 1808  |
| 1780 | 1719 | lifogyalo      | 15664  | 0     | 1856   | 5016   | 88    | 284   | 6936  |
| 1785 | 1780 | loggor         | 2480   | 0     | 580    | 176    | 88    | 564   | 1556  |
| 4703 | 4700 |                | 2400   | 0     | 1024   | 170    | 00    | 0     | 2700  |
| 4794 | 4/00 | SOCKSELV       | 4404   | 0     | 1024   | 12     | 00    | 0 1   | 5700  |
| 4790 | 4780 | 0011195        | 115020 | 0     | 107244 | 106084 | 00    | 04    | 0432  |
| 4/96 | 4/80 | 00m90          | 115032 | 0     | 10/240 | 106348 | 88    | 84    | 6432  |
| 4/9/ | 4/80 | 1mgsync.x      | 12656  | 0     | 4332   | 2952   | 88    | 120   | 6/68  |
| 4/98 | 4/94 | Logger         | 2480   | 0     | 580    | 1/6    | 88    | 564   | 1556  |
| 4799 | 4795 | Logger         | 2480   | 0     | 696    | 176    | 88    | 564   | 1556  |
| 4800 | 4797 | logger         | 2480   | 0     | 696    | 176    | 88    | 564   | 1556  |
| 4801 | 4796 | logger         | 2480   | 0     | 696    | 176    | 88    | 564   | 1556  |

| 4839<br>4840<br>4841<br>4842<br>4843<br>4844<br>4845<br>4844<br>4845<br>4846<br>4847<br>4848<br>4850<br>4855<br>4855<br>4855<br>4855<br>4855<br>4855                                                                                                    | 4780<br>4780<br>4780<br>4780<br>4780<br>4780<br>4780<br>4780                                                                                                    | <pre>logServer<br/>trcServer<br/>obServer<br/>cbcp-main.x<br/>rssServer<br/>dbgShell<br/>coreManager.x<br/>ssio<br/>hckServer<br/>remCmdAgent.x<br/>logger<br/>logger<br/>logger<br/>logger<br/>logger<br/>logger<br/>logger<br/>logger<br/>logger<br/>logger<br/>logger<br/>logger<br/>slamon.sh<br/>logger<br/>slamon_second.s<br/>ns_exec<br/>slac</pre> | 16228<br>11264<br>10300<br>556732<br>11236<br>11240<br>11084<br>11056<br>256364<br>11252<br>11684<br>2480<br>2480<br>2480<br>2480<br>2480<br>2480<br>2480<br>24 |         | 5284<br>3580<br>3524<br>447832<br>3424<br>3516<br>3604<br>3576<br>147604<br>3560<br>3960<br>696<br>696<br>696<br>696<br>696<br>696<br>696<br>696<br>696 | 4340<br>2544<br>1520<br>505748<br>2544<br>2412<br>1896<br>216088<br>2544<br>2672<br>176<br>176<br>176<br>176<br>176<br>176<br>176<br>176<br>176<br>176 | 88<br>88<br>88<br>88<br>88<br>88<br>88<br>88<br>88<br>88<br>88<br>88<br>88 | 1384<br>124<br>104<br>25184<br>96<br>100<br>84<br>124<br>23328<br>112<br>88<br>564<br>564<br>736<br>88<br>8 | 7604<br>6432<br>6444<br>14080<br>6432<br>6432<br>6432<br>6612<br>7236<br>6432<br>6564<br>1556<br>1556<br>1556<br>1556<br>1556<br>1556<br>1556<br>1556<br>1556<br>1556<br>1556<br>1556<br>1556<br>1556<br>1556<br>1556<br>1556<br>1556<br>3556<br>1556<br>3556<br>1556<br>3556<br>3526<br>3526<br>3526<br>3728<br>3728 |  |
|----------------------------------------------------------------------------------------------------|----------------------------------------------------------------------------------------------------|----------------------------------------------------------------------------------------------------|----------------------------------------------------------------------------------------------------|---------|----------------------------------------------------------------------------------------------------|----------------------------------------------------------------------------------------------------|----------------------------------------------------------------------------|----------------------------------------------------------------------------------------------------|----------------------------------------------------------------------------------------------------|--|
| Switc<br>Slot                                                                                                    | :n:1>sr<br>::1                                                                                                    | low khi periormai                                                                                                    | nce pthre                                                                                                    | ead I   |                                                                                                    |                                                                                                    |                                                                            |                                                                                                    |                                                                                                    |  |
|                                                                                                    |                                                                                                    |                                                                                                    |                                                                                                    |         |                                                                                                    |                                                                                                    |                                                                            |                                                                                                    |                                                                                                    |  |
| 'I'ID<br>                                                                                                    | PID                                                                                                    | PName                                                                                                    | CPU(%)                                                                                                    | 5MinAvg | CPU(%) :                                                                                                    | 5MinHiWa                                                                                                    | ter CPU()                                                                  | \$(time \$                                                                                                    | stamp))                                                                                                    |  |
| 1<br>2<br>3<br>4<br>5<br>6<br>7<br>8<br>9<br>10<br>11<br>12<br>13<br>14<br>15<br>16<br>7<br>8<br>9<br>22<br>3<br>22<br>5<br>22<br>7<br>22<br>9<br>8<br>5<br>5<br>5<br>5<br>5<br>5<br>5<br>5<br>5<br>5<br>5<br>5<br>5<br>6<br>7<br>8<br>9<br>10<br>11<br>2<br>23<br>4<br>5<br>5<br>6<br>7<br>8<br>9<br>10<br>11<br>2<br>23<br>4<br>5<br>5<br>6<br>7<br>7<br>8<br>9<br>10<br>11<br>2<br>2<br>3<br>4<br>5<br>5<br>6<br>7<br>7<br>8<br>9<br>10<br>11<br>2<br>2<br>3<br>4<br>5<br>5<br>6<br>7<br>7<br>8<br>9<br>10<br>11<br>12<br>2<br>3<br>4<br>5<br>5<br>6<br>7<br>7<br>8<br>9<br>10<br>11<br>12<br>2<br>3<br>4<br>5<br>5<br>6<br>7<br>7<br>8<br>9<br>10<br>11<br>12<br>2<br>3<br>4<br>5<br>5<br>6<br>7<br>7<br>8<br>9<br>10<br>11<br>12<br>2<br>3<br>4<br>5<br>5<br>6<br>7<br>7<br>8<br>9<br>10<br>11<br>12<br>2<br>3<br>4<br>5<br>5<br>6<br>7<br>7<br>8<br>9<br>10<br>11<br>12<br>2<br>3<br>4<br>5<br>5<br>6<br>7<br>7<br>8<br>9<br>10<br>11<br>12<br>2<br>3<br>4<br>5<br>5<br>5<br>5<br>5<br>7<br>7<br>8<br>9<br>10<br>11<br>12<br>2<br>3<br>4<br>5<br>5<br>5<br>7<br>7<br>8<br>9<br>10<br>11<br>12<br>2<br>3<br>2<br>2<br>5<br>5<br>5<br>5<br>5<br>5<br>5<br>5<br>5<br>5<br>5<br>5<br>5<br>5<br>5 | 1<br>2<br>3<br>4<br>5<br>6<br>7<br>8<br>9<br>10<br>11<br>12<br>13<br>14<br>15<br>16<br>17<br>18<br>19<br>22<br>23<br>24<br>25<br>26<br>27<br>28<br>29<br>38<br>5<br>5<br>5<br>5<br>5<br>5<br>5<br>5<br>5<br>5<br>5<br>5<br>5 | <pre>init kthreadd migration/0 ksoftirqd/0 watchdog/0 migration/1 ksoftirqd/1 watchdog/1 events/0 events/1 khelper netns async/mgr sync_supers bdi-default kblockd/0 kblockd/1 khubd kmmcd rpciod/0 rpciod/1 khungtaskd kswapd0 aio/0 aio/1 nfsiod mtdblockd mmcqd udoudd</pre>                                                                             |                                                                                                    |         | 0.1()                                                                                                    | 10/08/14                                                                                                    | 14:27:3                                                                    | 1)                                                                                                    |                                                                                                    |  |
| 1351<br>1749                                                                                                    | 1351<br>1749                                                                                                    | wdd<br>portmap                                                                                                    | 0.0                                                                                                    | 0.0     |                                                                                                    |                                                                                                    |                                                                            |                                                                                                    |                                                                                                    |  |

| 1762 | 1762 | rc                | 0.0 | 0.0 |              |           |
|------|------|-------------------|-----|-----|--------------|-----------|
| 1773 | 1773 | sehd              | 0 0 | 0 0 |              |           |
| 1773 | 1773 | SSIIG             | 0.0 | 0.0 |              |           |
| 1//9 | 1//9 | syslogd           | 0.0 | 0.0 |              |           |
| 1781 | 1781 | klogd             | 0.0 | 0.0 |              |           |
| 1782 | 1782 | S25vsp            | 0.0 | 0.0 |              |           |
| 4366 | 4366 | rc appfs vsp8k    | 0 0 | 0 0 |              |           |
| 4500 | 4500 | ic.appis.vspok    | 0.0 | 0.0 |              |           |
| 4660 | 4660 | 12C_wd            | 0.0 | 0.0 |              |           |
| 4672 | 4672 | fan q             | 0.0 | 0.0 |              |           |
| 4700 | 4700 | workqueue 0       | 0.0 | 0.0 |              |           |
| 1702 | 1702 | workguouo_1       | 0 0 | 0.0 |              |           |
| 4702 | 4702 | workqueue_r       | 0.0 | 0.0 |              |           |
| 4/49 | 4/49 | start             | 0.0 | 0.0 |              |           |
| 4780 | 4780 | lifecycle         | 0.0 | 0.0 |              |           |
| 4781 | 4780 | Z15nd ipc disp    | 0.0 | 0.0 |              |           |
| 1782 | 1780 | 718nd inc sond    | 0 0 | 0 0 |              |           |
| 4702 | 4700 | ipesend           | 0.0 | 0.0 |              |           |
| 4783 | 4780 | _zzind_ipc_rece   | 0.0 | 0.0 |              |           |
| 4/84 | 4/80 | _ZN10nd_tmr_grp   | 0.0 | 0.0 |              |           |
| 4786 | 4780 | dpmXportRxMonit   | 0.0 | 0.0 |              |           |
| 4787 | 4780 | dpmXport.TxMonit. | 0.0 | 0.0 |              |           |
| 1788 | 1780 | l+rBulkTimorThr   | 0 0 | 0 0 |              |           |
| 4700 | 4700 |                   | 0.0 | 0.0 |              |           |
| 4/89 | 4/80 | IC_wa_exception   | 0.0 | 0.0 |              |           |
| 4790 | 4780 | lc_hwwd_feed      | 0.0 | 0.0 |              |           |
| 4791 | 4780 | lc_swwd_feed      | 0.0 | 0.0 |              |           |
| 4792 | 4780 | worker thread     | 0.0 | 0.0 |              |           |
| 1703 | 1700 | la magtor         | 0 0 | 0.0 |              |           |
| 4/95 | 4/00 | ic_master         | 0.0 | 0.0 |              |           |
| 4/85 | 4/85 | logger            | 0.0 | 0.0 |              |           |
| 4794 | 4794 | sockserv          | 0.0 | 0.0 |              |           |
| 4795 | 4795 | oom95             | 0.0 | 0.0 |              |           |
| 4802 | 4795 | Z15nd inc disp    | 0 0 | 0 0 |              |           |
| 1803 | 1795 |                   | 0.0 | 0.0 |              |           |
| 4000 | 4705 |                   | 0.0 | 0.0 |              |           |
| 4804 | 4795 | _zzind_ipc_rece   | 0.0 | 0.0 |              |           |
| 4808 | 4/95 | _ZNIUnd_tmr_grp   | 0.0 | 0.0 |              |           |
| 4796 | 4796 | oom90             | 0.0 | 0.0 |              |           |
| 4805 | 4796 | Z15nd ipc disp    | 0.0 | 0.0 |              |           |
| 4806 | 4796 | 718nd ipc send    | 0.0 | 0.0 |              |           |
| 1007 | 1796 | poond             | 0 0 | 0.0 |              |           |
| 4007 | 4790 | ipc_rece          | 0.0 | 0.0 |              |           |
| 4809 | 4/96 | _ZNIUnd_tmr_grp   | 0.0 | 0.0 |              |           |
| 4797 | 4797 | imgsync.x         | 0.0 | 0.0 |              |           |
| 4810 | 4797 | Z15nd ipc disp    | 0.0 | 0.0 |              |           |
| 4811 | 4797 | 718nd ipc send    | 0.0 | 0.0 |              |           |
| 1812 | 1797 | po                | 0 0 | 0 0 |              |           |
| 4012 | 4707 |                   | 0.0 | 0.0 |              |           |
| 4813 | 4/9/ | _zwiona_cmr_grp   | 0.0 | 0.0 |              |           |
| 4814 | 4797 | dpmXportRxMonit   | 0.0 | 0.0 |              |           |
| 4815 | 4797 | dpmXportTxMonit   | 0.0 | 0.0 |              |           |
| 4816 | 4797 | ltrBulkTimerThr   | 0.0 | 0.0 |              |           |
| 4798 | 4798 | logger            | 0 0 | 0 0 |              |           |
| 1700 | 1700 | logger            | 0.0 | 0.0 |              |           |
| 4/99 | 4/99 | logger            | 0.0 | 0.0 |              |           |
| 4800 | 4800 | Logger            | 0.0 | 0.0 |              |           |
| 4801 | 4801 | logger            | 0.0 | 0.0 |              |           |
| 4839 | 4839 | logServer         | 0.0 | 0.0 |              |           |
| 4873 | 4839 | Z15nd inc disn    | 0 0 | 0 0 |              |           |
| 1075 | 1000 | pcarsp            | 0.0 | 0.0 |              |           |
| 40/4 | 4039 | ipc_send          | 0.0 | 0.0 |              |           |
| 48/5 | 4839 | _Z2Ind_ipc_rece   | 0.0 | 0.0 |              |           |
| 4876 | 4839 | _ZN10nd_tmr_grp   | 0.0 | 0.0 | 0.1(10/08/14 | 14:45:12) |
| 4840 | 4840 | trcServer         | 0.0 | 0.0 |              |           |
| 4865 | 4840 | Z15nd ipc disp    | 0.0 | 0.0 |              |           |
| 4866 | 4840 | 718nd inc send    | 0 0 | 0 0 |              |           |
| 1067 | 1010 |                   | 0.0 | 0.0 |              |           |
| 1001 | 4040 |                   | 0.0 | 0.0 |              |           |
| 4868 | 4840 | _ZNIUna_tmr_grp   | 0.0 | 0.0 |              |           |
| 4841 | 4841 | oobServer         | 0.0 | 0.0 |              |           |
| 4861 | 4841 | Z15nd ipc disp    | 0.0 | 0.0 |              |           |
| 4862 | 4841 | Z18nd ipc send    | 0.0 | 0.0 |              |           |
| 4863 | 4841 | 721nd inc rece    | 0 0 | 0 0 |              |           |
| 1861 | 1011 |                   | 0.0 | 0.0 |              |           |
| 4040 | 1041 |                   | 0.0 | 0.0 |              |           |
| 4842 | 4842 | cocp-main.x       | 0.0 | 0.0 |              |           |
| 4908 | 4842 | _Zl5nd_ipc_disp   | 0.0 | 0.0 |              |           |
|      |      |                   |     |     |              |           |

| Key Health | Indicators | using | the | CLI |
|------------|------------|-------|-----|-----|
|------------|------------|-------|-----|-----|

| 4909 | 4842 | Z18nd ipc send                         | 0.0 | 0.0 |                            |
|------|------|----------------------------------------|-----|-----|----------------------------|
| 4910 | 4842 | 721nd inc rece                         | 0 1 | 0 0 |                            |
| 1011 | 1012 |                                        | 0.1 | 0.0 |                            |
| 4911 | 4842 | _zNiona_cmr_grp                        | 0.0 | 0.0 |                            |
| 4912 | 4842 | tUsrRoot                               | 0.0 | 0.0 |                            |
| 4913 | 4842 | tExcTask                               | 0.5 | 0.4 | 0.4(10/08/14 14:47:51)     |
| 4914 | 4842 | t Exc.TobTask                          | 0 0 | 0 0 |                            |
| 4015 | 1012 |                                        | 0.0 | 0.0 |                            |
| 4915 | 4842 | tNetTask                               | 0.1 | 0.0 |                            |
| 4916 | 4842 | traceOutput                            | 0.0 | 0.0 |                            |
| 4917 | 4842 | nd profile cmd                         | 0.0 | 0.0 | $0.3(10/08/14 \ 14:44:51)$ |
| 1010 | 1012 | +Plogind                               | 0 1 | 0 0 |                            |
| 4910 | 4042 | CRIOGINA                               | 0.1 | 0.0 |                            |
| 4919 | 4842 | tRshd                                  | 0.0 | 0.0 |                            |
| 4920 | 4842 | tTftpdTask                             | 0.0 | 0.0 |                            |
| 4921 | 4842 | tFtpdTask                              | 0.1 | 0.0 |                            |
| 1022 | 1012 | dom Ynort By Monit                     | 0 0 | 0 0 |                            |
| 4922 | 4042 |                                        | 0.0 | 0.0 |                            |
| 4923 | 4842 | apmxportTxMonit                        | 0.0 | 0.0 |                            |
| 4924 | 4842 | tndMiscServTask                        | 0.0 | 0.0 |                            |
| 4925 | 4842 | tLoggerTask                            | 0.0 | 0.0 |                            |
| 1926 | 1812 | 7N10CL imSorwor                        | 0 1 | 0 0 |                            |
| 4007 | 1012 |                                        | 0.1 | 0.0 |                            |
| 4927 | 4842 | BootpServer                            | 0.0 | 0.0 |                            |
| 4928 | 4842 | tSioMsgRx                              | 0.0 | 0.0 |                            |
| 4929 | 4842 | chEvmTask                              | 0.0 | 0.0 |                            |
| 1030 | 1012 | ch EconTo ck                           | 0 0 | 0 0 |                            |
| 4930 | 4042 |                                        | 0.0 | 0.0 |                            |
| 4931 | 4842 | chServiceTask                          | 0.0 | 0.0 |                            |
| 4933 | 4842 | tSnmpTmr                               | 0.0 | 0.0 |                            |
| 4934 | 4842 | tSnmpd                                 | 0 0 | 0 0 |                            |
| 1005 | 1012 |                                        | 0.0 | 0.0 |                            |
| 4955 | 4042 | LIACACSPIASK                           | 0.0 | 0.0 |                            |
| 4936 | 4842 | tTacacsqTask                           | 0.0 | 0.0 |                            |
| 4937 | 4842 | tMainTask                              | 4.5 | 4.2 | 15.7(10/08/14 14:48:41)    |
| 4938 | 4842 | rtMainTask                             | 0 0 | 0 0 |                            |
| 1000 | 1012 | + Con Con d                            | 0.0 | 0.0 |                            |
| 4939 | 4842 | toppsend                               | 0.0 | 0.0 |                            |
| 4940 | 4842 | tCppInterruptTa                        | 0.4 | 0.1 | 0.9(10/08/14 14:28:21)     |
| 4941 | 4842 | cfmMain                                | 0.5 | 0.3 | 0.3(10/08/14 14:27:31)     |
| 4942 | 4842 | tTalkClient                            | 0 0 | 0 0 |                            |
| 4042 | 1012 |                                        | 0.0 | 0.0 |                            |
| 4943 | 4842 | lSIaciient                             | 0.0 | 0.0 |                            |
| 4944 | 4842 | cfmClock                               | 0.0 | 0.0 |                            |
| 4947 | 4842 | tTrapd                                 | 0.0 | 0.0 |                            |
| 4948 | 4842 | +Ospf6SpfTimer                         | 0 0 | 0 0 |                            |
| 4055 | 1012 | t maged                                | 0.0 | 0.0 |                            |
| 4955 | 4842 | urrapo                                 | 0.0 | 0.0 |                            |
| 4961 | 4842 | tTdpTimer                              | 0.0 | 0.0 |                            |
| 4962 | 4842 | chHealthMonitor                        | 0.0 | 0.0 |                            |
| 4963 | 4842 | tSnfTimer                              | 0 0 | 0 0 |                            |
| 1005 | 1012 | t To i o Wool                          | 0.0 | 0.0 |                            |
| 4965 | 4842 | LISISTASK                              | 0.1 | 0.0 |                            |
| 4968 | 4842 | tBgpTask                               | 0.0 | 0.0 |                            |
| 4984 | 4842 | tWebSrv                                | 0.0 | 0.0 |                            |
| 4995 | 4842 | HttpO                                  | 0 0 | 0 0 |                            |
| 1000 | 1012 | III III IIII IIII IIII IIIIIIIIIIIIIII | 0.0 | 0.0 |                            |
| 4990 | 4042 | нссрі                                  | 0.0 | 0.0 |                            |
| 4997 | 4842 | Http2                                  | 0.0 | 0.0 |                            |
| 4998 | 4842 | Http3                                  | 0.0 | 0.0 |                            |
| 4999 | 4842 | Http4                                  | 0.0 | 0.0 |                            |
| 5000 | 1012 | U++25                                  | 0 0 | 0 0 |                            |
| 5000 | 4042 | нссро                                  | 0.0 | 0.0 |                            |
| 5001 | 4842 | Http6                                  | 0.0 | 0.0 |                            |
| 5002 | 4842 | Http7                                  | 0.0 | 0.0 |                            |
| 5003 | 4842 | Http8                                  | 0 0 | 0 0 |                            |
| 5003 | 1012 | 11++~0                                 | 0.0 | 0.0 |                            |
| 5004 | 1042 |                                        | 0.0 | 0.0 |                            |
| 5005 | 4842 | нстріо                                 | 0.0 | 0.0 |                            |
| 5006 | 4842 | Http11                                 | 0.0 | 0.0 |                            |
| 5007 | 4842 | Http12                                 | 0.0 | 0.0 |                            |
| 5008 | 4842 | H+tn13                                 | 0 0 | 0 0 |                            |
| 5000 | 1042 |                                        | 0.0 | 0.0 |                            |
| 5009 | 4842 | нттрі4                                 | 0.0 | 0.0 |                            |
| 5010 | 4842 | Http15                                 | 0.0 | 0.0 |                            |
| 5011 | 4842 | Http16                                 | 0.0 | 0.0 |                            |
| 5012 | 1812 | $H + t \approx 1.7$                    | 0 0 | 0 0 |                            |
| 5012 | 4042 |                                        | 0.0 | 0.0 |                            |
| 2013 | 4842 | нстрів                                 | 0.0 | 0.0 |                            |
| 5014 | 4842 | Http19                                 | 0.0 | 0.0 |                            |
| 5015 | 4842 | cppTapMain                             | 0.0 | 0.0 |                            |
|      |      |                                        |     |     |                            |

| 5072 | 4842 | tShell-cli      | 0.0 | 0.0 | 0.5(10/08/14)   | 14:27:31)              |
|------|------|-----------------|-----|-----|-----------------|------------------------|
| 5074 | 4842 | tTelnetd        | 0.0 | 0.0 | • • •           | ,                      |
| 5075 | 4842 | smltSlave       | 0 3 | 0 0 | 0 1 (10/08/14   | 14.30.51)              |
| 5084 | 4842 | tTeOut 19637cc0 | 0 0 | 0 0 | 0.1(10)00/11    | 11.000.01/             |
| 5085 | 4842 | +TeIn 19637cc0  | 0 0 | 0 0 |                 |                        |
| 5086 | 4842 | +Shell-cli      | 0.0 | 0.0 |                 |                        |
| 1013 | 1012 |                 | 0.0 | 0.0 |                 |                        |
| 1045 | 1010 | 71End ing dian  | 0.0 | 0.0 |                 |                        |
| 4009 | 4043 | _ZIJNG_ipc_disp | 0.0 | 0.0 |                 |                        |
| 4870 | 4843 | _zishd_ipc_send | 0.0 | 0.0 |                 |                        |
| 48/1 | 4843 | _ZZINd_ipc_rece | 0.0 | 0.0 |                 |                        |
| 4872 | 4843 | _ZNIUnd_tmr_grp | 0.0 | 0.0 |                 |                        |
| 4844 | 4844 | dbgServer       | 0.0 | 0.0 |                 |                        |
| 4877 | 4844 | _Z15nd_ipc_disp | 0.0 | 0.0 |                 |                        |
| 4878 | 4844 | _Z18nd_ipc_send | 0.0 | 0.0 |                 |                        |
| 4879 | 4844 | _Z21nd_ipc_rece | 0.0 | 0.0 |                 |                        |
| 4880 | 4844 | _ZN10nd_tmr_grp | 0.0 | 0.0 |                 |                        |
| 4845 | 4845 | dbgShell        | 0.0 | 0.0 |                 |                        |
| 4881 | 4845 | _Z15nd_ipc_disp | 0.0 | 0.0 |                 |                        |
| 4882 | 4845 | _Z18nd_ipc_send | 0.0 | 0.0 |                 |                        |
| 4883 | 4845 | _Z21nd_ipc_rece | 0.0 | 0.0 |                 |                        |
| 4885 | 4845 | _ZN10nd_tmr_grp | 0.0 | 0.0 |                 |                        |
| 4846 | 4846 | coreManager.x   | 0.0 | 0.0 |                 |                        |
| 4901 | 4846 | _Z15nd_ipc_disp | 0.0 | 0.0 |                 |                        |
| 4902 | 4846 | _Z18nd_ipc_send | 0.0 | 0.0 |                 |                        |
| 4903 | 4846 | _Z21nd_ipc_rece | 0.0 | 0.0 |                 |                        |
| 4904 | 4846 | _ZN10nd_tmr_grp | 0.0 | 0.0 |                 |                        |
| 4847 | 4847 | ssio            | 0.0 | 0.0 |                 |                        |
| 4896 | 4847 | Z15nd ipc disp  | 0.0 | 0.0 |                 |                        |
| 4897 | 4847 | Z18nd ipc send  | 0.0 | 0.0 |                 |                        |
| 4898 | 4847 | Z21nd ipc rece  | 0.0 | 0.0 |                 |                        |
| 4899 | 4847 | ZN10nd tmr grp  | 0.0 | 0.0 |                 |                        |
| 4900 | 4847 | tUsrRoot        | 0.0 | 0.0 |                 |                        |
| 4905 | 4847 | tExcTask        | 0.2 | 0.1 | 0.1(10/08/14    | 14:27:31)              |
| 4906 | 4847 | tty             | 0.0 | 0.0 | ·               |                        |
| 5016 | 4847 | dpmXportRxMonit | 0.0 | 0.0 |                 |                        |
| 5017 | 4847 | dpmXportTxMonit | 0.0 | 0.0 |                 |                        |
| 5018 | 4847 | ltrBulkTimerThr | 0.1 | 0.0 |                 |                        |
| 5019 | 4847 | nd profile cmd  | 0.0 | 0.0 |                 |                        |
| 5020 | 4847 | tMainTask       | 0.5 | 0.3 | 13.5(10/08/14   | 4 14:48:21)            |
| 5022 | 4847 | bcmDPC          | 0.0 | 0.0 | • • •           |                        |
| 5023 | 4847 | bcmINTR         | 2.9 | 2.6 | 3.5(10/08/14    | 14:28:21)              |
| 5024 | 4847 | socdmadesc.0    | 0.5 | 0.5 | 0.5(10/08/14)   | 14:27:31)              |
| 5056 | 4847 | bcmTX           | 0.0 | 0.0 | 0.1(10/08/14)   | 14:45:51)              |
| 5057 | 4847 | bcmXGS3AsvncTX  | 0.0 | 0.0 |                 | ,                      |
| 5058 | 4847 | bcmL2MOD.0      | 0.0 | 0.0 | 0.1(10/08/14    | 14:45:31)              |
| 5059 | 4847 | bcmCNTR.0       | 4.7 | 4.5 | 4.7(10/08/14    | 14:44:40)              |
| 5060 | 4847 | bcmL2age.0      | 0.0 | 0.0 | 1., (10, 00, 11 |                        |
| 5061 | 4847 | bcmRX           | 0.4 | 0.2 | 1.2(10/08/14    | 14:27:31)              |
| 5062 | 4847 | listener        | 0 1 | 0 1 | 0.7(10/08/14)   | $14 \cdot 47 \cdot 41$ |
| 5063 | 4847 | bcmLINK 0       | 2 3 | 2 3 | 2 4 (10/08/14   | 14.28.21)              |
| 5064 | 4847 | tusrBoot        | 0 0 | 0.0 | 2.1(10/00/11    | 11.20.21)              |
| 5065 | 4847 | +RepDebugPollTa | 0.0 | 0.0 |                 |                        |
| 5066 | 1017 | ticdIntrTack    | 0.0 | 0.0 |                 |                        |
| 5067 | 4847 | +TimerTask      | 0.0 | 0.0 |                 |                        |
| 5068 | 1817 | tecanefn        | 0.0 | 0.0 |                 |                        |
| 5071 | 4847 | tExc.TobTack    | 0.0 | 0.0 |                 |                        |
| 4848 | 1818 | hekServer       | 0.0 | 0.0 |                 |                        |
| 1010 | 1010 | 715nd inc dian  | 0.0 | 0.0 |                 |                        |
| 1004 | 4040 |                 | 0.0 | 0.0 |                 |                        |
| 1897 | 1010 |                 | 0.0 | 0.0 |                 |                        |
| 1888 | 1818 |                 | 0.0 | 0.0 |                 |                        |
| 1810 | 1010 |                 | 0.0 | 0.0 |                 |                        |
| 1880 | 1819 | Z15nd inc dian  | 0.0 | 0.0 |                 |                        |
| 1800 | 1810 |                 | 0.0 | 0.0 |                 |                        |
| 4890 | 18/9 |                 | 0.0 | 0.0 |                 |                        |
| TCOT | 1019 | azina the tece  | 0.0 | 0.0 |                 |                        |

| 4892 | 4849 | ZN10nd tmr grp  | 0.0 | 0.0 |
|------|------|-----------------|-----|-----|
| 4893 | 4849 | dpmXportRxMonit | 0.0 | 0.0 |
| 4894 | 4849 | dpmXportTxMonit | 0.0 | 0.0 |
| 4895 | 4849 | ltrBulkTimerThr | 0.0 | 0.0 |
| 4850 | 4850 | logger          | 0.0 | 0.0 |
| 4851 | 4851 | logger          | 0.0 | 0.0 |
| 4852 | 4852 | logger          | 0.0 | 0.0 |
| 4853 | 4853 | logger          | 0.0 | 0.0 |
| 4854 | 4854 | logger          | 0.0 | 0.0 |
| 4855 | 4855 | logger          | 0.0 | 0.0 |
| 4856 | 4856 | logger          | 0.0 | 0.0 |
| 4857 | 4857 | logger          | 0.0 | 0.0 |
| 4858 | 4858 | logger          | 0.0 | 0.0 |
| 4859 | 4859 | logger          | 0.0 | 0.0 |
| 4860 | 4860 | logger          | 0.0 | 0.0 |
| 4907 | 4907 | logger          | 0.0 | 0.0 |
| 4946 | 4946 | slamon.sh       | 0.0 | 0.0 |
| 4949 | 4949 | logger          | 0.0 | 0.0 |
| 4973 | 4973 | slamon_second.s | 0.0 | 0.0 |
| 4982 | 4982 | ns_exec         | 0.0 | 0.0 |
| 4989 | 4989 | slac            | 0.0 | 0.0 |
| 4990 | 4989 | slac            | 0.0 | 0.0 |

0.1(10/08/14 14:44:40)

| Switch:1>show khi per | formance slabinfo |
|-----------------------|-------------------|
|-----------------------|-------------------|

#### Slot:1

| Name                          | Active<br>Objs | Num<br>Objs | Objsize | Objper<br>slab | Pageper<br>slab | Active<br>Slabs | Num<br>Slabs |
|-------------------------------|----------------|-------------|---------|----------------|-----------------|-----------------|--------------|
| merc sock                     | 0              | 0           | 384     | 21             | 2               | 0               | 0            |
| cfq queue                     | 72             | 72          | 112     | 36             | 1               | 2               | 2            |
| bsg cmd                       | 0              | 0           | 288     | 14             | 1               | 0               | 0            |
| mqueue inode cache            | 15             | 15          | 544     | 15             | 2               | 1               | 1            |
| nfs direct cache              | 0              | 0           | 80      | 51             | 1               | 0               | 0            |
| nfs inode cache               | 0              | 0           | 600     | 13             | 2               | 0               | 0            |
| fat inode cache               | 0              | 0           | 416     | 19             | 2               | 0               | 0            |
| fat cache                     | 0              | 0           | 24      | 170            | 1               | 0               | 0            |
| $ext\overline{2}$ inode cache | 136            | 41          | 480     | 17             | 2               | 8               | 8            |
| configfs_dir_cache            | 0              | 0           | 56      | 73             | 1               | 0               | 0            |
| posix timers cache            | 0              | 0           | 104     | 39             | 1               | 0               | 0            |
| rpc_inode_cache               | 17             | 17          | 480     | 17             | 2               | 1               | 1            |
| UNIX                          | 57             | 57          | 416     | 19             | 2               | 3               | 3            |
| UDP-Lite                      | 0              | 0           | 512     | 16             | 2               | 0               | 0            |
| UDP                           | 32             | 32          | 512     | 16             | 2               | 2               | 2            |
| tw_sock_TCP                   | 32             | 32          | 128     | 32             | 1               | 1               | 1            |
| TCP                           | 28             | 28          | 1120    | 14             | 4               | 2               | 2            |
| eventpoll_pwq                 | 204            | 204         | 40      | 102            | 1               | 2               | 2            |
| sgpool-128                    | 12             | 12          | 2560    | 12             | 8               | 1               | 1            |
| sgpool-64                     | 12             | 12          | 1280    | 12             | 4               | 1               | 1            |
| sgpool-32                     | 12             | 12          | 640     | 12             | 2               | 1               | 1            |
| scsi_data_buffer              | 170            | 170         | 24      | 170            | 1               | 1               | 1            |
| blkdev_queue                  | 48             | 48          | 1288    | 12             | 4               | 4               | 4            |
| blkdev_requests               | 60             | 44          | 200     | 20             | 1               | 3               | 3            |
| biovec-256                    | 10             | 10          | 3072    | 10             | 8               | 1               | 1            |
| biovec-128                    | 0              | 0           | 1536    | 21             | 8               | 0               | 0            |
| biovec-64                     | 0              | 0           | 768     | 21             | 4               | 0               | 0            |
| sock_inode_cache              | 304            | 304         | 416     | 19             | 2               | 16              | 16           |
| skbuff_fclone_cache           | 460            | 290         | 352     | 23             | 2               | 20              | 20           |
| file_lock_cache               | 72             | 72          | 112     | 36             | 1               | 2               | 2            |
| net_namespace                 | 24             | 24          | 320     | 12             | 1               | 2               | 2            |
| shmem_inode_cache             | 1170           | 1144        | 448     | 18             | 2               | 65              | 65           |
| proc_inode_cache              | 777            | 768         | 376     | 21             | 2               | 37              | 37           |
| sigqueue                      | 56             | 56          | 144     | 28             | 1               | 2               | 2            |
| radix_tree_node               | 1222           | 1070        | 296     | 13             | 1               | 94              | 94           |
| bdev_cache                    | 34             | 34          | 480     | 17             | 2               | 2               | 2            |

| sysfs_dir_cache | 7055 | 7010 | 48   | 85  | 1 | 83  | 83  |
|-----------------|------|------|------|-----|---|-----|-----|
| filp            | 1700 | 1520 | 160  | 25  | 1 | 68  | 68  |
| inode cache     | 3243 | 3038 | 352  | 23  | 2 | 141 | 141 |
| dentry          | 6210 | 5398 | 136  | 30  | 1 | 207 | 207 |
| buffer head     | 280  | 277  | 72   | 56  | 1 | 5   | 5   |
| vm area struct  | 3358 | 3250 | 88   | 46  | 1 | 73  | 73  |
| mm_struct       | 126  | 115  | 448  | 18  | 2 | 7   | 7   |
| files cache     | 72   | 71   | 224  | 18  | 1 | 4   | 4   |
| signal cache    | 119  | 116  | 480  | 17  | 2 | 7   | 7   |
| sighand cache   | 108  | 103  | 1312 | 12  | 4 | 9   | 9   |
| task struct     | 260  | 250  | 1248 | 13  | 4 | 20  | 20  |
| anon vma        | 1280 | 1278 | 16   | 256 | 1 | 5   | 5   |
| idr layer cache | 208  | 208  | 152  | 26  | 1 | 8   | 8   |
| kmalloc-8192    | 8    | 8    | 8192 | 4   | 8 | 2   | 2   |
| kmalloc-4096    | 104  | 99   | 4096 | 8   | 8 | 13  | 13  |
| kmalloc-2048    | 128  | 115  | 2048 | 16  | 8 | 8   | 8   |
| kmalloc-1024    | 256  | 256  | 1024 | 16  | 4 | 16  | 16  |
| kmalloc-512     | 288  | 240  | 512  | 16  | 2 | 18  | 18  |
| kmalloc-256     | 352  | 351  | 256  | 16  | 1 | 22  | 22  |
| kmalloc-128     | 896  | 895  | 128  | 32  | 1 | 28  | 28  |
| kmalloc-64      | 5120 | 5120 | 64   | 64  | 1 | 80  | 80  |
| kmalloc-32      | 896  | 883  | 32   | 128 | 1 | 7   | 7   |
| kmalloc-16      | 1536 | 1535 | 16   | 256 | 1 | 6   | 6   |
| kmalloc-8       | 2560 | 2558 | 8    | 512 | 1 | 5   | 5   |
| kmalloc-192     | 273  | 273  | 192  | 21  | 1 | 13  | 13  |
| kmalloc-96      | 966  | 900  | 96   | 42  | 1 | 23  | 23  |
|                 |      |      |      |     |   |     |     |

## Variable definitions

Use the data in the following table to use the **show khi performance** command.

| Variable                                                                                           | Value                                               |  |  |  |
|----------------------------------------------------------------------------------------------------|-----------------------------------------------------|--|--|--|
| {slot[-slot][,]}                                                                                   | Specifies the slot number. Valid slot is 1.         |  |  |  |
| history                                                                                            | Specifies virtual memory consumed for each process. |  |  |  |
| ★ Note:                                                                                            |                                                     |  |  |  |
| Depending on the hardware platform, this parameter appears in <b>show khi performance memory</b> . |                                                     |  |  |  |

# **Displaying KHI control processor information**

Use the following commands to display key health information about the type of packets and protocols received on a port.

### Procedure

- 1. Log on to the switch to enter User EXEC mode.
- 2. Display statistics for control packets that go to the control processor:

```
show khi cpp port-statistics [{slot/port[/sub-port][-slot/port[/sub-
port]][,...]}]
```

#### Example

| Switch:1>show khi cpp port-statistics 3/1-3/7 |                                  |            |            |  |  |
|-----------------------------------------------|----------------------------------|------------|------------|--|--|
|                                               | KHI CPP Details - Port Statistic | :s         |            |  |  |
| Ports                                         | Packet Type                      | Rx Packets | Tx Packets |  |  |
| -<br>3/1                                      | LLC TDP(134)                     | 498        | 498        |  |  |
| 3/1                                           | LLC ISIS (137)                   | 420        | 421        |  |  |
| 3/2                                           | LLC TDP(134)                     | 498        | 498        |  |  |
| 3/4                                           | Ether2 ARP Request(10)           | 0          | 1          |  |  |
| 3/4                                           | Ether2 IPv4 PIM MC(24)           | 0          | 101        |  |  |
| 3/4                                           | Ether2 IPv4 OSPF MC(32)          | 318        | 320        |  |  |
| 3/4                                           | Ether2 IPv4 OSPF UC(34)          | 5          | 0          |  |  |
| 3/4                                           | LLC TDP(134)                     | 496        | 496        |  |  |
| 3/5                                           | Ether2 ARP Request(10)           | 4          | 4          |  |  |
| 3/5                                           | Ether2 ARP Other (11)            | 0          | 4          |  |  |
| 3/5                                           | Ether2 IPv4 PIM MC(24)           | 0          | 103        |  |  |
| 3/5                                           | Ether2 IPv4 OSPF MC(32)          | 0          | 235        |  |  |
| 3/5                                           | LLC TDP(134)                     | 374        | 374        |  |  |
| 3/7                                           | Ether2 ARP Request(10)           | 0          | 1          |  |  |
| 3/7                                           | Ether2 ARP Other (11)            | 1          | 0          |  |  |
| 3/7                                           | Ether2 IPv4 PIM MC(24)           | 153        | 151        |  |  |
| 3/7                                           | Ether2 IPv4 PIM UC(26)           | 4          | 0          |  |  |

## Variable definitions

Use the data in the following table to use the **show khi** cpp command.

| Variable               | Value                                                                                                    |
|------------------------|----------------------------------------------------------------------------------------------------|
| {slot/port[/sub-port]} | Identifies a single slot and port. If your platform<br>supports channelization and the port is channelized,<br>you must also specify the sub-port in the format slot/<br>port/sub-port. |

# **Clearing KHI information**

KHI information can be cleared for a specific slot or across the whole device. Use the command to clear the port statistics.

### Procedure

1. Enter Privileged EXEC mode:

enable

2. Clear CPP statistics:

```
clear khi cpp <port-statistics>
```

# **Displaying KHI Fabric Extend ONA status**

### About this task

#### Note:

This feature only applies to platforms that have an Open Networking Adapter (ONA) connected to it.

Use the following command to display the current status of the Fabric Extend ONA, which includes release information.

#### Procedure

1. Enter Privileged EXEC mode:

enable

2. Display the ONA status:

show khi fe-ona status

#### Example

The following output displays the show khi fe-ona status when the ONA is operating normally.

Switch:1#show khi fe-ona status

ONA STATUS ONA Device Status : UP

Running Release Name : v1.0.0.0int006-3-g9749735-dirty Last Image Upgrade Status : UPGRADE\_SUCCESS Last Image File Used For Upgrde: gdb-secure\_ona.tgz

The following examples display the output when communication from the switch to the ONA is disrupted. Note that the ONA Down reason lists the cause of the failure. The reason changes depending on the context of the failure.

The following output displays when the configuration push from the switch to the ONA fails:

Switch:1#show khi fe-ona status

ONA STATUS ONA Device Status : DOWN ONA DOWN reason : ONA\_CONFIG\_DOWNLOAD\_FAILED Running Release Name : Image Upgrade Status : UNKNOWN

The following output displays when the port connecting to the ONA device port is DOWN:

Switch:1#show khi fe-ona status

------

ONA STATUS
```
ONA Device Status : DOWN
ONA DOWN reason : ONA_DEVICE_PORT_DOWN
Running Release Name :
Image Upgrade Status : UNKNOWN
Image File Is Being Used For Upgrade :
```

The following output displays when the switch is not receiving LLDP packets from the ONA:

Switch:1#show khi fe-ona status

ONA STATUS ONA Device Status : DOWN ONA DOWN reason : ONA\_LLDP\_TIMEOUT Running Release Name : Image Upgrade Status : UNKNOWN

#### 😵 Note:

On the switch console, the following log message precedes all three of the above cases:

CP1 [03/22/71 09:30:15.336:UTC] 0x00378601 00000000 GlobalRouter ONA WARNING ONA device status detected down

# **Displaying KHI Fabric Extend ONA global information**

#### About this task

#### 😵 Note:

This feature only applies to platforms that have an Open Networking Adapter (ONA) connected to it.

Use the following command to display Fabric Extend ONA global information such as port numbers, IP addresses, and MTU.

#### Procedure

1. Enter Privileged EXEC mode:

enable

2. Display the ONA global information:

show khi fe-ona detail

#### Example

Switch:1#show khi fe-ona detail

```
ONA RUNTIME INFORMATION
ONA Port Number : 1/15
ONA Management Address : 100.1.1.11
Tunnel Source IP Address : 198.51.100.11
ONA LLDP Port Status : Enabled
```

```
ONA Device Port Status : UP

ONA Device Status : UP

MTU : 1000

ONA Network Port Number : 1/35

ONA Mac(ARP) Address : 10:cd:ae:69:b6:50

ONA Source VlanId : 1050

ONA Source VlanIP : 192.0.2.1

ONA Gateway IP : 192.0.2.1

ONA Management IP Mask : 255.255.255.0

ONA Bootmode : 1

ONA Uptime : 0 day(s), 00:00:00

pbit-to-dscp-map p0=16 p1=20 p2=24 p3=30 p4=36 p5=40 p6=48 p7=46
```

😵 Note:

In the above example, the switch receives LLDP packets with the Management IP address of the ONA over the ONA Port (1/15). The switch extracts the ONA Management IP from the LLDP packet and resolves the ARP of the ONA over the network port (1/35). After the switch resolves the ARP of the ONA IP, the show khi fe-ona detail updates the following details:

- ONA Network Port Number
- ONA Mac(ARP) Address
- ONA Source VlanId

Note the following in regard to the **show khi fe-ona detail** output shown above:

- ONA Source VlanIP : 192.0.2.1—This is the IP address of the switch VLAN that switches traffic to the ONA network port. In the above output, this is VLAN 1050.
- ONA Gateway IP : 192.0.2.1—This is the ONA gateway IP address that the switch gets by querying the ONA. The ONA receives this gateway IP from the DHCP server.

#### Important:

The ONA Source VlanIP, and ONA Gateway IP addresses must be the same for the tunnels to come up and the traffic to switch.

# Key Health Indicators using EDM

Use the procedures in this section to display KHI information using EDM.

# **Clearing KHI statistics**

#### About this task

Clear KHI statistics.

#### Procedure

1. In the Device Physical View tab, select the Device.

- 2. In the navigation pane, expand the **Configuration > Edit** folders.
- 3. Click Chassis.
- 4. Click the CPP Stats Control tab.
- 5. Select the statistics you want to clear.
- 6. Click Apply.

## **CPP Stats Control field descriptions**

Use the data in the following table to use the CPP Stats Control tab.

| Name           | Description             |
|----------------|-------------------------|
| PortStatsClear | Clears port statistics. |

# **Displaying KHI port information**

#### About this task

Use the following commands to display key health information about the types of control packets and protocols received on a port and sent to the control processor.

#### Procedure

- 1. In the Device Physical View, select a port.
- 2. In the navigation pane, expand the **Configuration > Graph** folders.
- 3. Click Port.
- 4. Click the CPP Stats tab.

## **CPP Stats field descriptions**

Use the data in the following table to use the CPP Stats tab.

| Name       | Description                                                                  |
|------------|------------------------------------------------------------------------------|
| Port       | Identifies the slot and port.                                                |
| Packet     | Shows the packet type.                                                       |
| PacketName | Shows the name of the packet.                                                |
| RxPackets  | Indicates the number of received packets on the port for the packet type.    |
| TxPackets  | Indicates the number of transmitted packets on the port for the packet type. |

# **Chapter 5: Link state change control**

# Link state change control

Rapid fluctuation in a port link state is called link flapping.

Link flapping is detrimental to network stability because it can trigger recalculation in spanning tree and the routing table.

If the number of port down events exceeds a configured limit during a specified interval, the system forces the port out of service.

You can configure link flap detection to control link state changes on a physical port. You can set thresholds for the number and frequency of changes allowed.

You can configure the system to take one of the following actions if changes exceed the thresholds:

- send a trap
- · bring down the port

If changes exceed the link state change thresholds, the system generates a log entry.

# Link state change control using CLI

Detect and control link flapping to bring more stability to your network.

#### Controlling link state changes

Configure link flap detection to control state changes on a physical port.

#### Procedure

1. Enter Global Configuration mode:

enable

configure terminal

2. Configure the interval for link state changes:

link-flap-detect interval <2-600>

3. Configure the number of changes allowed during the interval:

```
link-flap-detect frequency <1-9999>
```

#### 4. Enable automatic port disabling:

link-flap-detect auto-port-down

5. Enable sending a trap:

link-flap-detect send-trap

#### Example

Enable automatic disabling of the port:

Switch:1(config)#link-flap-detect auto-port-down

Configure the link-flap-detect interval:

Switch:1(config)#link-flap-detect interval 20

#### Enable sending traps:

Switch:1(config)#link-flap-detect send-trap

#### Variable definitions

Use the data in the following table to use the link-flap-detect command.

| Variable                          | Value                                                                                                    |
|-----------------------------------|----------------------------------------------------------------------------------------------------|
| <auto-port-down></auto-port-down> | Automatically disables the port if state changes exceed the link-flap<br>threshold. By default, auto-port-down is enabled. Use the no operator to<br>remove this configuration. To set this option to the default value, use the<br>default operator with the command. |
| frequency <1-9999>                | Configures the number of changes that are permitted during the time specified by the interval command.                                                                                                    |
|                                   | The default is 20. To set this option to the default value, use the default operator with the command.                                                                                                    |
| interval <2-600>                  | Configures the link-flap-detect interval in seconds.                                                                                                    |
|                                   | The default value is 60. To set this option to the default value, use the default operator with the command.                                                                                                    |
| send-trap                         | Activates traps transmission. The default setting is activated. Use the no operator to remove this configuration. To set this option to the default value, use the default operator with the command.                                                                  |

## **Displaying link state changes**

Displays link flap detection state changes on a physical port.

#### Procedure

1. Enter Privileged EXEC mode:

enable

2. Display link state changes:

show link-flap-detect

### Example

```
Switch:1>enable
Switch:1#show link-flap-detect
Auto Port Down : enable
Send Trap : enable
Interval : 60
Frequency : 20
```

# Link state change control using EDM

Detect and control link flapping to bring more stability to your network.

## **Controlling link state changes**

### About this task

Configure link flap detection to control link state changes on a physical port.

#### Procedure

- 1. In the navigation pane, expand the **Configuration > Edit > Diagnostics** folders.
- 2. Click General.
- 3. Click the Link Flap tab.
- 4. Configure the parameters as required.
- 5. Click Apply.

#### Link Flap field descriptions

Use the data in the following table to use the Link Flap tab.

| Name               | Description                                                                                                    |
|--------------------|----------------------------------------------------------------------------------------------------|
| AutoPortDownEnable | Enables or disables Link Flap Detect. If you enable Link Flap Detect,<br>the system monitors the number of times a port goes down during a<br>designated interval. If the number of drops exceeds a specified limit, the<br>system forces the port out-of-service. The default is enabled. |
| SendTrap           | Specifies that a trap is sent if the port is forced out-of-service.                                                                                                    |
| Frequency          | Specifies the number of times the port can go down. The default is 20.                                                                                                    |
| Interval           | Specifies the interval (in seconds) between port failures. The default is 60.                                                                                                    |

# **Chapter 6: Logs and traps**

# Logs and traps

## Log and trap fundamentals

Use the information in this section to help you understand Simple Network Management Protocol (SNMP) traps and log files, available as part of the switch System Messaging Platform.

## Overview of traps and logs

#### System log messaging

On a UNIX-based management platform, you can use system log (syslog) messaging to manage event messages. The switch syslog software communicates with a server software component named syslogd on the management workstation.

The UNIX daemon syslogd is a software component that receives and locally logs, displays, prints, and forwards messages that originate from sources internal and external to the workstation. For example, syslogd on a UNIX workstation concurrently handles messages received from applications that run on the workstation, as well as messages received from the switch that runs in a network accessible to the workstation.

The remote UNIX management workstation performs the following actions:

- · Receives system log messages from the switch .
- Examines the severity code in each message.
- Uses the severity code to determine appropriate system handling for each message.

#### Log consolidation

The switch generates a system log file and can forward that file to a syslog server for remote viewing, storage, and analyzing.

The system log captures messages for the following components:

- Extensible Authentication Protocol (EAP)
- Remote Authentication Dial-in User Service (RADIUS)
- Remote Monitoring (RMON)
- Web
- hardware (HW)

- MultiLink Trunking (MLT)
- filter
- Quality of Service (QoS)
- Command line interface (CLI) log
- software (SW)
- Central Processing Unit (CPU)
- Internet Protocol (IP)
- Virtual Local Area Network (VLAN)
- policy
- Simple Network Management Protocol (SNMP) log

The switch can send information in the system log file, including CLI command log and the SNMP operation log, to a syslog server.

View logs for CLILOG module to track all CLI commands executed and for fault management purposes. The CLI commands are logged to the system log file as CLILOG module.

View logs for SNMPLOG module to track SNMP logs. The SNMP operation log is logged to the system log file as SNMPLOG module.

The platform logs CLILOG and SNMPLOG as INFO. Normally, if you configure the logging level to WARNING, the system skips all INFO messages. However, if you enable CLILOG and SNMPLOG the system logs CLI Log and SNMP Log information regardless of the logging level you configure. This is not the case for other INFO messages.

#### System log client over IPv6 transport

You can log system log messages to external system log hosts with both IPv4 and IPv6 addresses with no difference in functionality or configuration except in the following case. When you configure the system log table in EDM, under the System Log Table tab, you must select either IPv4 or IPv6.

#### Log messages with enhanced secure mode

Enhanced secure mode allows the system to provide role-based access levels, stronger password requirements, and stronger rules on password length, password complexity, password change intervals, password reuse, and password maximum age use. If you enable enhanced secure mode, the system encrypts the entire log file.

With enhanced secure mode enabled, only individuals in the administrator or auditor role can view log files to analyze switch access and configuration activity. However, no access level role can modify the content of the log files, not even the administrator or the auditor access level roles. The administrator has access to the **remove** and **delete** commands.

If you enable enhanced secure mode, you cannot access the following commands for log files at any role-based access level:

- more
- edit
- rename
- copy

If someone attempts to access a log file with the preceding commands, an information and warning message displays on the screen.

The following table summarizes log file command access based on role-based access levels.

Table 1: Log commands accessible for various users

| Access level role                                                 | Commands                                                                                                    |
|-------------------------------------------------------------------|----------------------------------------------------------------------------------------------------|
| Administrator                                                     | The remove and delete commands.                                                                                                    |
| No user at any access level.                                      | The following commands:                                                                                                    |
|                                                                   | • more                                                                                                    |
|                                                                   | • edit                                                                                                    |
|                                                                   | • rename                                                                                                    |
|                                                                   | • сору                                                                                                    |
| Administrator                                                     | All configuration commands can be accessed only by<br>the individual in the administrator role, other than the<br>preceding commands. |
| Administrator and auditor                                         | All show commands for log files.                                                                                                    |
| All users (Administrator, auditor, security, privilege, operator) | All show commands for log configurations.                                                                                             |

With enhanced secure mode enabled, authorized users can use SFTP to transfer files to a remote server with the content encrypted.

#### SNMP traps

The SNMP trap is an industry-standard method used to manage events. You can set SNMP traps for specific types of log message (for example, warning or fatal), from specific applications, and send them to a trap server for further processing. For example, you can configure the switch to send SNMP traps to a server after a port is unplugged or if a power supply fails.

This document only describes SNMP commands related to traps. For more information about how to configure SNMP community strings and related topics, see *Configuring Security*.

## Secure syslog

Syslog is a standard used to send event log messages to devices within a network. The switch sends event messages to a logging server called syslog server. The syslog server stores the log messages and displays them for event reporting. Syslog messages are used for monitoring system activities and troubleshooting.

The secure syslog feature adds security and authenticated access to the plain text event log messages that are communicated between a remote syslog server and a syslog client. The secure syslog feature helps prevent unauthorized access to confidential data transmitted on an unsecured communication channel between a remote syslog server and client.

To implement the security, this feature employs port forwarding using the Transport Layer Security (TLS) to provide encrypted communication between a syslog server and client.

After starting the syslog server, to ensure authentication, you must setup a remote port forwarding connection to connect the switch with a remote TLS Server.

#### TLS client for secure syslog:

The syslog server is installed on a host that serves as a TLS Server. The switch plays the role of a TLS client for secure syslog. A TLS handshake is initiated between the syslog server and the switch. The syslog server transmits a certificate which has a subject common name and an optional subject alternative name (SAN). The subject common name is always present in the certificate but the SAN is optional. The server-cert-name must match the SAN name, if present in the certificate. If the SAN name is not present, it must match the subject common name. Otherwise, TLS negotiation fails and the connection to the server is closed. If the server-cert-name part is not configured, this check is not done.

Once the TLS handshake is successful, the log messages sent from the switch to the syslog server are encrypted. The syslog server decrypts these messages using a private key. The server then stores the messages or forwards them to other servers.

This feature supports the Rsyslog, which is a Linux based open source syslog server for TLS tunneling.

## **Simple Network Management Protocol**

The Simple Network Management Protocol (SNMP) provides facilities to manage and monitor network resources. SNMP consists of:

- Agents—An agent is software that runs on a device that maintains information about device configuration and current state in a database.
- Managers—An SNMP manager is an application that contacts an SNMP agent to query or modify the agent database.
- The SNMP protocol—SNMP is the application-layer protocol SNMP agents and managers use to send and receive data.
- Management Information Bases (MIB)—The MIB is a text file that specifies the managed objects by an object identifier (OID).

#### Important:

The switch does not reply to SNMP requests sent to the Virtual Router Redundancy Protocol (VRRP) virtual interface address; it does, however, reply to SNMP requests sent to the physical IP address.

An SNMP manager and agent communicate through the SNMP protocol. A manager sends queries and an agent responds; however, an agent initiates traps. Several types of packets transmit between SNMP managers and agents:

- Get request—This message requests the values of one or more objects.
- Get next request—This message requests the value of the next object.
- Set request—This message requests to modify the value of one or more objects.
- Get response—An SNMP agent sends this message in response to a get request, get next request, or set request message.
- Trap—SNMP trap is a notification triggered by events at the agent.

## Log message format

The log messages for the switch have a standardized format. All system messages are tagged with the following information, except that alarm type and alarm status apply to alarm messages only:

- CPU slot number—Indicates the CP slot where the command is logged.
- timestamp—Records the date and time at which the event occurred. The format is MM/DD/YY hh:mm:ss.uuu, where uuu is milliseconds. Example: [11/01/10 11:41:21.376].
- hostname—The Hostname from which the message is generated.
- event code—Precisely identifies the event reported.
- alarm code—Specifies the alarm code.
- alarm type—Identifies the alarm type (Dynamic or Persistent) for alarm messages.
- alarm status—Identifies the alarm status (set or clear) for alarm messages.
- VRF name—Identifies the Virtual Routing and Forwarding (VRF) instance, if applicable.
- module name—Identifies the software module or hardware from which the log is generated.
- severity level—Identifies the severity of the message.
- sequence number-Identifies a specific CLI command.
- context—Specifies the type of the session used to connect to the switch. If the session is a remote session, the remote IP address is identified.
- user name—Specifies the user name used to login to the switch.
- CLI command—Specifies the commands typed during the CLI session. The system logs anything type during the CLI session as soon as the user presses the Enter key.

#### The following messages are examples of an informational message for CLILOG:

| CP1 [07/18/14 13:23:11.253] 0x002c0600 00000000 GlobalRouter CLILOG INFO<br>192.0.2.200 rwa show log file name-of-file log.40300001.1806 | 13 TELNET: |
|----------------------------------------------------------------------------------------------------|------------|
| CP1 [07/18/14 13:24:19.739] 0x002c0600 00000000 GlobalRouter CLILOG INFO 192.0.2.200 rwa term more en                                    | 15 TELNET: |
| CP1 [07/18/14 13:24:22.577] 0x002c0600 00000000 GlobalRouter CLILOG INFO 192.0.2.200 rwa show log                                        | 16 TELNET: |
| CP1 [01/12/70 15:13:59.056] 0x002c0600 00000000 GlobalRouter CLILOG INFO<br>198.51.100.108 rwa syslog host 4                             | 5 TELNET:  |
| CP1 [01/12/70 15:13:35.520] 0x002c0600 00000000 GlobalRouter CLILOG INFO<br>198.51.100.108 rwa syslog host enable                        | 4 TELNET:  |
| CP1 [01/12/70 15:13:14.576] 0x002c0600 00000000 GlobalRouter CLILOG INFO<br>198.51.100.108 rwa show syslog                               | 3 TELNET:  |
| CP1 [01/12/70 15:12:44.640] 0x002c0600 0000000 GlobalRouter CLILOG INFO<br>198.51.100.108 rwa show logging file tail                     | 2 TELNET:  |

#### The following messages are examples of an informational message for SNMPLOG:

CP1 [05/07/14 10:24:05.468] 0x002c4600 0000000 GlobalRouter SNMPLOG INFO 1 ver=v2c public rcVlanPortMembers.2 = CP1 [05/07/14 10:29:58.133] 0x002c4600 0000000 GlobalRouter SNMPLOG INFO 2 ver=v2c public rcVlanPortMembers.2 = CP1 [05/07/14 10:30:20.466] 0x002c4600 0000000 GlobalRouter SNMPLOG INFO 3 ver=v2c public rcVlanPortMembers.1 =

#### The following messages are examples of an informational message for system logs:

```
CP1 [07/24/14 18:04:08.304] 0x0000670 0000000 GlobalRouter SW INFO Basic license
supports all features on this device
CP1 [07/24/14 18:04:10.651] 0x00034594 0000000 GlobalRouter SW INFO System boot
CP1 [07/24/14 18:04:10.651] 0x00034595 00000000 GlobalRouter SW INFO VSP-8200 System
Software Release 0.0.0.0_B553
CP1 [07/24/14 18:04:10.779] 0x00010774 00000000 GlobalRouter HW INFO Detected 8 284XSQ
chassis
CP1 [07/24/14 18:04:10.779] 0x0001081c 00400010.2 DYNAMIC SET GlobalRouter HW INFO Slot
2 is initializing.
CP1 [07/24/14 18:04:10.780] 0x0001081c 00400010.1 DYNAMIC SET GlobalRouter HW INFO Slot
1 is initializing.
CP1 [07/24/14 18:04:10.780] 0x00010729 00000000 GlobalRouter HW INFO Detected 8284XSQ
Power Supply in slot PS 1. Adding 800 watts to available power
CP1 [07/24/14 18:04:10.811] 0x00010830 0000000 GlobalRouter HW INFO Detected 8242XSQ
module (Serial#: SDNIV84Q2013) in slot 2
```

The system encrypts AP information before writing it to the log file.

The encrypted information in a log file is for debugging purposes. Only a Customer Service engineer can decrypt the encrypted information in a log file. CLI commands display the logs without the encrypted information. Do not edit the log file.

The following table describes the system message severity levels.

| Severity level | Definition                                                                                                    |
|----------------|----------------------------------------------------------------------------------------------------|
| EMERGENCY      | A panic condition that occurs when the system becomes unusable. A severity level of emergency is usually a condition where multiple applications or servers are affected. You must correct a severity level of emergency immediately.                                |
| ALERT          | Any condition requiring immediate attention and correction. You must<br>correct a severity level of alert immediately, but this level usually indicates<br>failure of a secondary system, such as an Internet Service Provider<br>connection.                        |
| CRITICAL       | Any critical conditions, such as a hard drive error.                                                                                                    |
| ERROR          | A nonfatal condition occurred. You can be required to take appropriate action. For example, the system generates an error message if it is unable to lock onto the semaphore required to initialize the IP addresses used to transfer the log file to a remote host. |
| WARNING        | A nonfatal condition occurred. No immediate action is needed. An indication that an error can occur if action is not taken within a given amount of time.                                                                                                    |
| NOTIFICATION   | Significant event of a normal nature. An indication that unusual, but not error, conditions have occurred. No immediate action is required.                                                                                                    |

#### **Table 2: Severity levels**

Table continues...

| Severity level | Definition                                                                                                    |
|----------------|----------------------------------------------------------------------------------------------------|
| INFO           | Information only. No action is required.                                                                                                    |
| DEBUG          | Message containing information useful for debugging.                                                                                                    |
| FATAL          | A fatal condition occurred. The system cannot recover without restarting.<br>For example, a fatal message is generated after the configuration database<br>is corrupted. |

Based on the severity code in each message, the platform dispatches each message to one or more of the following destinations:

- workstation display
- local log file
- one or more remote hosts

You can log system log messages to external system log hosts with both IPv4 and IPv6 addresses with no difference in functionality or configuration except in the following case. When you configure the system log table in EDM, under the System Log Table tab, you must select either IPv4 or IPv6.

Internally, the switch has four severity levels for log messages: INFO, WARNING, ERROR, and FATAL. The system log supports eight different severity levels:

- Debug
- Info
- Notice
- Warning
- Critical
- Error
- Alert
- Emergency

The following table shows the default mapping of internal severity levels to syslog severity levels.

#### Table 3: Default and system log severity level mapping

| UNIX system error codes | System log severity level | Internal severity level |
|-------------------------|---------------------------|-------------------------|
| 0                       | Emergency                 | Fatal                   |
| 1                       | Alert                     | —                       |
| 2                       | Critical                  | —                       |
| 3                       | Error                     | Error                   |
| 4                       | Warning                   | Warning                 |
| 5                       | Notice                    | —                       |

Table continues...

| UNIX system error codes | System log severity level | Internal severity level |
|-------------------------|---------------------------|-------------------------|
| 6                       | Info                      | Info                    |
| 7                       | Debug                     |                         |

## Log files

The log file captures hardware and software log messages, and alarm messages. The switch logs to internal flash.

The system saves internal log messages in a circular list in memory, which overwrite older log messages as the log fills. Unlike the log messages in a log file, the internal log messages in memory do not contain encrypted information, which can limit the information available during troubleshooting. Free up the disk space on the flash if the system generates the disk space 75% full alarm. After the disk space utilization returns below 75%, the system clears the alarm, and then starts logging to a file again.

#### Log file naming conventions

The following list provides the naming conventions for the log file:

- The log file is named as log.xxxxxxx.sss format. The prefix of the log file name is log. The six characters after the log file prefix contain the last three bytes of the chassis base MAC address. The next two characters are 01. The last three characters (sss) denote the sequence number of the log file.
- The sequence number of the log file is incremented for each new log file created after the existing log file reaches the maximum configured size.
- At initial system start up when no log file exists, a new log file with the sequence number 000 is created. After a restart, the system finds the newest log file from internal flash based on file timestamps. If the newest log file is on the flash that is used for logging, the system continues to use the newest log file. And once the maximum configured size is reached, system continues to create a new log file with incremental sequence number on the internal flash for logging.

## Log file transfer

The system logs contain important information for debugging and maintaining the switch. After the current log file reaches the configured maximum size, the system creates a new log file for logging. The system transfers old log files to a remote host. You can configure up to 10 remote hosts, which creates long-term backup storage of your system log files.

Of the 10 configured remote hosts, 1 is the primary host and the other 9 are redundant. Upon initiating a transfer, system messaging attempts to use host 1 first. If host 1 is not reachable, system messaging tries hosts 2 to 10.

If log file transfer is unsuccessful, the system keeps the old log files on internal flash. The system attempts to transfer old log files after the new log file reaches the configured maximum size. The system also attempts to transfer old log files periodically (once in one hundred log writes) if the disk space on the flash is more than 75% full.

You can log system log messages to external system log hosts with both IPv4 and IPv6 addresses with no difference in functionality or configuration.

With enhanced secure mode enabled, authorized users can use SFTP to transfer files to a remote server with the content encrypted.

You can specify the following information to configure the transfer criteria:

- The maximum size of the log file.
- The IP address of the remote host.
- The name prefix of the log file to store on the remote host.

The system appends a suffix of .xxxxxxx.sss to the file name. The first six characters of the suffix contain the last three bytes of the chassis base MAC address. The next two characters are 01. The last three characters (sss) denote the sequence number of the log file. For example, if you configure the name prefix as mylog, a possible file name is mylog. 90000001.001.

• The user name and password, if using File Transfer Protocol (FTP) for file transfer. Use the following commands to configure the user name and password:

boot config host user WORD<0-16>
boot config host password WORD<0-16>

Be aware of the following restrictions to transfer log files to a remote host:

- The remote host IP address must be reachable.
- If you transfer a log file from a host to the system, (for example, to display it with a show command), rename the log file. Failure to rename the log file can cause the system to use the recently transferred file as the current log, if the sequence number in the extension is higher than the current log file. For example, if bf860005.002 is the current log file and you transfer bf860005.007 to the system, the system logs future messages to the bf860005.007 file. You can avoid this if you rename the log file to something other than the format used by system messaging.
- If your TFTP server is a UNIX-based machine, files written to the server must already exist. For example, you must create dummy files with the same names as your system logs. This action is commonly performed by using the touch command (for example, touch bf860005.001).

Three parameters exist to configure the log file:

- the minimum acceptable free space available for logging
- the maximum size of the log file
- the percentage of free disk space the system can use for logging

Although these three parameters exist, you can only configure the maximum size of the log file. The switch does not support the minimum size and percentage of free disk space parameters. The internal flash must be less than 75% full for the system to log a file. If the internal flash is more than 75% full, logging to a file stops to prevent exhausting disk space.

#### Log file transfer using a wildcard filename

File transfers using SFTP require file permissions.

Use the command attribute WORD<1-99> [+/-] R to change the permissions of a file.

To change permissions for all log files, use the wildcard filename log.\*. Using the command in the wildcard form attribute log.\* [+/-]R changes permissions for log files with names that begin with the characters "log.".

## Important:

You cannot use a wildcard pattern other than log. \* for this command.

## **Email notification**

The switch can send email notification for failed components or other critical log-event conditions. The switch can also send periodic health status notifications.

Enable and configure a Simple Mail Transfer Protocol (SMTP) client on the switch for one SMTP server by specifying the server hostname or IPv4 address. To use a hostname, you must also configure a Domain Name System (DNS) client on the switch.

You must configure at least one email recipient and can create a maximum of five email recipients.

The switch can periodically send general health status notifications. Status email messages include information about the following items:

- · General switch
- Chassis
- Card
- Temperature
- Power supplies
- Fans
- LEDs
- System errors
- Port lock
- Message control
- · Operational configuration changes
- Current Uboot
- Port interfaces
- Port statistics

The switch maintains a default list of event IDs for which it generates an email notification. You can add specific event IDs to this list. To see the default list of event IDs, run the **show smtp** event-id command.

The following example shows an email that the switch sends for log events.

```
Subject: Logs from LabSwitch - 50712100008
From: <LabSwitch@default.com>
To: <testl@default.com>
CP1 [08/04/15 21:48:04.527:UTC] 0x00004603 00400003.67108870 DYNAMIC CLEAR GlobalRouter
SNMP INFO 2k card up(CardNum=1 AdminStatus=1 OperStatus=1)
CP1 [08/04/15 21:48:04.527:UTC] 0x00004603 00400003.67108870 DYNAMIC CLEAR GlobalRouter
SNMP INFO 2k card up(CardNum=1 AdminStatus=1 OperStatus=1)
CP1 [08/04/15 21:48:04.527:UTC] 0x00004603 00400003.67108870 DYNAMIC CLEAR GlobalRouter
SNMP INFO 2k card up(CardNum=1 AdminStatus=1 OperStatus=1)
CP1 [08/04/15 21:48:04.527:UTC] 0x00004603 00400003.67108870 DYNAMIC CLEAR GlobalRouter
SNMP INFO 2k card up(CardNum=2 AdminStatus=1 OperStatus=1)
```

CP1 [08/04/15 21:50:03.511:UTC] 0x00088524 0000000 GlobalRouter SW INFO Boot sequence successful

If you enable the SMTP client but the switch cannot reach the SMTP server, the switch generates an alarm. The switch holds log and status information in a queue until the connection with the SMTP server is restored. The message queue holds a maximum of 2,000 messages. If the queue fills, the switch drops new messages.

The following text is an example of the alarm that the switch generates when it cannot connect to the SMTP server.

```
CP1 [06/10/15 19:27:07.901:EST] 0x00398600 0e600000 DYNAMIC SET GlobalRouter SMTP
WARNING SMTP: Unable to establish connection with server: mailhost.usae.company.com, port:
25
```

If the switch cannot establish a connection to the SMTP server, verify that the server IP address or hostname, and the TCP port are correct. If you specify the server hostname, confirm that the IP address for the DNS server is correct. Check for network issues such as unplugged cables.

If the SMTP server rejects the email message, the switch generates a log message.

# Log configuration using CLI

Use log files and messages to perform diagnostic and fault management functions.

## Configuring a UNIX system log and syslog host

Configure the syslog to control a facility in UNIX machines that logs SNMP messages and assigns each message a severity level based on importance.

#### About this task

You can log system log messages to external system log hosts with both IPv4 and IPv6 addresses with no difference in functionality or configuration.

#### Procedure

1. Enter Global Configuration mode:

enable

configure terminal

2. Enable the system log:

syslog enable

3. Specify the IP header in syslog packets:

syslog ip-header-type <circuitless-ip|default>

4. Configure the maximum number of syslog hosts:

syslog max-hosts <1-10>

5. Create the syslog host:

syslog host <1-10>

6. Configure the IP address for the syslog host:

syslog host <1-10> address WORD <0-46>

7. Enable the syslog host:

syslog host <1-10> enable

Configure optional syslog host parameters by using the variables in the following variable definition tables.

8. View the configuration to ensure it is correct:

show syslog [host <1-10>]

#### Example

Switch:1(config) # syslog enable

Switch:1(config)# syslog host 7 address 192.0.2.1

Switch:1(config) # syslog host 7 enable

```
Switch:1(config) #show syslog host 7
```

```
Id : 7
             IpAddr : 192.0.2.1
            UdpPort : 514
           Facility : local7
   Severity : info|warning|error|fatal
MapInfoSeverity : info
MapWarningSeverity : warning
   MapErrorSeverity : error
    MapMfgSeverity : notice
  MapFatalSeverity : emergency
Enable : true
SecureForwardingMode: none
   Tcp Port : 1025
Switch:1(config)#show syslog
Enable : true
Max Hosts : 5
 OperState : active
header : default
Total number of configured hosts : 3
Total number of enabled hosts : 1
Configured host : 7 8 9
 Enabled host : 7
```

#### Variable definitions

Use the data in the following table to use the syslog command.

| Variable | Value                                                       |
|----------|-------------------------------------------------------------|
| enable   | Enables the sending of syslog messages on the device. Use   |
|          | the no operator before this parameter, no syslog enable, to |

Table continues...

| Variable                                                         | Value                                                                                                    |
|------------------------------------------------------------------|----------------------------------------------------------------------------------------------------|
|                                                                  | disable the sending of syslog messages on the device. The default is enabled.                                                                                                    |
| ip-header-type <circuitless-ip default></circuitless-ip default> | Specifies the IP header in syslog packets to circuitless-ip or default.                                                                                                    |
|                                                                  | • If the value is default, the IP address of the VLAN is used for syslog packets that are transmitted in-band using input/ output (I/O) ports.                                                                                        |
|                                                                  | • If the value is circuitless-ip, then for all syslog messages (in-band or out-of-band), the circuitless IP address is used in the IP header. If you configure multiple circuitless IPs, the first circuitless IP configured is used. |
| max-hosts <1-10>                                                 | Specifies the maximum number of syslog hosts supported, from 1–10. The default is 5.                                                                                                    |

Use the data in the following table to use the **syslog host** command.

| Variable                                                                                                    | Value                                                                                                    |
|----------------------------------------------------------------------------------------------------|----------------------------------------------------------------------------------------------------|
| 1–10                                                                                                    | Creates and configures a host instance. Use the no operator before this parameter, no syslog host, to delete a host instance.                                                                                                    |
| address WORD <0-46>                                                                                                    | Configures a host location for the syslog host. WORD <0–<br>46> is the IPv4 or IPv6 address of the UNIX system syslog<br>host in the format A.B.C.D or x:x:x:x:x:x:X. You can log<br>system log messages to external system log hosts with both<br>IPv4 and IPv6 addresses with no difference in functionality<br>or configuration. |
| enable                                                                                                    | Enables the syslog host. Use the no operator before this parameter, no syslog host enable, to disable syslog host. The default is disabled.                                                                                                    |
| facility {local0 local1 local2 local3 local4 <br>local5 local6 local7}                                                                                                    | Specifies the UNIX facility in messages to the syslog host.<br>{local0 local1 local2 local3 local4 local5 local6 local7} is the<br>UNIX system syslog host facility. The default is local7.                                                                                                    |
| maperror {emergency alert critical error <br>warning notice info debug}                                                                                                    | Specifies the syslog severity to use for error messages. The default is error.                                                                                                    |
| mapfatal {emergency alert critical error <br>warning notice info debug}                                                                                                    | Specifies the syslog severity to use for fatal messages. The default is emergency.                                                                                                    |
| mapinfo {emergency alert critical error <br>warning notice info debug}                                                                                                    | Specifies the syslog severity level to use for information messages. The default is info.                                                                                                    |
| mapwarning {emergency alert critical error <br>warning notice info debug}                                                                                                    | Specifies the syslog severity to use for warning messages.<br>The default is warning.                                                                                                    |
| severity <info warning error fatal> [<info <br>warning error fatal&gt;] [<info warning error <br>fatal&gt;] [<info warning error fatal>]</info warning error fatal></info warning error <br></info <br></info warning error fatal> | Specifies the severity levels for which to send syslog messages. You can specify up to four severity levels in the same command string. The default is info.                                                                                                    |

Table continues...

| Variable           | Value                                                                                                    |
|--------------------|----------------------------------------------------------------------------------------------------|
| udp-port <514-530> | Specifies the User Datagram Protocol port number on which<br>to send syslog messages to the syslog host. This value is<br>the UNIX system syslog host port number from 514–530.<br>The default is 514. |

## Configuring secure forwarding

Configuring secure forwarding includes setting the mode for the particular syslog host and setting the TCP port through which the logs are sent to the syslog server.

#### Procedure

1. Enter Global Configuration mode:

enable

configure terminal

2. Create the syslog host:

syslog host <1-10>

Use the no operator before this parameter, that is, no syslog host to delete a host instance.

3. Configure an IP address for the syslog host:

syslog host <1-10> address WORD<0-46>

4. Enable the syslog host:

syslog host <1-10> enable

5. Enable syslog globally:

syslog enable

6. Set the mode for secure forwarding on the host:

```
syslog host <1-10> secure-forwarding mode <none | tls [server-cert-
name WORD<1-64>]>
```

7. Set the TCP port:

```
syslog host <1-10> secure-forwarding tcp-port <1025-49151>
```

8. Display the secure forwarding configured values:

```
show syslog host <1-10>
```

9. (Optional) Remove the server certificate name:

no syslog host <1-10> secure-forwarding mode tls server-cert-name

10. (Optional) Set secure-forwarding mode to none for a particular host:

default syslog host <1-10> secure-forwarding mode

#### Next steps

After configuring secure forwarding on the switch, set the syslog server to be able to see the log messages on the interactive syslog viewer.

• For TLS secure syslog, on the rsyslog server, configure the server to use TLS method and install the root certificate on the server in the switch.

#### Variable definitions

Use the data in the following table to use the **syslog** host command.

| Variable           | Value                                                                                                    |
|--------------------|----------------------------------------------------------------------------------------------------|
| host <1–10>        | Specifies the ID for the syslog host. The range is 1–10.                                                                                                    |
| address WORD<0-46> | Configures a host location for the syslog host. WORD <0–46> is the IPv4 or IPv6 address of the UNIX system syslog host in the format A.B.C.D or x:x:x:x:x:x:X. You can log system log messages to external system log hosts with both IPv4 and IPv6 addresses with no difference in functionality or configuration using CLI. |
| enable             | Enables the syslog host. Use the no operator before this parameter, no syslog host enable to disable syslog host. The default is disabled.                                                                                                    |
| secure-forwarding  | Adds protected syslog using remote port forwarding for host.                                                                                                    |

Use the data in the following table to use the syslog host secure-forwarding command.

| Variable                                                                    | Value                                                                                                    |
|-----------------------------------------------------------------------------|----------------------------------------------------------------------------------------------------|
| host <1-10>                                                                 | Creates and configures a host instance. Use the no operator before<br>this parameter, no syslog host to delete a host instance.    |
| mode <none [server-cert-name<br="" tls=""  ="">WORD&lt;1-64&gt;]&gt;</none> | Specifies the mode of secure forwarding of syslog on the host. The default mode is none, that is, tls mode is disabled by default. |
|                                                                             | 🛠 Note:                                                                                                    |
|                                                                             | Certificate validation is done only if the server-cert-name is configured.                                                         |
| tcp-port <1025–49151>                                                       | Set tcp-port for secure forwarding of syslog for host. The default tcp-port is 1025.                                               |
|                                                                             | To set the TCP port to default value, use command default syslog host <1-10> secure-forwarding tcp-port.                           |
|                                                                             | Important:                                                                                                    |
|                                                                             | The tcp-port 6000 cannot be used, as it is used as an internal port for Internal Spanning Tree (IST).                              |

## Installing root certificate for syslog client

Use the following procedure to install a root certificate for a syslog client.

#### Procedure

1. Enter Global Configuration mode:

```
enable
configure terminal
```

2. Install a root certificate on the store:

```
syslog root-cert install-filename <file-name>
```

The certificate is installed in folder: /intflash/.cert/.syslogrootinstalledcert/.

#### Note:

```
The offline root certificate for TLS syslog must be kept in folder: / intflash/.cert/..syslogofflinerootcert/.
```

3. Uninstall a root certificate from the store:

```
no syslog root-cert install-filename <file-name>
```

4. To display the installed syslog server root certificate file:

show syslog root-cert-file

#### Variable definition

Use the data in the following table to use the syslog root-cert command.

| Variable                         | Value                                                                    |
|----------------------------------|--------------------------------------------------------------------------|
| install-filename WORD<1–<br>128> | Specifies the name of the root certificate to be installed on the store. |

## **Configuring logging**

Configure logging to determine the types of messages to log and where to store the messages.

#### About this task

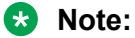

The platform logs CLILOG and SNMPLOG as INFO. Normally, if you configure the logging level to WARNING, the system skips all INFO messages. However, if you enable CLILOG and SNMPLOG the system logs CLI Log and SNMP Log information regardless of the logging level you configure. This is not the case for other INFO messages.

#### Procedure

1. Enter Global Configuration mode:

enable

configure terminal

2. Define which messages to log:

logging level <0-4>

3. Write the log file from memory to a file:

```
logging write WORD<1-1536>
```

#### 4. Show logging on the screen:

logging screen

#### Example

```
Switch:1(config)#logging level 0
Switch:1(config)#logging write log2
Switch:1(config)#logging screen
```

#### Variable definitions

Use the data in the following table to use the logging command.

| Variable                                                            | Value                                                                                                    |
|---------------------------------------------------------------------|----------------------------------------------------------------------------------------------------|
| level <0-4>                                                         | Shows and configures the logging level. The level is one of the following values:                                                                                                    |
|                                                                     | <ul> <li>0: Information — all messages are recorded</li> </ul>                                                                                                    |
|                                                                     | <ul> <li>1: Warning — only warning and more serious messages are recorded</li> </ul>                                                                                                    |
|                                                                     | <ul> <li>2: Error — only error and more serious messages are recorded</li> </ul>                                                                                                    |
|                                                                     | <ul> <li>3: Manufacturing — this parameter is not available for<br/>customer use</li> </ul>                                                                                                    |
|                                                                     | <ul> <li>4: Fatal — only fatal messages are recorded</li> </ul>                                                                                                    |
| screen                                                              | Configures the log display on the screen to on. Use the no form of the command to stop the log display on the screen: no logging screen                                                                                                    |
| transferFile <1–10> address {A.B.C.D}<br>filename-prefix WORD<0–200 | Transfers the syslog file to a remote FTP or TFTP server. <1–<br>10> specifies the file ID. The address {A.B.C.D} option specifies<br>the IP address. The filename-prefix WORD<0–200> option sets<br>the filename prefix for the log file at the remote host. |
| write WORD<1-1536>                                                  | Writes the log file with the designated string. <i>WORD</i> <1-1536> is the string or command that you append to the log file. If the string contains spaces, you must enclose the string in quotation marks (").                                             |

## Configuring the remote host address for log transfer

Configure the remote host address for log transfer. The system transfers the current log file to a remote host after the log file size reaches the maximum size.

#### Before you begin

 The IP address you configure for the remote host must be reachable at the time of configuration.

#### Procedure

1. Enter Global Configuration mode:

enable

configure terminal

2. Configure the remote host address for log transfer:

```
logging transferFile {1-10} address {A.B.C.D} [filename-prefix
WORD<0-200>]
```

#### Example

```
Switch:1(config) # logging transferFile 1 address 192.0.2.10
```

#### Variable definitions

Use the data in the following table to use the logging transferFile command.

| Variable                                 | Value                                                                                                    |
|------------------------------------------|----------------------------------------------------------------------------------------------------|
| 1–10                                     | Specifies the file ID to transfer.                                                                                                    |
| address {A.B.C.D}                        | Specifies the IP address of the host to which to transfer the log file.<br>The remote host must be reachable or the configuration fails. |
| filename-prefix <i>WORD&lt;0–200&gt;</i> | Specifies the name of the file on the remote host. If you do not configure a name, the current log file name is the default.             |

## **Configuring system logging**

System logs are a valuable diagnostic tool. You can send log messages to flash files for later retrieval.

#### About this task

You can change log file parameters at anytime without restarting the system. Changes made to these parameters take effect immediately.

Configure logging to a flash file at all times as a best practice.

#### Procedure

1. Enter Global Configuration mode:

enable configure terminal

2. Enable system logging to a PC card file:

boot config flags logging

3. Configure the logfile parameters:

boot config logfile <64-500> <500-16384> <10-90>

#### Example

```
Switch:1>enable
Switch:1#configure terminal
Switch:1(config)#boot config logfile 64 600 10
```

#### Variable definitions

Use the data in the following table to use the **boot** config command.

| Variable                             | Value                                                                                                    |
|--------------------------------------|----------------------------------------------------------------------------------------------------|
| flags logging                        | Enables or disables logging to a flash file. The log file is<br>named using the format log.xxxxxxx.sss. The first six<br>characters after the prefix of the file name log contain the<br>last three bytes of the chassis base MAC address. The next<br>two characters specify the slot number. The last three<br>characters denote the sequence number of the log file. |
| logfile <64-500> <500-16384> <10-90> | Configures the following logfile parameters:                                                                                                    |
|                                      | <ul> <li>&lt;64-500&gt; specifies the minimum free memory space on<br/>the external storage device from 64–500 KB. The switch<br/>does not support this parameter.</li> </ul>                                                                                                    |
|                                      | <ul> <li>&lt;500-16384&gt; specifies the maximum size of the log file<br/>from 500–16384 KB.</li> </ul>                                                                                                    |
|                                      | <ul> <li>&lt;10-90&gt; specifies the maximum percentage, ranging from<br/>10–90 percent, of space on the external storage device<br/>the logfile can use. The switch does not support this<br/>parameter.</li> </ul>                                                                                                    |

## Configuring system message control

Configure system message control to suppress duplicate error messages on the console, and to determine the action to take if they occur.

#### Procedure

1. Enter Global Configuration mode:

enable

configure terminal

2. Configure system message control action:

sys msg-control action <both|send-trap|suppress-msg>

3. Configure the maximum number of messages:

sys msg-control max-msg-num <2-500>

4. Configure the interval:

```
sys msg-control control-interval <1-30>
```

5. Enable message control:

sys msg-control

#### Example

```
Switch:1(config)#sys msg-control action suppress-msg
Switch:1(config)#sys msg-control max-msg-num 10
Switch:1(config)#sys msg-control control-interval 15
Switch:1(config)#sys msg-control
```

### Variable definitions

Use the data in the following table to use the sys msg-control command.

| Variable                                                           | Value                                                                                                    |
|--------------------------------------------------------------------|----------------------------------------------------------------------------------------------------|
| action <both send-trap suppress-msg></both send-trap suppress-msg> | Configures the message control action. You can either suppress<br>the message or send a trap notification, or both. The default is<br>suppress.                                            |
| control-interval <1-30>                                            | Configures the message control interval in minutes. The valid options are 1–30. The default is 5.                                                                                          |
| max-msg-num <2-500>                                                | Configures the number of occurrences of a message after which<br>the control action occurs. To configure the maximum number of<br>occurrences, enter a value from 2–500. The default is 5. |

## Extending system message control

Use the force message control option to extend the message control feature functionality to the software and hardware log messages.

#### About this task

To enable the message control feature, you must specify an action, control interval, and maximum message number. After you enable the feature, the log messages that get repeated and cross the maximum message number in the control interval, trigger the force message feature. You can either suppress the message or send a trap notification, or both.

#### Procedure

1. Enter Global Configuration mode:

enable

configure terminal

2. Configure the force message control option:

sys force-msg WORD<4-4>

#### Example

Add a force message control pattern. If you use a wildcard pattern (\*\*\*\*), all messages undergo message control.

```
Switch:1>enable
Switch:1#configure terminal
Switch:1(config)#sys force-msg ****
```

## Variable definitions

Use the data in the following table to use the sys force-msg command.

| Variable  | Value                                                                                                    |
|-----------|----------------------------------------------------------------------------------------------------|
| WORD<4-4> | Adds a forced message control pattern, where <i>WORD</i> <4-4> is a string of 4 characters. You can add a four-byte pattern into the force-msg table. The software and the hardware log messages that use the first four bytes that match one of the |

| Variable | Value                                                                                                    |
|----------|----------------------------------------------------------------------------------------------------|
|          | patterns in the force-msg table undergo the configured<br>message control action. You can specify up to 32 different<br>patterns in the force-msg table, including a wildcard pattern<br>(****) as well. If you specify the wildcard pattern, all messages<br>undergo message control. |

## **Viewing logs**

View log files by file name, category, or severity to identify possible problems.

#### About this task

View CLI command and SNMP trap logs, which are logged as normal log messages and logged to the system log file.

#### Procedure

1. Enter Privileged EXEC mode:

enable

2. Show log information:

```
show logging file [alarm] [CPU WORD<0-100>] [detail] [event-code
WORD<0-10>] [module WORD<0-100>] [name-of-file WORD<1-99>] [save-to-
file WORD<1-99>] [severity WORD<0-25>] [tail] [vrf WORD<0-32>]
```

#### Example

#### Display log file information:

```
Switch:1>enable
Switch:1#configure terminal
Switch:1(config) #show logging file
CP1 [02/06/15 22:38:20.678:UTC] 0x00270428 00000000 GlobalRouter SW INFO Lifecy cle: Start
CP1 [02/06/15 22:38:21.770:UTC] 0x0027042b 00000000 GlobalRouter SW INFO Proces
s sockserv started, pid:4794
CP1 [02/06/15 22:38:21.771:UTC] 0x0027042b 0000000 GlobalRouter SW INFO Proces
s oom95 started, pid:4795
CP1 [02/06/15 22:38:21.771:UTC] 0x0027042b 0000000 GlobalRouter SW INFO Proces
s oom90 started, pid:4796
CP1 [02/06/15 22:38:21.772:UTC] 0x0027042b 0000000 GlobalRouter SW INFO Proces
s imgsync.x started, pid:4797
CP1 [02/06/15 22:38:22.231:UTC] 0x0026452f 00000000 GlobalRouter SW INFO No pat
ch set.
CP1 [02/06/15 22:38:22.773:UTC] 0x0027042b 00000000 GlobalRouter SW INFO Proces
s logServer started, pid:4840
CP1 [02/06/15 22:38:22.774:UTC] 0x0027042b 00000000 GlobalRouter SW INFO Proces
s trcServer started, pid:4841
CP1 [02/06/15 22:38:22.774:UTC] 0x0027042b 0000000 GlobalRouter SW INFO Proces
s oobServer started, pid:4842
CP1 [02/06/15 22:38:22.775:UTC] 0x0027042b 00000000 GlobalRouter SW INFO Proces
s cbcp-main.x started, pid:4843
CP1 [02/06/15 22:38:22.776:UTC] 0x0027042b 00000000 GlobalRouter SW INFO Proces
s rssServer started, pid:4844
CP1 [02/06/15 22:38:22.777:UTC] 0x0027042b 00000000 GlobalRouter SW INFO Proces
s dbgServer started, pid:4845
CP1 [02/06/15 22:38:22.777:UTC] 0x0027042b 0000000 GlobalRouter SW INFO Proces
s dbgShell started, pid:4846
```

CP1 [02/06/15 22:38:22.778:UTC] 0x0027042b 00000000 GlobalRouter SW INFO Proces s coreManager.x started, pid:4847 CP1 [02/06/15 22:38:22.779:UTC] 0x0027042b 00000000 GlobalRouter SW INFO Proces s ssio started, pid:4848 CP1 [02/06/15 22:38:22.780:UTC] 0x0027042b 00000000 GlobalRouter SW INFO Proces s hckServer started, pid:4849 CP1 [02/06/15 22:38:22.780:UTC] 0x0027042b 00000000 GlobalRouter SW INFO Proces s remCmdAgent.x started, pid:4850 CP1 [02/06/15 22:38:24.717:UTC] 0x000006cc 00000000 GlobalRouter SW INFO rcStar t: FIPS Power Up Self Test SUCCESSFUL - 0 CP1 [02/06/15 22:38:24.718:UTC] 0x000006c2 00000000 GlobalRouter SW INFO rcStar t: Security Stack Init SUCCESSFUL - 0 CP1 [02/06/15 22:38:24.718:UTC] 0x000006c3 0000000 GlobalRouter SW INFO rcStar t: IPSEC Init SUCCESSFUL CP1 [02/06/15 22:38:24.718:UTC] 0x000006bf 00000000 GlobalRouter SW INFO rcStar t: Security Stack Log init SUCCESSFUL - 0 CP1 [02/06/15 22:38:26.111:UTC] 0x000005c0 00000000 GlobalRouter SW INFO Licens eLoad = ZERO, loading premier license for developer debugging IO1 [02/06/15 22:38:26.960:UTC] 0x0011054a 00000000 GlobalRouter COP-SW INFO De tected Master CP in slot 1

--More-- (q = quit)

Switch:1(config)#show logging file module SNMP CP1 [02/06/15 22:39:58.530:UTC] 0x00004595 00000000 GlobalRouter SNMP INFO Boot ed with file CP1 [02/06/15 22:39:59.547:UTC] 0x00004603 00400003.67108870 DYNAMIC CLEAR Glob alRouter SNMP INFO 2k card up(CardNum=1 AdminStatus=1 OperStatus=1) CP1 [02/06/15 22:39:59.547:UTC] 0x00004603 00400003.67108870 DYNAMIC CLEAR Glob alRouter SNMP INFO 2k card up(CardNum=2 AdminStatus=1 OperStatus=1) CP1 [02/06/15 22:39:59.547:UTC] 0x00004603 00400003.67108870 DYNAMIC CLEAR Glob alRouter SNMP INFO 2k card up(CardNum=2 AdminStatus=1 OperStatus=1) CP1 [02/06/15 22:39:59.547:UTC] 0x00004603 00400003.67108870 DYNAMIC CLEAR Glob alRouter SNMP INFO 2k card up(CardNum=3 AdminStatus=1 OperStatus=1) CP1 [02/06/15 22:40:45.839:UTC] 0x0000455 00400005 DYNAMIC SET GlobalRouter SN MP INFO Sending Cold-Start Trap

#### Variable definitions

Use the data in the following table to use the **show logging file** command.

| Variable                | Value                                                                                                    |
|-------------------------|----------------------------------------------------------------------------------------------------|
| alarm                   | Displays alarm log entries.                                                                                                    |
| CPU WORD <0-100>        | Filters and lists the logs according to the CPU that generated the message.<br>Specify a string length of 0-25 characters. To specify multiple filters,<br>separate each CPU by the vertical bar ( ), for example, CPU1 CPU2.                                                                                              |
| detail                  | Displays CLI and SNMP logging information.                                                                                                    |
| event-code WORD<0-10>   | Specifies a number that precisely identifies the event reported.                                                                                                    |
| module WORD<0-100>      | Filters and lists the logs according to module. Specifies a string length of 0–100 characters. Categories include SNMP, EAP, RADIUS, RMON, WEB, HW, MLT, FILTER, QOS, CLILOG, SW, CPU, IP, VLAN, IPMC, and SNMPLOG. To specify multiple filters, separate each category by the vertical bar ( ), for example,  FILTER QOS. |
| name-of-file WORD<1-99> | Displays the valid logs from this file. For example, /intflash/logcopy.txt. You cannot use this command on the current log file, the file into which the messages are currently logged. Specify a string length of 1 to 99 characters.                                                                                     |

Table continues...

| Variable                | Value                                                                                                    |
|-------------------------|----------------------------------------------------------------------------------------------------|
|                         | If you enable enhanced secure mode, the system encrypts the entire log file. After you use the show log file name-of-file WORD<1-99> command, the system takes the encrypted log file name as input, then decrypts it, and prints the output to the screen. You can then redirect the decrypted output to a file that you can store onto the flash. |
|                         | If enhanced secure mode is disabled, the system only encrypts the proprietary portion of the log file.                                                                                                    |
| save-to-file WORD<1-99> | Redirects the output to the specified file and removes all encrypted information. You cannot use the tail option with the save-to-file option. Specify a string length of 1–99 characters.                                                                                                    |
| severity WORD<0-25>     | Filters and lists the logs according to severity. Choices include INFO, ERROR, WARNING, and FATAL. To specify multiple filters, separate each severity by the vertical bar ( ), for example, ERROR WARNING FATAL.                                                                                                    |
| tail                    | Shows the last results first.                                                                                                    |
| vrf WORD<0-32>          | Specifies the name of a VRF instance to show log messages that only pertain to that VRF.                                                                                                    |

# **Configuring CLI logging**

Use CLI logging to track all CLI commands executed and for fault management purposes. The CLI commands are logged to the system log file as CLILOG module.

#### About this task

#### 😵 Note:

The platform logs CLILOG and SNMPLOG as INFO. Normally, if you configure the logging level to WARNING, the system skips all INFO messages. However, if you enable CLILOG and SNMPLOG the system logs CLI Log and SNMP Log information regardless of the logging level you configure. This is not the case for other INFO messages.

#### Procedure

1. Enter Global Configuration mode:

enable

configure terminal

2. Enable CLI logging:

clilog enable

3. (Optional) Disable CLI logging:

```
no clilog enable
```

4. Ensure that the configuration is correct:

show clilog

5. View the CLI log:

show logging file module clilog

#### Example

#### Enable CLI logging, and view the CLI log:

Switch:1>enable Switch:1#configure terminal Switch:1(config)#clilog enable Switch:1(config) #show logging file module clilog CP1 [02/13/13 17:27:25.956] 0x002c0600 0000000 GlobalRouter CLILOG INFO 1 CONSOLE rwa show snmp-server host CP1 [02/13/13 17:28:10.100] 0x002c0600 0000000 GlobalRouter CLILOG INFO 2 CONSOLE rwa show snmp-server notif CP1 [02/13/13 17:28:45.732] 0x002c0600 0000000 GlobalRouter CLILOG INFO 3 CONSOLE rwa snmp-server force-trap CP1 [02/13/13 17:29:30.628] 0x002c0600 0000000 GlobalRouter CLILOG INFO 4 CONSOLE rwa show logging file modug CP1 [02/14/13 19:39:11.648] 0x002c0600 0000000 GlobalRouter CLILOG INFO 5 CONSOLE rwa ena CP1 [02/14/13 19:39:13.420] 0x002c0600 0000000 GlobalRouter CLILOG INFO 6 CONSOLE rwa conf t CP1 [02/14/13 19:49:21.044] 0x002c0600 0000000 GlobalRouter CLILOG INFO 7 CONSOLE rwa filter acl 2 enable CP1 [02/14/13 19:50:08.540] 0x002c0600 0000000 GlobalRouter CLILOG INFO 8 CONSOLE rwa filter acl 2 type inpol CP1 [02/14/13 19:50:38.444] 0x002c0600 0000000 GlobalRouter CLILOG INFO 9 CONSOLE rwa filter acl 2 type inpoe CP1 [02/14/13 19:50:52.968] 0x002c0600 0000000 GlobalRouter CLILOG INFO 10 CONSOLE rwa filter acl enable 2 CP1 [02/14/13 19:51:08.908] 0x002c0600 0000000 GlobalRouter CLILOG INFO 11 CONSOLE rwa filter acl 2 enable CP1 [02/15/13 06:50:25.972] 0x002c0600 0000000 GlobalRouter CLILOG INFO 14 CONSOLE rwa ena CP1 [02/15/13 06:50:30.288] 0x002c0600 0000000 GlobalRouter CLILOG INFO 15 CONSOLE rwa conf t CP1 [02/15/13 06:50:39.412] 0x002c0600 0000000 GlobalRouter CLILOG INFO 16 CONSOLE rwa show vlan basic CP1 [02/15/13 06:51:09.488] 0x002c0600 0000000 GlobalRouter CLILOG INFO 17 CONSOLE rwa show isis spbm CP1 [02/15/13 06:56:00.992] 0x002c0600 0000000 GlobalRouter CLILOG INFO 19 CONSOLE rwa spbm 23 b-vid 2 primar1 CP1 [02/15/13 06:56:59.092] 0x002c0600 0000000 GlobalRouter CLILOG INFO 20 CONSOLE rwa show isis [02/15/13 07:10:54.928] 0x002c0600 00000000 GlobalRouter CLILOG INFO CP1 21 CONSOLE rwa show isis interface CP1 [02/15/13 07:12:33.404] 0x002c0600 0000000 GlobalRouter CLILOG INFO 22 CONSOLE rwa show isis spbm CP1 [02/15/13 07:45:28.596] 0x002c0600 0000000 GlobalRouter CLILOG INFO 23 CONSOLE rwa ena CP1 [02/15/13 07:45:30.236] 0x002c0600 00000000 GlobalRouter CLILOG INFO 24 CONSOLE rwa conf t CP1 [02/15/13 07:46:29.456] 0x002c0600 0000000 GlobalRouter CLILOG INFO 25 CONSOLE rwa interface gigabitEther0 CP1 [02/15/13 07:47:28.476] 0x002c0600 0000000 GlobalRouter CLILOG INFO 26 CONSOLE rwa encapsulation dotlq

--More-- (q = quit)

#### Variable definitions

Use the data in the following table to use the clilog command.

| Variable | Value                                                |
|----------|------------------------------------------------------|
| enable   | Activates CLI logging. To disable, use the no clilog |
|          | enable command.                                      |

## **Configuring email notification**

Configure the SMTP feature to generate email notifications for component failures, critical conditions, or general system health status.

#### About this task

The SMTP feature is disabled by default.

#### Before you begin

• To identify the SMTP server by hostname, you must first configure a DNS client on the switch. For more information about how to configure a DNS client, see *Administering*.

#### Procedure

1. Enter Global Configuration mode:

enable

```
configure terminal
```

2. Configure the TCP port the client uses to open a connection with the SMTP server:

smtp port <1-65535>

#### 😵 Note:

The port you specify must match the port that the SMTP server uses.

3. Configure email recipients:

smtp receiver-email add WORD<3-1274>

smtp receiver-email remove WORD<3-1274>

Note:

You must configure at least one recipient.

4. Configure the SMTP server hostname or IPv4 address:

smtp server WORD<1-256>

5. (Optional) Configure a sender email address:

smtp sender-email WORD<3-254>

6. (Optional) Add or remove log events to the default list that generate email notification:

smtp event-id add WORD<1-1100>

smtp event-id remove WORD<1-1100>

7. (Optional) Configure the status update interval:

smtp status-send-timer <0 | 30-43200>

8. Enable the SMTP client:

smtp enable

9. Configure an SMTP domain name:

smtp domain-name WORD<1-254>

10. Verify the configuration:

show smtp [event-id]

#### Example

Configure the SMTP client to use TCP port 26 to communicate with an SMTP server that is using port 26. Add two receiver email addresses, configure the server information using an IPv4 address, and enable the SMTP feature. Finally, configure an SMTP domain name, and then verify the configuration.

```
Switch:1>enable
Switch: 1#configure terminal
Enter configuration commands, one per line. End with CNTL/Z.
Switch:1(config)#smtp port 26
Switch:1(config) #smtp receiver-email add test10default.com,test20default.com
Switch:1(config) #smtp server 192.0.2.1
Switch:1(config) #smtp enable
Switch:1(config) #smtp domain-name test mailer
Switch:1(config) #show smtp
SMTP Information
SMTP Status: Enabled
    Server Address: 192.0.2.1
 Server Port: 26
Status send Timer: 30 (seconds)
Sender Email: LabSwitch@default.com
Domain Name: test mailer
Receiver Emails: test1@default.com
                   test2@default.com
```

Add an event ID to the list for which the switch sends email notification on a log event. Verify the configuration.

```
Switch:1(config)#smtp event-id add 0x0000c5ec
Switch:1(config)#show smtp event-id
   _____
                   SMTP Event IDs Information
Log Event IDs: (total: 51)
        0x000045e3,0x00004602,0x00004603,0x0000c5ec,0x000106ce,0x000106cf
        0x000106d0,0x000106d1,0x000106d2,0x000106d4,0x000106d8,0x000106d9
        0x000106da,0x000106f8,0x000106f9,0x000106fb,0x00010775,0x00010776
        0x000107f5,0x000107f6,0x000305c8,0x000305ca,0x000305f1,0x00030637
        0x00088524,0x000d8580,0x000d8586,0x000d8589,0x000e4600,0x000e4601
        0x000e4602,0x000e4603,0x000e4604,0x000e4605,0x000e4606,0x000e4607
        0x000e4608,0x000e4609,0x001985a0,0x00210587,0x00210588,0x00210595
        0x00210596,0x0027458a,0x0027458d
Default Event IDs: (total: 50)
```

```
0x000045e3,0x00004602,0x00004603,0x000106ce,0x000106cf,0x000106d0
0x000106d1,0x000106d2,0x000106d4,0x000106d8,0x000106d9,0x000106da
0x000106f8,0x000106f9,0x000106fb,0x00010775,0x00010776,0x000107f5
0x000107f6,0x000305c8,0x000305ca,0x000305f1,0x00030637,0x00040506
0x00040507,0x00040508,0x00040509,0x000646da,0x000646db,0x00088524
0x000d8580,0x000d8586,0x000d8589,0x000e4600,0x000e4601,0x000e4602
0x000e4603,0x000e4604,0x000e4605,0x000e4606,0x000e4607,0x000e4608
0x000e4609,0x001985a0,0x00210587,0x00210588,0x00210595,0x00210596
0x0027458a,0x0027458d
Remove From Default: (total: 0)
Add List: (total: 1)
0x0000c5ec
```

#### Variable definitions

Use the data in the following table to use the smtp port command.

| Variable  | Value                                                                                                    |
|-----------|----------------------------------------------------------------------------------------------------|
| <1–65535> | Specifies the TCP port on the switch that the SMTP client uses to communicate with the SMTP server. The default value is 25. |
|           | 😿 Note:                                                                                                    |
|           | You must disable the SMTP feature before you can change an existing SMTP port configuration.                                 |
|           | The port you specify must match the port that the SMTP server uses.                                                          |

Use the data in the following table to use the smtp receiver-email command.

| Variable            | Value                                                                                                    |
|---------------------|----------------------------------------------------------------------------------------------------|
| add WORD<3-1274>    | Adds an email address to the recipient list. The recipients receive the email notification generated by the switch.                                                                                 |
|                     | You must configure at least one email recipient and<br>can create a maximum of five email recipients. You<br>can specify multiple addresses in a single command<br>by separating them with a comma. |
|                     | You cannot use quotation marks (") or commas (,) in email addresses. Other restrictions for the format of the email address follow RFC 5321.                                                        |
|                     | The maximum length for the address is 254 characters.                                                                                                    |
| remove WORD<3-1274> | Removes an email address from the recipient list.<br>The recipients receive the email notification<br>generated by the switch. You can specify multiple                                             |
| 4                   |                                                                                                    |

Table continues...

| Variable | Value                                                                                                    |
|----------|----------------------------------------------------------------------------------------------------|
|          | addresses in a single command by separating them with a comma.                                                                               |
|          | You cannot use quotation marks (") or commas (,) in email addresses. Other restrictions for the format of the email address follow RFC 5321. |
|          | The maximum length for the address is 254 characters.                                                                                        |

Use the data in the following table to use the **smtp** server command.

| Variable    | Value                                                                                                    |
|-------------|----------------------------------------------------------------------------------------------------|
| WORD<1-256> | Specifies the SMTP server address. You can use<br>either a hostname or IPv4 address. If you use a<br>hostname, you must configure the DNS client on the<br>switch. |

Use the data in the following table to use the **smtp sender-email** command.

| Variable    | Value                                                                                                    |
|-------------|----------------------------------------------------------------------------------------------------|
| WORD<3-254> | Specifies the email address that appears in the From field of the message that the switch generates. By default, the switch uses < <i>SystemName&gt;</i> @default.com. |

Use the data in the following table to use the smtp event-id command.

| Variable            | Value                                                                                                    |
|---------------------|----------------------------------------------------------------------------------------------------|
| add WORD<1-1100>    | Adds a log event to the list of events that generate<br>email notification. You can specify multiple event IDs<br>in a single command by separating them with a<br>comma.<br>The event ID can be up to 10 digits in hexadecimal<br>format.      |
| remove WORD<1-1100> | Removes a log event from the list of events that<br>generate email notification. You can specify multiple<br>event IDs in a single command by separating them<br>with a comma.<br>The event ID can be up to 10 digits in hexadecimal<br>format. |

#### Use the data in the following table to use the smtp status-send-timer command.

| Variable       | Value                                                   |
|----------------|---------------------------------------------------------|
| <0   30-43200> | Specifies the interval, in seconds, at which the switch |
|                | sends status information. The default is 30 seconds.    |

| Variable | Value                                                           |
|----------|-----------------------------------------------------------------|
|          | A value of 0 means the switch does not send status information. |

Use the data in the following table to use the smtp domain-name command.

| Variable    | Value                                                               |
|-------------|---------------------------------------------------------------------|
| WORD<1-254> | Specifies the SMTP host name or IPv4 address (string length 1–254). |

Use the data in the following table to use the **show** smtp command.

| Variable | Value                                                                                                    |
|----------|----------------------------------------------------------------------------------------------------|
| event-id | Shows a list of active event IDs for which the switch<br>generates email notification. The command output<br>includes the default list of IDs and IDs you<br>specifically add or remove. |

# Log configuration using EDM

Use log files and messages to perform diagnostic and fault management functions. This section provides procedures to configure and use the logging system in Enterprise Device Manager (EDM).

## Configuring the system log

#### About this task

Configure the system log to track all user activity on the device. The system log can send messages of up to ten syslog hosts.

#### Procedure

- 1. In the navigation pane, expand the **Configuration > Edit > Diagnostics** folders.
- 2. Click System Log.
- 3. In the System Log tab, select Enable.
- 4. Configure the maximum number of syslog hosts.
- 5. Configure the IP header type for the syslog packet.
- 6. Click Apply.

#### System Log field descriptions

Use the data in the following table to use the System Log tab.

| Name   | Description                                                                                                    |
|--------|----------------------------------------------------------------------------------------------------|
| Enable | Enables or disables the syslog feature. If you select this variable, this feature sends a message to a server on a network that is |

Table continues...

| Name      | Description                                                                                                    |
|-----------|----------------------------------------------------------------------------------------------------|
|           | configured to receive and store diagnostic messages from this device. You can configure the type of messages sent. The default is enabled.                                                                                                    |
| MaxHosts  | Specifies the maximum number of remote hosts considered active and can receive messages from the syslog service. The range is $0-10$ and the default is 5.                                                                                                    |
| OperState | Specifies the operational state of the syslog service. The default is active.                                                                                                    |
| Header    | Specifies the IP header in syslog packets to circuitlessIP or default.                                                                                                    |
|           | <ul> <li>If the value is default, the IP address of the VLAN is used for<br/>syslog packets that are transmitted in-band using input/output<br/>(I/O) ports.</li> </ul>                                                                                           |
|           | <ul> <li>If the value is circuitlessIP, the circuitless IP address is used in<br/>the IP header for all syslog messages (in-band or out-of-band).</li> <li>If you configure multiple circuitless IPs, the first circuitless IP<br/>configured is used.</li> </ul> |
|           | The default value is default.                                                                                                    |

## Configuring the system log table

#### About this task

Use the system log table to customize the mappings between the severity levels and the type of alarms.

You can log system log messages to external system log hosts with both IPv4 and IPv6 addresses with no difference in functionality or configuration except in the following case. When you configure the system log table, under the System Log Table tab, you must select **ipv4** or **ipv6**, in the **AddressType** box. The **Address** box supports both IPv4 and IPv6 addresses.

#### Procedure

- 1. In the navigation pane, expand the **Configuration > Edit > Diagnostics** folders.
- 2. Click System Log.
- 3. Click the System Log Table tab.
- 4. Click Insert.
- 5. Configure the parameters as required.
- 6. Click Insert.
- 7. To modify mappings, double-click a parameter to view a list of options.
- 8. Click Apply.

#### System Log Table field descriptions

Use the data in the following table to use the System Log Table tab.
| Name                           | Description                                                                                                    |
|--------------------------------|----------------------------------------------------------------------------------------------------|
| ld                             | Specifies the ID for the syslog host. The range is 1–10.                                                                                                    |
| AddressType                    | Specifies if the address is an IPv4 or IPv6 address.                                                                                                    |
| Address                        | Specifies the IP address of the syslog host. You can log system log messages to external system log hosts with both IPv4 and IPv6 addresses.                                                   |
| UdpPort                        | Specifies the UDP port to use to send messages to the syslog host (514–530). The default is 514.                                                                                               |
| Enable                         | Enables or disables the sending of messages to the syslog host.<br>The default is disabled.                                                                                                    |
| HostFacility                   | Specifies the syslog host facility used to identify messages (local0 to local7). The default is local7.                                                                                        |
| Severity                       | Specifies the message severity for which syslog messages are sent. The default is info warning error fatal.                                                                                    |
| MapInfoSeverity                | Specifies the syslog severity to use for INFO messages. The default is info.                                                                                                    |
| MapWarningSeverity             | Specifies the syslog severity to use for WARNING messages. The default is warning.                                                                                                    |
| MapErrorSeverity               | Specifies the syslog severity to use for ERROR messages. The default is error.                                                                                                    |
| MapFatalSeverity               | Specifies the syslog severity to use for FATAL messages. The default is emergency.                                                                                                    |
| MapMfgSeverity                 | Specifies the syslog severity to use for Accelar manufacturing messages. The default is notice.                                                                                                |
| SecureForwardingTcpPort        | Specifies the TCP port to use for secure forwarding for a particular host. The default is 1025.                                                                                                |
| SecureForwardingMode           | Enables or disables secure forwarding of syslog over remote port<br>forwarding. The supported values are tls and none. The default is<br>none, which means that secure forwarding is disabled. |
| SecureForwardingServerCertName | Specifies the server certificate name.                                                                                                    |
|                                | Certificate validation is done only if the server certificate name is configured.                                                                                                    |

## **Configuring email notification**

Configure the SMTP feature to generate email notifications for component failures, critical conditions, or general system health status.

## About this task

The SMTP feature is disabled by default.

## Before you begin

• To identify the SMTP server by hostname, you must first configure a DNS client on the switch. For more information about how to configure a DNS client, see *Administering*.

## Procedure

- 1. In the navigation pane, expand the **Configuration > Edit** folders.
- 2. Click SMTP.
- 3. Click the **Globals** tab.
- 4. In the **ServerAddress** field, configure the SMTP server address.
- 5. In the **ReceiverEmailsList** field, add email recipients.

😵 Note:

You must configure at least one recipient.

- 6. **(Optional)** In the **SenderEmail** field, configure a sender email address to use an address other than the default.
- 7. In the **DomainName** field, configure an SMTP domain name.
- 8. In the **Port** field, configure the TCP port that the client uses to open a connection with the SMTP server.
- 9. (Optional) In the SystemStatusSendTimer field, configure the status update interval.
- 10. Click enable to enable the SMTP client.
- 11. **(Optional)** In the **LogEventIds** field, add or remove log events to the default list that generates an email notification.
- 12. Click Apply.

## **Globals field descriptions**

Use the data in the following table to use the Globals tab.

| Name               | Description                                                                                                    |
|--------------------|----------------------------------------------------------------------------------------------------|
| ServerAddressType  | Specifies the type of server address as either an IPv4 address or a hostname. If you use a hostname, you must configure the DNS client on the switch.                                                                                                    |
| ServerAddress      | Specifies the SMTP server address. You can use<br>either a hostname or an IPv4 address. If you use a<br>hostname, you must configure the DNS client on the<br>switch.                                                                                                    |
| ReceiverEmailsList | Specifies the recipient list. The recipients receive the<br>email notification generated by the switch.<br>You must configure at least one email recipient and<br>can create a maximum of five email recipients. You<br>can specify multiple addresses in a single command<br>by separating them with a comma. |

| Name                  | Description                                                                                                    |
|-----------------------|----------------------------------------------------------------------------------------------------|
|                       | You cannot use quotation marks (") or commas (,) in email addresses. Other restrictions for the format of the email address follow RFC5321.                                           |
|                       | The maximum length for the address is 254 characters.                                                                                                    |
| NumOfEmails           | Shows the total number of addresses in <b>ReceiverEmailsList</b> .                                                                                                    |
| SenderEmail           | Specifies the email address that appears in the From field of the message that the switch generates. By default, the switch uses <i>SystemName</i> @default.com.                      |
| DomainName            | Specifies the SMTP domain name.                                                                                                    |
|                       | The maximum length is 254 characters.                                                                                                    |
| Port                  | Specifies the TCP port on the switch that the SMTP client uses to communicate with the SMTP server. The default value is 25.                                                          |
|                       | 😣 Note:                                                                                                    |
|                       | You must disable the SMTP feature before you can change an existing SMTP port configuration.                                                                                          |
|                       | The port you specify must match the port that the SMTP server uses.                                                                                                    |
| SystemStatusSendTimer | Specifies the interval, in seconds, at which the switch<br>sends status information. The default is 30 seconds.<br>A value of 0 means the switch does not send status<br>information. |
| Enable                | Enables or disables the SMTP feature. By default, SMTP is disabled.                                                                                                    |
| LogEventIds           | Specifies the list of events that generate email<br>notification. You can specify multiple event IDs in a<br>single command by separating them with a comma.                          |
|                       | The event ID can be up to 10 digits in hexadecimal format.                                                                                                    |
| NumOfEventIds         | Shows the total number of IDs in LogEventIds.                                                                                                    |
| DefaultLogEventIds    | Shows the default list of event IDs that generate email notification.                                                                                                    |
| NumOfDefaultEventIds  | Shows the total number of IDs in <b>DefaultLogEventIds</b> .                                                                                                    |

## SNMP trap configuration using CLI

Use Simple Network Management Protocol (SNMP) traps and notifications to gather information about device activities, alarms, and other information on management stations.

For more information about how to configure SNMP community strings and related topics, see *Configuring Security*.

## **Configuring an SNMP host**

Configure an SNMP host so that the system can forward SNMP traps to a host for monitoring. You can use SNMPv1, SNMPv2c, or SNMPv3. You configure the target table parameters (security name and model) as part of the host configuration.

## Procedure

1. Enter Global Configuration mode:

enable

configure terminal

2. Configure an SNMPv1 host:

```
snmp-server host WORD<1-256> [port <1-65535>] v1 WORD<1-32> [filter
WORD<1-32>]
```

3. Configure an SNMPv2c host:

```
snmp-server host WORD<1-256> [port <1-65535>] v2c WORD<1-32> [inform
[timeout <1-2147483647>] [retries <0-255>] [mms <0-2147483647>]]
[filter WORD<1-32>]
```

4. Configure an SNMPv3 host:

```
snmp-server host WORD<1-256> [port <1-65535>] v3 {noAuthNoPriv|
authNoPriv|AuthPriv} WORD<1-32> [inform [timeout <1-2147483647>]
[retries <0-255>]] [filter WORD<1-32>]
```

5. Ensure that the configuration is correct:

show snmp-server host

#### Example

Configure the target table entry. Configure an SNMPv3 host.

```
Switch:1>enable
Switch:1#configure terminal
Switch:1(config)#snmp-server host 192.0.2.207 port 162 v2c ReadView inform timeout 1500
retries 3 mms 484
Switch:1(config)#snmp-server host 192.0.2.207 port 163 v3 authPriv Lab3 inform timeout
1500 retries 3
```

## Variable definitions

Use the data in the following table to use the snmp-server host command.

| Variable                                                                  | Value                                                                                                    |
|---------------------------------------------------------------------------|----------------------------------------------------------------------------------------------------|
| inform [timeout <1-2147483647>] [retries<br><0-255>] [mms <0-2147483647>] | Sends SNMP notifications as inform (rather than trap). To use all three options in one command, you must use them in the following order: |
|                                                                           | <ol> <li>timeout &lt;1-2147483647&gt; specifies the timeout value in<br/>seconds with a range of 1–214748364.</li> </ol>                  |
|                                                                           | <ol> <li>retries &lt;0-255&gt; specifies the retry count value with a range<br/>of 0–255.</li> </ol>                                      |
|                                                                           | <ol> <li>mms &lt;0-2147483647&gt; specifies the maximum message<br/>size as an integer with a range of 0–2147483647.</li> </ol>           |
| filter WORD<1-32>                                                         | Specifies the filter profile to use.                                                                                                    |
| noAuthNoPriv authNoPriv AuthPriv                                          | Specifies the security level.                                                                                                    |
| port <1-65535>                                                            | Specifies the host server port number.                                                                                                    |
| WORD<1-32>                                                                | Specifies the security name, which identifies the principal that generates SNMP messages.                                                 |
| WORD<1-256>                                                               | Specifies either an IPv4 or IPv6 address.                                                                                                 |

## Configuring an SNMP notify filter table

Configure the notify table to select management targets to receive notifications, as well as the type of notification to send to each management target.

## Before you begin

• For more information about the notify filter table, see RFC3413.

## Procedure

1. Enter Global Configuration mode:

enable

configure terminal

2. Create a new notify filter table:

snmp-server notify-filter WORD<1-32> WORD<1-32>

3. Ensure that the configuration is correct:

show snmp-server notify-filter

#### Example

```
Switch:1(config)#snmp-server notify-filter profile3 99.3.6.1.6.3.1.1.4.1
Switch:1(config)#show snmp-server notify-filter
```

| Notify       | Filter Configuration  |      |
|--------------|-----------------------|------|
| Profile Name | Subtree               | Mask |
| profile1     | +99.3.6.1.6.3.1.1.4.1 | 0x7f |

| profile2 | +99.3.6.1.6.3.1.1.4.1 | 0x7f |
|----------|-----------------------|------|
| profile3 | +99.3.6.1.6.3.1.1.4.1 | 0x7f |

#### Variable definitions

Use the data in the following table to use the snmp-server notify-filter command.

| Variable              | Value                                                                                                    |
|-----------------------|----------------------------------------------------------------------------------------------------|
| WORD<1-32> WORD<1-32> | Creates a notify filter table.                                                                                                    |
|                       | The first instance of <i>WORD&lt;1-32&gt;</i> specifies the name of the filter profile with a string length of 1–32.                                                                                                    |
|                       | The second instance of $WORD < 1-32 >$ identifies the filter subtree OID with a string length of 1–32.                                                                                                    |
|                       | If the subtree OID parameter uses a plus sign (+) prefix (or no prefix), this indicates include. If the subtree OID uses the minus sign ( – ) prefix, it indicates exclude.                                                                                                    |
|                       | You do not calculate the mask because it is automatically<br>calculated. You can use the wildcard character, the asterisk (*), to<br>specify the mask within the OID. You do not need to specify the<br>OID in the dotted decimal format; you can alternatively specify that<br>the MIB parameter names and the OIDs are automatically<br>calculated. |

## **Configuring SNMP interfaces**

Configure an interface to send SNMP traps. If the switch has multiple interfaces, configure the IP interface from which the SNMP traps originate.

#### Procedure

1. Enter Global Configuration mode:

enable

configure terminal

2. Configure the destination and source IP addresses for SNMP traps:

snmp-server sender-ip {A.B.C.D} {A.B.C.D}

3. If required, send the source address (sender IP) as the sender network in the notification message:

snmp-server force-trap-sender enable

4. If required, force the SNMP and IP sender flag to use the same value:

snmp-server force-iphdr-sender enable

#### Example

```
Switch:1(config)#snmp-server sender-ip 192.0.2.2 192.0.2.5
Switch:1(config)#no snmp-server force-iphdr-sender enable
```

## Variable definitions

Use the data in the following table to use the **snmp-server** command.

| Variable                                          | Value                                                                                                    |
|---------------------------------------------------|----------------------------------------------------------------------------------------------------|
| authentication-trap enable                        | Activates the generation of authentication traps.                                                                                                    |
| force-iphdr-sender enable                         | Automatically configures the SNMP and IP sender to the same value. The default is disabled.                                                                                                    |
| force-trap-sender enable                          | Sends the configured source address (sender IP) as the sender network in the notification message.                                                                                                    |
| sender-ip <a.b.c.d> <a.b.c.d></a.b.c.d></a.b.c.d> | Configures the SNMP trap receiver and source IP addresses.<br>Specify the IP address of the destination SNMP server that<br>receives the SNMP trap notification in the first IP address.                                                                                                    |
|                                                   | Specify the source IP address of the SNMP trap notification<br>packet that is transmitted in the second IP address. If this<br>address is 0.0.0.0, the system uses the IP address of the local<br>interface that is closest (from an IP routing table perspective) to<br>the destination SNMP server. |

## **Enabling SNMP trap logging**

Use SNMP trap logging to send a copy of all traps to the syslog server.

## Before you begin

• You must configure and enable the syslog server.

#### About this task

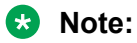

The platform logs CLILOG and SNMPLOG as INFO. Normally, if you configure the logging level to WARNING, the system skips all INFO messages. However, if you enable CLILOG and SNMPLOG the system logs CLI Log and SNMP Log information regardless of the logging level you set. This is not the case for other INFO messages.

## Procedure

1. Enter Global Configuration mode:

enable

configure terminal

2. Enable SNMP trap logging:

snmplog enable

3. (Optional) Disable SNMP trap logging:

no snmplog enable

4. View the contents of the SNMP log:

```
show logging file module snmplog
```

## Example

Enable SNMP trap logging and view the contents of the SNMP log:

```
Switch:1>enable
Switch:1#configure terminal
Switch:1(config) #snmplog enable
Switch:1(config-app) #show logging file module snmp
CP1 [02/06/15 22:39:58.530:UTC] 0x00004595 00000000 GlobalRouter SNMP INFO Boot
ed with file
CP1 [02/06/15 22:39:59.547:UTC] 0x00004603 00400003.67108870 DYNAMIC CLEAR Glob
alRouter SNMP INFO 2k card up(CardNum=1 AdminStatus=1 OperStatus=1)
CP1 [02/06/15 22:39:59.547:UTC] 0x00004603 00400003.67108870 DYNAMIC CLEAR Glob
alRouter SNMP INFO 2k card up(CardNum=2 AdminStatus=1 OperStatus=1)
CP1 [02/06/15 22:39:59.547:UTC] 0x00004603 00400003.67108870 DYNAMIC CLEAR Glob
alRouter SNMP INFO 2k card up(CardNum=2 AdminStatus=1 OperStatus=1)
CP1 [02/06/15 22:39:59.547:UTC] 0x00004603 00400003.67108870 DYNAMIC CLEAR Glob
alRouter SNMP INFO 2k card up(CardNum=3 AdminStatus=1 OperStatus=1)
CP1 [02/06/15 22:40:45.839:UTC] 0x000045e5 00400005 DYNAMIC SET GlobalRouter SN
MP INFO Sending Cold-Start Trap
```

## Variable definitions

Use the data in the following table to use the snmplog command.

| Variable | Value                                                              |
|----------|--------------------------------------------------------------------|
| enable   | Enables the logging of traps.                                      |
|          | Use the command no snmplog enable to disable the logging of traps. |

# **SNMP trap configuration using EDM**

Use Simple Network Management Protocol (SNMP) traps and notifications to gather information about device activities, alarms, and other information on management stations. This section provides procedures to configure and use SNMP traps in Enterprise Device Manager (EDM).

For information about how to configure SNMP community strings and related topics, see *Configuring Security*.

## Configuring an SNMP host target address

Configure a target table to specify the list of transport addresses to use in the generation of SNMP messages.

## Procedure

- 1. In the navigation pane, expand the **Configuration > Edit > SnmpV3** folders.
- 2. Click Target Table.
- 3. In the Target Table tab, click Insert.
- 4. In the Name box, type a unique identifier.
- 5. In the **TDomain** box, select the transport type of the address. Select either **ipv4Tdomain** or **ipv6Tdomain**.
- 6. In the TAddress box, type the transport address and User Datagram Protocol (UDP) port.

- 7. In the **Timeout** box, type the maximum round trip time.
- 8. In the **RetryCount** box, type the number of retries to be attempted.
- 9. In the **TagList** box, type the list of tag values.
- 10. In the **Params** box, type the SnmpAdminString.
- 11. In the **TMask** box, type the mask.
- 12. In the **MMS** box, type the maximum message size.
- 13. Click Insert.

## **Target Table field descriptions**

Use the data in the following table to use the Target Table tab.

| Name       | Description                                                                                                    |
|------------|----------------------------------------------------------------------------------------------------|
| Name       | Specifies a unique identifier for this table. The name is a community string.                                                                                                    |
| TDomain    | Specifies the transport type of the address. <b>ipv4Tdomain</b><br>specifies the transport type of address is an IPv4 address.<br><b>ipv6Tdomain</b> specifies the transport type of address is IPv6. The<br>default is ipv4Tdomain. |
| TAddress   | Specifies the transport address in xx.xx.xx.xx:port format, for example: 192.1.2.12:162, where 162 is the trap listening port on the system 192.1.2.12.                                                                              |
| Timeout    | Specifies the maximum round trip time required to communicate with the transport address. The value is in 1/100 seconds from 0–2147483647. The default is 1500.                                                                      |
|            | After the system sends a message to this address, if a response (if one is expected) is not received within this time period, you can assume that the response is not delivered.                                                     |
| RetryCount | Specifies the maximum number of retries if a response is not received for a generated message. The count can be in the range of 0–255. The default is 3.                                                                             |
| TagList    | Contains a list of tag values used to select target addresses for a particular operation. A tag refers to a class of targets to which the messages can be sent.                                                                      |
| Params     | Contains SNMP parameters used to generate messages to send to this transport address. For example, to receive SNMPv2C traps, use TparamV2.                                                                                           |
| TMask      | Specifies the mask. The value can be empty or in six-byte hex string format. Tmask is an optional parameter that permits an entry in the TargetAddrTable to specify multiple addresses.                                              |
| MMS        | Specifies the maximum message size. The size can be zero, or 484–2147483647. The default is 484.                                                                                                    |
|            | Although the maximum message size is 2147483647, the device supports the maximum SNMP packet size of 8192.                                                                                                    |

## **Configuring target table parameters**

## About this task

Configure the target table to configure the security parameters for SNMP. Configure the target table to configure parameters such as SNMP version and security levels.

## Procedure

- 1. In the navigation pane, expand the **Configuration > Edit > SnmpV3** folders.
- 2. Click Target Table.
- 3. Click the Target Params Table tab.
- 4. Click Insert.
- 5. In the **Name** box, type a target table name.
- 6. From the **MPModel** options, select an SNMP version.
- 7. From the Security Model options, select the security model.
- 8. In the SecurityName box, type readview or writeview.
- 9. From the **SecurityLevel** options, select the security level for the table.
- 10. Click Insert.

#### **Target Params Table field descriptions**

Use the data in the following table to use the Target Params Table tab.

| Name          | Description                                                                                                    |
|---------------|----------------------------------------------------------------------------------------------------|
| Name          | Identifies the target table.                                                                                                    |
| MPModel       | Specifies the message processing model to use to generate messages: SNMPv1, SNMPv2c, or SNMPv3/USM.                                                                                                    |
| SecurityModel | Specifies the security model to use to generate messages:<br>SNMPv1, SNMPv2c, or USM. You can receive an<br>inconsistentValue error if you try to configure this variable to a<br>value for a security model that the implementation does not<br>support. |
| SecurityName  | Identifies the principal on whose behalf SNMP messages are generated.                                                                                                    |
| SecurityLevel | Specifies the security level used to generate SNMP messages: noAuthNoPriv, authNoPriv, or authPriv.                                                                                                    |

## **Configuring SNMP notify filter profiles**

## About this task

Configure the SNMP table of filter profiles to determine whether particular management targets receive particular notifications.

## Procedure

- 1. In the navigation pane, expand the **Configuration > Edit > SnmpV3** folders.
- 2. Click Notify Table.
- 3. Click the Notify Filter Table tab.
- 4. Click Insert.
- 5. In the **NotifyFilterProfileName** box, type a name for the notify filter profile.
- 6. In the **Subtree** box, type subtree location information in x.x.x.x.x.x.x.x.x.x. format.
- 7. In the **Mask** box, type the mask location in hex string format.
- 8. From the Type options, select included or excluded.
- 9. Click Insert.

## Notify Filter Table field descriptions

Use the data in the following table to use the Notify Filter Table tab.

| Name                    | Description                                                                                                    |
|-------------------------|----------------------------------------------------------------------------------------------------|
| NotifyFilterProfileName | Specifies the name of the filter profile used to generate notifications.                                                                                                    |
| Subtree                 | Specifies the MIB subtree that, if you combine it with the mask, defines a family of subtrees, which are included in or excluded from the filter profile. For more information, see RFC 2573. |
| Mask                    | Specifies the bit mask (in hexadecimal format) that, in combination<br>with the subtree, defines a family of subtrees, which are included in or<br>excluded from the filter profile.          |
| Туре                    | Indicates whether the family of filter subtrees are included in or excluded from a filter. The default is included.                                                                           |

## **Configuring SNMP notify filter profile table parameters**

## Before you begin

• The notify filter profile exists.

## About this task

Configure the profile table to associate a notification filter profile with a particular set of target parameters.

## Procedure

- 1. In the navigation pane, expand the **Configuration > Edit > SnmpV3** folders.
- 2. Click Notify Table.
- 3. Click the Notify Filter Profile Table tab.
- 4. Click Insert.
- 5. In the **TargetParamsName** box, type a name for the target parameters.

- 6. In the **NotifyFilterProfileName** box, type a name for the notify filter profile.
- 7. Click Insert.

## Notify Filter Profile Table field descriptions

Use the data in the following table to use the Notify Filter Profile Table tab.

| Name                    | Description                                                                |  |
|-------------------------|----------------------------------------------------------------------------|--|
| TargetParamsName        | Specifies the unique identifier associated with this entry.                |  |
| NotifyFilterProfileName | Specifies the name of the filter profile to use to generate notifications. |  |

## **Enabling authentication traps**

## About this task

Enable the SNMP agent process to generate authentication-failure traps.

## Procedure

- 1. In the navigation pane, expand the **Configuration > Edit > Diagnostics** folders.
- 2. Click General.
- 3. Click the **Error** tab.
- 4. Select AuthenticationTraps.
- 5. Click Apply.

#### **Error field descriptions**

Use the data in the following table to use the Error tab.

| Name                | Description                                                                              |
|---------------------|------------------------------------------------------------------------------------------|
| AuthenticationTraps | Enables or disables the sending of traps after an error occurs. The default is disabled. |
| LastErrorCode       | Specifies the last reported error code.                                                  |
| LastErrorSeverity   | Specifies the last reported error severity:                                              |
|                     | 0= Informative Information                                                               |
|                     | 1= Warning Condition                                                                     |
|                     | 2= Error Condition                                                                       |
|                     | 3= Manufacturing Information                                                             |
|                     | 4= Fatal Condition                                                                       |

## Viewing the trap sender table

## About this task

Use the Trap Sender Table tab to view source and receiving addresses.

## Procedure

- 1. In the navigation pane, expand the **Configuration > Edit** folders.
- 2. Click Chassis.
- 3. Click the Trap Sender Table tab.

## **Trap Sender Table field descriptions**

Use the data in the following table to use the Trap Sender Table tab.

| Name        | Description                                                                                                    |
|-------------|----------------------------------------------------------------------------------------------------|
| RecvAddress | IP address for the trap receiver. This is a read-only parameter that contains the IP address configured in the TAddress field in the TargetTable. |
| SrcAddress  | Source IP address to use when sending traps. This IP address will be inserted into the source IP address field in the UDP trap packet.            |

# **Chapter 7: MACsec performance**

# **MACsec statistics**

This feature is not supported on all hardware platforms. For more information about feature support, see *Release Notes*.

MAC Security (MACsec) is an IEEE 802<sup>®</sup> standard that allows authorized systems in a network to transmit data confidentially and to take measures against data transmitted or modified by unauthorized devices.

The switch supports the following statistics that provide a measure of MACsec performance.

| Statistics       | Description                                                                                                    |
|------------------|----------------------------------------------------------------------------------------------------|
| TxUntaggedPkts   | Specifies the number of transmitted packets without the MAC security tag (SecTAG), with MACsec disabled on the interface.                                         |
| TxTooLongPkts    | Specifies the number of transmitted packets discarded because the packet length is greater than the Maximum Transmission Unit (MTU) of the Common Port interface. |
| RxUntaggedPkts   | Specifies the number of received packets without the MAC security tag (SecTAG), with MACsec <i>not</i> operating in strict mode.                                  |
| RxNoTagPkts      | Specifies the number of received packets without the MAC security tag (SecTAG), with MACsec operating in strict mode.                                             |
| RxBadTagPkts     | Specifies the number of received packets discarded with an invalid SecTAG or with a zero value Packet Number (PN)/invalid Integrity Check Value (ICV).            |
| RxUnknownSCIPkts | Specifies the number of packets received with an unknown Secure Channel Identifier (SCI) and with MACsec <i>not</i> operating in strict mode.                     |
| RxNoSCIPkts      | Specifies the number of packets received with an unknown Secure Channel Identifier (SCI) and with MACsec operating in strict mode.                                |
| RxOverrunPkts    | Specifies the number of packets discarded because the number of received packets exceeded the cryptographic performance capabilities.                             |

#### Table 4: General MACsec statistics

#### Table 5: Secure-channel inbound MACsec statistics

| Statistics   | Description                                                                                                    |
|--------------|----------------------------------------------------------------------------------------------------|
| UnusedSAPkts | Specifies the summation of received unencrypted packets on all SAs of this secure channel, with MACsec <i>not</i> in strict mode. |

| Statistics      | Description                                                                                                    |  |
|-----------------|----------------------------------------------------------------------------------------------------|--|
| NoUsingSAPkts   | Specifies the summation of received packets that were discarded along with either encrypted packets or packets that were received with MACsec operating in strict mode.                                                     |  |
| LatePkts        | Specifies the number of packets received that have been discarded for this Secure Channel (SC) with Replay Protect enabled.                                                                                                 |  |
|                 | 😢 Note:                                                                                                    |  |
|                 | The switch does not support Replay Protect.                                                                                                    |  |
| NotValidPkts    | Specifies the summation of packets that were discarded in all SAs of the SC because they were not valid with one of the following conditions:                                                                               |  |
|                 | MACsec was operating in strict mode                                                                                                    |  |
|                 | The packets received were encrypted but contained erroneous fields.                                                                                                    |  |
| InvalidPkts     | Specifies the summation of all packets received that were not valid for this SC, with MACsec operating in <i>check</i> mode.                                                                                                |  |
| DelayedPkts     | Specifies the summation of packets for this SC, with the Packet Number (PN) of the packets lower than the lower bound replay protection PN.                                                                                 |  |
|                 | Note:                                                                                                    |  |
|                 | The switch does not support Replay Protect.                                                                                                    |  |
| UncheckedPkts   | The total number of packets for this SC that:                                                                                                    |  |
|                 | <ul> <li>were encrypted and had failed the integrity check</li> </ul>                                                                                                    |  |
|                 | <ul> <li>were not encrypted and had failed the integrity check</li> </ul>                                                                                                    |  |
|                 | <ul> <li>were received when MACsec validation was not enabled</li> </ul>                                                                                                    |  |
| OKPkts          | Specifies the total number of Integrity Check Validated (ICV) packets for all SAs of this Secure Channel. The number of octets of User Data recovered from received frames that were integrity protected but not encrypted. |  |
| OctetsValidated | Specifies the number of octets of plaintext recovered from received packets that were integrity protected but not encrypted.                                                                                                |  |
| OctetsDecrypted | Specifies the number of octets of plaintext recovered from received packets that were integrity protected and encrypted.                                                                                                    |  |

## Table 6: Secure-channel outbound MACsec statistics

| Statistics      | Description                                                                                                    |
|-----------------|----------------------------------------------------------------------------------------------------|
| ProtectedPkts   | Specifies the number of integrity protected but not encrypted packets for this transmitting SC.                  |
| EncryptedPkts   | Specifies the number of integrity protected and encrypted packets for this transmitting SC.                      |
| OctetsProtected | Specifies the number of plain text octets that are integrity protected but not encrypted on the transmitting SC. |
| OctetsEncrypted | Specifies the number of plain text octets that are integrity protected and encrypted on the transmitting SC.     |

# Viewing MACsec statistics using the CLI

Use the following procedure to view MAC Security (MACsec) statistics using CLI.

# **Viewing MACsec statistics**

Perform this procedure to view the MACsec statistics.

## Procedure

1. Enter Privileged EXEC mode:

enable

2. View the general MACsec statistics:

```
show macsec statistics [{slot/port[/sub-port][-slot/port[/sub-port]]
[,...]}]
```

3. View the secure-channel inbound MACsec statistics:

```
show macsec statistics [{slot/port[/sub-port][-slot/port[/sub-port]]
[,...]}] secure-channel inbound
```

4. View the secure-channel outbound MACsec statistics:

```
show macsec statistics [{slot/port[/sub-port][-slot/port[/sub-port]]
[,...]}] secure-channel outbound
```

## Example

Display general MACsec statistics, inbound MACsec statistics, and outbound MACsec statistics:

## 😵 Note:

Slot and port information can differ depending on hardware platform. For more information, see the hardware documentation for your platform.

The switch supports MACsec on specific ports. For more information, see your hardware documentation.

```
Switch:1>enable
Switch:1#show macsec statistics 1/40
MACSEC Port Statistics
TxUntagged TxTooLong RxUntagged RxNoTag
PortId Packets Packets Packets
1/40 0 0 0 0 0 0
RxBadTag RxUnknown RxNoSCI RxOverrun
PortId Packets SCIPackets Packets Packets
```

| 1/40                                                         | 0                    | 0                    | 0                   | 0                                       |                     |
|--------------------------------------------------------------|----------------------|----------------------|---------------------|-----------------------------------------|---------------------|
| -,                                                           | -                    | -                    | Ū.                  | , i i i i i i i i i i i i i i i i i i i |                     |
| Switch:1#s                                                   | show macsec          | statistics 1/40      | secure-char         | nnel inbound                            |                     |
|                                                              | MAC                  | SEC Port Inbound     | Secure Char         | nnel Statistics                         |                     |
| PortId                                                       | UnusedSA<br>Packets  | NoUsingSA<br>Packets | Late<br>Packets     | NotValid<br>Packets                     | Invalid<br>Packets  |
| 1/40                                                         | 0                    | 0                    | 0                   | 100037                                  | 0                   |
| PortId                                                       | Delayed<br>Packets   | Unchecked<br>Packets | Ok<br>Pkts          | Octets<br>Validated                     | Octets<br>Decrypted |
| 1/40                                                         | 0                    | 0                    | 0                   | 53528828                                | 0                   |
| Switch:1#show macsec statistics 1/40 secure-channel outbound |                      |                      |                     |                                         |                     |
|                                                              | MAC                  | SEC Port Outbound    | Secure Cha          | annel Statistics                        |                     |
| PortId                                                       | Protected<br>Packets | Encrypted<br>Packets | Octets<br>Protected | Octets<br>d Encrypted                   |                     |
| 1/40                                                         | 0                    | 99946                | 0                   | 53434                                   | 154                 |

# Viewing MACsec statistics using EDM

Use the following procedures to view MAC Security (MACsec) statistics using EDM.

## **Viewing MACsec interface statistics**

Use this procedure to view the MACsec interface statistics using EDM.

This feature is not supported on all hardware platforms. If you do not see this command in EDM, the feature is not supported on your hardware. For more information about feature support, see *Release Notes*.

## Procedure

1. In the Device Physical View tab, select the port for which you need to view the MACsec interface statistics.

The switch supports MACsec on specific ports. For more information, see your hardware documentation.

- 2. In the navigation pane, expand the **Edit > Port > General** folders.
- 3. Click the MacSec Interface Stats tab.

## 😵 Note:

Use the **Clear Stats** button to the clear MACsec interface statistics. The **Clear Stats** button is available to clear single-port as well as multiple-port MACsec interface statistics.

## MacSec Interface Stats field descriptions

The following table describes the fields in the MacSec Interface Stats tab.

| Field            | Description                                                                                                    |
|------------------|----------------------------------------------------------------------------------------------------|
| TxUntaggedPkts   | Specifies the number of transmitted packets without<br>the MAC security tag (SecTAG), with MACsec<br>disabled on the interface.                                            |
| TxTooLongPkts    | Specifies the number of transmitted packets<br>discarded because the packet length is greater than<br>the maximum transmission unit (MTU) of the<br>common port interface. |
| RxUntaggedPkts   | Specifies the number of received packets without the MAC security tag (SecTAG), with MACsec <i>not</i> operating in strict mode.                                           |
| RxNoTagPkts      | Specifies the number of received packets without the MAC security tag (SecTAG), with MACsec operating in strict mode.                                                      |
| RxBadTagPkts     | Specifies the number of received packets discarded with an invalid SecTAG, or with a zero value packet number (PN), or invalid Integrity Check Value (ICV).                |
| RxUnknownSCIPkts | Specifies the number of packets received with an unknown secure channel identifier (SCI), and with MACsec <i>not</i> operating in strict mode.                             |
| RxNoSCIPkts      | Specifies the number of packets received with an unknown secure channel identifier (SCI), and with MACsec operating in strict mode.                                        |
| RxOverrunPkts    | Specifies the number of packets discarded because<br>the number of received packets exceeded the<br>cryptographic performance capabilities.                                |

# Viewing secure channel (SC) inbound statistics

Use this procedure to view the secure channel (SC) inbound statistics using EDM.

This feature is not supported on all hardware platforms. If you do not see this command in EDM, the feature is not supported on your hardware. For more information about feature support, see *Release Notes*.

## Procedure

1. In the Device Physical View tab, select the port for which you need to view the SC inbound statistics.

The switch supports MACsec on specific ports. For more information, see your hardware documentation.

- 2. In the navigation pane, expand the **Edit > Port > General** folders.
- 3. Click the **SC Inbound Stats** tab.

## 😵 Note:

Use the **Clear Stats** button to the clear single-port secure channel inbound statistics. The **Clear Stats** button is not available to clear multiple-port secure channel inbound statistics.

## SC Inbound Stats field descriptions

The following table describes the fields in the SC Inbound Stats tab.

| Field         | Description                                                                                                    |
|---------------|----------------------------------------------------------------------------------------------------|
| UnusedSAPkts  | Specifies the summary of received unencrypted packets on all SAs of this secure channel, with MACsec <i>not</i> in strict mode.                                       |
| NoUsingSAPkts | Specifies the summary of received packets that were discarded along with either encrypted packets or packets that were received with MACsec operating in strict mode. |
| LatePkts      | Specifies the number of packets received that have been discarded for this secure channel (SC) with Replay Protect enabled.                                           |
|               | 😿 Note:                                                                                                    |
|               | The switch does not support Replay Protect.                                                                                                    |
| NotValidPkts  | Specifies the summary of packets that were discarded in all SAs of the SC because they were not valid with one of the following conditions:                           |
|               | <ul> <li>MACsec was operating in strict mode.</li> </ul>                                                                                                    |
|               | <ul> <li>The packets received were encrypted but<br/>contained erroneous fields.</li> </ul>                                                                           |
| InvalidPkts   | Specifies the summary of all packets received that were not valid for this SC, with MACsec operating in <i>check</i> mode.                                            |
| DelayedPkts   | Specifies the summary of packets for this SC, with<br>the packet number (PN) of the packets lower than<br>the lower bound replay protection PN.                       |

| Field           | Description                                                                                                    |
|-----------------|----------------------------------------------------------------------------------------------------|
|                 | Note:                                                                                                    |
|                 | The switch does not support Replay Protect.                                                                                                    |
| UncheckedPkts   | The total number of packets for this SC that:                                                                                                    |
|                 | Were encrypted and had failed the integrity check.                                                                                                    |
|                 | <ul> <li>Were not encrypted and had failed the integrity check.</li> </ul>                                                                                                    |
|                 | <ul> <li>Were received when MACsec validation was not<br/>enabled.</li> </ul>                                                                                                    |
| AcceptedPkts    | Specifies the total number of Integrity Check<br>Validated (ICV) packets for all SAs of this Secure<br>Channel. The number of octets of User Data<br>recovered from received frames that were integrity<br>protected but not encrypted. |
| OctetsValidated | Specifies the number of octets of plaintext recovered from received packets that were integrity protected but not encrypted.                                                                                                    |
| OctetsDecrypted | Specifies the number of octets of plaintext recovered from received packets that were integrity protected and encrypted.                                                                                                    |

# Viewing secure channel (SC) outbound statistics

Use this procedure to view the secure channel (SC) outbound statistics using EDM.

This feature is not supported on all hardware platforms. If you do not see this command in EDM, the feature is not supported on your hardware. For more information about feature support, see *Release Notes*.

## Procedure

1. In the Device Physical View tab, select the port for which you need to view the SC outbound statistics.

The switch supports MACsec on specific ports. For more information, see your hardware documentation.

- 2. In the navigation pane, expand the Edit > Port > General folders.
- 3. Click the SC Outbound Stats tab.

😵 Note:

Use the **Clear Stats** button to the clear single-port secure channel outbound statistics. The **Clear Stats** button is not available to clear multiple-port secure channel outbound statistics.

# SC Outbound Stats field descriptions

The following table describes the fields in the **SC Outbound Stats** tab.

| Field           | Description                                                                                                    |
|-----------------|----------------------------------------------------------------------------------------------------|
| ProtectedPkts   | Specifies the number of integrity protected but not encrypted packets for this transmitting SC.                  |
| EncryptedPkts   | Specifies the number of integrity protected and encrypted packets for this transmitting SC.                      |
| OctetsProtected | Specifies the number of plain text octets that are integrity protected but not encrypted on the transmitting SC. |
| OctetsEncrypted | Specifies the number of plain text octets that are integrity protected and encrypted on the transmitting SC.     |

# **Chapter 8: Remote Monitoring**

This chapter provides conceptual information and procedures to configure Remote Monitoring (RMON1) and (RMON2).

# **Remote Monitoring**

Remote Monitoring (RMON) is a management information base (MIB) or a group of management objects that you use to obtain or configure values using the Simple Network Management Protocol (SNMP). Use CLI, or EDM, to globally enable RMON on the system. After you globally enable RMON, you enable monitoring for individual devices on a port-by-port basis.

RMON1 is the original version of the protocol, which collects information for OSI Layer 1 and Layer 2 in Ethernet networks. RMON1 provides traffic statistics at the MAC layer, and provides statistics on Ethernet segments for packets and bytes received and transmitted.

You can use RMON1 to:

- Configure alarms for user-defined events.
- Collect Ethernet statistics.
- · Log events.
- · Send traps for events.

Within EDM, you can configure RMON1 alarms that relate to specific events or variables. You can also specify events associated with alarms to trap or log-and-trap. In turn, the system traps or logs tripped alarms.

You can view all RMON1 information using CLI or EDM. Alternatively, you can use any management application that supports SNMP traps to view RMON1 trap information.

This section describes RMON1 alarms, RMON1 history, RMON1 events, and RMON1 statistics.

#### **RMON1** alarms

You can configure alarms to alert you if the value of a variable goes out of range. You can define RMON1 alarms on any MIB variable that resolves to an integer value. You cannot use string variables (such as system description) as alarm variables.

You can use RMON1 alarm to monitor anything that has a MIB OID associated with it and a valid instance.

All alarms share the following characteristics:

- A defined upper and lower threshold value.
- A corresponding rising and falling event.
- An alarm interval or polling period.

After you activate alarms, you can:

- View the activity in a log and/or a trap.
- Create a script directing the system to sound an audible alert at a console.
- Create a script directing the system to send an e-mail.
- Create a script directing the system to call a pager.

The system polls the alarm variable and the system compares the result against upper and lower limit values you select when you create the alarm. If the system reaches or crosses the alarm variable during the polling period, the alarm fires and generates an event that you can view in the event log or the trap log. You can configure the alarm to either create a log, or have the alarm send a Simple Network Management Protocol (SNMP) trap to a Network Management System (NMS). You can view the activity in a log or a trap log, or you can create a script to cause a console to beep, send an e-mail, or call a pager.

The upper limit of the alarm is the rising value, and the lower limit is the falling value. RMON1 periodically samples data based upon the alarm interval. During the first interval that the data passes above the rising value, the alarm fires as a rising event. During the first interval that the data drops below the falling value, the alarm fires as a falling event.

The following figure shows how alarms fire:

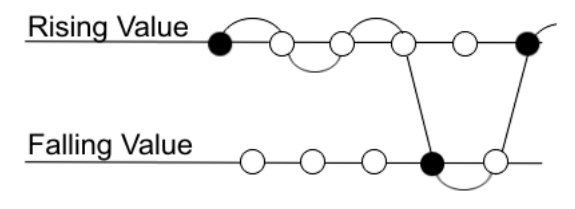

Alarm fires
 No firing

#### Figure 1: How alarms fire

The alarm fires during the first interval that the sample goes out of range. No additional events generate for that threshold until the system crosses the opposite threshold. Therefore, you must carefully define the rising and falling threshold values for alarms. Incorrect thresholds cause an alarm to fire at every alarm interval, or never at all.

You can define one threshold value to an expected, baseline value, and then define the opposite threshold as the out-of-bounds limit. Because of sample averaging, the value is equal to  $\pm 1$  baseline unit. For example, assume you define an alarm with octets leaving a port as the variable. The intent of the alarm is to notify you if excessive traffic occurs on that port. You enable spanning tree, and then 52 octets transmit from the port every 2 seconds, which is equivalent to baseline traffic of 260 octets every 10 seconds. This alarm notifies you if you define the lower limit of exiting octets at 260 and you define the upper limit at 320 (or at any value greater than 260 + 52 = 312).

The rising alarm fires the first time outbound traffic, other than spanning tree Bridge Protocol Data Units (BPDUs), occurs. The falling alarm fires after outbound traffic, other than spanning tree, ceases. This process provides the time intervals of any nonbaseline outbound traffic.

If you define the alarm with a falling threshold of less than 260 and the alarm polling interval is at 10 seconds, for example, 250, then the rising alarm can fire only once, as shown in the following example. The falling alarm (the opposite threshold) must fire for the rising alarm to fire a second time. The falling alarm cannot fire unless the port becomes inactive or you disable spanning tree, which causes the value for outbound octets to drop to zero, because the baseline traffic is always greater than the value of the falling threshold. By definition, the failure of the falling alarm to fire prevents the rising alarm from firing a second time.

The following figure shows an example of the alarm threshold:

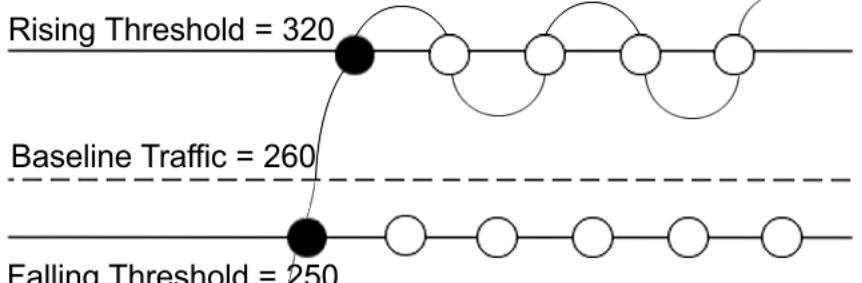

Falling Threshold = 250

## Figure 2: Alarm example, threshold less than 260

When you create an alarm, you select a variable from the variable list and a port, or another system component to which it connects. Some variables require port IDs, card IDs, or other indexes, for example, spanning tree group IDs. You then select a rising and a falling threshold value. The rising and falling values compare to the actual value of the variable that you choose. If the variable falls outside of the rising or falling value range, an alarm triggers, and the system logs an event or trap.

When you create an alarm, you also select a sample type, which can be either absolute or delta. Define absolute alarms for alarms based on the cumulative value of the alarm variable. An example of an absolute alarm value is card operating status. Because this value is not cumulative, but instead represents states, such as card up (value 1) and card down (value 2), you configure the value as the absolute value. Therefore, you can create an alarm with a rising value of 2 and a falling value of 1 to alert you whether the card is up or down.

Configure most alarm variables related to Ethernet traffic as a delta value. Define delta alarms for alarms based on the difference in the value of the alarm variable between the start of the polling period and the end of the polling period.

## Note:

If you create an alarm that monitors a variable that does not exists, you will receive an error message and the creation will fail. Also, if the variable you are monitoring is no longer valid at the time of sampling, the switch removes the alarm automatically. For example, if you create an alarm that monitors some information about a VLAN, and that VLAN is later removed, then the switch silently removes the associated alarm at the next sampling interval.

## **RMON1** history

The RMON1 history group records periodic statistical samples from a network. A sample is a history and the system gathers the sample in time intervals referred to as buckets.

You can use RMON1 history for the MAC layer in the network. You cannot use RMON1 history for application and network layer protocols.

You enable and create histories to establish a time-dependent method to gather RMON1 statistics on a port. The following are the default values for history:

- Buckets are gathered at 30-minute intervals.
- The number of buckets gathered is 50.

You can configure both the time interval and the number of buckets. However, after the system reaches the last bucket, the system dumps bucket 1 and recycles the bucket to hold a new bucket of statistics. Then the system dumps bucket 2, and so forth.

#### **RMON1** events

RMON1 events and alarms work together to notify you when values in your network go out of a specified range. After a value passes the specified range, the alarm fires. The event specifies how the system records the activity.

You can use RMON1 events to monitor anything that has a MIB OID associated with it and a valid instance.

An event specifies whether a trap, a log, or both a trap and a log generates to view alarm activity.

You must create an event before associating it with an alarm, otherwise an error occurs. Also, you cannot delete an event as long as there are alarms associated with it. If you try to do so, an error message displays.

#### **RMON1** statistics

You can use EDM to gather and graph statistics in a variety of formats, or you can save the statistics to a file and export the statistics to a third-party presentation or graphing application.

## **RMON1** scaling limits

The following tables shows the scaling limits for RMON1 elements.

#### 😵 Note:

When the log table reaches the maximum 500 log limit, the oldest third of the logs per event is removed to make room for new events. For all other elements, a message displays when you reach the maximum limit and no other element can be added.

| Alarms                                                                       | 100 |  |
|------------------------------------------------------------------------------|-----|--|
| Events                                                                       | 100 |  |
| History                                                                      | 20  |  |
| (entries in the history control table with 2000 buckets shared between them) |     |  |
| Logs 500                                                                     |     |  |
| Statistics (entries in stats table)                                          | 100 |  |

# RMON 2

Remote Monitoring (RMON) is a management information base (MIB) or a group of management objects that you use to obtain or configure values using the Simple Network Management Protocol (SNMP).

Use CLI or EDM, to globally enable RMON on the system.

After you globally enable RMON, you enable monitoring for individual devices on a port-by-port basis.

RMON1 is the original version of the protocol, which collects information for OSI Layer 1 and Layer 2 in Ethernet networks. RMON1 provides traffic statistics at the MAC layer, and provides statistics on Ethernet segments for packets and bytes received and transmitted.

The RMON2 feature monitors network and application layer protocols on configured network hosts, either VLAN or port interfaces, that you enable for monitoring. The RMON2 feature expands the capacity of RMON1 to upper layer protocols in the OSI model.

The following figure shows which form of RMON monitors which layers in the OSI model:

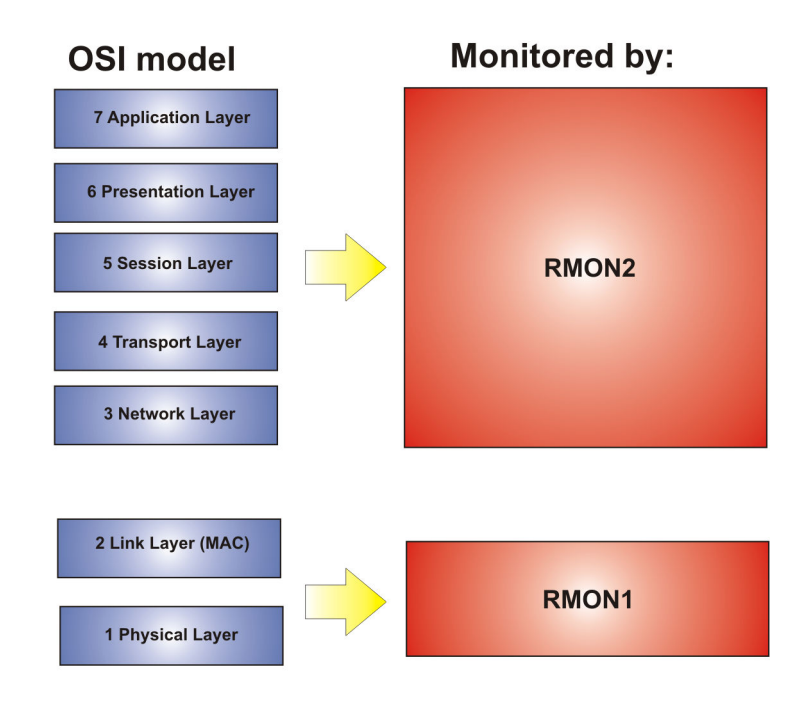

## Figure 3: OSI model and RMON

The RMON2 feature is a management information base (MIB) or a group of management objects that you use to obtain or configure values using the Simple Network Management Protocol (SNMP). The switch supports a partial implementation of RMON2. The RMON2 feature adds the following MIBS: protocol directory, protocol distribution, address map, network-layer host and application layer host for the traffic passing through the (Control Processor) CP for these MIB tables.

The system only collects statistics for IP packets that pass through the CP. RMON2 does not monitor packets on other interfaces processed on the switch that do not pass through the CP.

After you globally enable RMON2, enable monitoring for individual devices. Identify the network hosts for the system to monitor with a manual configuration on the interfaces you want to monitor.

The RMON2 feature monitors a list of predefined protocols. The system begins to collect protocol statistics immediately after you enable RMON.

The RMON2 feature collects statistics on:

- Protocols predefined by the system.
- Address mapping between physical and network address on particular network hosts that you configure for monitoring.
- Network host statistics for particular hosts on a network layer protocol (IP) that you configure for monitoring.
- Application host statistics for a particular host on an application layer protocol that you configure for monitoring.

## **RMON2 MIBs**

This section describes the following MIBs, on which RMON2 can collect statistics: protocol directory, protocol distribution, address map, network-layer host, and application layer host.

## **Protocol directory MIB**

The protocol directory is a master directory that lists all of the protocols RMON2 can monitor. The protocols include network layer, transport layer, and application layer protocols, under the OSI model. The system only monitors statistics for the predefined protocols. You cannot delete or add additional protocols to this table. The protocol directory MIB is enabled by default for the predefined protocols.

The predefined protocols include:

- Internet Protocol (IP)
- Secure Shell version 2 (SSHv2)
- Transmission Control Protocol (TCP)
- User Datagram Protocol (UDP)
- File Transfer Protocol (FTP)
- Hypertext Transfer Protocol (HTTP)
- Telnet
- Remote login (rlogin)
- Trivial File Transfer Protocol (TFTP)
- Simple Network Management Protocol (SNMP)

## **Protocol distribution MIB**

The protocol distribution MIB collects traffic statistics that each protocol generates by local area network (LAN) segment. The switch acts as the probe and the system collects protocol statistics for the entire switch as part of the group for all of the protocols predefined in the protocol directory table. The protocol distribution control table is part of this group. The protocol distribution control table is predefined with an entry for the management IP for the switch to represent the network segment where the system collects the statistics.

No CLI or EDM support exists to add or delete entries in this table.

## Address map MIB

The address map MIB maps the network layer IP to the MAC layer address.

The system populates the address map control table MIB with an entry for each host interface that you enable for monitoring on the switch.

## Network layer host MIB

The network layer host MIB monitors the Layer 3 traffic statistics for each host. The network layer host MIB monitors traffic packets in and out of hosts based on the network layer address. The network layer host controls the network and application layer host tables.

The system populates an entry for the management IP of the switch to represent the network segment where the system collects the statistics. You have to enable each host interface that you want to monitor on the switch.

The system only collects statistics for this group from packets that go to the CP.

## **Application layer host MIB**

The application layer host MIB monitors traffic statistics by application protocol for each host.

The system populates an entry for the management IP of the switch to represent the network segment where the system collects the statistics. You have to enable each host interface that you want to monitor on the switch.

The system only collects statistics for this group from packets that go to the CP.

# **RMON** configuration using CLI

This section contains procedures to configure RMON using Command Line Interface (CLI).

For information about RMON statistics, see the following sections in the Statistics chapter:

- Displaying RMON statistics for specific ports on page 177
- <u>Viewing RMON statistics</u> on page 194

# **Configuring RMON**

Enable RMON1 and RMON2 globally, and configure RMON1 alarms, events, history, statistics, and whether port utilization is calculated in half or full duplex. By default, RMON1 and RMON2 are disabled globally.

For RMON1, you enable RMON globally, and then you can use RMON1 alarm, history, events, and statistics for the MAC layer in the network. You cannot use RMON1 history or statistics for application and network layer protocols.

For RMON2, you enable RMON globally, and then you enable RMON on the host interfaces you want to monitor.

## Procedure

1. Enter Global Configuration mode:

enable

configure terminal

2. Enable RMON1 and RMON2 globally:

rmon

3. Configure an RMON1 alarm:

```
rmon alarm <1-65535> WORD <1-1536> <1-3600> {absolute|delta}
[falling-threshold <-2147483647-2147483647> event <1-65535>] [owner
WORD<1-127>] [rising-threshold <-2147483647-2147483647> event
<1-65535>]
```

4. Configure an RMON1 event:

```
rmon event <1-65535> [community WORD<1-127>] [description
WORD<0-127>] [log] [owner WORD<1-127>] [trap] [trap_dest
[{A.B.C.D}]] [trap_src [{A.B.C.D}]]
```

5. Configure RMON1 history:

```
rmon history <1-65535> {slot/port [/sub-port][-slot/port[/sub-port]
[,...]}[buckets <1-65535>][interval <1-3600>][owner WORD<1-127>]
```

6. Configure RMON1 statistics:

```
rmon stats <1-65535> {slot/port [/sub-port][-slot/port[/sub-port]
[,...]} [owner <1-127>]
```

7. Configure whether the system calculates port utilization in half or full duplex:

```
rmon util-method [half|full]
```

## Example

Configure RMON globally, an RMON1 alarm, and RMON1 event:

```
Switch:1>enable
Switch:1#configure terminal
Switch:1(config)#rmon
Switch:1(config)#rmon event 60534 community public description "Rising Event" log trap
Switch:1(config)#rmon alarm 4 rcCliNumAccessViolations.0 10 absolute rising-threshold 2
event 60000
```

## Variable definitions

Use the data in this table to use the **rmon** command.

| Variable                                                                                                    | Value                                                                                                    |
|----------------------------------------------------------------------------------------------------|----------------------------------------------------------------------------------------------------|
| alarm <1-65535> WORD <1-1536><br><1-3600> {absolute delta} [falling-<br>threshold <-2147483647-2147483647><br>event <1-65535> ] [owner<br>WORD<1-127> ] [rising-threshold <-<br>2147483647-2147483647> event<br><1-65535>] | Creates an alarm interface.                                                                                                    |
|                                                                                                    | <ul> <li>&lt;1-65535&gt;— Specifies the interface index number from 1 to<br/>65535. Each entry defines a diagnostics sample at a particular<br/>interval for an object on the device. The default is 1.</li> </ul>                                                                                                    |
|                                                                                                    | • WORD <1-1536>— Specifies the variable name or OID. The entry is case sensitive and can have a string length of 1 to 1536.                                                                                                    |
|                                                                                                    | <ul> <li>{absolute   delta} — Specifies the sample type.</li> </ul>                                                                                                    |
|                                                                                                    | <ul> <li>rising-threshold &lt;-2147483648-2147483647&gt; [<event:<br>1-65535&gt;] — Specifies the rising threshold from -2147483648<br/>to 2147483647, which is a threshold for the sampled statistic.<br/>After the current sampled value is greater than or equal to this<br/>threshold, and the value at the last sampling interval was less<br/>than this threshold, the system generates a single event. The<br/>system also generates a single event if the first sample after<br/>this entry that becomes valid is greater than or equal to the<br/>rising alarm, or the rising or falling alarm. After the system<br/>generates a rising event, the system does not generate<br/>another such event until the sampled value falls below this<br/>threshold and reaches the alarm falling threshold. You cannot<br/>modify this object if the associated alarm status is equal to<br/>valid.</event:<br></li> </ul> |
|                                                                                                    | <1-65535>— Specifies the rising event index, which the system uses after the system crosses a rising threshold. The event entry identified by a particular value of this index is the same as identified by the same value of the event index object. If no corresponding entry exists in the event table, no association exists. In particular, if this value is zero, the system does not generate an associated event, as zero is not a valid event index. You cannot modify this object if the associated alarm status is equal to valid.                                                                                                    |
|                                                                                                    | <ul> <li>falling-threshold &lt;-2147483648-2147483647&gt; [<event:<br>1-65535&gt;] — Specifies the falling threshold from -2147483648<br/>to 2147483647, which specifies a threshold for the sampled<br/>statistic. If the current sampled value is less than or equal to<br/>this threshold, and the value at the last sampling interval was<br/>greater than this threshold, the system generates a single<br/>event. The system also generates a single event if the first<br/>sample after this entry that becomes valid is less than or equal<br/>to this threshold and the associated alarm startup alarm is<br/>equal to falling alarm or rising or falling alarm. After the system<br/>generates a falling event, the system does not generate<br/>another such event until the sampled value rises above this<br/>threshold, and reaches the alarm rising threshold. You cannot</event:<br></li> </ul>            |

| Variable                                                                      | Value                                                                                                    |
|-------------------------------------------------------------------------------|----------------------------------------------------------------------------------------------------|
|                                                                               | modify this object if the associated alarm status is equal to valid.                                                                                                    |
|                                                                               | <1-65535> – Specifies the index of the event entry that the system uses after a falling threshold is crossed. The event entry identified by a particular value of this index is the same as identified by the same value of the event index object. If no corresponding entry in the event table exists, no association exists. In particular, if this value is zero, the system does not generate an event, as zero is not a valid event index. You cannot modify this object if the associated alarm status is equal to valid. The default is 60535. |
|                                                                               | <ul> <li>owner WORD&lt;1-127&gt; — Specifies the name of the owner,<br/>with a string length 1 to 127.</li> </ul>                                                                                                    |
|                                                                               | Use the default operator to reset the RMON alarms to their default configuration: default rmon alarm <65535>                                                                                                    |
|                                                                               | 😵 Note:                                                                                                    |
|                                                                               | When configuring from CLI, the default owner is cli; when configuring with SNMP, the default owner is snmp. The default command only sets the owner to default. No other parameters can be changed after you create the alarm.                                                                                                    |
|                                                                               | Use the no operator to disable RMON alarms: no rmon alarm [<1-65535>]                                                                                                    |
| event <1-65535> [community                                                    | Create an event.                                                                                                    |
| WORD<1-127>] [description<br>WORD<0-127>] [log] [owner<br>WORD<1-127>] [trap] | <ul> <li>&lt;1-65535&gt;— Specifies the event index number. Each entry<br/>defines one event that the system generates after the<br/>appropriate conditions occur. The default is 1.</li> </ul>                                                                                                    |
|                                                                               | <ul> <li>log — Specifies if this event stores a log when the event is<br/>triggered by the alarm.</li> </ul>                                                                                                    |
|                                                                               | <ul> <li>trap — Specifies if this event sends a trap when the event is<br/>triggered by the alarm. The trap will be sent to all the snmp-<br/>server hosts configured in the snmp table.</li> </ul>                                                                                                    |
|                                                                               | <ul> <li>description WORD&lt;0-127&gt;— Specifies the event description,<br/>with a string length of 0 to 127.</li> </ul>                                                                                                    |
|                                                                               | <ul> <li>owner WORD&lt;1-127&gt; — Specifies the name of the owner,<br/>with a string length of 1 to 127.</li> </ul>                                                                                                    |
|                                                                               | <ul> <li>community WORD&lt;1-127&gt; — Specifies the SNMP community<br/>where you can send SNMP traps, with a string length 1 to 127.</li> </ul>                                                                                                    |
|                                                                               | You can set the community, but the trap is not filtered out. The trap is sent to all configured snmp-server hosts, regardless of the value of this field.                                                                                                    |

| Variable                                                                                                    | Value                                                                                                    |
|----------------------------------------------------------------------------------------------------|----------------------------------------------------------------------------------------------------|
|                                                                                                    | Use the no operator to delete a RMON event: no rmon event [<1-65535>] [log]                                                                                                    |
| history <1-65535> {slot/port [/sub-port][-<br>slot/port[/sub-port][,]}[buckets <1-<br>65535>][interval <1-3600>][owner<br>WORD<1-127>] | Configures RMON history.                                                                                                    |
|                                                                                                    | <ul> <li>&lt;1-65535&gt; — Specifies the history index number that uniquely<br/>identifies an entry in the history control table. Each entry<br/>defines a set of samples at a particular interval for an interface<br/>on the default. The default value is 1.</li> </ul>                                                                                                    |
|                                                                                                    | <ul> <li>{slot/port [/sub-port][-slot/port[/sub-port][,]} — Specifies the single port interface. Identifies the source for which the system collects and places historical data in a media-specific table on behalf of this history control entry. The source is an interface on this device. The statistics in this group reflect all packets on the local network segment that attaches to the identified interface.</li> </ul>                                                                                                    |
|                                                                                                    | <ul> <li>buckets &lt;1-65535&gt;— Specifies the requested number of<br/>discrete time intervals where the system saves data in the part<br/>of the media-specific table associated with this history control<br/>entry. The default value is 50.</li> </ul>                                                                                                    |
|                                                                                                    | <ul> <li>interval &lt;1-3600&gt;— Specifies the time interval in seconds<br/>over which the system samples the data for each bucket in the<br/>part of the media-specific table associated with this history<br/>control entry. Because the counters in a bucket can overflow at<br/>their maximum value with no indication, you must take into<br/>account the possibility of overflow in all the associated<br/>counters. Consider the minimum time in which a counter can<br/>overflow on a particular media type, and then set the history<br/>control interval to a value less than this interval, which is<br/>typically most important for the octets counter in a media-<br/>specific table. The default value is 1800.</li> </ul> |
|                                                                                                    | <ul> <li>owner WORD&lt;1–127&gt;— Specifies the name of the owner.</li> </ul>                                                                                                    |
| stats <1-65535> {slot/port [/sub-port][-                                                                                               | Configures RMON statistics.                                                                                                    |
| slot/port[/sub-port][,]} owner WORD<1–<br>127>                                                                                         | <ul> <li>&lt;1-65535&gt;— Specifies the control Ether statistics entry index<br/>number.</li> </ul>                                                                                                    |
|                                                                                                    | <ul> <li>{slot/port [/sub-port][-slot/port[/sub-port][,]}— Specifies the<br/>single port interface.</li> </ul>                                                                                                    |
|                                                                                                    | • owner WORD<1–127> — Specifies the name of the owner.                                                                                                    |
|                                                                                                    | Use the no operator to delete a RMON Ether stats control interface: no rmon stats [<1-65535>]                                                                                                    |
| util-method [half full]                                                                                                    | Configures whether port utilization is calculated in half or full duplex to calculate port usage.                                                                                                    |
|                                                                                                    | <ul> <li>half—Configures the string to half duplex.</li> </ul>                                                                                                    |

| Variable | Value                                                                                                    |
|----------|----------------------------------------------------------------------------------------------------|
|          | <ul> <li>full—Configures the string to full duplex.</li> </ul>                                                                                                    |
|          | After you select half for half duplex, RMON uses InOctets and<br>the speed of the port to calculate port usage (this is the standard<br>RMON RFC 1271 convention). After you select full for full<br>duplex, RMON uses InOctets and OutOctets, and 2X the speed<br>of the port to calculate port usage. If you select full, but the port<br>operates in half-duplex mode, the calculation defaults to the<br>RFC1271 convention. The default is half. |

# **Enabling Remote Monitoring on an interface**

Use the following procedure to enable Remote Monitoring (RMON) on an interface.

## Before you begin

• Enable RMON globally.

## Procedure

1. Enter Global Configuration mode:

enable

```
configure terminal
```

2. Enable RMON on a particular VLAN:

vlan rmon <1-4059>

3. Enter GigabitEthernet Interface Configuration mode:

```
enable
configure terminal
interface GigabitEthernet {slot/port[/sub-port][-slot/port[/sub-
port]][,...]}
```

## 😵 Note:

If your platform supports channelization and the port is channelized, you must also specify the sub-port in the format slot/port/sub-port.

4. Enable RMON on a particular port:

rmon

## Example

Enable RMON on VLAN 2:

```
Switch:1>enable
Switch:1#configure terminal
Switch:1(config)#vlan rmon 2
```

Enable RMON on port 3/8:

```
Switch:1>enable
Switch:1#configure terminal
Switch:1(config)#interface gigabitethernet 3/8
Switch:1(config-if)#rmon
```

## Variable definitions

Use the data in this table to use the **vlan rmon** command.

| Variable | Value                                             |
|----------|---------------------------------------------------|
| <1-4059> | Specifies the VLAN ID on which to configure RMON. |

# **Displaying RMON information**

View RMON1 and RMON2 information on the switch. You can display information on RMON1 alarms, events, history, logs, and statistics. You can also display RMON2 information on application host statistics, control tables, network host statistics, and protocol distribution statistics.

## Procedure

1. View RMON1 information:

show rmon {alarm|event|history|log|stats}

2. View RMON2 information:

show rmon {address-map|application-host-stats WORD<1-64>|application
protocols|ctl-table|protocol-dist-stats|network-host-stats}

## Example

View RMON event, log, and statistics information:

Switch:1(config)#show rmon event Rmon Event INDEX DESCRIPTION TYPE COMMUNITY OWNER LAST TIME SENT \_\_\_\_\_ 
 60534 Rising Event
 log-and-trap public
 192.0.2.155 none

 60535 Falling Event
 log-and-trap public
 192.0.2.155 8 day(s), 19:14:32
 Switch:1(config) #show rmon log Rmon Log \_\_\_\_\_ INDEX TIME DESCRIPTION \_\_\_\_\_ 60535. 1 8 day(s), 19:14:45 1.3.6.1.4.1.2272.1.19.14.0 (absValue = 0, Falling Threshold = 2, interval = 10)[alarmIndex.1][trap] "Falling Event" 60535. 2 8 day(s), 19:14:45 1.3.6.1.4.1.2272.1.19.14.0 (absValue = 0, Falling

## Variable definitions

Use the data in the following table to use the **show rmon** command.

| Variable                             | Value                                                                                                    |
|--------------------------------------|----------------------------------------------------------------------------------------------------|
| address-map                          | Displays the RMON2 address map. This RMON2 parameter expands RMON capacity to display information on network, transport, and application layers.                                                                                                |
| alarm                                | Displays the RMON1 alarm table.                                                                                                    |
| application-host-stats<br>WORD<1–64> | Displays RMON2 application host statistics from one of the following protocols: TCP, UDP, FTP, Telnet HTTP, rLogin, SSHv2, TFTP, SNMP, HTTPS. This RMON2 parameter expands RMON capacity to display network, transport, and application layers. |
| ctl-table                            | Displays the RMON2 control tables. This RMON2 parameter expands RMON capacity to display network, transport, and application layers.                                                                                                    |
| event                                | Displays the RMON1 event table.                                                                                                    |
| history                              | Displays the RMON1 history table. This RMON1 parameter displays and is limited to link layer information, including as MAC information.                                                                                                    |
| log                                  | Displays the RMON1 log table.                                                                                                    |
| network-host-stats                   | Displays RMON2 network-host statistics. This RMON2 parameter expands RMON capacity to display network, transport, and application layers.                                                                                                    |
| protocol-dist-stats                  | Displays RMON2 protocol distribution statistics. This RMON2 parameter expands RMON capacity to display network, transport, and application layers.                                                                                              |
| stats                                | Displays the RMON1 statistics table. This RMON1 parameter displays and is limited to link layer information, including as MAC information.                                                                                                    |

## **Displaying RMON status**

View the current RMON status on the switch.

## Procedure

- 1. Log on to the switch to enter User EXEC mode.
- 2. View RMON status:

show rmon

## Example

```
Switch:1# show rmon
RMON Info :
Status : enable
```

## **Displaying RMON address maps**

View the maps of network layer address to physical address to interface.

The probe adds entries based on the source MAC and network addresses in packets without MAClevel errors.

## Procedure

- 1. Log on to the switch to enter User EXEC mode.
- 2. View RMON address maps:

show rmon address-map

#### Example

| Switch:1#              | show rmon a | ddress-map |                   |                   |
|------------------------|-------------|------------|-------------------|-------------------|
| Rmon Address Map Table |             |            |                   |                   |
| PROTOIDX               | HOSTADDR    | SOURCE     | PHYADDR           | LASTCHANGE        |
| 1                      | 192.0.2.11  | 2060       | b0:ad:aa:42:a5:03 | 10/09/15 17:30:41 |

#### Job aid

The following table describes the fields in the output for the show rmon address-map command.

| Parameter  | Description                                                                                                    |
|------------|----------------------------------------------------------------------------------------------------|
| PROTOIDX   | Shows a unique identifier for the entry in the table.                                                                           |
| HOSTADDR   | Shows the network address for this entry. The format of the value depends on the protocol portion of the local index.           |
| SOURCE     | Shows the interface or port on which the network address was most recently seen.                                                |
| PHYADDR    | Shows the physical address on which the network address was most recently seen.                                                 |
| LASTCHANGE | Shows when the entry was created or last changed. If this value changes frequently, it can indicate duplicate address problems. |

## **Displaying RMON application host statistics**

View application host statistics to see traffic statistics by application protocol for each host.

## Procedure

- 1. Log on to the switch to enter User EXEC mode.
- 2. View RMON application host statistics:
show rmon application-host-stats WORD<1-64>

#### Example

| Switch:1# show rmon application-host-stats ?<br>WORD<1-64> Select one of these application protocols<br>{TCP UDP FTP TELNET HTTP RLOGIN SSH TFTP SNMP HTTPS}<br>Switch:1# show rmon application-host-stats FTP |       |             |             |        |                   |
|----------------------------------------------------------------------------------------------------|-------|-------------|-------------|--------|-------------------|
|                                                                                                    |       | Rmon Applic | cation Host | Stats  |                   |
| HOSTADDR                                                                                                    | INPKT | OUTPKT      | INOCT       | OUTOCT | CREATETIME        |
| 192.0.2.10                                                                                                    | 0     | 0           | 0           | 0      | 10/09/15 17:29:54 |

#### Job aid

The following table describes the fields in the output for the **show rmon application-host-stats** command.

| Parameter  | Description                                                                                                    |
|------------|----------------------------------------------------------------------------------------------------|
| HOSTADDR   | Shows the network address for this entry. The format of the value depends on the protocol portion of the local index.                                                                                                    |
| INPKT      | Shows the number of packets for this protocol type, without errors, transmitted to this address. This value is the number of link-layer packets so a single, fragmented network-layer packet can increment the counter several times. |
| Ουτρκτ     | Shows the number of packets for this protocol type, without errors, transmitted by this address. This value is the number of link-layer packets so a single, fragmented network-layer packet can increment the counter several times. |
| INOCT      | Shows the number of octets transmitted to this address, excluding octets in packets that contained errors. This value counts octets in the entire packet that contained the protocol, not just the particular protocol frames.        |
| OUTOCT     | Shows the number of octets transmitted by this address, excluding octets in packets that contained errors. This value counts octets in the entire packet that contained the protocol, not just the particular protocol frames.        |
| CREATETIME | Shows when the entry was last activated.                                                                                                    |

# **Displaying RMON control tables**

View RMON control tables to see the data source for both network layer and application layer host statistics.

- 1. Log on to the switch to enter User EXEC mode.
- 2. View RMON control tables:

```
show rmon ctl-table
```

### Example

Switch:1# show rmon ctl-table Rmon Control Table \_\_\_\_\_ \_\_\_\_\_ Protocol Directory Table IDX PROTOCOL ADDRMAPCFG HOSTCFG MATRIXCFG OWNER \_\_\_\_\_ \_\_\_\_\_ IPSUPPORTEDSUPPORTEDNOTSUPPORTEDSwitch-1TCPSUPPORTEDSUPPORTEDNOTSUPPORTEDSwitch-1UDPSUPPORTEDSUPPORTEDNOTSUPPORTEDSwitch-1FTPSUPPORTEDSUPPORTEDNOTSUPPORTEDSwitch-1SSHSUPPORTEDSUPPORTEDNOTSUPPORTEDSwitch-1TELNETSUPPORTEDSUPPORTEDNOTSUPPORTEDSwitch-1HTTPSUPPORTEDSUPPORTEDNOTSUPPORTEDSwitch-1 1 2 3 4 5 6 7HTTPSUPPORTEDSUPPORTEDNOTSUPPORTEDSwitch-18RLOGINSUPPORTEDSUPPORTEDNOTSUPPORTEDSwitch-19TFTPSUPPORTEDSUPPORTEDNOTSUPPORTEDSwitch-110SNMPSUPPORTEDSUPPORTEDNOTSUPPORTEDSwitch-111HTTPSSUPPORTEDSUPPORTEDNOTSUPPORTEDSwitch-1 Protocol Distribution Control Table IDX DATASOURCE DROPFRAMES CREATETIME OWNER \_\_\_\_\_ \_\_\_\_\_ 0.0.0.0 1 0 09/22/15 19:29:13 Switch-1 \_\_\_\_\_ Address Map Control Table \_\_\_\_\_ IDX DATASOURCE DROPFRAMES OWNER \_\_\_\_\_ \_\_\_\_\_ 1 0.0.0.0 0 Switch-1 \_\_\_\_\_ Host Control Table \_\_\_\_\_ IDX DATASOURCE NHDROPFRAMES AHDROPFRAMES OWNER \_\_\_\_\_ 1 0.0.0.0 0 0 Switch-1

### Job aid

The following table describes the fields in the output for the **show rmon ctl-tabl** command.

| Parameter  | Description                                                                                                    |  |
|------------|----------------------------------------------------------------------------------------------------|--|
| ADDRMAPCFG | Describes and configures the probe support for the network layer and application layer host tables for this protocol. The value can be one of the following: |  |
|            | NOT SUPPORTED                                                                                                    |  |
|            | SUPPORTED OFF                                                                                                    |  |
|            | SUPPORTED ON                                                                                                    |  |

| Parameter    | Description                                                                                                    |
|--------------|----------------------------------------------------------------------------------------------------|
|              | If the value is <b>SUPPORTED ON</b> , the probe adds entries to the address map table that maps the network layer address to the MAC layer address.                                     |
| AHDROPFRAMES | Shows the total number of application layer host frames that the probe receives and drops. This value does not include packets that were not counted because they had MAC-layer errors. |
| CREATETIME   | Shows when the entry was last activated.                                                                                                    |
| DATASOURCE   | Shows the source of data for the entry.                                                                                                    |
| DROPFRAMES   | Shows the total number of frames that the probe receives and drops. This value does not include packets that were not counted because they had MAC-layer errors.                        |
| HOSTCFG      | Describes and configures the probe support for the network layer and application layer host tables for this protocol. The value can be one of the following:                            |
|              | NOT SUPPORTED                                                                                                    |
|              | SUPPORTED OFF                                                                                                    |
|              | SUPPORTED ON                                                                                                    |
|              | If the value is <b>SUPPORTED ON</b> , the probe adds entries to the Host Control table to collect statistics for network layer and application layer hosts.                             |
| IDX          | Shows a unique identifier for the entry in the table.                                                                                                    |
| MATRIXCFG    | Describes and configures the probe support for the network layer and application layer host tables for this protocol. The value can be one of the following:                            |
|              | NOT SUPPORTED                                                                                                    |
|              | SUPPORTED OFF                                                                                                    |
|              | SUPPORTED ON                                                                                                    |
| NHDROPFRAMES | Shows the total number of network host frames that the probe receives and drops. This value does not include packets that were not counted because they had MAC-layer errors.           |
| OWNER        | Shows the entity that configured this entry.                                                                                                    |
| PROTOCOL     | Shows the protocols RMON2 can monitor:                                                                                                    |
|              | Internet Protocol (IP)                                                                                                    |
|              | Transmission Control Protocol (TCP)                                                                                                    |
|              | User Datagram Protocol (UDP)                                                                                                    |
|              | File Transfer Protocol (FTP)                                                                                                    |
|              | Secure Shell version 2 (SSHv2)                                                                                                    |
|              | • Telnet                                                                                                    |
|              | Hypertext Transfer Protocol (HTTP)                                                                                                    |

| Parameter | Description                                                      |  |  |
|-----------|------------------------------------------------------------------|--|--|
|           | Remote login (RLOGIN)                                            |  |  |
|           | Trivial File Transfer Protocol (TFTP)                            |  |  |
|           | <ul> <li>Simple Networking Management Protocol (SNMP)</li> </ul> |  |  |
|           | Hypertext Transfer Protocol Secure (HTTPS)                       |  |  |

## **Displaying RMON network host statistics**

View network host statistics to see Layer 3 traffic statistics for each host. The network layer host MIB monitors traffic packets in and out of hosts based on the network layer address.

### Procedure

- 1. Log on to the switch to enter User EXEC mode.
- 2. View RMON network host statistics:

show rmon network-host-stats

#### Job aid

The following table describes the fields in the output for the **show rmon network-host-stats** command.

| Parameter  | Description                                                                                                    |
|------------|----------------------------------------------------------------------------------------------------|
| HOSTADDR   | Shows the host address for this entry.                                                                                                    |
| INPKT      | Shows the number of packets without errors transmitted to this address.<br>This value is the number of link-layer packets so a single, fragmented<br>network-layer packet can increment the counter several times.             |
| OUTPKT     | Shows the number of packets without errors transmitted by this address.<br>This value is the number of link-layer packets so a single, fragmented<br>network-layer packet can increment the counter several times.             |
| INOCT      | Shows the number of octets transmitted to this address, excluding octets in packets that contained errors. This value counts octets in the entire packet that contained the protocol, not just the particular protocol frames. |
| OUTOCT     | Shows the number of octets transmitted by this address, excluding octets in packets that contained errors. This value counts octets in the entire packet that contained the protocol, not just the particular protocol frames. |
| CREATETIME | Shows when the entry was last activated.                                                                                                    |

## **Displaying RMON protocol distribution statistics**

View protocol distribution statistics to see traffic statistics that each protocol generates by local area network (LAN) segment.

- 1. Log on to the switch to enter User EXEC mode.
- 2. View RMON protocol distribution statistics:

show rmon protocol-dist-stats

#### Example

Switch:1# show rmon protocol-dist-stats

|          | :    |        |                        |
|----------|------|--------|------------------------|
|          |      | Rmo    | on Protocol Dist Stats |
| PROTOCOL | PKTS | OCTETS |                        |
| IP       | 0    | 0      |                        |
| TCP      | 0    | 0      |                        |
| UDP      | 0    | 0      |                        |
| FTP      | 0    | 0      |                        |
| SSH      | 0    | 0      |                        |
| TELNET   | 0    | 0      |                        |
| HTTP     | 0    | 0      |                        |
| RLOGIN   | 0    | 0      |                        |
| TFTP     | 0    | 0      |                        |
| SNMP     | 0    | 0      |                        |
| HTTPS    | 0    | 0      |                        |

# **RMON** configuration using EDM

This section contains procedures to configure RMON using Enterprise Device Manager (EDM).

For information about RMON statistics, see the following sections in the Statistics chapter:

- Enabling RMON statistics on page 275
- <u>Viewing RMON statistics</u> on page 275

# **Enabling RMON globally**

#### About this task

You must globally enable RMON before you can use RMON2 functions. If you attempt to enable an RMON2 function before the global flag is disabled, EDM informs you that the flag is disabled and prompts you to enable the flag. You can configure RMON1 while RMON is globally disabled.

If you want to use nondefault RMON parameter values, you can configure them before you enable RMON, or as you configure the RMON functions.

- 1. In the navigation pane, expand the **Configuration > Serviceability > RMON** folders.
- 2. Click Options.
- 3. Click the **Options** tab.
- 4. Select the Enable check box.
- 5. In the **UtilizationMethod** option, select a utilization method.

6. Click Apply.

## **Options field descriptions**

Use the data in the following table to use the **Options** tab.

| Name              | Description                                                                                                    |
|-------------------|----------------------------------------------------------------------------------------------------|
| Enable            | Enables RMON. If you select the <b>Enable</b> check box, the RMON agent starts immediately. To disable RMON, clear the <b>Enable</b> check box and click <b>Apply</b> to save the new setting to NVRAM, and then restart the device. The default is disabled.                                                                                                    |
| UtilizationMethod | Controls whether RMON uses a half-duplex or full-duplex formula to calculate port usage. After you select halfDuplex, RMON uses InOctets and the speed of the port to calculate port usage (this is the standard RMON RFC1271 convention). After you select fullDuplex, RMON uses InOctets and OutOctets and 2X the speed of the port to calculate port usage. If you select fullDuplex, but the port operates in half-duplex mode, the calculation defaults to the RFC1271 convention. The default is halfDuplex. |

# **Enabling RMON on a port or VLAN**

Use the following procedure to enable RMON on an interface.

### Before you begin

• Enable RMON globally.

- 1. Enable RMON on a VLAN:
  - a. In the navigation pane, expand the **Configuration** > **VLAN** folders.
  - b. Click VLANs.
  - c. Click the Advanced tab.
  - d. In the row for the VLAN, double-click the **RmonEnable** field, and then select **enable**.
  - e. Click Apply.
- 2. Enable RMON on a port:
  - a. In the Device Physical View, select a port.
  - b. In the navigation pane, expand the **Configuration > Edit > Port** folders.
  - c. Click General.
  - d. Click the Interface tab.
  - e. For the RmonEnable field, select enable.
  - f. Click Apply.

# Enabling RMON1 history

## About this task

Use RMON1 to establish a history for a port and configure the bucket interval. For example, to gather RMON statistics over the weekend, you must have enough buckets to cover two days. Configure the history to gather one bucket every hour, and cover a 48-hour period. After you configure the history characteristics, you cannot modify them; you must delete the history and create another one.

### Procedure

- 1. In the navigation pane, expand the **Configuration > Serviceability > RMON** folders.
- 2. Click Control.
- 3. In the History tab, click Insert.
- 4. In the **Port** box, click the ellipsis (...) button.
- 5. Select a port.
- 6. Click OK.
- 7. In the **Buckets Requested** box, type the number of discrete time intervals to save data.
- 8. In the Interval box, type the interval in seconds.
- 9. In the **Owner** box, type the owner information.
- 10. Click Insert.

## History field descriptions

Use the data in the following table to use the **History** tab.

| Name             | Description                                                                                                    |
|------------------|----------------------------------------------------------------------------------------------------|
| Index            | Specifies an index that uniquely identifies an entry in the historyControl table. Each entry defines a set of samples at a particular interval for an interface on the device. Index value ranges from 1–65535. The default value is 1.                                                                                                    |
| Port             | Identifies the source for which the system collects and places historical data in a media-specific table on behalf of this historyControlEntry. The source is an interface on this device. To identify a particular interface, the object identifies the instance of the ifIndex object, defined in (4,6), for the desired interface. For example, if an entry receives data from interface 1, the object is ifIndex 1. The statistics in this group reflect all packets on the local network segment attached to the identified interface. You cannot modify this object if the associated historyControlStatus object is equal to valid(1). |
| BucketsRequested | Specifies the requested number of discrete time intervals over which the system save data in the part of the media-specific table associated with                                                                                                    |

| Name           | Description                                                                                                    |
|----------------|----------------------------------------------------------------------------------------------------|
|                | this historyControlEntry. After this object is created or modified, the probe configures historyControlBucketsGranted as closely to this object as possible for the particular probe implementation and available resources. Values range from 1–65535. The default value is 50.                                                                                                    |
| BucketsGranted | Specifies the number of discrete sampling intervals over which the system save data in the part of the media-specific table associated with this historyControlEntry. After the associated BucketsRequested object is created or modified, the probe sets this object as closely to the requested value as possible for the particular probe implementation and available resources. The probe must not lower this value except as a result of a modification to the associated BucketsRequested object. Occasionally, the actual number of buckets associated with this entry is less than the value of this object. In this case, at the end of each sampling interval, the system adds a new bucket to the media-specific table. After the number of buckets reaches the value of this object and the system is going to add a new bucket to the media-specific table, the agent deletes the oldest bucket associated with this entry so the system can added the new bucket. After the value of this object changes to a value less than the current value, entries are deleted from the media-specific table associated with this entry. The agent deletes the oldest of these entries so that their number remains less than or equal to the new value of this object. After the value of this object changes to a value greater than the current value, the system allows the number of associated media-specific entries to grow. |
| Interval       | Specifies the interval in seconds over which the system samples data for<br>each bucket in the part of the media-specific table associated with this<br>historyControlEntry. You can set this interval between 1–3600 seconds<br>(1 hour). Because the counters in a bucket can overflow at their<br>maximum value with no indication, you must take into account the<br>possibility of overflow in all of the associated counters. Consider the<br>minimum time in which a counter can overflow on a particular media<br>type, and then set the historyControlInterval object to a value less than<br>this interval, which is typically most important for the octets counter in a<br>media-specific table. For example, on an Ethernet network, the<br>etherHistoryOctets counter can overflow in approximately 1 hour at the<br>maximum utilization. You cannot modify this object if the associated<br>historyControlStatus object is equal to valid. The default value is 1800.                                                                                                    |
| Owner          | Specifies the entity that configured this entry and uses the assigned resources.                                                                                                    |

# **Disabling RMON1 history**

## About this task

Disable RMON1 history on a port if you do not want to record a statistical sample from that port.

## Procedure

- 1. In the navigation pane, expand the **Configuration > Serviceability > RMON** folders.
- 2. Click Control.
- 3. In the **History** tab, select the row that contains the port ID to delete.
- 4. Click **Delete**.

# **Viewing RMON1 history statistics**

View RMON1 history statistics when you want to see a statistical sample from the switch. You can create a graph of the statistics in a bar, pie, chart, or line format.

### Procedure

- 1. In the Device Physical View, select a port.
- 2. In the navigation pane, expand the **Configuration > Graph** folders.
- 3. Click Port.
- 4. Click the RMON History tab.
- 5. Select the statistics you want to graph.
- 6. Click the button for the type of graph you require (bar, pie, chart, or line).

## **RMON History field descriptions**

Use the data in the following table to use the RMON History tab.

| Parameter     | Description                                                                                                    |
|---------------|----------------------------------------------------------------------------------------------------|
| SampleIndex   | Identifies the particular sample this entry represents among all samples<br>associated with the same history control entry. This index starts at one and<br>increases by one as each new sample is taken. |
| Utilization   | Specifies the best estimate of the mean physical layer network utilization on this interface during the sampling interval, in hundredths of a percent.                                                    |
| Octets        | Specifies the total number of octets of data (including those in bad packets) received on the network (excluding framing bits but including FCS octets)                                                   |
| Pkts          | Specifies the number of packets (including bad packets) received during this sampling interval.                                                                                                    |
| BroadcastPkts | Specifies the number of good packets received during this sampling interval that were directed to the broadcast address.                                                                                  |
| MulticastPkts | Specifies the number of good packets received during this sampling interval that the system directs to a multicast address. This number does not include packets addressed to the broadcast address.      |

 Table 7: Variable definitions

| Parameter      | Description                                                                                                    |
|----------------|----------------------------------------------------------------------------------------------------|
| DropEvents     | Specifies the total number of events in which the probe dropped packets due to lack of resources during this sampling interval. This number is not necessarily the number of packets dropped; it is only the number of times the system detects this condition.                                                                                                    |
| CRCAlignErrors | The number of packets the system receives during this sampling interval that had a length (excluding framing bits but including FCS octets) from 64–1518 octets, inclusive, but had either a bad Frame Check Sequence (FCS) with an integral number of octets (FCS Error) or a bad FCS with a nonintegral number of octets (Alignment Error).                                                                                                    |
| UndersizePkts  | Specifies the number of packets the system receives during this sampling interval that were less than 64 octets (excluding framing bits but including FCS octets), and were otherwise well formed.                                                                                                    |
| OversizePkts   | Specifies the number of packets the system receives during this sampling interval that were longer than 1518 octets (excluding framing bits but including FCS octets), but were otherwise well formed.                                                                                                    |
| Fragments      | Specifies the total number of packets received during this sampling interval that were less than 64 octets in length (excluding framing bits but including FCS octets) and had either a bad Frame Check Sequence (FCS) with an integral number of octets (FCS Error) or a bad FCS with a nonintegral number of octets (Alignment Error).                                                                                                    |
|                | It is entirely normal for Fragments to increment because it counts both runts (which are normal occurrences due to collisions) and noise hits.                                                                                                    |
| Collisions     | Specifies the best estimate of the total number of collisions on this Ethernet segment during this sampling interval. The value returned depends on the location of the RMON probe. Section 8.2.1.3 (10BASE-5) and section 10.3.1.3 (10BASE-2) of IEEE standard 802.3 states that a station must detect a collision in the receive mode if three or more stations transmit simultaneously. A repeater port must detect a collision when two or more stations transmit simultaneously. Thus, a probe placed on a repeater port can record more collisions than a probe connected to a station on the same segment. |
|                | Probe location plays a small role when 10BASE-T. 14.2.1.4 (10BASE-T) of IEEE standard 802.3 defines a collision as the simultaneous presence of signals on the DO and RD circuits (transmitting and receiving at the same time). A 10BASE-T station can detect only collisions when it transmits. Thus, probes placed on a station and a repeater can report the same number of collisions.                                                                                                    |
|                | An RMON probe inside a repeater can ideally report collisions between the repeater and one or more other hosts (transmit collisions as defined by IEEE 802.3k) plus receiver collisions observed on any coax segments to which the repeater is connected.                                                                                                    |

# Creating an RMON1 alarm

After you enable RMON1 globally, you also create a default rising and falling event. The default for the events is log-and-trap, which means that you receive notification through a trap as well as through a log entry.

### Before you begin

• You must globally enable RMON.

### Procedure

- 1. In the navigation pane, expand the **Configuration > Serviceability > RMON** folders.
- 2. Click Alarms.
- 3. Click the **Alarms** tab.
- 4. Click Insert.
- 5. In the **Variable** option, select a variable for the alarm.

If you select some variables, the system will prompt you for a port (or other object) on which you want to set an alarm.

- 6. In the **SampleType** option, select a sample type.
- 7. In the Interval box, type a sample interval in seconds.
- 8. In the **Index** box, type an index number.
- 9. In the **RisingThreshold** box, type a rising threshold value.
- 10. In the **RisingEventIndex** box, type a rising threshold event index.
- 11. In the **FallingThreshold** box, type a falling threshold value.
- 12. In the **FallingEventIndex** box, type a falling threshold event index.
- 13. In the **Owner** box, type the owner of the alarm.
- 14. Click Insert.

## **Alarms field descriptions**

Use the data in the following table to use the **Alarms** tab.

| Name     | Description                                                                                                    |
|----------|----------------------------------------------------------------------------------------------------|
| Index    | Uniquely identifies an entry in the alarm table. Each entry defines a diagnostic sample at a particular interval for an object on the device. The default is 1.                                                                                                    |
| Interval | Specifies the interval, in seconds, over which the data is sampled and compared with the rising and falling thresholds. deltaValue sampling—Configures the interval short enough that the sampled variable is unlikely to increase or decrease by more than 2^31–1 during a single sampling interval. |

| Name         | Description                                                                                                    |  |
|--------------|----------------------------------------------------------------------------------------------------|--|
| Variable     | Specifies the object identifier of the particular variable to be sampled. Only variables that resolve to an ASN.1 primitive type of INTEGER (INTEGER, Counter, Gauge, or TimeTicks) can be sampled.                                                                                                    |  |
|              | Alarm variables exist in three formats, depending on the type:                                                                                                    |  |
|              | <ul> <li>A chassis, power supply, or fan-related alarm ends in x where the x index is<br/>hard-coded. No further information is required.</li> </ul>                                                                                                    |  |
|              | <ul> <li>A card, spanning tree group (STG), or EtherStat alarm ends with a dot (.). You must enter a card number, STG ID, IP address, or EtherStat information.</li> </ul>                                                                                                    |  |
|              | <ul> <li>A port alarm ends with no dot or index and requires that you use the port<br/>shortcut menu. An example of a port alarm is ifInOctets (interface incoming<br/>octet count).</li> </ul>                                                                                                    |  |
|              | Because the system articulates SNMP access control entirely in terms of the contents of MIB views, no access control mechanism exists to restrict the value of this object to identify only those objects that exist in a particular MIB view. Because no acceptable means of restricting the read access that is obtained through the alarm mechanism exists, the probe must grant only write access to this object in those views that have read access to all objects on the probe.                                                                                                    |  |
|              | After you configure a variable, if the supplied variable name is not available in the selected MIB view, the system returns a badValue error. After the variable name of an established alarmEntry is no longer available in the selected MIB view, the probe changes the status of this alarmEntry to invalid.                                                                                                    |  |
|              | You cannot modify this object if the associated alarmStatus object is equal to valid.                                                                                                    |  |
| SampleType   | Specifies the method of sampling the selected variable and calculating the value to be compared against the thresholds. If the value of this object is absoluteValue, the value of the system compares the selected variable directly with the thresholds at the end of the sampling interval. If the value of this object is deltaValue, the system subtracts the value of the selected variable at the last sample from the current value, and the system compares the difference with the thresholds. You cannot modify this object if the associated alarmStatus object is equal to valid. The default is deltaValue. |  |
| Value        | Specifies the value of the statistic during the last sampling period. For example, if the sample type is deltaValue, this value is the difference between the samples at the beginning and end of the period. If the sample type is absoluteValue, this value is the sampled value at the end of the period. This system compares the value with the rising and falling thresholds. The value during the current sampling period is not made available until the period is completed and remains available until the next period is complete.                                                                             |  |
| StartUpAlarm | Specifies the alarm that is sent after this entry is first set to valid. If the first sample after this entry becomes valid is greater than or equal to the risingThreshold and alarmStartupAlarm is equal to the risingAlarm or the risingOrFallingAlarm, then the system generates a single rising alarm. If the first sample after this entry becomes valid is less than or equal to the                                                                                                    |  |

| Name              | Description                                                                                                    |
|-------------------|----------------------------------------------------------------------------------------------------|
|                   | fallingThreshold and alarmStartupAlarm is equal to the fallingAlarm or the risingOrFallingAlarm, then the system generates a single falling alarm. You cannot modify this object if the associated alarmStatus object is equal to valid.                                                                                                    |
| RisingThreshold   | Specifies a threshold for the sampled statistic. After the current sampled value is greater than or equal to this threshold, and the value at the last sampling interval was less than this threshold, the system generates a single event. The system also generates a single event if the first sample after this entry becomes valid is greater than or equal to this threshold and the associated alarmStartupAlarm is equal to risingAlarm or risingOrFallingAlarm. After a rising event is generated, another such event is not generated until the sampled value falls below this threshold and reaches the alarmFallingThreshold. You cannot modify this object if the associated alarmStatus object is equal to valid.                   |
| RisingEventIndex  | Specifies the index of the eventEntry that is used after a rising threshold is crossed. The eventEntry identified by a particular value of this index is the same as identified by the same value of the eventIndex object. If no corresponding entry exists in the eventTable, no association exists. In particular, if this value is zero, the system generates no associated event, as zero is not a valid event index. You cannot modify this object if the associated alarmStatus object is equal to valid.                                                                                                    |
|                   | ↔ Note:                                                                                                    |
|                   | You must create the event prior to associating it to an alarm.                                                                                                    |
| FallingThreshold  | Specifies a threshold for the sampled statistic. If the current sampled value is less than or equal to this threshold, and the value at the last sampling interval was greater than this threshold, the system generates a single event. The system also generates a single event if the first sample after this entry becomes valid is less than or equal to this threshold and the associated alarmStartupAlarm is equal to fallingAlarm or risingOrFallingAlarm. After the system generates a falling event, the system does not generate another similar event until the sampled value rises above this threshold and reaches the alarmRisingThreshold. You cannot modify this object if the associated alarmStatus object is equal to valid. |
| FallingEventIndex | Specifies the index of the eventEntry that the system uses after a falling threshold is crossed. The eventEntry identified by a particular value of this index is the same as identified by the same value of the eventIndex object. If there is no corresponding entry in the eventTable, no association exists. In particular, if this value is zero, the system generates no associated event, as zero is not a valid event index. You cannot modify this object if the associated alarmStatus object is equal to valid.                                                                                                    |
|                   | You must create the event prior to associating it to an alarm                                                                                                    |
| Owner             | Specifies the entity that configured this entry and is therefore using the                                                                                                    |
|                   | resources assigned to it.                                                                                                    |
| Status            | Specifies the status of this alarm entry.                                                                                                    |

# Viewing RMON1 alarms

View the RMON1 alarm information to see alarm activity.

### Procedure

- 1. In the navigation pane, expand the **Configuration > Serviceability > RMON** folders.
- 2. Click Alarms.
- 3. Click the Alarm tab.

# Deleting an RMON1 alarm

Delete an RMON1 alarm if you no longer want it to appear in the log.

#### Procedure

- 1. In the navigation pane, expand the **Configuration > Serviceability > RMON** folders.
- 2. Click Alarms.
- 3. Select the alarm you must delete.
- 4. Click **Delete**.

# **Creating an RMON1 event**

Create a custom rising and falling RMON1 event to specify if alarm information is sent to a trap, a log, or both.

#### Procedure

- 1. In the navigation pane, expand the **Configuration > Serviceability > RMON** folders.
- 2. Click Alarms.
- 3. Click the **Events** tab.
- 4. Click Insert.
- 5. In the **Description** box, type an event name.
- 6. In the **Type** option, select an event type.

The default configuration is log-and-trap. To save memory, configure the event type to log. To reduce traffic from the system, configure the event type to snmp-log.

If you select snmp-trap or log, you must configure trap receivers.

- 7. In the Community box, type an SNMP community.
- 8. In the **Owner** box, type the owner of this event.

9. Click Insert.

# **Events field descriptions**

Use the data in the following table to use the **Events** tab.

| Name         | Description                                                                                                    |
|--------------|----------------------------------------------------------------------------------------------------|
| Index        | Uniquely identifies an entry in the event table. Each entry defines one event that the system generates after the appropriate conditions occur. The default is 1.                                                                                                    |
| Description  | Specifies a comment that describes this event entry.                                                                                                    |
| Туре         | Specifies the type of notification that the probe makes about this event. In the case of a log, the system makes an entry in the log table for each event. In the case of SNMP traps, the system sends an SNMP trap to one or more management stations.                                                                                         |
| Community    | Specifies the SNMP community where you can send SNMP traps.                                                                                                    |
| LastTimeSent | Specifies the value of sysUpTime at the time this event entry last generated an event. If this entry has not generated events, this value is zero.                                                                                                    |
| Owner        | Specifies the entity that configured this entry and is therefore using the assigned resources. If this object contains a string starting with monitor and has associated entries in the log table, all connected management stations retrieve those log entries, as they have significance to all management stations connected to this device. |

# **Viewing RMON1 events**

View RMON1 events to see how many events occurred.

## Procedure

- 1. In the navigation pane, expand the **Configuration > Serviceability > RMON** folders.
- 2. Click Alarms.
- 3. Click the **Events** tab.

## **Events field descriptions**

Use the data in the following table to use the **Events** tab.

| Name        | Description                                                                                                    |
|-------------|----------------------------------------------------------------------------------------------------|
| Index       | Uniquely identifies an entry in the event table. Each entry defines one event that the system generates after the appropriate conditions occur. The default is 1.                                                                                       |
| Description | Specifies a comment that describes this event entry.                                                                                                    |
| Туре        | Specifies the type of notification that the probe makes about this event. In the case of a log, the system makes an entry in the log table for each event. In the case of SNMP traps, the system sends an SNMP trap to one or more management stations. |

| Name         | Description                                                                                                    |
|--------------|----------------------------------------------------------------------------------------------------|
| Community    | Specifies the SNMP community where you can send SNMP traps.                                                                                                    |
| LastTimeSent | Specifies the value of sysUpTime at the time this event entry last generated an event. If this entry has not generated events, this value is zero.                                                                                                    |
| Owner        | Specifies the entity that configured this entry and is therefore using the assigned resources. If this object contains a string starting with monitor and has associated entries in the log table, all connected management stations retrieve those log entries, as they have significance to all management stations connected to this device. |

# **Deleting an event**

Delete an event after you no longer require the alarm information.

### Procedure

- 1. In the navigation pane, expand the **Configuration > Serviceability > RMON** folders.
- 2. Click Alarms.
- 3. Click the **Events** tab.
- 4. Select the event you must delete.
- 5. Click Delete.

# Viewing the RMON log

#### About this task

View the trap log to see which activity occurred.

### Procedure

- 1. In the navigation pane, expand the **Configuration > Serviceability > RMON** folders.
- 2. Click Alarms.
- 3. Click the Log tab.

## Log field descriptions

Use the data in the following table to use the Log tab.

| Name       | Description                                                                                                    |
|------------|----------------------------------------------------------------------------------------------------|
| EventIndex | Specifies an index that uniquely identifies an entry in the event table. Each entry defines one event that is generated under appropriate conditions. |

| Name        | Description                                                                                                |
|-------------|----------------------------------------------------------------------------------------------------|
| Index       | Specifies an index that uniquely identifies an entry in the log table generated by the same event entries. |
| Time        | Specifies the creation time for this log entry.                                                            |
| Description | Specifies an implementation dependent description of the event that activated this log entry.              |

# Viewing the protocol directory

View the protocol directory to see the list of protocols that RMON2 can monitor. You cannot change the list of protocols.

### About this task

The protocol directory MIB is enabled by default for the predefined protocols.

### Procedure

- 1. In the navigation pane, expand the **Configuration > Serviceability > RMON** folders.
- 2. Click Protocol Directory.
- 3. Click the **Protocol Directories** tab.

## **Protocol Directories field descriptions**

Use the data in the following table to use the **Protocol Directories** tab.

| Name     | Description                                             |
|----------|---------------------------------------------------------|
| Index    | Shows a unique identifier for the entry in the table.   |
| Protocol | Shows the protocols RMON2 can monitor:                  |
|          | Internet Protocol (IP)                                  |
|          | Secure Shell version 2 (SSHv2)                          |
|          | <ul> <li>Transmission Control Protocol (TCP)</li> </ul> |
|          | User Datagram Protocol (UDP)                            |
|          | File Transfer Protocol (FTP)                            |
|          | <ul> <li>Hypertext Transfer Protocol (HTTP)</li> </ul>  |
|          | • Telnet                                                |
|          | Remote login (rlogin)                                   |
|          | Trivial File Transfer Protocol (TFTP)                   |
|          | Simple Networking Management Protocol (SNMP)            |

| Name             | Description                                                                                                    |
|------------------|----------------------------------------------------------------------------------------------------|
| AddressMapConfig | Describes and configures the probe support for the<br>network layer and application layer host tables for<br>this protocol. The value can be one of the following: |
|                  | notSupported                                                                                                    |
|                  | supportedOff                                                                                                    |
|                  | supportedOn                                                                                                    |
|                  | If the value is supportedOn, the probe adds entries<br>to the Address Map tab that maps the network layer<br>address to the MAC layer address.                     |
| HostConfig       | Describes and configures the probe support for the<br>network layer and application layer host tables for<br>this protocol. The value can be one of the following: |
|                  | notSupported                                                                                                    |
|                  | supportedOff                                                                                                    |
|                  | • supportedOn                                                                                                    |
|                  | If the value is supportedOn, the probe adds entries<br>to the Host Control tab to collect statistics for<br>network layer and application layer hosts.             |
| MatrixConfig     | Describes and configures the probe support for the<br>network layer and application layer host tables for<br>this protocol. The value can be one of the following: |
|                  | notSupported                                                                                                    |
|                  | supportedOff                                                                                                    |
|                  | • supportedOn                                                                                                    |
| Owner            | Shows the entity that configured this entry.                                                                                                    |

# Viewing the data source for protocol distribution statistics

View the Distribution Control tab to see the network segment data source on which the protocol distribution statistics are measured. The management IP mentioned as a data source represents the IP that the SNMP agent uses to access the switch.

- 1. In the navigation pane, expand the **Configuration > Serviceability > RMON** folders.
- 2. Click Protocol Distribution.
- 3. Click the **Distribution Control** tab.

# **Distribution Control field descriptions**

Use the data in the following table to use the **Distribution Control** tab.

| Name          | Description                                                                                                    |
|---------------|----------------------------------------------------------------------------------------------------|
| Index         | Shows a unique identifier for the entry in the table.                                                                                                    |
| DataSource    | Specifies the source of data for this protocol distribution.                                                                                                    |
| DroppedFrames | Shows the total number of frames that the probe<br>receives and drops but does not include in the<br>StatsDropEvents value. This event can occur if the<br>probe is out of resources and sheds the load from<br>this collection. This value does not include packets<br>that were not counted because they had MAC-layer<br>errors. |
| CreateTime    | Shows the value of the sysUpTime when the entry was last activated.                                                                                                    |
| Owner         | Shows the entity that configured this entry.                                                                                                    |

# Viewing protocol distribution statistics

View protocol distribution statistics to see traffic statistics that each protocol generates by local area network (LAN) segment.

### Procedure

- 1. In the navigation pane, expand the **Configuration > Serviceability > RMON** folders.
- 2. Click Protocol Distribution.
- 3. Click the Distribution Stats tab.

## **Distribution Stats field descriptions**

Use the data in the following table to use the **Distribution Stats** tab.

| Name       | Description                                                                                                    |
|------------|----------------------------------------------------------------------------------------------------|
| LocalIndex | Identifies the protocol distribution an entry is part of, as well as the particular protocol that it represents.                                                                                                    |
| Pkts       | Shows the number of packets without errors<br>received for this protocol type. This value is the<br>number of link-layer packets so a single, fragmented<br>network-layer packet can increment the counter<br>several times. |
| Octets     | Shows the number of octets in packets received for this protocol type since it was added to the table.                                                                                                    |

| Name | Description                                                                                                    |
|------|----------------------------------------------------------------------------------------------------|
|      | This value does not include octets in packets that<br>contained errors. This value counts octets in the<br>entire packet that contained the protocol, not just the<br>particular protocol frames. |

# Viewing the host interfaces enabled for monitoring

View the entries in the address map control tab to see which host interfaces are enabled for monitoring on the switch. Each entry in this table enables the discovery of addresses on a new interface.

### Procedure

- 1. In the navigation pane, expand the **Configuration > Serviceability > RMON** folders.
- 2. Click Address Map.
- 3. Click the Address Map Control tab.

### Address Map Control field descriptions

Use the data in the following table to use the Address Map Control tab.

| Name          | Description                                                                                                    |
|---------------|----------------------------------------------------------------------------------------------------|
| Index         | Shows a unique identifier for the entry in the table.                                                                                                    |
| DataSource    | Shows the source of data for the entry.                                                                                                    |
| DroppedFrames | Shows the total number of frames that the probe<br>receives and drops but does not include in the<br>StatsDropEvents value. This event can occur if the<br>probe is out of resources and sheds the load from<br>this collection. This value does not include packets<br>that were not counted because they had MAC-layer<br>errors. |
| Owner         | Shows the entity that configured this entry.                                                                                                    |

# Viewing address mappings

View the mappings of network layer address to physical address to interface.

#### About this task

The probe adds entries on this tab based on the source MAC and network addresses in packets without MAC-level errors.

The probe populates this table for all protocols on the **Protocol Directories** tab with a value of **AddressMapConfig** equal to **supportedOn**.

## Procedure

- 1. In the navigation pane, expand the **Configuration > Serviceability > RMON** folders.
- 2. Click Address Map.
- 3. Click the **Address Map** tab.

## Address Map field descriptions

Use the data in the following table to use the Address Map tab.

| Name            | Description                                                                                                    |
|-----------------|----------------------------------------------------------------------------------------------------|
| LocalIndex      | Shows a unique identifier for the entry in the table.                                                                                                    |
| HostAddress     | Shows the network address for this entry. The format<br>of the value depends on the protocol portion of the<br>local index.                                |
| Source          | Shows the interface or port on which the network address was most recently seen.                                                                           |
| PhysicalAddress | Shows the physical address on which the network address was most recently seen.                                                                            |
| LastChange      | Shows the value of the sysUpTime when the entry was created or last changed. If this value changes frequently, it can indicate duplicate address problems. |

# Viewing the data source for host statistics

View the Host Control tab to see the data source for both network layer and application layer host statistics.

### Procedure

- 1. In the navigation pane, expand the **Configuration > Serviceability > RMON** folders.
- 2. Click Network Layer Host.
- 3. Click the **Host Control** tab.

## **Host Control field descriptions**

Use the data in the following table to use the Host Control tab.

| Name       | Description                                                                                              |
|------------|----------------------------------------------------------------------------------------------------|
| Index      | Shows a unique identifier for the entry in the table.                                                    |
| DataSource | Shows the source of data for the associated host table. The statistics in this group reflect all packets |

| Name         | Description                                                                                                    |  |
|--------------|----------------------------------------------------------------------------------------------------|--|
|              | on the local network segment that attaches to the identified interface.                                                                                                    |  |
| NHDropFrames | Shows the total number of frames that the probe<br>receives and drops but does not include in the<br>StatsDropEvents value. This event can occur if the<br>probe is out of resources and sheds the load from<br>this collection. This value does not include packets<br>that were not counted because they had MAC-layer<br>errors. |  |
| AHDropFrames | Shows the total number of frames that the probe<br>receives and drops but does not include in the<br>StatsDropEvents value. This event can occur if the<br>probe is out of resources and sheds the load from<br>this collection. This value does not include packets<br>that were not counted because they had MAC-layer<br>errors. |  |
| Owner        | Shows the entity that configured this entry.                                                                                                    |  |

# Viewing network host statistics

View network host statistics to see Layer 3 traffic statistics for each host. The network layer host MIB monitors traffic packets in and out of hosts based on the network layer address.

### Procedure

- 1. In the navigation pane, expand the **Configuration > Serviceability > RMON** folders.
- 2. Click Network Layer Host.
- 3. Click the Network Host Stats tab.

## **Network Host Stats field descriptions**

Use the data in the following table to use the Network Host Stats tab.

| Name        | Description                                                                                                    |
|-------------|----------------------------------------------------------------------------------------------------|
| LocalIndex  | Shows a unique identifier for the entry in the table.                                                                                                    |
| HostAddress | Shows the host address for this entry.                                                                                                    |
| InPkts      | Shows the number of packets without errors<br>transmitted to this address. This value is the number<br>of link-layer packets so a single, fragmented<br>network-layer packet can increment the counter<br>several times. |
| OutPkts     | Shows the number of packets without errors transmitted by this address. This value is the number                                                                                                    |

| Name       | Description                                                                                                    |
|------------|----------------------------------------------------------------------------------------------------|
|            | of link-layer packets so a single, fragmented<br>network-layer packet can increment the counter<br>several times.                                                                                                    |
| InOctets   | Shows the number of octets transmitted to this address, excluding octets in packets that contained errors. This value counts octets in the entire packet that contained the protocol, not just the particular protocol frames.             |
| OutOctets  | Shows the number of octets transmitted by this<br>address, excluding octets in packets that contained<br>errors. This value counts octets in the entire packet<br>that contained the protocol, not just the particular<br>protocol frames. |
| CreateTime | Shows the value of the sysUpTime when the entry was last activated.                                                                                                    |

# Viewing application host statistics

View application host statistics to see traffic statistics by application protocol for each host.

## Procedure

- 1. In the navigation pane, expand the **Configuration > Serviceability > RMON** folders.
- 2. Click Application Layer Host.
- 3. Click the Application Host Stats tab.

# **Application Host Stats field descriptions**

Use the data in the following table to use the Application Host Stats tab.

| Name        | Description                                                                                                    |
|-------------|----------------------------------------------------------------------------------------------------|
| Index       | Shows a unique identifier for the entry in the table.                                                                                                    |
| HostAddress | Identifies the network layer address of this entry.                                                                                                    |
| LocalIndex  | Identifies the network layer protocol of the address.                                                                                                    |
| InPkts      | Shows the number of packets for this protocol type,<br>without errors, transmitted to this address. This value<br>is the number of link-layer packets so a single,<br>fragmented network-layer packet can increment the<br>counter several times. |
| OutPkts     | Shows the number of packets for this protocol type,<br>without errors, transmitted by this address. This<br>value is the number of link-layer packets so a single,                                                                                |

| Name       | Description                                                                                                    |  |
|------------|----------------------------------------------------------------------------------------------------|--|
|            | fragmented network-layer packet can increment the counter several times.                                                                                                    |  |
| InOctets   | Shows the number of octets transmitted to this<br>address, excluding octets in packets that contained<br>errors. This value counts octets in the entire packet<br>that contained the protocol, not just the particular<br>protocol frames. |  |
| OutOctets  | Shows the number of octets transmitted by this address, excluding octets in packets that contained errors. This value counts octets in the entire packet that contained the protocol, not just the particular protocol frames.             |  |
| CreateTime | Shows the value of the sysUpTime when the entry was last activated.                                                                                                    |  |

# **RMON** alarm variables

RMON alarm variables are divided into three categories. Each category has subcategories.

The following table lists the alarm variable categories and provides a brief variable description.

| Table 8: | RMON | alarm | variables | 5 |
|----------|------|-------|-----------|---|
|          |      |       |           |   |

| Category | Subcategory | Variable                   | Definition                                                                                                    |
|----------|-------------|----------------------------|----------------------------------------------------------------------------------------------------|
| Security |             | rcCliNumAccessViolations.0 | The number of CLI access violations detected by the system.                                                                                                    |
|          |             | rcWebNumAccessBlocks.0     | The number of accesses the Web server blocked.                                                                                                    |
|          |             | snmpInBadCommunityNames.0  | The total number of SNMP<br>messages delivered to the SNMP<br>protocol entity that represented<br>an SNMP operation not allowed<br>by the SNMP community named<br>in the message.                                                       |
| Errors   | Interface   | ifInDiscards               | The number of inbound packets<br>discarded even though no errors<br>were detected to prevent the<br>packets being deliverable to a<br>higher-layer protocol. One<br>possible reason for discarding a<br>packet is to free buffer space. |

| Category | Subcategory | Variable                 | Definition                                                                                                    |
|----------|-------------|--------------------------|----------------------------------------------------------------------------------------------------|
|          |             | ifInErrors               | For packet-oriented interfaces,<br>the number of inbound packets<br>that contained errors preventing<br>them from being deliverable to a<br>higher-layer protocol. For<br>character-oriented or fixed-length<br>interfaces, the number of inbound<br>transmission units that contained<br>errors, preventing them from<br>being deliverable to a higher-layer<br>protocol.                                                                                                    |
|          |             | ifOutDiscards            | The number of outbound packets<br>discarded even though no errors<br>were detected to prevent the<br>packets being transmitted. One<br>possible reason for discarding<br>such a packet is to free buffer<br>space.                                                                                                    |
|          |             | ifOutErrors              | For packet-oriented interfaces,<br>the number of outbound packets<br>that were not transmitted because<br>of errors. For character-oriented<br>or fixed-length interfaces, the<br>number of outbound transmission<br>units that were not transmitted<br>because of errors.                                                                                                    |
|          | Ethernet    | dot3StatsAlignmentErrors | A count of frames received on a<br>particular interface that are not an<br>integral number of octets in length<br>and do not pass the Frame Check<br>Sequence (FCS) check. The<br>count represented by an instance<br>of this object increments when the<br>alignmentError status is returned<br>by the MAC service to the LLC (or<br>other MAC user). Received<br>frames for which multiple error<br>conditions exist are, according to<br>the conventions of IEEE 802.3<br>Layer Management, counted<br>exclusively according to the error<br>status presented to the LLC. |
|          |             | dot3StatsFCSErrors       | A count of frames received on a particular interface that are an integral number of octets in length but do not pass the FCS check.                                                                                                    |

| Category | Subcategory | Variable                         | Definition                                                                                                    |
|----------|-------------|----------------------------------|----------------------------------------------------------------------------------------------------|
|          |             |                                  | The count represented by an<br>instance of this object increments<br>when the frameCheckError status<br>is returned by the MAC service to<br>the LLC (or other MAC user).<br>Received frames for which<br>multiple error conditions occur<br>are, according to the conventions<br>of IEEE 802.3 Layer<br>Management, counted exclusively<br>according to the error status<br>presented to the LLC.                                                                                  |
|          |             | dot3StatsSingleCollisionFrames   | A count of successfully<br>transmitted frames on a particular<br>interface where transmission is<br>inhibited by exactly one collision.<br>A frame that is counted by an<br>instance of this object is also<br>counted by the corresponding<br>instance of either the<br>ifOutUcastPkts object, the<br>ifOutMulticastPkts object, or the<br>ifOutBroadcastPkts object, and is<br>not counted by the corresponding<br>instance of the<br>dot3StatsMultipleCollisionFrames<br>object. |
|          |             | dot3StatsMultipleCollisionFrames | A count of successfully<br>transmitted frames on a particular<br>interface where transmission is<br>inhibited by more than one<br>collision. A frame that is counted<br>by an instance of this object is<br>also counted by the<br>corresponding instance of either<br>the ifOutUcastPkts,<br>ifOutMulticastPkts, or<br>ifOutBroadcastPkts object, and is<br>not counted by the corresponding<br>instance of the<br>dot3StatsSingleCollisionFrames<br>object.                       |
|          |             | dot3StatsSQETestErrors           | A count of times that the SQE<br>TEST ERROR message is<br>generated by the PLS sublayer<br>for a particular interface. The<br>SQE TEST ERROR message is                                                                                                    |

| Category | Subcategory | Variable                           | Definition                                                                                                    |
|----------|-------------|------------------------------------|----------------------------------------------------------------------------------------------------|
|          |             |                                    | defined in section 7.2.2.2.4 of<br>ANSI/IEEE 802.3-1985 and its<br>generation is described in section<br>7.2.4.6 of the same document.                                                                                                    |
|          |             | dot3StatsDeferredTransmissions     | A count of frames for which the<br>first transmission attempt on a<br>particular interface is delayed<br>because the medium is busy. The<br>count represented by an instance<br>of this object does not include<br>frames involved in collisions.                                                                                                    |
|          |             | dot3StatsLateCollisions            | The number of times that a<br>collision is detected on a<br>particular interface later than 512<br>bit-times into the transmission of<br>a packet; 512 bit-times<br>corresponds to 51.2<br>microseconds on a 10 Mb/s<br>system. A (late) collision included<br>in a count represented by an<br>instance of this object is also<br>considered as a (generic) collision<br>for purposes of other collision-<br>related statistics. |
|          |             | dot3StatsExcessiveCollisions       | A count of frames where the transmission on a particular interface fails due to excessive collisions.                                                                                                    |
|          |             | dot3StatsInternalMacTransmitErrors | A count of frames where the<br>transmission on a particular<br>interface fails due to an internal<br>MAC sublayer transmit error. A<br>frame is only counted by an<br>instance of this object if it is not<br>counted by the corresponding<br>instance of either the<br>dot3StatsLateCollisions object,<br>the dot3StatsExcessiveCollisions<br>object, or the<br>dot3StatsCarrierSenseErrors<br>object.                          |
|          |             |                                    | The precise meaning of the count<br>represented by an instance of this<br>object is implementation specific.<br>In particular, an instance of this<br>object can represent a count of                                                                                                    |

| Category | Subcategory | Variable                          | Definition                                                                                                    |
|----------|-------------|-----------------------------------|----------------------------------------------------------------------------------------------------|
|          |             |                                   | transmission errors on a particular interface that are not otherwise counted.                                                                                                    |
|          |             | dot3StatsCarrierSenseErrors       | The number of times the carrier<br>sense condition was lost or never<br>asserted when the switch<br>attempted to transmit a frame on<br>a particular interface. The count<br>represented by an instance of this<br>object increments at most once<br>for each transmission attempt,<br>even if the carrier sense condition<br>fluctuates during a transmission<br>attempt.                                                                                                    |
|          |             | dot3StatsFrameTooLongs            | A count of frames received on a<br>particular interface that exceeds<br>the maximum permitted frame<br>size. The count represented by an<br>instance of this object increments<br>when the frameTooLong status is<br>returned by the MAC service to<br>the LLC (or other MAC user).<br>Received frames for which<br>multiple error conditions obtained<br>are, according to the conventions<br>of IEEE 802.3 Layer<br>Management, counted exclusively<br>according to the error status<br>presented to the LLC. |
|          |             | dot3StatsInternalMacReceiveErrors | A count of frames where the<br>transmission on a particular<br>interface fails due to an internal<br>MAC sublayer transmit error. A<br>frame is counted by an instance<br>of this object ony if it is not<br>counted by the corresponding<br>instance of either the<br>dot3StatsLateCollisions object,<br>the dot3StatsExcessiveCollisions<br>object, or the<br>dot3StatsCarrierSenseErrors<br>object.<br>The precise meaning of the count                                                                      |
|          |             |                                   | represented by an instance of this<br>object is implementation-specific.<br>In particular, an instance of this                                                                                                    |

| Category | Subcategory | Variable        | Definition                                                                                                    |
|----------|-------------|-----------------|----------------------------------------------------------------------------------------------------|
|          |             |                 | object can represent a count of<br>transmission errors on a particular<br>interface that are not otherwise<br>counted.                                                                                                    |
|          | IP          | ipInHdrErrors.0 | The number of input datagrams<br>discarded due to errors in the<br>datagram IP headers, including<br>bad checksums, version number<br>mismatch, other format errors,<br>time-to-live exceeded, and errors<br>discovered in processing IP<br>options.                                                                            |
|          |             | ipInDiscards.0  | The number of discarded input IP<br>datagrams where no problems<br>were encountered to prevent<br>continued processing. An<br>example of why they were<br>discarded can be lack of buffer<br>space. This counter does not<br>include any datagrams discarded<br>while awaiting reassembly.                                      |
|          |             | ipOutDiscards.0 | The number of output IP<br>datagrams where no problems<br>were encountered to prevent<br>transmission to the destination,<br>but that were discarded (for<br>example, for lack of buffer space).<br>This counter includes datagrams<br>counted in ipForwDatagrams if<br>packets meet this (discretionary)<br>discard criterion. |
|          |             | ipFragFails.0   | The number of IP datagrams<br>discarded because they needed<br>to be fragmented at this entity but<br>were not, for example, because<br>the Don't Fragment flag was set.                                                                                                    |
|          |             | ipReasmFails.0  | The number of failures detected<br>by the IP reassembly algorithm<br>(for whatever reason: timed out,<br>errors, and so forth). This is not<br>necessarily a count of discarded<br>IP fragments because some<br>algorithms (notably the algorithm<br>in RFC 815) can lose track of the<br>number of fragments by                |

| Category | Subcategory | Variable                         | Definition                                                                                                    |
|----------|-------------|----------------------------------|----------------------------------------------------------------------------------------------------|
|          |             |                                  | combining them as they are received.                                                                                                    |
|          |             | icmpInParmProbs.0                | The number of ICMP In parameter problem messages received.                                                                                                    |
|          |             | icmpOutParmProbs.0               | The number of ICMP Out parameter problem messages received.                                                                                                    |
|          | MLT         | rcStatMltEtherAlignmentErrors    | The number of frames received<br>on an MLT that are not an integral<br>number of octets in length, but do<br>not pass the FCS check.                                                                                         |
|          |             | rcStatMltEtherFCSErrors          | The number of frames received<br>on an MLT that are an integral<br>number of octets in length, but do<br>not pass the FCS check.                                                                                             |
|          |             | rcStatMltEtherSingleCollFrames   | The number of successfully<br>transmitted frames on a particular<br>MLT where transmission is<br>inhibited by exactly one collision.                                                                                         |
|          |             | rcStatMltEtherMultipleCollFrames | The number of successfully<br>transmitted frames on a particular<br>MLT where transmission is<br>inhibited by more than one<br>collision.                                                                                    |
|          |             | rcStatMltEtherSQETestError       | A count of times that the SQE<br>TEST ERROR message is<br>generated by the PLS sublayer<br>for a particular MLT.                                                                                                    |
|          |             | rcStatMltEtherDeferredTransmiss  | A count of frames where the first<br>transmission attempt on a<br>particular MLT is delayed<br>because the medium is busy. The<br>count represented by an instance<br>of this object.                                        |
|          |             | rcStatMltEtherLateCollisions     | The number of times that a late<br>collision is detected on a<br>particular MLT later than 512 bit-<br>times into the transmission of a<br>packet; 512-bit-times corresponds<br>to 51.2-microseconds on a 10<br>Mb/s system. |
|          |             | rcStatMltEtherExcessiveCollis    | The number of times that excessive collisions are detected                                                                                                    |

| Category | Subcategory | Variable                        | Definition                                                                                                    |
|----------|-------------|---------------------------------|----------------------------------------------------------------------------------------------------|
|          |             |                                 | on a particular MLT later than 512<br>bit-times into the transmission of<br>a packet; 512 bit-times<br>corresponds to 51.2<br>microseconds on a 10-Mb/s<br>system.                                                                                                    |
|          |             | rcStatMltEtherMacTransmitError  | A count of frames where the<br>transmission on a particular MLT<br>fails due to an internal MAC<br>sublayer transmit error. A frame is<br>only counted by an instance of<br>this object if it is not counted by<br>the corresponding instance of<br>either the LateCollisions object,<br>the ExcessiveCollisions object, or<br>the CarrierSenseErrors object. |
|          |             | rcStatMltEtherCarrierSenseError | The number of times the carrier<br>sense condition was lost or never<br>asserted when attempting to<br>transmit a frame on a particular<br>MLT. The count represented by<br>an instance of this object<br>increments at most once for each<br>transmission attempt, even if the<br>carrier sense condition fluctuates<br>during a transmission attempt.       |
|          |             | rcStatMltEtherFrameTooLong      | A count of frames received on a<br>particular MLT that exceeds the<br>maximum permitted frame size.<br>The count represented by an<br>instance of this object increments<br>when the frameTooLong status is<br>returned by the MAC service to<br>the LLC (or other MAC user).                                                                                 |
|          |             | rcStatMltEtherMacReceiveError   | A count of frames for which<br>reception on a particular MLT fails<br>due to an internal MAC sublayer<br>receive error. A frame is only<br>counted by an instance of this<br>object if it is not counted by the<br>corresponding instance of either<br>the FrameTooLongs object, the<br>AlignmentErrors object, or the<br>FCSErrors object.                   |

| Category | Subcategory | Variable              | Definition                                                                                                    |
|----------|-------------|-----------------------|----------------------------------------------------------------------------------------------------|
|          | Other       | rcTblArNoSpace        | The number of entries not added to the address translation table due to lack of space.                                                                                                    |
|          |             | snmpInAsnParseErrs.0  | The total number of ASN.1 or<br>BER errors encountered by the<br>SNMP protocol entity when it<br>decodes received SNMP<br>messages.                                                                                                    |
|          |             | rcStgPortInBadBpdus   | The number of bad BPDUs received by this port.                                                                                                    |
|          |             | dot1dTpPortInDiscards | Count of valid frames received<br>that were discarded (that is,<br>filtered) by the forwarding<br>process.                                                                                                    |
| Traffic  | Interface   | ifInOctets            | The total number of octets received on the interface, including framing characters.                                                                                                    |
|          |             | ifInMulticastPkts     | The number of packets, delivered<br>by this sublayer to a higher<br>sublayer, that are addressed to a<br>multicast address at this sublayer.<br>For a MAC layer protocol, this<br>number includes both Group and<br>Functional addresses.                                                                                                    |
|          |             | ifInBroadcastPkts     | The number of packets, delivered<br>by this sublayer to a higher (sub)<br>layer, that are addressed to a<br>broadcast address at this<br>sublayer.                                                                                                    |
|          |             | ifInUnkownProtos      | For packet-oriented interfaces,<br>the number of packets received<br>through the interface that are<br>discarded because of an<br>unknown or unsupported protocol.<br>For character-oriented or fixed-<br>length interfaces that support<br>protocol multiplexing, the number<br>of transmission units received<br>through the interface that are<br>discarded because of an<br>unknown or unsupported protocol.<br>For any interface that does not<br>support protocol multiplexing, this<br>counter is always 0. |

| Category | Subcategory     | Variable                | Definition                                                                                                    |
|----------|-----------------|-------------------------|----------------------------------------------------------------------------------------------------|
|          |                 | ifOutOctets             | The total number of octets transmitted from the interface, including framing characters.                                                                                                    |
|          |                 | ifOutMulticastPkts      | The total number of packets that<br>higher-level protocols requested<br>be transmitted, and that are<br>addressed to a multicast address<br>at this sublayer, including those<br>that are discarded or not sent. For<br>a MAC layer protocol, this<br>includes both Group and<br>Functional addresses.                                                           |
|          |                 | ifoutBroadcastPkts      | The total number of packets that<br>higher level protocols requested<br>transmitted, and that were<br>addressed to a broadcast address<br>at this sublayer, including those<br>discarded or not sent.                                                                                                    |
|          |                 | ifLastChange            | The value of sysUpTime at the<br>time the interface entered its<br>current operational state. If the<br>current state was entered prior to<br>the last reinitialization of the local<br>network management subsystem,<br>this object contains a value of<br>zero.                                                                                                |
|          | RmonEther Stats | etherStatsOctets        | The total number of octets of data<br>(including those in bad packets)<br>received on the network<br>(excluding framing bits but<br>including FCS octets). Use this<br>object as a reasonable estimate<br>of Ethernet utilization. For greater<br>precision, sample the<br>etherStatsPkts and<br>etherStatsOctets objects before<br>and after a common interval. |
|          |                 | etherStatsPkts          | The total number of packets<br>(including bad packets, broadcast<br>packets, and multicast packets)<br>received.                                                                                                    |
|          |                 | etherStatsBroadcastPkts | The total number of good packets<br>received that are directed to the<br>broadcast address. This number<br>does not include multicast<br>packets.                                                                                                    |

| Category | Subcategory | Variable                 | Definition                                                                                                    |
|----------|-------------|--------------------------|----------------------------------------------------------------------------------------------------|
|          |             | etherStatsMulticastPkts  | The total number of good packets<br>received that are directed to a<br>multicast address. This number<br>does not include packets directed<br>to the broadcast address.                                                                                                    |
|          |             | etherStatsCRCAlignErrors | The total number of packets<br>received that had a length<br>(excluding framing bits, but<br>including FCS octets) of 64 to<br>1518 octets, inclusive, but had<br>either a bad Frame Check<br>Sequence (FCS) with an integral<br>number of octets (FCS Error) or a<br>bad FCS with a nonintegral<br>number of octets (Alignment<br>Error). |
|          |             | etherStatsUndersizePkts  | The total number of packets<br>received that are less than 64<br>octets long (excluding framing<br>bits, but including FCS octets)<br>and were otherwise well formed.                                                                                                    |
|          |             | etherStatsOversizePkts   | The total number of packets<br>received that are longer than<br>1518 octets (excluding framing<br>bits, but including FCS octets)<br>and were otherwise well formed.                                                                                                    |
|          |             | etherStatsFragments      | The total number of packets<br>received that are less than 64<br>octets in length (excluding<br>framing bits but including FCS<br>octets) and had either a bad<br>Frame Check Sequence (FCS)<br>with an integral number of octets<br>(FCS Error) or a bad FCS with a<br>nonintegral number of octets<br>(Alignment Error).                 |
|          |             |                          | It is entirely normal for<br>etherStatsFragments to increment<br>because it counts both runts<br>(which are normal occurrences<br>due to collisions) and noise hits.                                                                                                    |
|          |             | etherStatsCollisions     | The best estimate of the total number of collisions on this Ethernet segment.                                                                                                    |
|          | IP          | ipInReceives.0           | All incoming IP packets.                                                                                                    |

| Category | Subcategory | Variable               | Definition                                                                                                    |
|----------|-------------|------------------------|----------------------------------------------------------------------------------------------------|
|          |             | ipInAddrErrors.0       | The number of bad IP destination addresses.                                                                        |
|          |             | ipForwDatagrams.0      | IP packets forwarded.                                                                                              |
|          |             | ipInUnknownProtos.0    | Number of unsupported IP protocols.                                                                                |
|          |             | ipInDelivers.0         | The number of IP In packets delivered.                                                                             |
|          |             | ipOutRequests.0        | The total number of IP datagrams<br>that local IP user protocols<br>supplied to IP in request for<br>transmission. |
|          |             | ipOutNoRoutes.0        | The number of IP datagrams<br>discarded because no route was<br>found to transmit to the<br>destination.           |
|          |             | ipFragOKs.0            | The number of IP datagrams successfully fragmented.                                                                |
|          |             | ipFragCreates.0        | The number of IP datagram<br>fragments generated as a result<br>of fragmentation.                                  |
|          |             | ipReasmReqds.0         | The number of requests to reassemble fragments.                                                                    |
|          |             | ipReasmOKs.0           | The number of fragments reassembled successfully.                                                                  |
|          | ICMP        | IcmpInSrcQuenchs.0     | The number of ICMP Source Quench messages received.                                                                |
|          |             | icmpInRedirects.0      | The number of ICMP redirect messages.                                                                              |
|          |             | icmpInEchos.0          | The number of ICMP Echo requests messages received.                                                                |
|          |             | icmpInEchosReps.0      | The number of ICMP Echo reply messages received.                                                                   |
|          |             | icmpInTimeStamps.0     | The number of ICMP timestamp request messages received.                                                            |
|          |             | icmpInTimeStampsReps.0 | The number of ICMP timestamp reply messages received.                                                              |
|          |             | icmpInAddrMasks.0      | The number of ICMP mask request messages reviewed.                                                                 |
|          |             | icmpInAddrMasksReps.0  | The number of ICMP mask reply messages reviewed.                                                                   |

| Category | Subcategory | Variable                 | Definition                                                                                                    |
|----------|-------------|--------------------------|----------------------------------------------------------------------------------------------------|
|          |             | icmpInDestUnreachs.0     | The number of ICMP destinations unreachable messages received.                                                                                                    |
|          |             | icmpInTimeExcds.0        | The number of ICMP Time<br>Exceeded messages received.                                                                                                    |
|          |             | icmpOutSrcQuenchs.0      | The number of ICMP Source Quench messages sent.                                                                                                    |
|          |             | icmpOutRedirects.0       | The number of ICMP redirect messages sent.                                                                                                    |
|          |             | icmpOutEchos.0           | The number of ICMP Echo request messages sent.                                                                                                    |
|          |             | icmpOutEchosReps.0       | The number of ICMP Echo reply messages sent.                                                                                                    |
|          |             | icmpOutTimeStamps.0      | The number of ICMP Timestamp request messages sent.                                                                                                    |
|          |             | icmpOutTimeStampsReps.0  | The number of ICMP Timestamp reply messages sent.                                                                                                    |
|          |             | icmpOutAddrMasks.0       | The number of ICMP Address mask messages sent.                                                                                                    |
|          |             | icmpOutAddrMasksReps.0   | The number of ICMP Address mask reply messages sent.                                                                                                    |
|          |             | icmpOutDestUnreachs.0    | The number of ICMP destination unreachable messages sent.                                                                                                    |
|          |             | icmpOutTimeExcds.0       | The number of ICMP time exceeded messages sent.                                                                                                    |
|          | Snmp        | snmpInPkts.0             | The total number of messages delivered to the SNMP entity from the transport service.                                                                                                    |
|          |             | snmpOutPkts.0            | The total number of SNMP<br>messages passed from the<br>SNMP protocol entity to the<br>transport service.                                                                                  |
|          |             | snmpInBadVersions.0      | The total number of SNMP<br>messages delivered to the SNMP<br>protocol entity that were intended<br>for an unsupported SNMP<br>version.                                                    |
|          |             | snmpInBadCommunityUses.0 | The total number of SNMP<br>messages delivered to the SNMP<br>protocol entity that represented<br>an SNMP operation that was not<br>allowed by the SNMP community<br>named in the message. |
| Category | Subcategory | Variable             | Definition                                                                                                    |
|----------|-------------|----------------------|----------------------------------------------------------------------------------------------------|
|          |             | snmpInTooBigs.0      | The total number of SNMP PDUs delivered to the SNMP protocol entity and for which the value of the error-status field is tooBig.                                                                                                    |
|          |             | snmpInNoSuchNames.0  | The total number of SNMP PDUs<br>delivered to the SNMP protocol<br>entity and for which the value of<br>the error-status field is<br>noSuchName.                                                                                                    |
|          |             | snmpInBadValues. 0   | The total number of SNMP PDUs received that were generated by the SNMP protocol entity and for which the value of the error-status field is badValue.                                                                                                    |
|          |             | snmpInReadOnlys.0    | The total number of valid SNMP<br>PDUs delivered to the SNMP<br>protocol entity and for which the<br>value of the error-status field is<br>readOnly. It is a protocol error to<br>generate an SNMP PDU that<br>contains the value readOnly in the<br>error-status field; as such, this<br>object is provided as a means of<br>detecting incorrect<br>implementations of the SNMP. |
|          |             | snmpInGenErrs.0      | The total number of SNMP PDUs delivered to the SNMP protocol entity and for which the value of the error-status field is genErr.                                                                                                    |
|          |             | snmpInTotalReqVars.0 | The total number of MIB objects<br>retrieved successfully by the<br>SNMP protocol entity as the result<br>of receiving valid SNMP Get-<br>Request and Get-Next PDUs.                                                                                                    |
|          |             | snmpInTotalSetVars.0 | The total number of MIB objects<br>altered successfully by the SNMP<br>protocol entity as the result of<br>receiving valid SNMP Set-<br>Request PDUs.                                                                                                    |
|          |             | snmpInGetRequests.0  | The total number of SNMP Get-<br>Request PDUs accepted and<br>processed by the SNMP protocol<br>entity.                                                                                                    |
|          |             | snmpInGetNexts.0     | The total number of SNMP Get-<br>Next PDUs accepted and                                                                                                    |

| Category | Subcategory | Variable              | Definition                                                                                                    |
|----------|-------------|-----------------------|----------------------------------------------------------------------------------------------------|
|          |             |                       | processed by the SNMP protocol entity.                                                                                                    |
|          |             | snmpInSetRequests.0   | The total number of SNMP Set-<br>Request PDUs accepted and<br>processed by the SNMP protocol<br>entity.                                                       |
|          |             | snmpInGetResponses.0  | The total number of SNMP Get-<br>Response PDUs accepted and<br>processed by the SNMP protocol<br>entity.                                                      |
|          |             | snmpInTraps.0         | The total number of SNMP Trap<br>PDUs accepted and processed by<br>the SNMP protocol entity.                                                                  |
|          |             | snmpOutTooBigs.0      | The total number of SNMP PDUs generated by the SNMP protocol entity and for which the value of the error-status field is tooBig.                              |
|          |             | snmpOutNoSuchNames.0  | The total number of SNMP PDUs<br>generated by the SNMP protocol<br>entity and for which the value of<br>the error-status field is<br>noSuchName.              |
|          |             | snmpOutBadValues.0    | The total number of SNMP PDUs<br>sent that were generated by the<br>SNMP protocol entity and for<br>which the value of the error-status<br>field is badValue. |
|          |             | snmpOutGenErrs.0      | The total number of SNMP PDUs generated by the SNMP protocol entity and for which the value of the error-status field is genErr.                              |
|          |             | snmpOutGetRequests.0  | The total number of SNMP Get-<br>Request PDUs generated by the<br>SNMP protocol entity.                                                                       |
|          |             | snmpOutGetNexts.0     | The total number of SNMP Get-<br>Next PDUs generated by the<br>SNMP protocol entity.                                                                          |
|          |             | snmpOutSetRequests.0  | The total number of SNMP Set-<br>Request PDUs generated by the<br>SNMP protocol entity.                                                                       |
|          |             | snmpOutGetResponses.0 | The total number of SNMP Get-<br>Response PDUs generated by<br>the SNMP protocol entity.                                                                      |

| Category | Subcategory | Variable                     | Definition                                                                                                    |
|----------|-------------|------------------------------|----------------------------------------------------------------------------------------------------|
|          |             | snmpOutTraps.0               | The total number of SNMP Trap<br>PDUs generated by the SNMP<br>protocol entity.                                                                                                    |
|          | Bridge      | rcStgTimeSinceTopologyChange | The time (in hundredths of a second) since the last topology change was detected by the bridge entity.                                                                                                    |
|          |             | rcStgTopChanges              | The total number of topology<br>changes detected by this bridge<br>since the management entity was<br>last reset or initialized.                                                                                                    |
|          |             | rcStgMaxAge                  | The maximum age of Spanning<br>Tree Protocol information learned<br>from the network on any port<br>before it is discarded, in<br>hundredths of a second. This is<br>the actual value that this bridge is<br>currently using.                                                                |
|          |             | rcStgPortForwardTransitions  | The number of times this port transitioned from the Learning state to the Forwarding state.                                                                                                    |
|          |             | rcStgPortInConfigBpdus       | The number of Config BPDUs received by this port.                                                                                                    |
|          |             | rcStgPortInTcnBpdus          | The number of Topology Change<br>Notification BPDUs received by<br>this port.                                                                                                    |
|          |             | rcStgPortOutConfigBpdus      | The number of Config BPDUs transmitted by this port.                                                                                                    |
|          |             | rcStgPortOutTcnBpdus         | The number of Topology Change<br>Notification BPDUs transmitted by<br>this port.                                                                                                    |
|          |             | dot1dTpPortInFrames          | The number of frames received<br>by this port from its segment. A<br>frame received on the interface<br>corresponding to this port is<br>counted by this object only if it is<br>for a protocol being processed by<br>the local bridging function,<br>including bridge management<br>frames. |
|          |             | dot1dTpPortOutFrames         | The number of frames transmitted<br>by this port to its segment. A<br>frame transmitted on the interface<br>corresponding to this port is                                                                                                    |

| Category | Subcategory | Variable                          | Definition                                                                                                    |
|----------|-------------|-----------------------------------|----------------------------------------------------------------------------------------------------|
|          |             |                                   | counted by this object if and only<br>if it is for a protocol processed by<br>the local bridging function,<br>including bridge management<br>frames.                                                                                                    |
|          |             | dot1dTpLearnedEntryDiscards.0     | The total number of Forwarding<br>Database entries learned but<br>discarded due to a lack of space<br>to store them in the Forwarding<br>Database. If this counter<br>increases, it indicates that the<br>forwarding database is regularly<br>becoming full (a condition that<br>has negative performance effects<br>on the subnetwork). If this counter<br>has a significant value but does<br>not increase, it indicates that the<br>problem occurred but is not<br>persistent. |
|          | Utilization | rcSysBufferUtil.0                 | Buffer utilization as a percentage<br>of the total amount of buffer<br>space in the system. A high value<br>indicates congestion.                                                                                                    |
|          |             | rcSysNVRamUsed.0                  | Nonvolatile RAM (NVRAM) in use in kilobytes.                                                                                                    |
|          |             | rcSysLastChange.0                 | Last management-initiated<br>configuration change since<br>sysUpTime.                                                                                                    |
|          |             | rcSysLastVlanChange.0             | Last management-initiated VLAN configuration change since sysUpTime.                                                                                                    |
|          | MLT         | rcStatMltIfExtnIfInMulticastPkts  | The total number of multicast packets delivered to this MLT interface.                                                                                                    |
|          |             | rcStatMltIfExtnIfInBroadcastPkts  | The total number of broadcast packets delivered to this MLT Interface.                                                                                                    |
|          |             | rcStatMltIfExtnIfOutMulticastPkts | The total number of MLT interface multicast packets delivered to this MLT interface.                                                                                                    |
|          |             | rcStatMltIfExtnIfOutBroadcastPkts | The total number of MLT interface broadcast packets delivered to this MLT interface.                                                                                                    |

| Category | Subcategory | Variable                          | Definition                                                                                                    |
|----------|-------------|-----------------------------------|----------------------------------------------------------------------------------------------------|
|          |             | rcStatMltIfExtnIfHCInOctets       | The total number of octets<br>received on this MLT interface<br>including framing characters<br>detected by the high-count (64-<br>bit) register.                                                                                                    |
|          |             | rcStatMltIfExtnIfHCInUcastPkts    | The number of packets delivered<br>by this MLT interface to a higher<br>MLT that were not addressed to a<br>multicast or broadcast address as<br>detected by the high-count (64-<br>bit) register.                                                                       |
|          |             | rcStatMltIfExtnIfHCInMulticastPkt | The total number of multicast<br>packets delivered to this MLT<br>interface detected by the high-<br>count (64-bit) register.                                                                                                    |
|          |             | rcStatMltIfExtnIfHCInBroadcastPkt | The total number of broadcast<br>packets delivered to this MLT<br>interface detected by the high-<br>count (64-bit) register.                                                                                                    |
|          |             | rcStatMltIfExtnIfHCOutOctets      | The total number of octets<br>transmitted from the MLT<br>interface, including framing<br>characters.                                                                                                    |
|          |             | rcStatMltIfExtnIfHCOutUcastPkts   | The number of packets<br>transmitted by this MLT interface<br>to a higher MLT that were not<br>addressed to a multicast or<br>broadcast address as detected by<br>the high-count (64-bit) register.                                                                      |
|          |             | rcStatMltIfExtnIfHCOutMulticast   | The total number of packets that<br>higher-level protocols requested<br>be transmitted, and that were<br>addressed to a multicast address<br>at this sublayer, including those<br>that were discarded or not sent<br>registered by the high-count (64-<br>bit) register. |
|          |             | rcStatMltIfExtnIfHCOutBroadcast   | The total number of packets that<br>higher-level protocols requested<br>be transmitted, and that were<br>addressed to a broadcast address<br>at this sublayer, including those<br>that were discarded or not sent<br>registered by the high-count (64-<br>bit) register. |

## 😵 Note:

In addition to these elements that are offered in a graphical way by EDM, you can manually set any valid OID in the variable field to be monitored by an alarm. For these cases, the name of the variable cannot be translated automatically in OID, the exact OID must be set as a sequence of numbers.

# **Chapter 9: sFlow**

## sFlow fundamentals

sFlow monitors traffic in a data network. Use sFlow to monitor routers and switches in the network, and capture traffic statistics about those devices. sFlow uses sampling to provide scalability for network-wide monitoring, and therefore applies to high speed networks. The switch sends the sampled data as a User Datagram Protocol (UDP) packet to the specified host and port.

sFlow consists of the following:

- · sFlow agent—Performs two types of sampling:
  - Flow samples: Flow sampling randomly samples an average of 1 out of n packets for each operation.
  - Counter samples: Counter sampling periodically polls and exports counters for a configured interface. This type of sampling uses a counter to determine if the packet is sampled. Each packet that an interface receives, and that a filter does not drop, reduces the counter by one. After the counter reaches zero, the sFlow agent takes a sample.

😒 Note:

Only generic interface counters and Ethernet interface counters are supported.

- sFlow datagrams—Supports both flow samples and counter samples. Datagrams can be sent from the front panel port or an out-of-band (OOB) port. Each datagram provides information about the sFlow version, the originating IP address of the device, a sequence number, the number of samples it contains, and one or more flow and/or counter samples.
- sFlow collector—Located on a central server and runs software that analyzes and reports on network traffic. Two sFlow collectors can be configured to be reachable over a management network or Shortest Path Bridging (SPB). The preferred network is SPB.

#### Limitations

- Application-specific integrated circuit (ASIC) or Software Development Kit (SDK) limitation—To avoid wobbling, the recommended counter interval for sFlow is 20 seconds. Minor wobbling can still occur even after configuring the recommended counter interval due to the interaction between the sFlow agent counter export schedule and the frequency with which the switch ASIC SDK copies and caches counters from the ASIC.
- sFlow supports a maximum of two collectors.
- UDP datagram size and the collector buffer are restricted to 1400 bytes. sFlow sends datagrams to the collector when the buffer reaches the 1400–byte capacity or after a timeout of one second is triggered. The collector buffer size cannot be modified.

- The switch supports IPv4 collector IP addresses.
- · VLAN counters/statistics are not supported.
- sFlow can be enabled only on the front panel ports.
- You cannot configure the sampling limit. The sampling limit applies system-wide rather than on a per port basis. Sampling rates differ depending on the hardware platform so any sampled packets beyond the limit are dropped. For more information about feature support, see *Release Notes*.
- The switch does not support egress sampling. The switch supports only ingress sampling.
- The switch does not support enabling sFlow on a link aggregation group (LAG) interface. However, you can enable sFlow on the member interfaces of a LAG.
- The collector can be hosted on the network management virtual routing and forward (VRF) and global routing table (GRT) in only a Layer 2 VSN or IP shortcut.

#### **Configuration considerations**

- If the sFlow collector has two network interface controller (NIC) cards, you can add a route to the agent-ip address for the NIC card on which the sFlow datagrams are received to avoid dropped sFlow datagrams that are a result of reverse path checks.
- First preference is always given to either the GRT or management VRF to where the sFlow agent IP address is configured. For example, if you configure the sFlow agent IP address as part of GRT, the GRT route to the collector is given preference over the management VRF. If the management network hosts a collector with a collector IP address that is reachable over SPB as a result of redistributing direct routes on a peer Backbone Edge Bridge (BEB) or in situations where the GRT has a default route (0.0.0.0) and the collector route is in the local management VRF, first preference is given to the VRF where you have configured the sFlow agent IP address.

#### Example

After you configure the sFlow agent on the network device that you want to monitor, the system collects flow samples or counter samples, and exports these traffic statistics as sFlow datagrams to the sFlow collector on a server or appliance.

For example, after the buffers reach capacity or a timeout is triggered, an sFlow datagram, which is a (UDP) packet, sends the measurement information to the sFlow collector buffers. The UDP payload contains the sFlow datagram.

The following figure shows the sFlow agent on various routers and switches with sFlow datagrams being sent to the sFlow collector.

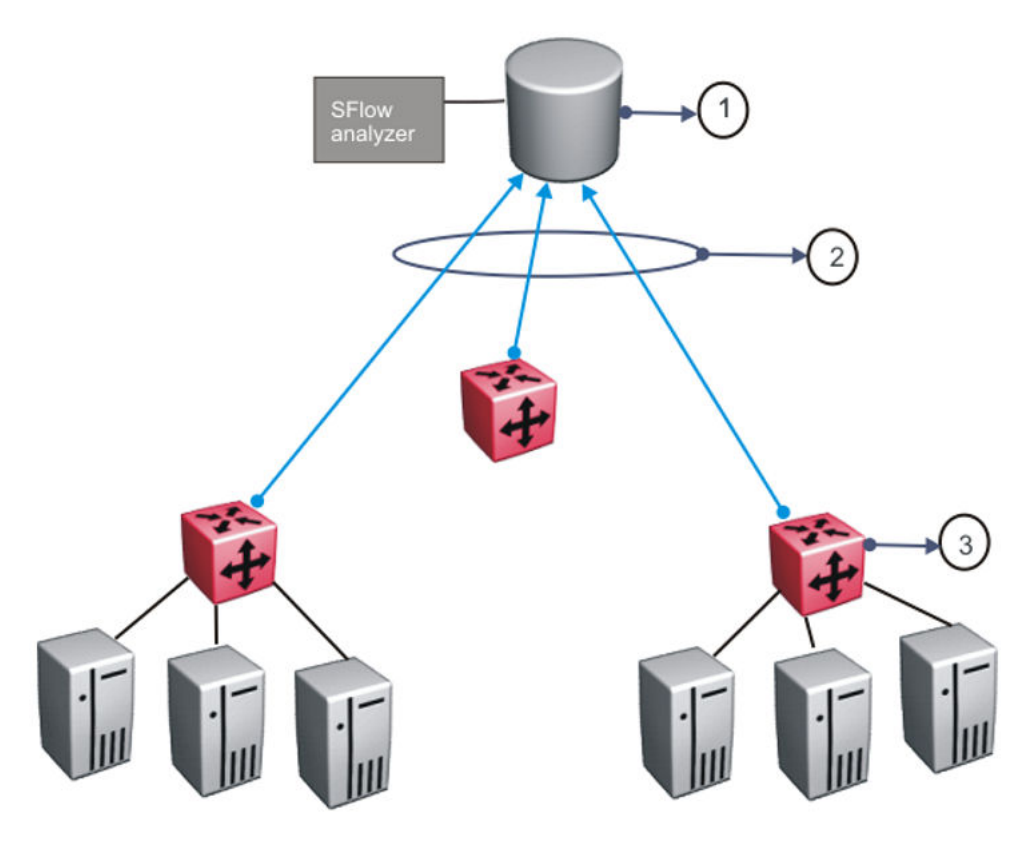

#### Table 9: sFlow legend

| Number | Description     |
|--------|-----------------|
| 1      | sFlow collector |
| 2      | sFlow datagrams |
| 3      | sFlow agents    |

As a general rule, drop action occurs after sampling completes. However, in situations related to Layer 1 errors such as, MTU exceeded packets, the drop action occurs before sampling begins. For errors such as, frame too long, packets are dropped due to the size of the frame being greater than the interface MTU. In this situation, the packets are dropped before sampling begins so only counter polling occurs. To enable trace, use line-card 1 trace level 232 <0-4>.

#### Important:

The defined sampling rate, an average of 1 out of n packets/operations does not provide a 100% accurate result, but it does provide a result with quantifiable accuracy.

## sFlow configuration using CLI

Use sFlow to capture traffic statistics to monitor traffic in a data network. This section provides procedures to view and configure sFlow using CLI.

## Configuring the agent-ip and enabling sFlow globally

Configure the sFlow agent IPv4 address, and then enable sFlow before the system can monitor and capture traffic statistics to send to an sFlow collector. By default, sFlow is globally disabled.

#### Procedure

1. Enter Global Configuration mode:

```
enable
```

configure terminal

2. Enable the agent IPv4 address:

```
sflow agent-ip {A.B.C.D}
```

3. Enable sFlow:

```
sflow enable
```

4. Verify the global configuration:

show sflow

#### Example

Globally enable sFlow, and then verify the configuration.

#### Next steps

After you configure the agent-ip and globally enable sFlow, proceed to configuring the sFlow collector.

### Variable definitions

Use the data in the following table to use the **sflow** agent-ip command.

| Variable   | Definition                             |
|------------|----------------------------------------|
| {A.B.C.D.} | Specifies the agent-ip address (IPv4). |

## Configuring an sFlow collector

Configure an sFlow collector to determine the device to which the sFlow agent sends sFlow datagrams. You can configure up to two collectors for each interface slot in the chassis.

#### Before you begin

• You must globally enable sFlow.

#### About this task

The sFlow datagrams that the agent sends to the collector are not encrypted. Use a VLAN to create a secure measurement network to route sFlow datagrams.

To further protect the sFlow collector, configure it to accept only sFlow datagrams, or to check sequence numbers and verify source addresses.

#### Procedure

1. Enter Global Configuration mode:

enable configure terminal

2. Configure the collector information:

```
sflow collector <1-2> address {A.B.C.D} [Owner WORD<1-20>] [port
<1-65535>] [timeout <1-65535>]
```

3. Verify the collector configuration:

show sflow collector <1-2>

#### Example

Configure collector ID, and then verify the configuration.

```
Switch:1>enable
Switch:1#configure terminal
Enter configuration commands, one per line. End with CNTL/Z.
Switch:1(config)#sflow collector 1 address 192.0.2.26 owner flow1 port 6343 timeout 650
Switch:1(config)#sflow collector 2 address 192.0.2.27 owner flow2 port 6343 timeout 650
Switch:1(config)#show sflow collector
                                     _____
               sFlow Collector Configuration Info
_____
                 Collector-IP Port Timeout(secs)
Id Owner
_____
                            _____
   sīlow1
sflow2
                 192.0.2.266343192.0.2.276343
  sflow1
1
                                       497
2
                                        531
                                         _____
All 2 out of 2 Total Num of sflow collector entries displayed
```

## Variable definitions

Use the data in the following table to use the sflow collector command.

| Variable           | Value                                                                                                    |
|--------------------|----------------------------------------------------------------------------------------------------|
| collector <1-2>    | Specifies the id to export sFlow datagrams to the collector id.                                                            |
|                    | Use the no operator to remove an sflow collector id<br>and a collector name. no sflow collector <1-<br>2> owner WORD<1-20> |
|                    | To configure the default value, enter default sflow collector <1-2>                                                        |
| address {A.B.C.D.} | Specifies the collector IP address.                                                                                        |
|                    | Use the no operator to remove an sflow collector<br>address.no sflow collector <1-2> address<br>{A.B.C.D}                  |
| owner WORD<1–20>   | Specifies the sFlow collector name.                                                                                        |
| port <1-65535>     | Specifies the destination UDP port. The default port is 6343.                                                              |
|                    | To configure the default value, enter default sflow collector <1-2> port                                                   |
| timeout <1-65535>  | Specifies the time remaining (in seconds) before the collector is released.                                                |
|                    | The default timeout is 0, which means the timeout is not used and the collector sends data forever.                        |
|                    | <b>To configure the default value, enter</b> default sflow collector <1-2> timeout                                         |

## Configuring the packet sampling rate

Configure the packet sampling rate at port level to determine how many packets the system counts before it takes a sample.

#### Before you begin

• You must globally enable sFlow.

#### About this task

If you configure a conservative sampling rate to prevent overloading the sFlow agent, the result will reflect high values that do not reflect typical traffic levels.

### Procedure

1. Enter GigabitEthernet Interface Configuration mode:

enable

configure terminal
interface GigabitEthernet {slot/port[/sub-port][-slot/port[/subport]][,...]}

😵 Note:

If your platform supports channelization and the port is channelized, you must also specify the sub-port in the format slot/port/sub-port.

2. Configure the collector id:

sflow collector <1-2>

3. Configure the sampling rate:

```
sflow sampling-rate <8192-1000000>
```

4. Verify the configuration:

```
show sflow interface {slot/port[/sub-port] [-slot/port[/sub-port]]
[,...]}
```

#### Example

Configure sampling rates for ports 2/1, 2/2, 2/3, and 2/4.

```
Switch:1(config-if) #interface gigabitethernet 2/1,2/2
Switch:1(config-if)#sflow collector 1
Switch:1(config-if)#sflow sampling-rate 10000
Switch:1(config-if)#interface gigabitethernet 2/3
Switch:1(config-if)#sflow collector 2
Switch:1(config-if)#sflow sampling-rate 8192
Switch:1(config-if)#interface gigabitethernet 2/4
Switch:1(config-if)#sflow collector 2
Switch:1(config-if)#sflow sampling-rate 12001
Switch:1(config-if)#show sflow interface enabled
sFlow Port Configuration Info
Port Packet-Sample-Rate Max-Header-Size Counter-interval Collector-list
                           (in secs)
_____
2/11000012802/21000012802/3819212802/4120011280
                                          1
                                          1
                                         2
                                         2
             _____
```

All 4 out of 4 Total Num of sflow port entries displayed

### Variable definitions

Use the data in the following table to use the sflow sampling-rate and show sflow interface commands.

| Variable       | Value                                          |
|----------------|------------------------------------------------|
| <8192–1000000> | Configures the packet sampling rate on a port. |

#### sFlow

| Variable                                           | Value                                                                                                    |
|----------------------------------------------------|----------------------------------------------------------------------------------------------------|
|                                                    | The default value is 0 (disabled). To configure the default value, enter default sflow sampling-rate.                                                                                                    |
| {slot/port[/sub-port] [-slot/port[/sub-port]] [,]} | Identifies the slot and port in one of the following<br>formats: a single slot and port (slot/port), a range of<br>slots and ports (slot/port-slot/port), or a series of<br>slots and ports (slot/port,slot/port,slot/port). If your<br>platform supports channelization and the port is<br>channelized, you must also specify the sub-port in<br>the format slot/port/sub-port. |

## **Configuring sFlow maximum header size**

Configure the maximum header size on a single port or multiple ports.

#### Before you begin

• You must globally enable sFlow.

#### Procedure

1. Enter GigabitEthernet Interface Configuration mode:

```
enable
configure terminal
interface GigabitEthernet {slot/port[/sub-port][-slot/port[/sub-
port]][,...]}
```

#### 😵 Note:

If your platform supports channelization and the port is channelized, you must also specify the sub-port in the format slot/port/sub-port.

2. Configure the maximum-header size:

sflow max-header-size <64-256>

3. Verify the configuration:

```
show sflow interface {slot/port[/sub-port] [-slot/port[/sub-port]]
[,...]}
```

#### Example

For ports 1/1 to 1/10, configure the maximum header size, and then verify the configuration.

| Port                                                 | Packet-Sample-Rate                   | Max-Header-Size                                                    | Counter-interval<br>(in secs)                               | Collector-list                                              |
|------------------------------------------------------|--------------------------------------|--------------------------------------------------------------------|-------------------------------------------------------------|-------------------------------------------------------------|
| 1/1<br>1/2<br>1/3<br>1/4<br>1/5<br>1/6<br>1/7<br>1/8 | 0<br>0<br>0<br>0<br>0<br>0<br>0<br>0 | 255<br>255<br>255<br>255<br>255<br>255<br>255<br>255<br>255<br>255 | 525<br>525<br>525<br>525<br>525<br>525<br>525<br>525<br>525 | 1,2<br>1,2<br>1,2<br>1,2<br>1,2<br>1,2<br>1,2<br>1,2<br>1,2 |
| 1/9<br>1/10                                          | 0<br>0                               | 255<br>255                                                         | 525<br>525                                                  | 1,2<br>1,2                                                  |

## Variable definitions

Use the data in the following table to use the **max-header-size** command.

| Variable | Value                                                                        |
|----------|------------------------------------------------------------------------------|
| <64–256> | Identifies the maximum number of bytes to be copied from the sampled packet. |
|          | Default 128 bytes.                                                           |

## Configuring the counter sampling interval

Configure the counter sampling interval values at port level to determine how often the sFlow agent polls and exports counters for a configured interface.

### Before you begin

• You must globally enable sFlow.

#### Procedure

1. Enter GigabitEthernet Interface Configuration mode:

```
enable
configure terminal
interface GigabitEthernet {slot/port[/sub-port][-slot/port[/sub-
port]][,...]}
```

#### 😵 Note:

If your platform supports channelization and the port is channelized, you must also specify the sub-port in the format slot/port/sub-port.

2. Configure the counter sampling interval:

```
sflow counter-interval <1-3600>
```

3. Verify the configuration:

sFlow

```
show sflow interface {slot/port[/sub-port] [-slot/port[/sub-port]]
[,...]}
```

#### Example

Verify all slots use the default polling-interval configuration.

```
Switch:1(config-if)#sflow counter-interval 525
Switch:1(config-if)#show sflow interface 1/1-1/10
```

| sFlow Port Configuration Info |                    |                 |                               |                |  |  |
|-------------------------------|--------------------|-----------------|-------------------------------|----------------|--|--|
| ======<br>Port                | Packet-Sample-Rate | Max-Header-Size | Counter-interval<br>(in secs) | Collector-list |  |  |
| 1/1                           | 0                  | 128             | 525                           | 1,2            |  |  |
| 1/2                           | 0                  | 128             | 525                           | 1,2            |  |  |
| 1/3                           | 0                  | 128             | 525                           | 1,2            |  |  |
| 1/4                           | 0                  | 128             | 525                           | 1,2            |  |  |
| 1/5                           | 0                  | 128             | 525                           | 1,2            |  |  |
| 1/6                           | 0                  | 128             | 525                           | 1,2            |  |  |
| 1/7                           | 0                  | 128             | 525                           | 1,2            |  |  |
| 1/8                           | 0                  | 128             | 525                           | 1,2            |  |  |
| 1/9                           | 0                  | 128             | 525                           | 1,2            |  |  |
| 1/10                          | 0                  | 128             | 525                           | 1,2            |  |  |

All 10 out of 10 Total Num of sflow port entries displayed

## Variable definitions

Use the data in the following table to use the sflow counter-interval and show sflow interface commands.

| Variable                                           | Value                                                                                                    |
|----------------------------------------------------|----------------------------------------------------------------------------------------------------|
| <1–3600>                                           | Specifies the polling interval for a slot.                                                                                                    |
|                                                    | Default value is 0 (disabled).                                                                                                    |
| {slot/port[/sub-port] [-slot/port[/sub-port]] [,]} | Identifies the slot and port in one of the following<br>formats: a single slot and port (slot/port), a range of<br>slots and ports (slot/port-slot/port), or a series of<br>slots and ports (slot/port,slot/port,slot/port). If your<br>platform supports channelization and the port is<br>channelized, you must also specify the sub-port in<br>the format slot/port/sub-port. |

## **Viewing sFlow statistics**

Display statistics for sFlow datagrams.

#### Before you begin

• You must globally enable sFlow.

#### Procedure

- 1. Log on to the switch to enter User EXEC mode.
- 2. View sFlow statistics:

show sflow statistics [collector <1-2>]

#### Example

```
Switch:1>show sflow statistics

SFlow Statistics Info

Collector-id SFlow-Datagrams

1 1001

2 0
```

All 2 out of 2 Total Num of sflow statistics entries displayed

## **Clearing sFlow statistics**

Use this procedure to clear the statistics for each collector.

#### Before you begin

· You must globally enable sFlow.

#### Procedure

1. Enter Privileged EXEC mode:

enable

2. Clear sFlow statistics:

clear sflow statistics [collector <1-2>]

3. Verify the collector information:

show sflow statistics [collector <1-2>]

#### Example

Clear the statistics for collector ID 1.

## sFlow configuration using EDM

Use sFlow to capture traffic statistics to monitor traffic in a data network. This section provides procedures to view and configure sFlow using EDM.

## **Enabling sFlow globally**

Configure the sFlow agent IP address before the system can monitor and capture traffic statistics to send to an sFlow collector.

#### Important:

The switch does not check the IP address so ensure the **AgentAddress** field contains the IP address of an interface that exists in the local management VRF or global routing table (GRT).

#### Procedure

- 1. In the navigation pane, expand the **Configuration > Serviceability** folders.
- 2. Click Sflow.
- 3. Click the Globals tab.
- 4. Select the AdminEnable check box.
- 5. In the AgentAddress field, enter the agent IPv4 address.
- 6. Click Apply.

### **Globals field descriptions**

Use the data in the following table to use the Globals tab.

| Name             | Description                                                                                    |
|------------------|------------------------------------------------------------------------------------------------|
| AdminEnable      | Shows whether sFlow is enabled. By default, the check box is not enabled.                      |
| AgentAddressType | Specifies the collector IP address type. Only IPv4 collector addresses are supported.          |
| AgentAddress     | Specifies the agent IP address of an interface that exists in the local management VRF or GRT. |

## Configuring an sFlow collector

Configure an sFlow collector to determine the device to which the sFlow agent sends sFlow datagrams. You can configure up to two collectors for each interface slot in the chassis.

#### Before you begin

• You must globally enable sFlow.

#### About this task

#### 🕒 Tip:

You can configure the Collector tab to select only the columns you are interested in seeing. By default, the AddressType option does not appear. To make the AddressType column visible, click the down arrow on one of the menu headings, navigate to Columns, and select the AddressType check box.

#### Procedure

- 1. In the navigation pane, expand the **Configuration > Serviceability** folders.
- 2. Click Sflow.
- 3. Click the **Collector** tab.
- 4. For Collector 1 and Collector 2, configure the fields in the corresponding row.
- 5. Click Apply.

### **Collector field descriptions**

Use the data in the following table to use the Collector tab.

| Name    | Description                                                                                                 |  |  |
|---------|----------------------------------------------------------------------------------------------------|--|--|
| Index   | Shows collector 1 and collector 2. The switch exports sFlow datagrams to the collector.                     |  |  |
| Owner   | Specifies the sFlow collector name. The string length is 1 to 20 characters.                                |  |  |
| Timeout | Specifies the time remaining (in seconds) before the collector is released and stops sampling.              |  |  |
|         | The default timeout is 0, which means the timeout is not used and the collector sends data forever.         |  |  |
| Address | Specifies the collector IP address. If the default address is set to 0.0.0.0, sFlow datagrams are not sent. |  |  |
| Port    | Specifies the destination UDP port. The default port is 6343.                                               |  |  |

## Configuring the packet samples and counter samples

Configure the packet sampling rate to determine how many packets the system counts before it takes a sample and configure the counter sampling interval to determine how often the sFlow agent polls and exports counters for a configured interface. You can also configure the maximum header size on a single port or multiple ports.

#### Before you begin

• You must globally enable sFlow.

#### About this task

#### 🔂 Tip:

You can configure the Interfaces tab to select only the columns you are interested in seeing. By default, the Instances option does not appear. To make the **Instances** column visible, click the down arrow on one of the menu headings, navigate to Columns, and select the Instances check box.

#### Procedure

- 1. In the navigation pane, expand the **Configuration > Serviceability** folders.
- 2. Click Sflow.
- 3. Click the Interfaces tab.
- 4. In the **DataSource** column, navigate to the slot and port where you want to configure sFlow, and configure the following:
  - a. PacketSamplingRate—Double-click the field, and enter a sampling rate value. Range 8192 to 1000000.
  - b. MaximumHeaderSize—Double-click the field, and enter a maximum header size value. Range 64 to 256.
  - c. Interval—Double-click the field, and enter the counter sampling interval value in seconds. Range 1 to 3600.
- 5. Click Apply.

## Interfaces field descriptions

Use the data in the following table to use the Interfaces tab.

| Name               | Description                                                                                                    |  |  |
|--------------------|----------------------------------------------------------------------------------------------------|--|--|
| DataSource         | Shows the slot and port for which traffic statistics are collected.                                                                         |  |  |
| Instance           | Shows the number of sFlow samplers associated with a specific datasource. The value for each sFlow sampler instance can range from 1–65535. |  |  |
|                    | 😸 Note:                                                                                                    |  |  |
|                    | You must select this field for it to display on the Interfaces tab.                                                                         |  |  |
| Collectors         | Shows the collectors that have been configured for<br>the sFlow agent to send sFlow datagrams. Two<br>collectors are supported.             |  |  |
| PacketSamplingRate | Specifies the packet sampling rate to determine how many packets the system counts before it take a sample.                                 |  |  |
|                    | Range 8192–1000000. Default 0.                                                                                                    |  |  |

| Name              | Description                                                                                                    |  |
|-------------------|----------------------------------------------------------------------------------------------------|--|
| MaximumHeaderSize | Specifies the maximum header size on a single port or multiple ports.                                                                       |  |
|                   | Range 64–256 bytes. Default 128 bytes                                                                                                    |  |
| Interval          | Specifies the counter sampling interval to determine<br>how often the sFlow agent polls and exports<br>counters for a configured interface. |  |
|                   | Range 1–3600 seconds. Default 0.                                                                                                    |  |

## **Enabling sFlow statistics**

Use the following procedure to enable (true) sFlow statistics. Statistics for sFlow is disabled (false), by default.

#### About this task

### 🔂 Tip:

You can configure the Stats tab to select only the columns you are interested in seeing. All the options appear, by default. To hide a column, click the down arrow on one of the menu headings, navigate to Columns, and select the check box for the column you want to hide.

#### Procedure

- 1. In the navigation pane, expand the **Configuration > Serviceability** folders.
- 2. Click sFlow.
- 3. Click the Stats tab.
- 4. In the ClearStats column, double-click the field, and select true or false from the list.
- 5. Click Apply.

### Stats field descriptions

Use the data in the following table to use the Statistics tab.

| Name          | Description                                                                                      |  |  |
|---------------|--------------------------------------------------------------------------------------------------|--|--|
| Index         | Shows sFlow collector ID 1 and 2                                                                 |  |  |
| DatagramCount | Shows the number of datagrams that have been sent to the collector.                              |  |  |
| ClearStats    | Shows whether the sFlow statistics are enabled (true) or disabled (false). The default is false. |  |  |

# **Chapter 10: Statistics**

This chapter provides the procedures for using statistics to help monitor the performance of the switch using Enterprise Device Manager (EDM) and command line interface (CLI).

## Viewing statistics using CLI

This section contains procedures to view statistics in the CLI.

## **Viewing TCP statistics**

View TCP statistics to manage network performance.

#### Procedure

View TCP statistics:

show ip tcp statistics

#### Example

```
Switch:1#show ip tcp statistics
show ip tcp global statistics:
ActiveOpens: 0
PassiveOpens: 37
AttemptFails:
                    0
EstabResets:
                   34
CurrEstab:
                   1
                   6726
InSegs:
OutSegs:
                    7267
RetransSegs:
                    10
InErrs:
                    0
OutRsts:
                    10
```

### Job aid

The following table describes the output for the **show** ip tcp statistics command.

Table 10: show ip tcp statistics command output

| Field        | Description                                                                                                    |
|--------------|----------------------------------------------------------------------------------------------------|
| ActiveOpens  | The count of transitions by TCP connections to the SYN-SENT state from the CLOSED state.                                                                                                    |
| PassiveOpens | The count of transitions by TCP connections to the SYN-RCVD state from the LISTEN state.                                                                                                    |
| AttemptFails | The count of transitions by TCP connections to the CLOSED state from either the SYN-SENT state or the SYN-RCVD state, plus the count of transitions to the LISTEN state from the SYN-RCVD state. |
| EstabResets  | The count of transitions by TCP connections to the CLOSED state from the ESTABLISHED or CLOSE-WAIT state.                                                                                        |
| CurrEstab    | The count of TCP connections for which the current state is either ESTABLISHED or CLOSE-WAIT.                                                                                                    |
| InSegs       | The total count of segments received, including<br>those received in error. This count includes<br>segments received on currently established<br>connections.                                    |
| OutSegs      | The total number of segments sent, including those<br>on current connections but excluding those<br>containing only retransmitted octets.                                                        |
| RetransSegs  | The total count of TCP segments transmitted containing one or more previously transmitted octets.                                                                                                |
| InErrs       | The count of segments received in error.                                                                                                    |
| OutRsts      | The count of TCP segments sent containing the RST flag.                                                                                                    |

## **Viewing port routing statistics**

### About this task

View port routing statistics to manage network performance.

### 😵 Note:

This command is not available on all hardware platforms.

### Procedure

#### View port routing statistics:

```
show routing statistics interface [gigabitethernet] [{slot/port[-slot/
port][,...]}]
```

### Example

Switch:1#show routing statistics interface gigabitethernet 1/7-1/9

|      |          |           | Port Stats Routing |           |           |  |  |
|------|----------|-----------|--------------------|-----------|-----------|--|--|
| PORT | IN_FRAME | IN_FRAME  | IN                 | OUT_FRAME | OUT_FRAME |  |  |
| NUM  | UNICAST  | MULTICAST | DISCARD            | UNICAST   | MULTICAST |  |  |
| 1/7  | 1386     | 0         | 0                  | 1344      | 0         |  |  |
| 1/8  | 1302     | 0         | 0                  | 1344      | 0         |  |  |
| 1/9  | 0        | 0         | 0                  | 0         | 0         |  |  |

## Variable definitions

Use the data in the following table to use the **show routing statistics interface** command.

| Variable                                         | Value                                                                                                    |
|--------------------------------------------------|----------------------------------------------------------------------------------------------------|
| gigabitethernet                                  | Specifies the interface type.                                                                                                    |
| {slot/port[/sub-port][-slot/port[/sub-port]][,]} | Identifies the slot and port in one of the following<br>formats: a single slot and port (slot/port), a range of<br>slots and ports (slot/port-slot/port), or a series of<br>slots and ports (slot/port,slot/port,slot/port). If your<br>platform supports channelization and the port is<br>channelized, you must also specify the sub-port in<br>the format slot/port/sub-port. |

## Job aid

The following table describes the output for the **show routing statistics interface** command.

#### Table 11: show routing statistics interface field descriptions

| Parameter           | Description                             |  |  |
|---------------------|-----------------------------------------|--|--|
| PORT NUM            | Indicates the port number.              |  |  |
| IN_FRAME UNICAST    | The count of inbound unicast frames.    |  |  |
| IN_FRAME MULTICAST  | The count of inbound multicast frames.  |  |  |
| IN DISCARD          | The count of inbound discarded frames.  |  |  |
| OUT_FRAME UNICAST   | The count of outbound unicast frames.   |  |  |
| OUT_FRAME MULTICAST | The count of outbound multicast frames. |  |  |

## **Displaying bridging statistics for specific ports**

#### About this task

Display individual bridging statistics for specific ports to manage network performance.

### 😵 Note:

This command is not available on all hardware platforms.

#### Procedure

1. Enter Privileged EXEC mode:

enable

2. View bridging statistics for a specific port:

```
show interfaces GigabitEthernet statistics bridging [{slot/port[-
slot/port][,...]}}
```

#### Example

\_\_\_\_\_

Switch:1#show interfaces gigabitEthernet statistics bridging

| Port Stats Bridge                                                                                                    |                                                                                                    |                                                                                                    |                                                                                                    |                                                                                                    |                                                                                              |                                                                                             |                                                                                                    |
|----------------------------------------------------------------------------------------------------|----------------------------------------------------------------------------------------------------|----------------------------------------------------------------------------------------------------|----------------------------------------------------------------------------------------------------|----------------------------------------------------------------------------------------------------|----------------------------------------------------------------------------------------------|---------------------------------------------------------------------------------------------|----------------------------------------------------------------------------------------------------|
| PORT<br>NUM                                                                                                    | IN_FRAME<br>UNICAST                                                                                 | IN_FRAME<br>MULTICAST                                                                                                    | IN_FRAME<br>BROADCAST                                                                                    | OUT_FRAME                                                                                                | IN_FRAME<br>xSTP BPDU                                                                        | OUT_FRAME<br>xSTP BPDU                                                                      | IN_DISCARD                                                                                                    |
| <br>1/1<br>1/2<br>1/3<br>1/4<br>1/5<br>1/6<br>1/7<br>1/8<br>1/9<br>1/10<br>1/11<br>1/12<br>1/13<br>1/14<br>1/15<br>1/16 | 179325<br>187951<br>0<br>0<br>394<br>4689<br>4369<br>0<br>0<br>0<br>0<br>179325<br>187864<br>0<br>0 | 0<br>26078<br>0<br>0<br>0<br>0<br>3206<br>0<br>0<br>0<br>0<br>0<br>0<br>0<br>0<br>0<br>0<br>0<br>0<br>0<br>0<br>0<br>0<br>0<br>0 | 0<br>42<br>0<br>0<br>0<br>0<br>0<br>116<br>0<br>0<br>0<br>0<br>0<br>0<br>0<br>0<br>0<br>0<br>0<br>0<br>0 | 119310<br>689486<br>0<br>0<br>948942<br>863403<br>958752<br>0<br>0<br>0<br>0<br>42040<br>50437<br>0<br>0 | 179325<br>179324<br>0<br>0<br>360<br>360<br>360<br>0<br>0<br>0<br>179325<br>179324<br>0<br>0 | 0<br>0<br>0<br>0<br>0<br>0<br>0<br>0<br>0<br>0<br>0<br>0<br>0<br>0<br>0<br>0<br>0<br>0<br>0 | 0<br>25617<br>0<br>0<br>0<br>0<br>3995<br>0<br>0<br>0<br>0<br>0<br>0<br>0<br>0<br>0<br>0<br>0<br>0<br>0<br>0<br>0<br>0<br>0<br>0 |
| More $(q = quit)$                                                                                                    |                                                                                                    |                                                                                                    |                                                                                                    |                                                                                                    |                                                                                              |                                                                                             |                                                                                                    |

### Variable definitions

Use the data in the following table to use the **show interfaces GigabitEthernet statistics bridging** command.

| Variable                                         | Value                                                                                                    |
|--------------------------------------------------|----------------------------------------------------------------------------------------------------|
| {slot/port[/sub-port][-slot/port[/sub-port]][,]} | Identifies the slot and port in one of the following<br>formats: a single slot and port (slot/port), a range of<br>slots and ports (slot/port-slot/port), or a series of<br>slots and ports (slot/port,slot/port,slot/port). If your<br>platform supports channelization and the port is<br>channelized, you must also specify the sub-port in<br>the format slot/port/sub-port. |

## Job aid

The following table describes parameters for the show interfaces GigabitEthernet statistics bridging command.

Table 12: show interfaces gigabitEthernet statistic bridging field descriptions

| Parameter          | Description                            |
|--------------------|----------------------------------------|
| PORT NUMB          | Port index of the statistics table.    |
| IN_FRAME UNICAST   | The count of inbound Unicast frames.   |
| IN_FRAME MULTICAST | The count of inbound Multicast frames. |
| IN_FRAME BROADCAST | The count of inbound Broadcast frames. |
| OUT_FRAME          | The count of outbound frames.          |

## **Displaying DHCP-relay statistics for specific ports**

Display individual DHCP-relay statistics for specific ports to manage network performance.

Note:

Slot and port information can differ depending on hardware platform.

#### Procedure

1. Enter Privileged EXEC mode:

enable

2. View DHCP-relay statistics for a specific port or VRF.

```
show interfaces GigabitEthernet statistics dhcp-relay [vrf
WORD<1-16>] [vrfids WORD<0-255>]|{slot/port[/sub-port][-slot/port[/
sub-port]][,...]}}
```

#### Example

View DHCP-relay statistics:

```
Switch:1>enable
Switch:1#show interfaces gigabitethernet statistics dhcp-relay
```

|                     |                                              | Port        | Stats Dhcp  |
|---------------------|----------------------------------------------|-------------|-------------|
| PORT_NUM            | VRF NAME                                     | NUMREQUEST  | NUMREPLY    |
| 1/12<br>1/13<br>2/3 | GlobalRouter<br>GlobalRouter<br>GlobalRouter | 0<br>3<br>0 | 2<br>2<br>2 |

## Variable definitions

Use the data in the following table to use the show interfaces GigabitEthernet statistics dhcp-relay command.

| Variable                                         | Value                                                                                                    |
|--------------------------------------------------|----------------------------------------------------------------------------------------------------|
| vrf WORD<0-16>                                   | Specifies a VRF instance by VRF name.                                                                                                    |
| vrfids WORD<0-255>                               | Specifies the ID of the VRF.                                                                                                    |
| {slot/port[/sub-port][-slot/port[/sub-port]][,]} | Identifies the slot and port in one of the following<br>formats: a single slot and port (1/1).<br>Identifies the slot and port in one of the following<br>formats: a single slot and port (slot/port), a range of<br>slots and ports (slot/port-slot/port), or a series of<br>slots and ports (slot/port,slot/port,slot/port). If your<br>platform supports channelization and the port is<br>channelized, you must also specify the sub-port in<br>the format slot/port/sub-port. |

### Job aid

The following table describes parameters for the **show interfaces GigabitEthernet statistics dhcp-relay** command output.

#### Table 13: show interfaces gigabitethernet statistics dhcp-relay field descriptions

| Variable   | Value                                                         |
|------------|---------------------------------------------------------------|
| PORT_NUM   | Indicates the port number.                                    |
| VRF NAME   | Identifies the VRF                                            |
| NUMREQUEST | Indicates the total number of DHCP requests on this interface |
| NUMREPLY   | Indicates the total number of DHCP replies on this interface. |

## **Displaying DHCP-relay statistics for all interfaces**

#### About this task

Display DHCP-relay statistics for all interfaces to manage network performance.

😵 Note:

Slot and port information can differ depending on hardware platform.

### Procedure

1. Show the number of requests and replies for each interface:

```
show ip dhcp-relay counters [vrf WORD<0-16>] [vrfids WORD<0-512>]
```

#### 2. Show counters for Option 82:

```
show ip dhcp-relay counters option82 [vrf WORD<0-16>] [vrfids
WORD<0-512>]
```

#### Example

| Switch:l>show ip dhcp-relay counters option82 |       |      |         |      |        |                   |        |        |
|-----------------------------------------------|-------|------|---------|------|--------|-------------------|--------|--------|
| DHCP Counters Option82 - GlobalRouter         |       |      |         |      |        |                   |        |        |
| INTERFACE                                     | FOUND | DROP | CIRCUIT | ADD  | REMOVE | REMOTE            | ADD    | REMOVE |
|                                               | OPT82 | PKT  | ID      | CIRC | CIRC   | ID                | REMOTE | REMOTE |
| Port 1/12                                     | 0     | 0    | 395     | 0    | 0      | 00:24:7f:9d:0a:00 | ) 0    | 0      |
| Vlan40                                        | 0     | 0    | 2088    | 0    | 0      | 00:24:7f:9d:0a:01 | L 0    | 0      |

## Variable definitions

Use the data in the following table to use the show ip dhcp-relay counters command.

| Variable           | Value                                     |
|--------------------|-------------------------------------------|
| vrf WORD<0-16>     | Specifies a VRF instance by the VRF name. |
| vrfids WORD<0-512> | Specifies the ID of the VRF.              |

### Job aid

The following table explains the output from the **show** ip **dhcp-relay** counters option82 command.

#### Table 14: show ip dhcp-relay counters option82 command

| Heading     | Description                                                                                                    |
|-------------|----------------------------------------------------------------------------------------------------|
| INTERFACE   | Shows the VLAN or port associated with the respective relay interface.                                                                                                    |
| IP ADDR     | Shows the IP address of the respective relay interface.                                                                                                    |
| FOUND OPT82 | Shows the number of packets received that included<br>option82. This number increases every time a valid<br>DHCP packet that contains option82 arrives on the<br>respective relay interface.                                       |
| DROP PKT    | Shows the number of packets the interface did not forward.                                                                                                    |
|             | This number increases every time a DHCP packet<br>that has option82 arrives on a relay interface but is<br>not forwarded on the interface towards the server;<br>the path towards the relay can include additional<br>DHCP relays. |
|             | To determine the cause of the drop, you must enable trace on level 170.                                                                                                    |

| Heading   | Description                                                                                                    |
|-----------|----------------------------------------------------------------------------------------------------|
| CIRC ID   | Show the circuit ID associated with the respective interface.                                                                                                    |
| ADD CIRC  | Shows on how many packets the circuit ID was inserted for that interface.                                                                                                    |
|           | This number increases every time the relay adds a circuit id sub-option in a generated option82 packet to send on an interface towards the server.                                                                                                |
|           | If you expect this value to increase but it does not,<br>and the interface does not drop a packet, it is<br>possible the packet does not have enough space to<br>insert the option. You must enable trace on level 170<br>to determine the cause. |
| DEL CIRC  | Shows on how many packets the circuit id was removed for that interface.                                                                                                    |
|           | This number increases every time the relay removes<br>a circuit id sub-option from an option82 packet<br>received on a interface towards the server.                                                                                              |
| REMOTE ID | Shows the remote ID associated with the respective interface. The value is the MAC address of the interface.                                                                                                    |
| ADD REMID | Shows on how many packets the remote ID was inserted for that interface.                                                                                                    |
|           | This number increases every time the relay adds a remote id sub-option in a generated option82 packet to send through an interface towards a server.                                                                                              |
|           | If you expect this value to increase but it does not,<br>and the interface does not drop a packet, it is<br>possible the packet does not have enough space to<br>insert the option. You must enable trace on level 170<br>to determine the cause. |
| DEL REMID | Shows on how many packets the remote ID was removed for that interface.                                                                                                    |
|           | This number increases every time the relay removes<br>a remote id sub-option from an option82 packet<br>received on an interface towards a server.                                                                                                |

## **Displaying LACP statistics for specific ports**

Display individual LACP statistics for specific ports to manage network performance.

## 😵 Note:

Slot and port information can differ depending on hardware platform.

#### Procedure

1. Enter Privileged EXEC mode:

enable

2. View statistics for specific ports:

```
show interfaces GigabitEthernet statistics lacp [{slot/port[/sub-
port][-slot/port[/sub-port]][,...]}]
```

#### Example

View LACP statistics:

```
Switch:1>enable
Switch:1#show interfaces gigabitethernet statistics lacp
Port Stats Lacp
_____
PORT TX RX TX RX RX RX RX
NUM LACPDU LACPDU MARKERPDU MARKERPDU MARKERRESPPDU MARKERRESPPDU UNKNOWN ILLEGAL
    _____

      1/39
      0
      0
      0
      0

      1/40
      0
      0
      0
      0

      2/37
      0
      0
      0
      0

      2/38
      0
      0
      0
      0

                                  0
                                                0 0
                                                         0
                                   0
                                                0 0
                                                           0
                                                    0
                                    0
                                                0
                                                           0
                                    0
                                                 0
                                                     0
                                                           0
```

## Variable definitions

Use the data in the following table to use the **show interfaces GigabitEthernet statistics lacp** command.

| Variable                                         | Value                                                                                                    |
|--------------------------------------------------|----------------------------------------------------------------------------------------------------|
| {slot/port[/sub-port][-slot/port[/sub-port]][,]} | Identifies the slot and port in one of the following<br>formats: a single slot and port (slot/port), a range of<br>slots and ports (slot/port-slot/port), or a series of<br>slots and ports (slot/port,slot/port,slot/port). If your<br>platform supports channelization and the port is<br>channelized, you must also specify the sub-port in<br>the format slot/port/sub-port. |

### Job aid

The following table describes parameters for the show interfaces GigabitEthernet statistics lacp command.

#### Table 15: show interfaces GigabitEthernet statistics lacp field descriptions

| Parameter | Description                               |
|-----------|-------------------------------------------|
| PORT_NUM  | Indicates the port number.                |
| TX LACPDU | The count of transmitted LACP data units. |
| RX LACPDU | The count of received LACP data units.    |

| Parameter        | Description                                                   |
|------------------|---------------------------------------------------------------|
| TX MARKERPDU     | The count of transmitted marker protocol data units.          |
| RX MARKERPDU     | The count of received marker protocol data units.             |
| TX MARKERRESPPDU | The count of transmitted marker protocol response data units. |
| RX MARKERRESPPDU | The count of received marker protocol response data units.    |
| RX UNKNOWN       | The count of received unknown frames.                         |
| RX ILLEGAL       | The count of received illegal frames.                         |

## **Displaying VLACP statistics for specific ports**

Display VLACP statistics for specific ports to manage network performance.

#### 😵 Note:

Slot and port information can differ depending on hardware platform.

#### About this task

You can enable sequence numbers for each VLACPDU to assist in monitoring performance. The switch counts mismatched PDU sequence numbers to determine packet loss information. By default, sequence numbers are enabled.

You can use the show commands from Privileged EXEC mode but must enter Global Configuration mode to enable or disable the sequence numbers.

#### Procedure

1. Enter Global Configuration mode:

```
enable
```

configure terminal

2. Confirm sequence numbers are enabled:

show vlacp

3. (Optional) Enable sequence numbers for VLACPDUs:

vlacp sequence-num

4. View VLACP statistics:

```
show interfaces gigabitEthernet statistics vlacp [{slot/port[/sub-
port][-slot/port[/sub-port]][,...]} ]
```

5. (Optional) View VLACP statistics history:

```
show interfaces gigabitEthernet statistics vlacp history [{slot/
port[/sub-port][-slot/port[/sub-port]][,...]} ]
```

6. (Optional) Clear VLACP statistics:

```
clear vlacp stats [port {slot/port[/sub-port][-slot/port[/sub-port]]
[,...]}]
```

7. (Optional) Disable sequence numbers for VLACPDUs:

no vlacp sequence-num

#### Example

Determine if sequence numbers are enabled, and then view port statistics. Port numbering may differ depending on your product and configuration.

Switch:1(config) #show vlacp Vlacp Global Information SystemId: 32:11:9f:20:00:00 Vlacp: enable Vlacp Sequence Number: enable Switch:1(config) #show interfaces gigabitEthernet statistics vlacp Port Stats Vlacp PORT TX RX SEQNUM NUM VLACPDU VLACPDU MISMATCH 8/1 106058 10554 0 12/11 15 12 0 12/23 0 0 0 0

### Variable definitions

Use the data in the following table to use the commands in this procedure.

| Variable                                         | Value                                                                                                    |
|--------------------------------------------------|----------------------------------------------------------------------------------------------------|
| {slot/port[/sub-port][-slot/port[/sub-port]][,]} | Identifies the slot and port in one of the following<br>formats: a single slot and port (slot/port), a range of<br>slots and ports (slot/port-slot/port), or a series of<br>slots and ports (slot/port,slot/port,slot/port). If your<br>platform supports channelization and the port is<br>channelized, you must also specify the sub-port in<br>the format slot/port/sub-port. |

#### Job aid

The following table describes fields in the output for the show interfaces gigabitEthernet statistics vlacp command.

| Field    | Description                     |
|----------|---------------------------------|
| PORT NUM | Shows the slot and port number. |

| Field           | Description                                                                                |
|-----------------|--------------------------------------------------------------------------------------------|
| TX VLACPDU      | Shows the number of VLACPDUs transmitted on the port.                                      |
| RX VLACPDU      | Shows the number of valid VLACPDUs received on the port.                                   |
| SEQNUM MISMATCH | Shows the number of mismatched VLACPDUs in terms of received sequence numbers on the port. |

## **Displaying RMON statistics for specific ports**

Display individual RMON statistics for specific ports to manage network performance.

Note:

Slot and port information can differ depending on hardware platform.

#### Procedure

1. Enter Privileged EXEC mode:

enable

2. View statistics for specific ports:

```
show interfaces GigabitEthernet statistics rmon {slot/port[/sub-
port][-slot/port[/sub-port]][,...]}
```

#### Example

#### View RMON statistics:

| Switc<br>Switc | h:1>enabl<br>h:1#show | e<br>interfaces | gigabit       | Ethernet      | statist       | ics rmon      | 1/13         |              |               |
|----------------|-----------------------|-----------------|---------------|---------------|---------------|---------------|--------------|--------------|---------------|
|                |                       |                 |               | Port Sta      | ts Rmon       |               |              |              |               |
| PORT<br>NUM    | OCTETS                | PKTS            | MULTI<br>CAST | BROAD<br>CAST | CRC<br>ALLIGN | UNDER<br>SIZE | OVER<br>SIZE | FRAG<br>MENT | COLLI<br>SION |
| 1/13           | 1943                  | 21              | 8             | 13            | 0             | 0             | 0            | 0            | 0             |

### Variable definitions

Use the data in the following table to use the show interfaces GigabitEthernet statistics rmon command.

| Variable                                         | Value                                                                                                    |
|--------------------------------------------------|----------------------------------------------------------------------------------------------------|
| {slot/port[/sub-port][-slot/port[/sub-port]][,]} | Identifies the slot and port in one of the following<br>formats: a single slot and port (slot/port), a range of<br>slots and ports (slot/port-slot/port), or a series of<br>slots and ports (slot/port,slot/port,slot/port). If your<br>platform supports channelization and the port is |

| Variable | Value                                                                             |
|----------|-----------------------------------------------------------------------------------|
|          | channelized, you must also specify the sub-port in the format slot/port/sub-port. |

## Job aid

The following table describes parameters for the show interfaces GigabitEthernet statistics rmon command output.

| Table 16: show interfaces | GigabitEthernet statistics | rmon field descriptions |
|---------------------------|----------------------------|-------------------------|
|---------------------------|----------------------------|-------------------------|

| Parameter  | Description                                                                                                    |
|------------|----------------------------------------------------------------------------------------------------|
| PORT NUM   | Indicates the port number.                                                                                                    |
| OCTETS     | The total number of octets of data (including those in bad packets) received on the network (excluding framing bits but including FCS octets).                                                                                                    |
| PKTS       | The total number of packets (including bad packets, broadcast packets, and multicast packets) received.                                                                                                    |
| MULTICAST  | The total number of packets received that were<br>directed to a multicast address. This number does<br>not include packets directed to the broadcast<br>address.                                                                                                    |
| BROADCAST  | The total number of packets received that were directed to the broadcast address. This number does not include multicast packets.                                                                                                    |
| CRC ALLIGN | The total number of packets received that had a<br>length (excluding framing bits, but including FCS<br>octets) between 64 and 1518 octets, inclusive, but<br>had either a bad Frame Check Sequence (FCS) with<br>an integral number of octets (FCS Error), or a bad<br>FCS with a nonintegral number of octets (Alignment<br>Error). |
| UNDERSIZE  | The total number of packets received that were less<br>than 64 octets long (excluding framing bits, but<br>including FCS octets) and were otherwise well<br>formed.                                                                                                    |
| OVERSIZE   | The total number of packets received that were<br>longer than 1518 octets (excluding framing bits, but<br>including FCS octets) and were otherwise well<br>formed.                                                                                                    |
| FRAGMENT   | The total number of packets received that were less<br>than 64 octets in length (excluding framing bits but<br>including FCS octets) and had either a bad Frame<br>Check Sequence (FCS) with an integral number of<br>octets (FCS Error) or a bad FCS with a nonintegral<br>number of octets (Alignment Error).                       |

| Parameter | Description                                                                     |
|-----------|---------------------------------------------------------------------------------|
| COLLISION | An estimated value for the total number of collisions on this Ethernet segment. |

## **Displaying detailed statistics for ports**

Display detailed statistics for specific ports to manage network performance.

#### Note:

Slot and port information can differ depending on hardware platform.

#### Procedure

1. Enter Privileged EXEC mode:

enable

2. View statistics for specific ports:

```
show interfaces GigabitEthernet statistics verbose {slot/port[/sub-
port][-slot/port[/sub-port]][,...]}
```

#### Example

View statistics for various ports:

Switch:1>enable Switch:1#show interfaces gigabitethernet statistics verbose Please widen the terminal for optimal viewing of data. Port Stats Interface Extended PORT NUM IN UNICST OUT UNICST IN MULTICST OUT MULTICST IN BRDCST OUT BRDCST IN LSM OUT LSM \_\_\_\_ \_ \_ \_ 
 0
 0
 0

 0
 0
 0

 0
 0
 0

 0
 0
 0

 0
 0
 0

 0
 0
 0

 0
 0
 0

 0
 0
 0

 0
 0
 0

 0
 0
 0

 0
 0
 0

 0
 0
 0

 0
 0
 0

 0
 0
 0

 0
 0
 0

 0
 0
 0

 0
 0
 0

 0
 0
 0

 0
 0
 0

 0
 0
 0
 2/1 0 0 0 0 0 0 0 0 0 0 0 0 0 0 0 0 2/2 0 2/3 0 0 2/4 0 0 0 0 0 2/5 0 0 0 2/6 Ō 0 0 3/1 3/2 0 0 0 Õ 0 0 3/3 3/4 0 0 0 0 Õ 0 0 0 3/5 0 0 0 0 0 0 0 0 0 3/6 0 0 0 3/7 0 0 0 0 3/8 0 0 0 0 3/9 0 0 0 0 0 0 0

```
--More-- (q = quit)
```

### Variable definitions

Use the data in the following table to use the show interfaces GigabitEthernet statistics verbose command.

| Variable                                         | Value                                                                                                    |
|--------------------------------------------------|----------------------------------------------------------------------------------------------------|
| {slot/port[/sub-port][-slot/port[/sub-port]][,]} | Identifies the slot and port in one of the following<br>formats: a single slot and port (slot/port), a range of<br>slots and ports (slot/port-slot/port), or a series of<br>slots and ports (slot/port,slot/port,slot/port). If your<br>platform supports channelization and the port is<br>channelized, you must also specify the sub-port in<br>the format slot/port/sub-port. |

### Job aid

The following table describes parameters for the show interfaces GigabitEthernet statistics verbose command.

Table 17: how interfaces GigabitEthernet statistics verbose field descriptions

| Parameter     | Description                              |
|---------------|------------------------------------------|
| PORT_NUM      | Indicates the port number.               |
| IN_UNICAST    | The count of inbound Unicast packets.    |
| OUT_UNICAST   | The count of outbound Unicast packets.   |
| IN_MULTICAST  | The count of inbound Multicast packets.  |
| OUT_MULTICAST | The count of outbound Multicast packets. |
| IN_BRDCST     | The count of inbound broadcast packets.  |
| OUT_BRDCST    | The count of outbound broadcast packets. |

## **Displaying IS-IS statistics and counters**

Use the following procedure to display the IS-IS statistics and counters.

#### Procedure

1. Display IS-IS system statistics:

show isis statistics

2. Display IS-IS interface counters:

show isis int-counters

3. Display IS-IS level 1 control packet counters:

```
show isis int-l1-cntl-pkts
```

#### 😵 Note:

The switch uses level 1 IS-IS. The switch does not support level 2 IS-IS. The command **show isis int-l2-contl-pkts** is not supported because the IEEE 802.1aq standard currently only defines the use of one hierarchy, Level 1.
#### 4. Clear IS-IS statistics:

clear isis stats [error-counters] [packet-counters]

#### Example

| Switch:1:                            | Switch:1# show isis statistics |                              |                                  |                     |                     |                                  |            |                      |                      |            |                    |             |        |                      |                          |                  |                |
|--------------------------------------|--------------------------------|------------------------------|----------------------------------|---------------------|---------------------|----------------------------------|------------|----------------------|----------------------|------------|--------------------|-------------|--------|----------------------|--------------------------|------------------|----------------|
|                                      |                                |                              |                                  |                     | IS                  | IS Sys                           | stem S     | Stats                | 3                    |            |                    |             |        |                      |                          |                  |                |
| LEVEL                                | CORR<br>L                      | AUT<br>SPs                   | H AI<br>FAILS                    | =====<br>REA<br>DRO | ====<br>MAX<br>P    | SEQ<br>EXCEEI                    | SEQ<br>DED | NUM<br>SKIE          | OWN<br>S             | LSP<br>PUR | =====<br>BAD<br>GE | D ID<br>LEN | PAI    | RT 1<br>CHAN         | LSP<br>GES               | DI<br>DI<br>OLOA | B<br>D         |
| Level-1                              | 0                              | 0                            | 0                                |                     | 0                   |                                  | 1          |                      | 0                    |            | 0                  |             | 0      | (                    | 0                        |                  |                |
| Switch:1                             | # show                         | isis                         | int-                             | count               | ers                 |                                  |            |                      |                      |            |                    |             |        |                      |                          |                  |                |
|                                      |                                |                              |                                  | I                   | ====<br>SIS<br>==== | Interf                           | ace (      | Count                | ers                  |            |                    |             |        |                      |                          |                  |                |
| IFIDX                                | LEVEL                          | AU<br>FA                     | TH<br>ILS                        | ADJ<br>CHA          | NGES                |                                  | INIT       | FAII                 | REJ<br>JS            |            | ID I<br>ADJ        | JEN         | MAX    | AREA                 | LAN                      |                  | DIS<br>CHANGES |
| Mlt2<br>Port1/21                     | Level<br>Level                 | 1-2<br>1-2                   | 0<br>0                           |                     | 1<br>1              |                                  |            | 0<br>0               |                      | 0<br>0     |                    |             | 0<br>0 | (                    | 0<br>0                   |                  | 0<br>0         |
| Switch:1# show isis int-l1-cntl-pkts |                                |                              |                                  |                     |                     |                                  |            |                      |                      |            |                    |             |        |                      |                          |                  |                |
|                                      |                                |                              |                                  | ISIS                | ====<br>L1 C        | ======<br>ontrol                 | Pacl       | ket c                | counte               | ers        |                    |             |        |                      |                          |                  |                |
| IFIDX                                |                                | =====<br>DIREC               | TION                             | =====<br>H          | ====<br>ELLO        |                                  | LSI        |                      |                      | CS:        | =====<br>NP        |             | PS     | =====<br>SNP         |                          |                  |                |
| Mlt2<br>Mlt2<br>Port1/21<br>Port1/21 |                                | Tran<br>Rece<br>Tran<br>Rece | smitte<br>ived<br>smitte<br>ived | =====<br>∋d<br>∋d   |                     | 13346<br>13329<br>13340<br>13335 |            | 23<br>23<br>22<br>22 | 31<br>30<br>27<br>26 |            | 2<br>1<br>2<br>1   |             |        | 22<br>22<br>22<br>22 | <br>29<br>30<br>26<br>27 |                  |                |

## Variable definitions

Use the data in the following table to use the **clear** isis stats command.

| Variable        | Value                               |
|-----------------|-------------------------------------|
| error-counters  | Clears IS-IS stats error-counters.  |
| packet-counters | Clears IS-IS stats packet-counters. |

## Job aid

#### show isis statistics

The following table describes the fields in the output for the **show** isis statistics command.

| Parameter | Description                                  |
|-----------|----------------------------------------------|
| LEVEL     | Shows the level of the IS-IS interface.      |
| CORR LSPs | Shows the number of corrupted LSPs detected. |

Table continues...

| Parameter        | Description                                                              |
|------------------|--------------------------------------------------------------------------|
| AUTH FAILS       | Shows the number of times authentication has failed on the global level. |
| AREA DROP        | Shows the number of manual addresses dropped from the area.              |
| MAX SEQ EXCEEDED | Shows the number of attempts to exceed the maximum sequence number.      |
| SEQ NUM SKIPS    | Shows the number of times the sequence number was skipped.               |
| OWN LSP PURGE    | Shows how many times the local LSP was purged.                           |
| BAD ID LEN       | Shows the number of ID field length mismatches.                          |
| PART CHANGES     | Shows the number of partition link changes.                              |
| LSP DB OLOAD     | Show the number of times the switch was in the overload state.           |

### show isis int-counters

The following table describes the fields in the output for the **show isis int-counters** command.

| Parameter       | Description                                                             |
|-----------------|-------------------------------------------------------------------------|
| IFIDX           | Shows the interface index for the Ethernet or MLT interface.            |
| LEVEL           | Shows the level of the IS-IS interface.                                 |
| AUTH FAILS      | Shows the number of times authentication has failed per interface.      |
| ADJ CHANGES     | Shows the number of times the adjacencies have changed.                 |
| INIT FAILS      | Shows the number of times the adjacency has failed to establish.        |
| REJ ADJ         | Shows the number of times the adjacency was rejected by another router. |
| ID LEN          | Shows the ID field length mismatches.                                   |
| MAX AREA        | Shows the maximum area address mismatches.                              |
| LAN DIS CHANGES | Shows the number of times the DIS has changed.                          |

### show isis int-l1-cntl-pkts

The following table describes the fields in the output for the **show isis int-l1-cntl-pkts** command.

| Parameter | Description                                                  |
|-----------|--------------------------------------------------------------|
| IFIDX     | Shows the interface index for the Ethernet or MLT interface. |
| DIRECTION | Shows the packet flow (Transmitted or Received).             |
| HELLO     | Shows the amount of interface-level Hello packets.           |
| LSP       | Shows the amount of LSP packets.                             |
| CSNP      | Shows the amount of CSNPs.                                   |
| PSNP      | Shows the amount of PSNPs.                                   |

# **Clearing ACL statistics**

Clear default ACL statistics if you no longer require previous statistics.

### Procedure

1. Enter Privileged EXEC mode:

enable

2. Enter the following command to clear default ACL statistics:

```
clear filter acl statistics default [<1-2048>]
```

3. Enter the following command to clear global ACL statistics:

```
clear filter acl statistics global [<1-2048>]
```

4. Enter the following command to clear all ACL statistics:

clear filter acl statistics all

5. Enter the following command to clear statistics associated with a particular ACL, ACE, or ACE type:

```
clear filter acl statistics [<1-2048>] [<1-2000>][qos] [security]
```

## Variable definitions

Use the information in the following table to use the clear filter acl statistics command.

| Variable | Value                 |
|----------|-----------------------|
| 1–2048   | Specifies the ACL ID. |
| 1–2000   | Specifies the ACE ID. |

# Viewing ACE statistics

View ACE statistics to ensure that the filter operates correctly.

### Procedure

1. Enter Privileged EXEC mode:

enable

2. View ACE statistics for a specific ACL, ACE, or ACE type:

show filter acl statistics <1-2048> [<1-2000>] [qos] [security]

3. View all ACE statistics:

show filter acl statistics all

4. View default ACE statistics:

show filter acl statistics default [<1-2048>]

5. View global statistics for ACEs:

```
show filter acl statistics global [<1-2048>]
```

### Example

View ACE statistics:

| Switch:<br>Switch: | Switch:1>enable<br>Switch:1#show filter acl statistics all |                  |                    |                  |                                        |                  |
|--------------------|------------------------------------------------------------|------------------|--------------------|------------------|----------------------------------------|------------------|
|                    |                                                            | Acl              | Global Sta         | atistics Ta      | ====================================== |                  |
| Acl Id             | Acl Name                                                   | Acl Type         | Acl Sec<br>Packets | Acl Sec<br>Bytes | Acl QOS<br>Packets                     | Acl QOS<br>Bytes |
| 1<br>2             | ACL-1<br>ACL-2                                             | inVlan<br>inVlan | 0<br>0             | 0<br>0           | 0<br>0                                 | 0<br>0           |
| Display            | yed 2 of 2 e                                               | ntries           |                    |                  |                                        |                  |
|                    |                                                            | Acl              | Default S          | tatistics T      | =========<br>able                      |                  |
| Acl Id             | Acl Name                                                   | Acl Type         | Acl Sec<br>Packets | Acl Sec<br>Bytes | Acl QOS<br>Packets                     | Acl QOS<br>Bytes |
| 1<br>2             | ACL-1<br>ACL-2                                             | inVlan<br>inVlan | 0<br>0             | 0<br>0           | 0<br>0                                 | 0<br>0           |
| Display            | yed 2 of 2 e                                               | ntries           |                    |                  |                                        |                  |
| More-              | (q = quit                                                  | )                |                    |                  |                                        |                  |
| Switch:            | :1#show filt                                               | er acl stat      | istics defa        | ault             |                                        |                  |
|                    |                                                            | Acl              | Default S          | tatistics T      | ====================================== |                  |
| Acl Id             | Acl Name                                                   | Acl Type         | Acl Sec<br>Packets | Acl Sec<br>Bytes | Acl QOS<br>Packets                     | Acl QOS<br>Bytes |
| 1<br>2             | ACL-1<br>ACL-2                                             | inVlan<br>inVlan | 0<br>0             | 0<br>0           | 0<br>0                                 | 0<br>0           |
| Display            | yed 2 of 2 er                                              | ntries           |                    |                  |                                        |                  |
| Switch:            | :1#show filte                                              | er acl stat      | istics glo         | pal 2            |                                        |                  |
|                    |                                                            | Acl              | Global Sta         | atistics Ta      | ====================================== |                  |
| Acl Id             | Acl Name                                                   | Acl Type         | Acl Sec<br>Packets | Acl Sec<br>Bytes | Acl QOS<br>Packets                     | Acl QOS<br>Bytes |
| 2                  | ACL-2                                                      | inVlan           | 0                  | 0                | 0                                      | 0                |
| Display            | yed 1 of 1 e                                               | ntries           |                    |                  |                                        |                  |

# Variable definitions

Use the data in the following table to use the **show filter acl statistics** command.

| Variable | Value                 |
|----------|-----------------------|
| 1–2048   | Specifies the ACL ID. |
| 1–2000   | Specifies the ACE ID. |

## Job aid

The following table describes output for the show filter acl statistics default command.

#### Table 18: show filter acl statistics default field descriptions

| Parameter       | Description                           |
|-----------------|---------------------------------------|
| Acl ID          | Specifies the identifier for the ACL. |
| Acl Name        | Specifies the name for the ACL.       |
| Acl Type        | Specifies the ACL type.               |
| Acl Sec Packets | Specifies the ACL secondary packets.  |
| Acl Sec Bytes   | Specifies the ACL secondary bytes.    |
| Acl QoS Packets | Specifies the ACL QoS packets.        |
| Acl QoS Bytes   | Specifies the ACL QoS bytes.          |

# **Viewing MSTP statistics**

### About this task

Display MSTP statistics to see MSTP related bridge-level statistics.

### Procedure

Display the MSTP related bridge-level statistics:

```
show spanning-tree mstp statistics
```

#### Example

```
Switch:1#show spanning-tree mstp statistics
```

```
MSTP Bridge StatisticsMstp UP Count: 1Mstp Down Count: 0Region Config Change Count: 12Time since topology change: 8 day(s), 02H:54M:33STopology change count: 10New Root Bridge Count: 25
```

## Job aid

The following table describes the output for the show spanning-tree mstp statistics command.

#### Table 19: show spanning-tree mstp statistics field descriptions

| Parameter                  | Description                                                                                                    |
|----------------------------|----------------------------------------------------------------------------------------------------|
| MSTP Up Count              | The number of times the MSTP port has been<br>enabled. A Trap is generated on the occurrence of<br>this event.                                                 |
| MSTP Down Count            | The number of times the MSTP port has been disabled. A Trap is generated on the occurrence of this event.                                                      |
| Region Config Change Count | The number of times the switch detects a Region<br>Configuration Identifier Change. The switch<br>generates a trap on the occurrence of this event.            |
| Time since topology change | The time (in hundredths of a second) since the TcWhile Timer for any port in this Bridge was non-zero for Common Spanning Tree context.                        |
| Topology change count      | The count of at least one non zero TcWhile timers on this Bridge for Common Spanning Tree context.                                                             |
| New Root Bridge Count      | The number of times this Bridge has detected a Root<br>Bridge change for Common Spanning Tree context.<br>A Trap is generated on the occurrence of this event. |

# **Viewing RSTP statistics**

### About this task

View Rapid Spanning Tree Protocol statistics to manage network performance.

### Procedure

View RSTP stats with the following command:

```
show spanning-tree rstp statistics
```

## Job aid

The following table describes output for the show spanning-tree rstp statistics command.

#### Table 20: show spanning-tree rstp statistics field descriptions

| Parameter       | Description                                                                                             |
|-----------------|----------------------------------------------------------------------------------------------------|
| RSTP Up Count   | The number of times RSTP port has been enabled.<br>A Trap is generated on the occurence of this event.  |
| RSTP Down Count | The number of times RSTP port has been disabled.<br>A Trap is generated on the occurence of this event. |

Table continues...

| Parameter                        | Description                                                                                                    |
|----------------------------------|----------------------------------------------------------------------------------------------------|
| Count of Root Bridge Changes     | The number of times this Bridge has detected a Root<br>Bridge change for Common Spanning Tree context.                                         |
| STP Time since Topology change   | The time (in hundredths of a second) since the<br>"TcWhile" Timer for any port in this Bridge was non<br>zero for this spanning tree instance. |
| Total number of topology changes | The number of times that there have been atleast<br>one non zero "TcWhile" Timer on this Bridge for this<br>spanning tree instance.            |

# **Viewing RSTP port statistics**

### About this task

View RSTP statistics on ports to manage network performance.

### Note:

Slot and port information can differ depending on hardware platform.

#### Procedure

View RSTP statistics on a port:

```
show spanning-tree rstp port statistics [{slot/port[/sub-port][-slot/
port[/sub-port]][,...]}]
```

#### Example

#### View RSTP statistics:

Switch:1#show spanning-tree rstp port statistics

|                                   | RSTP Port Statistics |  |
|-----------------------------------|----------------------|--|
| Port Number                       | • 4/1                |  |
| Number of Fwd Transitions         | • 0                  |  |
| Rx RST BPDUS Count                | • 0                  |  |
| Rx Config BPDU Count              | : 0                  |  |
| Rx TCN BPDU Count                 | : 0                  |  |
| Tx RST BPDUs Count                | : 0                  |  |
| Tx Config BPDU Count              | : 0                  |  |
| Tx TCN BPDU Count                 | : 0                  |  |
| Invalid RST BPDUs Rx Count        | : 0                  |  |
| Invalid Config BPDU Rx Count      | : 0                  |  |
| Invalid TCN BPDU Rx Count         | : 0                  |  |
| Protocol Migration Count          | : 0                  |  |
| Port Number                       | : 4/2                |  |
| Number of Fwd Transitions         | : 0                  |  |
| Rx RST BPDUs Count                | : 0                  |  |
| Rx Config BPDU Count              | : 0                  |  |
| Rx TCN BPDU Count                 | : 0                  |  |
| Tx RST BPDUs Count                | : 0                  |  |
| Tx Config BPDU Count              | : 0                  |  |
| Marco $(\alpha - \alpha)^{(\pm)}$ |                      |  |
| -more - (q - quit)                |                      |  |

Use the data in the following table to use the **show spanning-tree rstp port statistics** command.

| Variable                                         | Value                                                                                                    |
|--------------------------------------------------|----------------------------------------------------------------------------------------------------|
| {slot/port[/sub-port][-slot/port[/sub-port]][,]} | Identifies the slot and port in one of the following<br>formats: a single slot and port (slot/port), a range of<br>slots and ports (slot/port-slot/port), or a series of<br>slots and ports (slot/port,slot/port,slot/port). If your<br>platform supports channelization and the port is<br>channelized, you must also specify the sub-port in<br>the format slot/port/sub-port. |

## Job aid

The following table describes output for the show spanning-tree rstp port statistics command.

### Table 21: show spanning-tree rstp port statistics field descriptions

| Parameter                 | Description                                                                                                    |
|---------------------------|----------------------------------------------------------------------------------------------------|
| RxRstBpduCount            | The number of RSTP BPDUs received on this port.                                                                                                    |
| RxConfigBpduCount         | The number of configuration BPDUs received on this port.                                                                                                    |
| RxTcnBpduCount            | The number of TCN BPDUs received on this port.                                                                                                    |
| TxRstBpduCount            | The number of RSTP BPDUs transmitted by this port.                                                                                                    |
| TxConfigBpduCount         | The number of Config BPDUs transmitted by this port.                                                                                                    |
| TxTcnBpduCount            | The number of TCN BPDUs transmitted by this port.                                                                                                    |
| InvalidRstBpduRxCount     | The number of invalid RSTP BPDUs received on this port. A trap is generated on the occurrence of this event.                                                                                       |
| InvalidConfigBpduRx Count | The number of invalid configuration BPDUs received<br>on this port. A trap is generated on the occurrence of<br>this event.                                                                        |
| InvalidTcnBpduRxCount     | The number of invalid TCN BPDUs received on this port. A trap is generated on the occurrence of this event.                                                                                        |
| ProtocolMigrationCount    | The number of times this port migrated from one<br>STP protocol version to another. The relevant<br>protocols are STP-Compatible and RSTP. A trap is<br>generated on the occurrence of this event. |

# **Viewing MLT statistics**

### About this task

View MLT statistics to display MultiLinkTrunking statistics for the switch or for the specified MLT ID.

### Procedure

View MLT statistics:

show mlt stats [<1-512>]

#### Example

Switch:1#show mlt stats

| Mlt Interface                                                |                                                  |                           |                          |             |
|--------------------------------------------------------------|--------------------------------------------------|---------------------------|--------------------------|-------------|
| ID IN-OCTETS                                                 | OUT-OCTETS                                       | IN-UNICST                 | OUT-UNICST               |             |
| 1 256676904<br>2 61737348498<br>4 229256124<br>100 251678170 | 183670662<br>61584347982<br>47472778<br>32332107 | 1397<br>1450182<br>0<br>0 | 456<br>1490619<br>0<br>0 |             |
| ID IN-MULTICST                                               | OUT-MULTICST                                     | IN-BROADCST               | OUT-BROADCST             | MT          |
| 1 2419514<br>2 962303832<br>4 2159884<br>100 2095269         | 2295274<br>960067410<br>666153<br>504965         | 41<br>765<br>0<br>13      | 268194<br>237<br>90<br>0 | E<br>E<br>E |
| ID IN-LSM                                                    | OUT-LSM                                          |                           |                          |             |
| 1 0<br>2 957925732<br>4 0                                    | 0<br>957929399<br>0                              |                           |                          |             |
| More (q = qui                                                | t)                                               |                           |                          |             |

## Variable definitions

Use the data in the following table to help you use the **show mlt stats** command.

| Variable | Value                 |
|----------|-----------------------|
| <1-512>  | Specifies the MLT ID. |

## Job aid

The following table describes the output for the show mlt stats command.

#### Table 22: show mlt stats field descriptions

| Parameter       | Description                                                                  |
|-----------------|------------------------------------------------------------------------------|
| ID IN-OCTETS    | The total number of inbound octets of data (including those in bad packets). |
| OUT-OCTETS      | The total number of outbound octets of data.                                 |
| IN-UNICAST      | The count of inbound Unicast packets.                                        |
| OUT-UNICAST     | The count of outbound unicast packets.                                       |
| ID IN-MULTICAST | The count of inbound multicast packets.                                      |
| OUT-MULTICAST   | The count of outbound multicast packets.                                     |
| IN-BROADCAST    | The count of inbound broadcast packets.                                      |
| OUT-BROADCAST   | The count of outbound broadcast packets.                                     |
| MT              | The MLT type: P for POS, E for Ethernet, A for ATM.                          |

# **Viewing vIST statistics**

View virtual IST (vIST) statistics for the switch.

#### Procedure

1. Enter Privileged EXEC mode:

enable

2. Display the vIST statistics:

show virtual-ist stat

3. To clear the vIST statistics:

clear virtual-ist stats

#### Example

```
Switch:1#show virtual-ist stat
_____
                      IST Message Statistics
_____
PROTOCOL MESSAGE COUNT
_____
                              _____
              : 0
: 0
: 0
Ist Down
Hello Sent
Hello Recv
Learn MAC Address Sent : 0
Learn MAC Address Recv : 0
MAC Address AgeOut Sent : 0
MAC Address AgeOut Recv : 0
MAC Address Evpired 2
MAC Address Expired Sent : 0
MAC Address Expired Sent : 0
Delete Mac Address Sent : 0
Delete Mac Address Recv : 0
Smlt Down Sent : 0
Smlt Down Sent
```

| Smlt Down Recv           | : | 0 |
|--------------------------|---|---|
| Smlt Up Sent             | : | 0 |
| Smlt Up Recv             | : | 0 |
| Send MAC Address Sent    | : | 0 |
| Send MAC Address Recv    | : | 0 |
| IGMP Sent                | : | 0 |
| IGMP Recv                | : | 0 |
| Port Down Sent           | : | 0 |
| Port Down Recv           | : | 0 |
| Request MAC Table Sent   | : | 0 |
| Request MAC Table Recv   | : | 0 |
| Unknown Msg Type Recv    | : | 0 |
| Mlt Table Sync Req Sent  | : | 0 |
| Mlt Table Sync Req Recv  | : | 0 |
| Mlt Table Sync Sent      | : | 0 |
| Mlt Table Sync Recv      | : | 0 |
| Port Update Sent         | : | 0 |
| Port Update Recv         | : | 0 |
| Entry Update Sent        | : | 0 |
| Entry Update Recv        | : | 0 |
| Dialect Negotiate Sent   | : | 0 |
| Dialect Negotiate Recv   | : | 0 |
| Update Response Sent     | : | 0 |
| Update Response Recv     | : | 0 |
| Transaction Que HiWaterM | : | 0 |
| Poll Count Hi Water Mark | : | 0 |

## Job aid

The following table describes the output for the show virtual-ist stat command.

| Parameter                | Description                                                                                |
|--------------------------|--------------------------------------------------------------------------------------------|
| Ist Down                 | The count of how many sessions between the two peering switches went down since last boot. |
| Hello Sent               | The count of transmitted hello messages.                                                   |
| Hello Recv               | The count of received hello messages.                                                      |
| Learn MAC Address Sent   | The count of transmitted learned MAC address messages.                                     |
| Learn MAC Address Recv   | The count of received learned MAC address messages.                                        |
| MAC Address AgeOut Sent  | The count of transmitted aging out MAC address messages.                                   |
| MAC Address AgeOut Recv  | The count of received aging out MAC address messages.                                      |
| MAC Address Expired Sent | The count of transmitted MAC address age expired messages.                                 |
| MAC Address Expired Recv | The count of received MAC address age expired messages.                                    |
| Delete Mac Address Sent  | The count of transmitted MAC address deleted messages.                                     |

### Table 23: show virtual-ist stat field descriptions

Table continues...

| Parameter                | Description                                               |
|--------------------------|-----------------------------------------------------------|
| Delete Mac Address Recv  | The count of received MAC address deleted messages.       |
| Smlt Down Sent           | The count of transmitted SMLT down messages.              |
| Smlt Down Recv           | The count of received SMLT down messages.                 |
| Smlt Up Sent             | The count of transmitted SMLT up messages.                |
| Smlt Up Recv             | The count of received SMLT up messages.                   |
| Send MAC Address Sent    | The count of transmitted send MAC table messages.         |
| Send MAC Address Recv    | The count of received send MAC table messages.            |
| IGMP Sent                | The count of transmitted IGMP messages.                   |
| IGMP Recv                | The count of received IGMP messages.                      |
| Port Down Sent           | The count of transmitted port down messages.              |
| Port Down Recv           | The count of received port down messages.                 |
| Request MAC Table Sent   | The count of transmitted MAC table request messages.      |
| Request MAC Table Recv   | The count of received MAC table request messages.         |
| Unknown Msg Type Recv    | The count of received unknown message type messages.      |
| Mlt Table Sync Req Sent  | The count of transmitted MLT table sync request messages. |
| Mlt Table Sync Req Recv  | The count of received MLT table sync request messages.    |
| MIt Table Sync Sent      | The count of transmitted MLT table sync messages.         |
| MIt Table Sync Recv      | The count of received MLT table sync messages.            |
| Port Update Sent         | The count of transmitted port update messages.            |
| Port Update Recv         | The count of received port update messages.               |
| Entry Update Sent        | The count of transmitted entry update messages.           |
| Entry Update Recv        | The count of received entry update messages.              |
| Dialect Negotiate Sent   | The count of transmitted protocol ID messages.            |
| Dialect Negotiate Recv   | The count of received protocol ID messages.               |
| Update Response Sent     | The count of transmitted update response messages.        |
| Update Response Recv     | The count of received update response messages.           |
| Transaction Que HiWaterM | The count of transaction queue high watermark messages.   |
| Poll Count Hi Water Mark | The count of poll count high watermark messages.          |

# **Showing RADIUS server statistics**

### About this task

You cannot collect the following network statistics from a console port: the number of input and output packets, and the number of input and output bytes. All other statistics from console ports are available to assist with debugging.

### Procedure

1. Enter Privileged EXEC mode:

enable

2. Display RADIUS server statistics:

show radius-server statistics

3. Clear server statistics:

clear radius statistics

#### Example

```
Switch:1#show radius-server statistics
Responses with invalid server address: 0
  Radius Server(UsedBy) : 192.0.2.58(cli)
     _____
        Access Requests : 52
         Access Accepts : 0
         Access Rejects : 0
         Bad Responses : 52
         Client Retries : 52
       Pending Requests : 0
       Acct On Requests : 1
      Acct Off Requests : 0
    Acct Start Requests : 47
     Acct Stop Requests : 46
  Acct Interim Requests : 0
     Acct Bad Responses : 94
  Acct Pending Requests : 0
    Acct Client Retries : 94
      Access Challanges : 0
        Round-trip Time :
         Nas Ip Address : 192.0.2.32
  Radius Server(UsedBy) : 192.0.2.58(snmp)
        Access Requests : 0
         Access Accepts : 0
         Access Rejects : 0
         Bad Responses : 0
         Client Retries : 0
       Pending Requests : 0
       Acct On Requests : 0
      Acct Off Requests : 0
    Acct Start Requests : 0
     Acct Stop Requests : 0
  Acct Interim Requests : 0
```

```
Acct Bad Responses : 0
Acct Pending Requests : 0
Acct Client Retries : 0
Access Challanges : 0
Round-trip Time :
Nas Ip Address : 192.0.2.32
```

## Job aid

The following table shows the field descriptions for the show radius-server statistics command output.

| Parameter           | Description                                                                                                    |
|---------------------|----------------------------------------------------------------------------------------------------|
| RADIUS Server       | The IP address of the RADIUS server.                                                                           |
| AccessRequests      | Number of access-response packets sent to the server; does not include retransmissions.                        |
| AccessAccepts       | Number of access-accept packets, valid or invalid, received from the server.                                   |
| AccessRejects       | Number of access-reject packets, valid or invalid, received from the server.                                   |
| BadResponses        | Number of invalid access-response packets received from the server.                                            |
| PendingRequests     | Access-request packets sent to the server that have not yet received a response, or have timed out.            |
| ClientRetries       | Number of authentication retransmissions to the server.                                                        |
| AcctOnRequests      | Number of accounting On requests sent to the server.                                                           |
| AcctOffRequests     | Number of accounting Off requests sent to the server.                                                          |
| AcctStartRequests   | Number of accounting Start requests sent to the server.                                                        |
| AcctStopRequests    | Number of accounting Stop requests sent to the server.                                                         |
| AcctInterimRequests | Number of accounting Interim Requests sent to the server.                                                      |
|                     | The AcctInterimRequests counter increments only if the parameter acct-<br>include-cli-commands is set to true. |
| AcctBadResponses    | Number of Invalid Responses from the server that are discarded.                                                |
| AcctPendingRequests | Number of requests waiting to be sent to the server.                                                           |
| AcctClientRetries   | Number of retries made to this server.                                                                         |
|                     |                                                                                                    |

| Tabla | 24: show | radius_sorvor | etatietice | command | fiolde |
|-------|----------|---------------|------------|---------|--------|
| lable | 24. SHOW | raulus-server | Statistics | commanu | neius  |

# **Viewing RMON statistics**

### About this task

View RMON statistics to manage network performance.

## Procedure

View RMON statistics:

show rmon stats

#### Example

## Job aid

The following table describes parameters in the output for the show rmon stats command.

#### Table 25: show rmon stats field descriptions

| Parameter | Description                                                                        |
|-----------|------------------------------------------------------------------------------------|
| Index     | An index that uniquely identifies an entry in the Ethernet statistics table.       |
| Port      | Identifies the source of the data that this entry analyzes.                        |
| Owner     | The entity that configured this entry and is therefore using the assign resources. |

# Showing OSPF error statistics on a port

Use statistics to help you monitor Open Shortest Path First (OSPF) performance. You can also use statistics in troubleshooting procedures.

### Procedure

1. Enter Privileged EXEC mode:

enable

2. Display extended information about OSPF errors for the specified port or for all ports:

```
show interfaces GigabitEthernet error ospf [{slot/port[/sub-port][-
slot/port[/sub-port]][,...]}]
```

## Variable definitions

Use the following table to help you use the **show interfaces GigabitEthernet error ospf** command.

| Variable                                         | Value                                                                                                    |
|--------------------------------------------------|----------------------------------------------------------------------------------------------------|
| {slot/port[/sub-port][-slot/port[/sub-port]][,]} | Identifies the slot and port in one of the following<br>formats: a single slot and port (slot/port), a range of<br>slots and ports (slot/port-slot/port), or a series of<br>slots and ports (slot/port,slot/port,slot/port). If your<br>platform supports channelization and the port is<br>channelized, you must also specify the sub-port in<br>the format slot/port/sub-port. |

## Job aid

The following table describes the output for the **show interfaces GigabitEthernet error ospf** command.

| Talala | 00. ala  |            |                 |          |          |         |        |
|--------|----------|------------|-----------------|----------|----------|---------|--------|
| lable  | 26: SNOW | Interfaces | GigabitEthernet | error os | pt tiela | aescrip | otions |

| Parameters        | Description                                                                |
|-------------------|----------------------------------------------------------------------------|
| PORT NUM          | Indicates the port number.                                                 |
| VERSION MISMATCH  | Indicates the number of version mismatches this interface receives.        |
| AREA MISMATCH     | Indicates the number of area mismatches this interface receives.           |
| AUTHTYPEMISMATCH  | Indicates the number of AuthType mismatches this interface receives.       |
| AUTH FAILURES     | Indicates the number of authentication failures.                           |
| NET_MASK MISMATCH | Indicates the number of net mask mismatches this interface receives.       |
| HELLOINT MISMATCH | Indicates the number of hello interval mismatches this interface receives. |
| DEADINT MISMATCH  | Indicates the number of dead interval mismatches this interface receives.  |
| OPTION MISMATCH   | Indicates the number of options mismatches this interface receives.        |

# **Viewing OSPF interface statistics**

Use statistics to help you monitor Open Shortest Path First (OSPF) performance. You can also use statistics in troubleshooting procedures.

#### Procedure

- 1. Log on to the switch to enter User EXEC mode.
- 2. Display OSPF interface statistics:

```
show ip ospf ifstats [detail vrf WORD<0-16> vrfids WORD<0-512>]
[mismatch vrf WORD<0-16> vrfids WORD<0-512>] [vlan <1-4059>] [vrf
WORD<0-16>] [vrfids WORD<0-512>]
```

#### Example

Switch:1#show ip ospf ifstats

|                        | 0              | SPF Inte       | rfac    | e Stat    | isti      | cs - (    | GlobalH   | Router    |           |           |
|------------------------|----------------|----------------|---------|-----------|-----------|-----------|-----------|-----------|-----------|-----------|
| INTERFACE              | HE<br>RX       | LLOS<br>TX     | RX      | DBS<br>TX | -LS<br>RX | REQ<br>TX | LS<br>RX  | UPD<br>TX | LS<br>RX  | ACK<br>Tx |
| 192.0.2.3<br>192.0.2.8 | 76035<br>76038 | 76355<br>76349 | 33<br>0 | 32<br>0   | 4<br>0    | 9<br>0    | 2483<br>0 | 2551<br>0 | 2525<br>0 | 1247<br>0 |

Use this table to help you use the **show** ip **ospf** ifstats command.

| Variable           | Value                                                                                                    |
|--------------------|----------------------------------------------------------------------------------------------------|
| detail             | Shows detailed information.                                                                                                    |
| mismatch           | Shows the number of times the area ID is not matched.                                                                                                    |
| vlan <1-4059>      | Specifies the VLAN ID in the range of 1 to 4059. By default, VLAN IDs 1 to 4059 are configurable and the system reserves VLAN IDs 4060 to 4094 for internal use. On switches that support the vrf-scaling and spbm-config-mode boot configuration flags, if you enable these flags, the system also reserves VLAN IDs 3500 to 3998. VLAN ID 1 is the default VLAN and you cannot create or delete VLAN ID 1. |
| vrf WORD<1-16>     | Specifies a VRF instance by VRF name.                                                                                                    |
| vrfids WORD<0-512> | Specifies a VRF or range of VRFs by ID.                                                                                                    |

## Job aid

The following table describes the output for the **show** ip **ospf** ifstats command.

| Field     | Description                                                                        |
|-----------|------------------------------------------------------------------------------------|
| INTERFACE | Indicates the IP address of the host.                                              |
| HELLOS RX | Indicates the number of hello packets received by this interface.                  |
| HELLOS TX | Indicates the number of hello packets transmitted by this interface.               |
| DBS RX    | Indicates the number of database descriptor packets received by this interface.    |
| DBS TX    | Indicates the number of database descriptor packets transmitted by this interface. |
| LS REQ    | Indicates the number of link state request packets received by this interface.     |
| LS TX     | Indicates the number of link state request packets transmitted by this interface.  |
| LS UDP RX | Indicates the number of link state update packets received by this interface.      |

| Table | 27: | show | ip | ospf | ifstats | field | descriptions |
|-------|-----|------|----|------|---------|-------|--------------|
|       |     |      | -  |      |         |       |              |

Table continues...

| Field          | Description                                                                           |
|----------------|---------------------------------------------------------------------------------------|
| LS UDP TX      | Indicates the number of link state update packets transmitted by this interface.      |
| LS ACK RX      | Indicates the number of link state acknowledge packets received by this interface.    |
| LS ACK TX      | Indicates the number of link state acknowledge packets transmitted by this interface. |
| VERSION        | Indicates the OSPF version.                                                           |
| AREA           | Indicates the OSPF area.                                                              |
| AUTHTYPE       | Indicates the OSPF authentication type.                                               |
| AUTHFAIL       | The count of authentication fail messages.                                            |
| NETMASK        | Indicates the net mask.                                                               |
| HELLO          | The count of Hello messages.                                                          |
| DEADTRR OPTION | The dead TRR option.                                                                  |

# **Viewing OSPF range statistics**

Use statistics to help you monitor Open Shortest Path First (OSPF) performance. You can also use statistics in troubleshooting procedures. OSPF range statistics include area ID, range network address, range subnet mask, range flag, and LSDB type.

#### Procedure

- 1. Log on to the switch to enter User EXEC mode.
- 2. Display the OSPF range statistics:

```
show ip ospf stats [vrf WORD<0-16>] [vrfids WORD<0-512>]
```

#### Example

```
Switch:1#show ip ospf stats
_____
            OSPF Statistics - GlobalRouter
NumBufAlloc: 239603
     NumBufFree: 239603
 NumBufAllocFail: 0
  NumBufFreeFail: 0
      NumTxPkt: 239655
NumRxPkt: 317562
   NumTxDropPkt: 0
   NumRxDropPkt: 0
    NumRxBadPkt: 0
     NumSpfRun: 47
     LastSpfRun: 2 day(s), 04:18:58
    LsdbTblSize: 16
   NumAllocBdDDP: 24
   NumFreeBdDDP: 24
    NumBadLsReq: 0
  NumSeqMismatch: 3
   NumOspfRoutes: 4
```

```
NumOspfAreas: 1
NumOspfAdjacencies: 3
--More-- (q = quit)
```

Use the data in the following table to use the **show** ip **ospf** stats command.

| Variable          | Value                                   |
|-------------------|-----------------------------------------|
| vrf WORD<0-16>    | Specifies a VRF instance by VRF name.   |
| vrfids WORD<0-16> | Specifies a VRF or range of VRFs by ID. |

## Job aid

The following table describes the show command output.

Table 28: show ip ospf stats command parameters

| Parameter          | Description                                                                                                    |
|--------------------|----------------------------------------------------------------------------------------------------|
| NumBufAlloc        | Indicates the number of buffers allocated for OSPF.                                                                                                    |
| NumBufFree         | Indicates the number of buffers that are freed by the OSPF.                                                                                                  |
| NumBufAllocFail    | Indicates the number of times that OSPF failed to allocate buffers.                                                                                          |
| NumBufFreeFail     | Indicates the number of times that OSPF failed to free buffers.                                                                                              |
| NumTxPkt           | Indicates the number of packets transmitted by OSPF.                                                                                                    |
| NumRxPkt           | Indicates the number of packets received by OSPF.                                                                                                    |
| NumTxDropPkt       | Indicates the number of packets dropped before transmission by OSPF.                                                                                         |
| NumRxDropPkt       | Indicates the number of packets dropped before reception by OSPF.                                                                                            |
| NumRxBadPkt        | Indicates the number of packets received by OSPF that are bad.                                                                                               |
| NumSpfRun          | Indicates the total number of SPF calculations performed by OSPF, which also includes the number of partial route table calculation for incremental updates. |
| LastSpfRun         | Indicates the time (SysUpTime) since the last SPF calculated by OSPF.                                                                                        |
| LsdbTblSize        | Indicates the number of entries in the link state database table.                                                                                            |
| NumAllocBdDDP      | Indicates the number of times buffer descriptors were allocated for OSPF database description packets.                                                       |
| NumFreeBdDDP       | Indicates the number of times buffer descriptors were freed after use as OSPF database description packets.                                                  |
| NumBadLsReq        | Indicates the number of bad LSDB requests.                                                                                                    |
| NumSeqMismatch     | Indicates the number of mismatches for sequence numbers.                                                                                                    |
| NumOspfRoutes      | The count of OSPF routes.                                                                                                    |
| NumOspfAreas       | The count of OSPF areas.                                                                                                    |
| NumOspfAdjacencies | The count of Adjacencies.                                                                                                    |

# **Clearing IP OSPF statistics**

Use the following procedure to clear all IPv4 OSPF statistics.

### Procedure

1. Enter Privileged EXEC mode:

enable

2. Clear IPv4 OSPF statistics:

```
clear ip ospf stats [vrf WORD<1-16>] [vrfids WORD<0-512>]
```

## Variable definitions

Use the data in the following table to use the clear ip ospf stats command.

| Variable           | Value                                 |
|--------------------|---------------------------------------|
| vrf WORD<0-16>     | Specifies a VRF instance by VRF name. |
| vrfids WORD<0-512> | Specifies the ID of the VRF.          |

# Viewing basic OSPF statistics for a port

Use statistics to help you monitor Open Shortest Path First (OSPF) performance. You can also use statistics in troubleshooting procedures.

#### Procedure

- 1. Log on to the switch to enter User EXEC mode.
- 2. View basic OSPF statistics:

```
show ports statistics ospf main [{slot/port[/sub-port][-slot/port[/
sub-port]][,...]}]
```

#### Example

View basic OSPF statistics:

```
Switch:1>enable
Switch:1#show ports statistics ospf main
Port Stats Ospf
PORT_NUM RX_HELLO TX_HELLO RXDB_DESCR TXDB_DESCR RXLS_UPDATE TXLS_UPDATE
1/3 0 0 0 0 0 0 0 0 0
```

## Variable definitions

Use the data in the following table to use the show ports statistics ospf main command.

| Variable                                         | Value                                                                                                    |
|--------------------------------------------------|----------------------------------------------------------------------------------------------------|
| {slot/port[/sub-port][-slot/port[/sub-port]][,]} | Identifies the slot and port in one of the following<br>formats: a single slot and port (slot/port), a range of<br>slots and ports (slot/port-slot/port), or a series of<br>slots and ports (slot/port,slot/port,slot/port). If your<br>platform supports channelization and the port is<br>channelized, you must also specify the sub-port in<br>the format slot/port/sub-port. |

## Job aid

The following table describes the output for the show ports statistics ospf main command.

#### Table 29: show ports statistics ospf main output description

| Field       | Description                                                                     |
|-------------|---------------------------------------------------------------------------------|
| PORT NUM    | Indicates the port number.                                                      |
| RX_HELLO    | Indicates the number of hello packets this interface receives.                  |
| TX_HELLO    | Indicates the number of hello packets this interface transmitted.               |
| RXDB_DESCR  | Indicates the number of database descriptor packets this interface receives.    |
| TXDB_DESCR  | Indicates the number of database descriptor packets this interface transmitted. |
| RXLS_UPDATE | Indicates the number of link state update packets this interface receives.      |
| TXLS_UPDATE | Indicates the number of link state update packets this interface transmitted.   |

# Showing extended OSPF statistics

Use statistics to help you monitor Open Shortest Path First (OSPF) performance. You can also use statistics in troubleshooting procedures.

#### Procedure

- 1. Log on to the switch to enter User EXEC mode.
- 2. Display extended OSPF information about the specified port or for all ports:

```
show ports statistics ospf extended [{slot/port[/sub-port][-slot/
port[/sub-port]][,...]}]
```

#### Example

Display extended OSPF information:

```
Switch:1>enable
Switch:1#show ports statistics ospf extended
Port Stats Ospf Extended
PORT NUM RXLS REQS TXLS REQS RXLS ACKS TXLS ACKS
```

| 1/3 | 0 | 0 | 0 | 0 |
|-----|---|---|---|---|

Use the data in the following table to use the **show ports statistics ospf extended** command.

| Variable                                         | Value                                                                                                    |
|--------------------------------------------------|----------------------------------------------------------------------------------------------------|
| {slot/port[/sub-port][-slot/port[/sub-port]][,]} | Identifies the slot and port in one of the following<br>formats: a single slot and port (slot/port), a range of<br>slots and ports (slot/port-slot/port), or a series of<br>slots and ports (slot/port,slot/port,slot/port). If your<br>platform supports channelization and the port is<br>channelized, you must also specify the sub-port in<br>the format slot/port/sub-port. |

### Job aid

The following table describes the output for the **show ports statistics ospf extended** command.

| Parameters | Description                                                                           |
|------------|---------------------------------------------------------------------------------------|
| PORT_NUM   | Indicates the port number.                                                            |
| RXLS_REQS  | Indicates the number of link state update request packets received by this interface. |
| TXLS_REQS  | Indicates the number of link state request packets transmitted by this interface.     |
| RXLS_ACKS  | Indicates the number of link state acknowledge packets received by this interface.    |
| TXLS_ACKS  | Indicates the number of link state acknowledge packets transmitted by this interface. |

#### Table 30: show ports statistics ospf extended output description

# Viewing ingress port-rate limit statistics

Use this procedure to view the ingress port-rate limit statistics. The system displays the statistics of the dropped packets and bytes.

### Note:

This command is not available on all hardware platforms.

#### Procedure

1. Enter Privileged EXEC mode:

enable

2. View the ingress port-rate limit statistics:

```
show interfaces gigabitethernet statistics rate-limiting [port
{slot/port[/sub-port][-slot/port[/sub-port]][,...]}]
```

#### Example

Switch:1# show interfaces gigabitethernet statistics rate-limiting 1/1

|         | QOS      | Interface Ingress | Rate-Limiting | Stats    |
|---------|----------|-------------------|---------------|----------|
|         |          |                   |               |          |
| PORT DE | ROPPING  | DROPPING          | DROPPING      | DROPPING |
| Pł      | KTS RATE | BYTES RATE        | PKTS          | BYTES    |
|         |          |                   |               |          |
| 1/1     | 9224     |                   | 9260507       |          |
| 1430758 | •        | 1436481032        |               |          |

## Variable definitions

Use the data in the following table to use the show interfaces gigabitethernet statistics rate-limiting command.

| Variable                                             | Value                                                                                                    |
|------------------------------------------------------|----------------------------------------------------------------------------------------------------|
| {slot/port[/sub-port][-slot/port[/sub-<br>port]][,]} | Identifies the slot and port in one of the following formats: a single slot<br>and port (slot/port), a range of slots and ports (slot/port-slot/port), or a<br>series of slots and ports (slot/port,slot/port,slot/port). If your platform<br>supports channelization and the port is channelized, you must also<br>specify the sub-port in the format slot/port/sub-port. |

## Viewing ingress policer statistics

Use this procedure to view the ingress policer statistics. The system displays individual policer statistics for specific ports to manage network performance.

### 😵 Note:

This command is not available on all hardware platforms.

#### Procedure

1. Enter Privileged EXEC mode:

enable

2. View the policer statistics:

```
show interfaces gigabitethernet statistics policer {slot/port[/sub-
port][-slot/port[/sub-port]][,...]}
```

#### Example

\_\_\_\_\_

```
Switch:1# show interfaces gigabitethernet statistics policer 1/3
```

\_\_\_\_\_ QoS Ingress Port Policer Stats

| PORT | TOTAL | TOTAL | YELLOW | RED   |
|------|-------|-------|--------|-------|
| NUM  | PKTS  | BYTES | BYTES  | BYTES |
|      |       |       |        |       |
|      |       |       |        |       |
| 1/3  | 420   | 31628 | 0      | 0     |

Use the data in the following table to use the **show interfaces gigabitethernet statistics policer** command.

| Variable                                             | Value                                                                                                    |
|------------------------------------------------------|----------------------------------------------------------------------------------------------------|
| {slot/port[/sub-port][-slot/port[/sub-<br>port]][,]} | Identifies the slot and port in one of the following formats: a single slot<br>and port (slot/port), a range of slots and ports (slot/port-slot/port), or a<br>series of slots and ports (slot/port,slot/port,slot/port). If your platform<br>supports channelization and the port is channelized, you must also<br>specify the sub-port in the format slot/port/sub-port. |

# Viewing the management port statistics

Use this procedure to view the management port statistics.

### 😵 Note:

This procedure only applies to hardware with a dedicated, physical management interface.

#### Procedure

1. Enter Global Configuration mode:

enable

```
configure terminal
```

2. View the management port statistics:

show interfaces mgmtethernet statistics

#### Example

#### View management port statistics:

Switch:1#show interfaces mgmtethernet statistics

|             |                | Port Stats      | Interface    |               |                    |
|-------------|----------------|-----------------|--------------|---------------|--------------------|
| PORT<br>NUM | IN<br>OCTETS   | OUT<br>OCTETS   | IN<br>PACKET | OUT<br>PACKET |                    |
| mgmt        | 7222116        | 44282           | 81789        | 586           |                    |
| PORT<br>NUM | IN<br>FLOWCTRL | OUT<br>FLOWCTRL | IN<br>PFC    | OUT<br>PFC    | OUTLOSS<br>PACKETS |
| mgmt        | 0              | 0               | 0            | 0             | 0                  |

# Viewing IP VRRPv3 statistics

Use the following procedure to view IP VRRPv3 statistics to monitor network performance.

### Procedure

1. Enter Privileged EXEC mode:

enable

2. Enter the following command to view VRRP statistics:

```
show ip vrrp statistics version <2-3>
```

3. Enter the following command to view VRRP statistics for the specified VRF:

show ip vrrp statistics vrf WORD<1-16> version <2-3>

4. Enter the following command to view VRRP statistics for the specified virtual router: show ip vrrp statistics vrfids WORD<0-512> version <2-3>

#### Example

#### View IP VRRPv3 statistics:

| Switch           | Switch:1#show ip vrrp statistics |        |                                        |                |         |        |                     |         |           |            |         |
|------------------|----------------------------------|--------|----------------------------------------|----------------|---------|--------|---------------------|---------|-----------|------------|---------|
|                  |                                  |        | VRRP Gl                                | obal           | Stats   | - Glob | alRouter            |         |           |            |         |
| ======<br>CHK_SU | IM_ERR                           | VERS   | ION_ERR VRI                            | =====<br>D_ERF | <br>R   | VRRP_V | ERSION              |         |           |            |         |
| 0<br>0           |                                  | 0<br>0 | 0<br>0                                 |                |         | 2<br>3 |                     |         |           |            |         |
|                  |                                  |        | VRRP Inte                              | rface          | e Stats | - Glo  | =======<br>balRoute | <br>r   |           |            |         |
| VRRP I           | D P/V                            |        | ====================================== | ADVE           | ERITSE_ | RCV VE | RSION               |         |           |            |         |
| 3<br>2           | 3<br>1/1                         |        | <br>1<br>1                             | 0<br>0         |         | 2<br>3 |                     |         |           |            |         |
| VRRP I           | D P/V                            | 7      | ADVERTISE_INT                          | _ERR           | TTL_ER  | R      | PRIO_0              | _RCV    | VERSION   |            |         |
| 3<br>2           | 3<br>1/1                         |        | D<br>D                                 |                | 0<br>0  |        | 0<br>0              |         | 2<br>3    |            |         |
| VRRP I           | D P/V                            | 7      | PRIO_0_SENT                            | INVA           | ALID_TY | PE_ERR | ADDRESS             | _LIST_E | RR UNKNOW | N_AUTHTYPE | VERSION |
| 3<br>2           | 3<br>1/1                         |        | )<br>)                                 | 0<br>0         |         |        | 0<br>0              |         | 0<br>0    |            | 2<br>3  |
| VRRP I           | D P/V                            | 7      | AUTHTYPE_ERR                           | PACF           | KLEN_ER | R VE   | RSION               |         |           |            |         |
| 3                | 3<br>1/1                         |        | <b></b><br>C<br>C                      | 0              |         | 2<br>3 |                     |         |           |            |         |

Use the data in the following table to use the ip vrrp version command.

| Variable           | Value                                                                               |
|--------------------|-------------------------------------------------------------------------------------|
| version            | Configures the VRRP version on the specified interface.                             |
| <2–3>              | Specifies the version of VRRP (2 or 3) to be configured on the specified interface. |
| vrf WORD<1–16>     | Specifies the name of the VRF.                                                      |
| vrfids WORD<0–512> | Specifies the ID of the VRF, and is an integer in the range of 0–512.               |

# **Clearing IPv4 MSDP statistics**

Use the following procedure to clear all IPv4 Multicast Source Discovery Protocol (MSDP) statistics for all peers or a specific peer.

#### About this task

The switch supports this command for local management VRF or global routing table (GRT). If you do not specify a VRF or VRF ID, the switch defaults to GRT.

### Procedure

1. Enter Privileged EXEC mode:

enable

2. Clear IPv4 MSDP statistics for all peers:

```
clear ip msdp statistics [vrf WORD<0-16>] [vrfids WORD<0-512>]
```

3. Clear IPv4 MSDP statistics for a specific peer:

```
clear ip msdp statistics {A.B.C.D.} [vrf WORD<0-16>] [vrfids WORD<0-
512>]
```

## Variable definitions

Use the data in the following table to use the clear ip msdp statistics command.

| Variable           | Value                                                |
|--------------------|------------------------------------------------------|
| vrf WORD<0–16>     | Specifies a VRF instance by VRF name.                |
| vrfids WORD<0-512> | Specifies the ID of the VRF.                         |
| {A.B.C.D.}         | Specifies the IPv4 MSDP address for a specific peer. |

# **Viewing IPv4 ICMP statistics**

View the collective IPv4 ICMP statistics for all VRF instances.

### Procedure

- 1. Log on to the switch to enter User EXEC mode.
- 2. View IPv4 ICMP statistics:

show ip icmp statistics

#### Example

View IPv4 ICMP statistics:

| Switch:1#show ip icmp statistics                                                                                                    |                                                                                                    |  |  |
|----------------------------------------------------------------------------------------------------|----------------------------------------------------------------------------------------------------|--|--|
| Icmp Statistics:                                                                                                    |                                                                                                    |  |  |
| ICMP IN STATISTICS (<br>IcmpInMsgs<br>IcmpInErrors<br>IcmpInDestUnreachs<br>IcmpInTimeExcds<br>IcmpInParmProbs<br>IcmpInSrcQuenchs<br>IcmpInRedirects<br>IcmpInEchoReps<br>IcmpInEchoReps<br>IcmpInTimestampReps<br>IcmpInTimestampReps<br>IcmpInAddrMaskReps<br>ICMP OUT STATISTICS<br>IcmpOutMsgs<br>IcmpOutErrors<br>IcmpOutDestUnreachs<br>IcmpOutTimeExcds<br>IcmpOutParmProbs | <pre>includes GRT and all VRF instances) :<br/>= 0<br/>= 0<br/>= 0<br/>= 0<br/>= 0<br/>= 0<br/>= 0<br/>= 0<br/>= 0<br/>= 0</pre> |  |  |
| IcmpOutSrcQuenchs                                                                                                    | = 0                                                                                                    |  |  |
| IcmpOutRedirects                                                                                                    | = 0                                                                                                    |  |  |
| IcmpOutEchos                                                                                                    | = 0                                                                                                    |  |  |
| IcmpOutEchoReps                                                                                                    | = 0                                                                                                    |  |  |
| IcmpOutTimestamps                                                                                                    | = 0                                                                                                    |  |  |
| IcmpOutTimestampReps                                                                                                    | = 0                                                                                                    |  |  |
| IcmpOutAddrMasks                                                                                                    | = 0                                                                                                    |  |  |
| IcmpOutAddrMaskReps                                                                                                    | = 0                                                                                                    |  |  |
| 0 messages dropped                                                                                                    | due to rate limiting                                                                                                    |  |  |

# **Clearing IPv6 statistics**

Clear all IPv6 statistics if you do not require previous statistics.

### Procedure

1. Enter Privileged EXEC mode:

enable

2. Clear all the IPv6 statistics:

clear ipv6 statistics all [vrf WORD<1-16> | vrfids WORD<0-512>]

3. Clear interface statistics:

```
clear ipv6 statistics interface [general|icmp] [gigabitethernet
{slot/port[/sub-port]}>| loopback <1-256> | mgmtethernet mgmt |
tunnel <1-2000> | vlan <1-4059>] [vrf WORD<1-16> | vrfids WORD<0-
512>]
```

4. Clear TCP statistics:

clear ipv6 statistics tcp [vrf WORD<1-16> | vrfids WORD<0-512>]

5. Enter the following command to clear UDP statistics:

clear ipv6 statistics udp [vrf WORD<1-16> | vrfids WORD<0-512>]

## Variable definitions

Use the information in the following table to use the clear ipv6 statistics commands.

| Variable                                        | Value                                                                                                    |
|-------------------------------------------------|----------------------------------------------------------------------------------------------------|
| gigabitethernet { <i>slot/port[/sub-port]</i> } | Identifies a single slot and port. If your platform<br>supports channelization and the port is channelized,<br>you must also specify the sub-port in the format slot/<br>port/sub-port.                                                                                                    |
| loopback <1-256>>                               | Identifies a loopback interface.                                                                                                    |
| mgmtethernet mgmt                               | Identifies the management interface. This parameter<br>only applies to hardware with a dedicated, physical<br>management interface.                                                                                                    |
| tunnel <1-2000>                                 | Identifies a 6in4 tunnel ID.                                                                                                    |
| vlan<1-4059>                                    | Specifies the VLAN ID in the range of 1 to 4059. By default, VLAN IDs 1 to 4059 are configurable and the system reserves VLAN IDs 4060 to 4094 for internal use. On switches that support the vrf-scaling and spbm-config-mode boot configuration flags, if you enable these flags, the system also reserves VLAN |

Table continues...

| Variable           | Value                                                                                      |
|--------------------|--------------------------------------------------------------------------------------------|
|                    | IDs 3500 to 3998. VLAN ID 1 is the default VLAN and you cannot create or delete VLAN ID 1. |
| vrf WORD<1–16>     | Specifies the VRF name.                                                                    |
| vrfids WORD<0-512> | Specifies the VRF ID.                                                                      |

# **Viewing IPv6 ICMP statistics**

View IPv6 ICMP statistics on an interface for ICMP messages sent over a particular interface.

#### Procedure

- 1. Log on to the switch to enter User EXEC mode.
- 2. View IPv6 ICMP statistics:

```
show ipv6 interface icmpstatistics [gigabitethernet <slot/port[/sub-
port]> | loopback <1-256> | mgmtethernet mgmt|tunnel <1-2000> | vlan
<1-4059>] [vrf WORD<1-16>] [vrfids WORD<0-512>]
```

#### Example

View ICMP statistics:

```
Switch:1>show ipv6 interface icmpstatistics
Icmp Stats
_____
Icmp stats for IfIndex = 192
IcmpInMsgs: 0
IcmpInErrors: 0
IcmpInDestUnreachs : 0
IcmpInAdminProhibs : 0
IcmpInTimeExcds : 0
IcmpInParmProblems : 0
IcmpInPktTooBigs : 0
IcmpInEchos : 0
IcmpInEchoReplies : 0
IcmpInRouterSolicits : 0
IcmpInRouterAdverts : 0
InNeighborSolicits : 0
InNbrAdverts : 0
IcmpInRedirects : 0
IcmpInGroupMembQueries : 0
IcmpInGroupMembResponses : 0
```

## Variable definitions

Use the data in the following table to use the **show ipv6 interface icmpstatistics** command

| Variable                                      | Value                                                                                                    |
|-----------------------------------------------|----------------------------------------------------------------------------------------------------|
| <1-4059>                                      | Shows ICMP statistics for the specific interface index. If you do not specify an interface index, the command output includes all IPv6 ICMP interfaces.                                                                                                    |
|                                               | Specifies the VLAN ID in the range of 1 to 4059. By default, VLAN IDs 1 to 4059 are configurable and the system reserves VLAN IDs 4060 to 4094 for internal use. On switches that support the vrf-scaling and spbm-config-mode boot configuration flags, if you enable these flags, the system also reserves VLAN IDs 3500 to 3998. VLAN ID 1 is the default VLAN and you cannot create or delete VLAN ID 1. |
| gigabitethernet <i>{slot/port[/sub-port]}</i> | Identifies a single slot and port. If your platform supports channelization and the port is channelized, you must also specify the sub-port in the format slot/ port/sub-port.                                                                                                    |
| loopback <1-256>>                             | Identifies a loopback interface.                                                                                                    |
| mgmtethernet mgmt                             | Identifies the management interface. This parameter<br>only applies to hardware with a dedicated, physical<br>management interface.                                                                                                    |
| tunnel <1-2000>                               | Identifies a 6in4 tunnel ID.                                                                                                    |
| vrf WORD<1–16>                                | Specifies the VRF name.                                                                                                    |
| vrfids WORD<0-512>                            | Specifies the VRF ID.                                                                                                    |

# **Viewing IPv6 DHCP Relay statistics**

Display individual IPv6 DHCP Relay statistics for specific interfaces to manage network performance.

### Procedure

- 1. Log on to the switch to enter User EXEC mode.
- 2. View statistics:

show ipv6 dhcp-relay counters

😵 Note:

Use the sys action reset counters command to clear DHCP Relay statistics.

### Example

```
Switch:1#show ipv6 dhcp-relay counters

DHCPv6 Counters

INTERFACE REQUESTS REPLIES
```

| 1111:0:0:0:0:0:0:1111 | 1 | 1 |  |
|-----------------------|---|---|--|

## Job aid

The following table explains the output of the show ipv6 dhcp-relay counters command.

#### Table 31: show ipv6 dhcp-relay counters command output

| Heading  | Description                                                    |
|----------|----------------------------------------------------------------|
| REQUESTS | Shows the number of DHCP and BootP requests on this interface. |
| REPLIES  | Shows the number of DHCP and BootP replies on this interface.  |

# **Viewing IPv6 OSPF statistics**

View OSPF statistics to analyze trends.

#### Procedure

- 1. Log on to the switch to enter User EXEC mode.
- 2. View statistics:

show ipv6 ospf statistics

#### Example

View IPv6 OSPF statistics:

Switch:1>enable Switch:1#show ipv6 ospf statistics

```
OSPFv3 Statistics

NumTxPkt: 9958

NumRxPkt: 8982

NumTxDropPkt: 33

NumRxDropPkt: 0

NumSpfRun: 42

LastSpfRun: 0 day(s), 02:44:32

LsdbTblSize: 45

NumBadLsReq: 0

NumSeqMismatch: 0

NumOspfAdjacencies: 7
```

### Job aid

The following table explains the output of the show ipv6 ospf statistics command.

| Field          | Description                                                                                              |
|----------------|----------------------------------------------------------------------------------------------------|
| NumTxPkt       | Shows the count of sent packets.                                                                         |
| NumRxPkt       | Shows the count of received packets.                                                                     |
| NumTxDropPkt   | Shows the count of sent, dropped packets.                                                                |
| NumRxDropPkt   | Shows the count of received, dropped packets.                                                            |
| NumRxBadPkt    | Shows the count of received, bad packets.                                                                |
| NumSpfRun      | Shows the count of intra-area route table updates with calculations using this area link-state database. |
| LastSpfRun     | Shows the count of the most recent SPF run.                                                              |
| LsdbTblSize    | Shows the size of the link-state database table.                                                         |
| NumBadLsReq    | Shows the count of bad link requests.                                                                    |
| NumSeqMismatch | Shows the count of sequence mismatched packets.                                                          |

# Viewing IPv6 statistics on an interface

View IPv6 statistics to view information about the IPv6 datagrams on an interface.

#### Procedure

- 1. Log on to the switch to enter User EXEC mode.
- 2. View statistics:

```
show ipv6 interface statistics [gigabitethernet <slot/port[/sub-
port]> | loopback <1-256> | mgmtethernet mgmt | tunnel <1-2000> |
vlan <1-4059>] [vrf WORD<1-16>] [vrfids WORD<0-512>]
```

#### Example

View IPv6 statistics on an interface:

```
Switch:1>enable
Switch:1#show ipv6 interface statistics
_____
                    Interface Stats
If Stats for mgmt, IfIndex = 64
InReceives: 404
InHdrErrors: 0
InTooBigErrors : 0
InNoRoutes : 0
InAddrErrors : 0
InUnknownProtos : 0
InTruncatedPkts : 0
InDiscards : 0
InDelivers : 404
OutForwDatagrams : 0
OutRequests : 417
```

```
OutDiscards : 0
OutFragOKs : 0
OutFragFails : 0
OutFragCreates : 0
--More-- (q = quit)
```

Use the data in the following table to use the **show ipv6 interface statistics** command

| Variable                               | Value                                                                                                    |
|----------------------------------------|----------------------------------------------------------------------------------------------------|
| gigabitethernet {slot/port[/sub-port]} | Identifies a single slot and port. If your platform<br>supports channelization and the port is channelized,<br>you must also specify the sub-port in the format slot/<br>port/sub-port.                                                                                                    |
| loopback <1-256>>                      | Identifies a loopback interface.                                                                                                    |
| mgmtethernet mgmt                      | Identifies the management interface. This parameter<br>only applies to hardware with a dedicated, physical<br>management interface.                                                                                                    |
| tunnel <1-2000>                        | Identifies a 6in4 tunnel ID.                                                                                                    |
| vlan <1-4059>                          | Shows statistics for the specific interface index. If you do not specify an interface index, the command output includes all IPv6 interfaces.                                                                                                    |
|                                        | Specifies the VLAN ID in the range of 1 to 4059. By default, VLAN IDs 1 to 4059 are configurable and the system reserves VLAN IDs 4060 to 4094 for internal use. On switches that support the vrf-scaling and spbm-config-mode boot configuration flags, if you enable these flags, the system also reserves VLAN IDs 3500 to 3998. VLAN ID 1 is the default VLAN and you cannot create or delete VLAN ID 1. |
| vrf WORD<1–16>                         | Specifies the VRF name.                                                                                                    |
| vrfids WORD<0-512>                     | Specifies the VRF ID.                                                                                                    |

# **Displaying IPsec statistics**

Use the following procedure to clear Internet Protocol Security (IPsec) system statistics counters and display IPsec statistics on an interface. The device only clears system statistics counters on system reboot.

### Procedure

- 1. Log on to the switch to enter User EXEC mode.
- 2. Display IPsec statistics for the system:

```
show ipsec statistics system
```

3. Display IPsec statistics for an Ethernet interface:

```
show ipsec statistics gigabitethernet {slot/port[/sub-port][-slot/
port[/sub-port]][,...]}
```

4. Display IPsec statistics for a VLAN interface:

```
show ipsec statistics vlan <1-4059>
```

5. Display statistics for IPsec on the management interface:

😵 Note:

This step only applies to hardware with a dedicated, physical management interface.

You can view the statistics on both the primary and standby management interface, if supported by your hardware platform.

show ipsec statistics mgmtethernet <mgmt | mgmt2>

6. Display statistics for IPsec on the loopback interface:

show ipsec statistics loopback <1-256>

7. Clear IPsec system statistics counters:

clear ipsec stats all

#### Example

Display IPsec statistics. Output is partial due to length.

Switch:1>show ipsec statistics system

```
_____
                 IPSEC Global Statistics
_____
InSuccesses = 0
InSPViolations = 0
InNotEnoughMemories = 0
InAHESPReplays = 0
InAHFailures = 0
InESPFailures = 0
OutSuccesses
             = 0
OutSPViolations = 0
OutNotEnoughMemories = 0
generalError = 0
             = 0
InAHSuccesses
InESPSuccesses
OutAHSuccesses
OutESPSuccesses
OutKBytes
OutBytes
             = 0
             = 0
             = 0
             = 0
OutBytes
             = 0
InKBytes
             = 0
InBytes
             = 0
--More-- (q = quit)
Switch:1>show ipsec statistics gigabitethernet 1/13
Ipsec Port Stats
Ifindex = 204
```

```
InSuccesses = 0
InSPViolations = 0
InNotEnoughMemories = 0
InAHESPReplays = 0
InAHFailures = 0
InESPFailures = 0
OutSuccesses = 0
OutSuccesses = 0
OutSPViolations = 0
OutNotEnoughMemories = 0
generalError = 0
Switch:1>show ipsec statistics vlan 1
_____
                            Ipsec Vlan Stats
_____
Ifindex = 2049
InSuccesses = 0
InSuccesses = 0
InSPViolations = 0
InNotEnoughMemories = 0
InAHESPReplays = 0
InAHFailures = 0
InAHFailures
InESPFailures = 0
OutSuccesses = 0
OutSPViolations = 0
OutNotEnoughMemories = 0
generalError = 0
```

#### Display IPsec statistics for a loopback interface:

Switch:1>show ipsec statistics loopback 1

```
Ipsec LoopBack Stats
_____
Ifindex = 1344
InSuccesses = 0
Insuccesses = 0
InSPViolations = 0
InNotEnoughMemories = 0
InAHESPReplays = 0
InESPReplays = 0
InESPReplays
InAHFailures
               = 0
InESPFailures
OutSuccesses
               = 0
OutSuccesses = 0
OutSPViolations = 0
OutNotEnoughMemories = 0
generalError = 0
Switch:1>show ipsec statistics mgmtethernet mgmt
```

|                                                                                                    |                                                                                                    | Ipsec | Port | Stats |
|----------------------------------------------------------------------------------------------------|----------------------------------------------------------------------------------------------------|-------|------|-------|
| Ifindex<br>InSuccesses<br>InSPViolations<br>InNotEnoughMemories<br>InAHESPReplays<br>InESPReplays<br>InAHFailures<br>InESPFailures<br>OutSuccesses<br>OutSPViolations | $ \begin{array}{rcrcrc} = & 64 \\ = & 0 \\ = & 0 \\ = & 0 \\ = & 0 \\ = & 0 \\ = & 0 \\ = & 0 \\ = & 0 \\ = & 0 \\ = & 0 \\ \end{array} $ |       |      |       |
|                                                                                                    |                                                                                                    |       |      |       |

| OutNotEnoughMemories<br>generalError    | = 0<br>= 0 |         |        |         |       |           |
|-----------------------------------------|------------|---------|--------|---------|-------|-----------|
|                                         |            |         |        |         |       |           |
| Switch:1>show ipsec                     | statistic  | s mgmte | therne | t mgmt2 |       |           |
|                                         |            |         |        | :       | <br>: | <br>      |
|                                         |            | Ipsec   | Port   | Stats   |       |           |
| ======================================= |            |         |        |         | <br>  | <br>===== |
| Ifindex                                 | = 128      |         |        |         |       |           |
| InSuccesses                             | = 0        |         |        |         |       |           |
| InSPViolations                          | = 0        |         |        |         |       |           |
| InNotEnoughMemories                     | = 0        |         |        |         |       |           |
| InAHESPReplays                          | = 0        |         |        |         |       |           |
| InESPReplays                            | = 0        |         |        |         |       |           |
| InAHFailures                            | = 0        |         |        |         |       |           |
| InESPFailures                           | = 0        |         |        |         |       |           |
| OutSuccesses                            | = 0        |         |        |         |       |           |
| OutSPViolations                         | = 0        |         |        |         |       |           |
| OutNotEnoughMemories                    | = 0        |         |        |         |       |           |
| generalError                            | = 0        |         |        |         |       |           |

Use the data in the following table to use the **show ipsec statistics** command.

| Variable                                         | Value                                                                                                    |
|--------------------------------------------------|----------------------------------------------------------------------------------------------------|
| {slot/port[/sub-port][-slot/port[/sub-port]][,]} | Identifies the slot and port in one of the following<br>formats: a single slot and port (slot/port), a range of<br>slots and ports (slot/port-slot/port), or a series of<br>slots and ports (slot/port,slot/port,slot/port). If your<br>platform supports channelization and the port is<br>channelized, you must also specify the sub-port in<br>the format slot/port/sub-port. |
| loopback <1-256>                                 | Identifies the loopback interface.                                                                                                    |
| mgmtethernet mgmt                                | Identifies the interface as the management interface.                                                                                                    |
| system                                           | Shows statistics for the entire system.                                                                                                    |
| vlan <1-4059>                                    | Specifies the VLAN.                                                                                                    |

## Job aid

The following table describes the fields in the output for the **show ipsec statistics system** command.

| Parameter      | Description                                                                                                    |
|----------------|----------------------------------------------------------------------------------------------------|
| InSuccesses    | Specifies the number of ingress packets IPsec successfully carries.                                            |
| InSPViolations | Specifies the number of ingress packets IPsec discards since boot time because of a security policy violation. |

Table continues...
| Parameter             | Description                                                                                                    |
|-----------------------|----------------------------------------------------------------------------------------------------|
| InNotEnoughMemories   | Specifies the number of ingress packets IPsec discards since boot time because not enough memory is available.                              |
| InAHESPReplays        | Specifies the number of ingress packets IPsec discards since boot time because the encapsulating security payload (ESP) replay check fails. |
| InAHFailures          | Specifies the number of ingress packets IPsec discards since boot time because the AH authentication check fails.                           |
| InESPFailures         | Specifies the number of ingress packets IPsec discards since boot time because the ESP authentication check fails.                          |
| OutSuccesses          | Specifies the number of egress packets IPsec successfully carries since boot time.                                                          |
| OutSPViolations       | Specifies the number of egress packets IPsec discards since boot time because a security policy violation occurs.                           |
| OutNotEnoughMemories  | Specifies the number of egress packets IPsec<br>discards since boot time because not enough<br>memory is available since boot time.         |
| generalError          | Specifies a general error.                                                                                                    |
| InAHSuccesses         | Specifies the number of ingress packets IPsec carries because the AH authentication succeeds.                                               |
| InESPSuccesses        | Specifies the number of ingress packets IPsec carries since boot time because the ESP authentication succeeds.                              |
| OutAHSuccesses        | Specifies the number of egress packets IPsec successfully carries since boot time.                                                          |
| OutESPSuccesses       | Specifies the number of egress packets IPsec successfully carries since boot time.                                                          |
| OutKBytes             | Specifies the total number of kilobytes on egress.                                                                                          |
| OutBytes              | Specifies the total number of bytes on egress.                                                                                              |
| InKBytes              | Specifies the total number of bytes on ingress.                                                                                             |
| InBytes               | Specifies the total number of bytes on ingress.                                                                                             |
| TotalPacketsProcessed | Specifies the total number of packets processed.                                                                                            |
| TotalPacketsByPassed  | Specifies the total number of packets bypassed.                                                                                             |
| OutAHFailures         | Specifies the number of egress packets IPsec discards since boot time because the AH authentication check fails.                            |

| Parameter           | Description                                                                                                    |
|---------------------|----------------------------------------------------------------------------------------------------|
| OutESPFailures      | Specifies the number of egress packets IPsec discards since boot time because the ESP authentication check fails. |
| InMD5Hmacs          | Specifies the number of inbound HMAC MD5 occurrences since boot time.                                             |
| InSHA1Hmacs         | Specifies the number of inbound HMAC SHA1 occurrences since boot time.                                            |
| InAESXCBCs          | Specifies the number of inbound AES XCBC MAC occurrences since boot time.                                         |
| InAnyNullAuth       | Specifies the number of inbound null authentication occurrences since boot time.                                  |
| In3DESCBCs          | Specifies the number of inbound 3DES CBC occurrences since boot time.                                             |
| InAESCBCs           | Specifies the number of inbound AES CBC occurrences since boot time.                                              |
| InAESCTRs           | Specifies the number of inbound AES CTR occurrences since boot time.                                              |
| InAnyNullEncrypt    | Specifies the number of inbound null occurrences since boot time. Used for debugging purposes.                    |
| OutMD5Hmacs         | Specifies the number of outbound HMAC MD5 occurrences since boot time.                                            |
| OutSHA1Hmacs        | Specifies the number of outbound HMAC SHA1 occurrences since boot time.                                           |
| OutAESXCBCs         | Specifies the number of outbound AES XCBC MAC occurrences since boot time.                                        |
| OutInAnyNullAuth    | Specifies the number of outbound null authentication occurrences since boot time.                                 |
| Out3DESCBCs         | Specifies the number of outbound 3DES CBC occurrences since boot time.                                            |
| OutAESCBCs          | Specifies the number of outbound AES CBC occurrences since boot time.                                             |
| OutAESCTRs          | Specifies the number of outbound AES CTR occurrences since boot time.                                             |
| OutInAnyNullEncrypt | Specifies the number of outbound null occurrences since boot time. Used for debugging purposes.                   |

The following table describes the fields in the output for the show ipsec statistics gigabitethernet {slot/port[-slot/port][,...]} and show statistics loopback <1-256> commands.

| Parameter | Description              |
|-----------|--------------------------|
| lfindex   | Specifies the interface. |

| Parameter            | Description                                                                                                    |
|----------------------|----------------------------------------------------------------------------------------------------|
| InSuccesses          | Specifies the number of ingress packets IPsec successfully carries.                                                                         |
| InSPViolations       | Specifies the number of ingress packets IPsec discards since boot time because of a security policy violation.                              |
| InNotEnoughMemories  | Specifies the number of ingress packets IPsec discards since boot time because not enough memory is available.                              |
| InAHESPReplays       | Specifies the number of ingress packets IPsec discards since boot time because the encapsulating security payload (ESP) replay check fails. |
| InAHFailures         | Specifies the number of ingress packets IPsec discards since boot time because the AH authentication check fails.                           |
| InESPFailures        | Specifies the number of ingress packets IPsec discards since boot time because the ESP authentication check fails.                          |
| OutSuccesses         | Specifies the number of egress packets IPsec successfully carries since boot time.                                                          |
| OutSPViolations      | Specifies the number of egress packets IPsec discards since boot time because a security policy violation occurs.                           |
| OutNotEnoughMemories | Specifies the number of egress packets IPsec<br>discards since boot time because not enough<br>memory is available since boot time.         |
| generalError         | Specifies a general error.                                                                                                    |

The following table describes the fields in the output for the **show ipsec statistics vlan** <1-4059> command.

| Parameter           | Description                                                                                                    |
|---------------------|----------------------------------------------------------------------------------------------------|
| lfindex             | Specifies the interface.                                                                                                    |
| InSuccesses         | Specifies the number of ingress packets IPsec successfully carries.                                                                         |
| InSPViolations      | Specifies the number of ingress packets IPsec discards since boot time because of a security policy violation.                              |
| InNotEnoughMemories | Specifies the number of ingress packets IPsec discards since boot time because not enough memory is available.                              |
| InAHESPReplays      | Specifies the number of ingress packets IPsec discards since boot time because the encapsulating security payload (ESP) replay check fails. |

| Parameter            | Description                                                                                                    |
|----------------------|----------------------------------------------------------------------------------------------------|
| InAHFailures         | Specifies the number of ingress packets IPsec discards since boot time because the AH authentication check fails.                   |
| InESPFailures        | Specifies the number of ingress packets IPsec discards since boot time because the ESP authentication check fails.                  |
| OutSuccesses         | Specifies the number of egress packets IPsec successfully carries since boot time.                                                  |
| OutSPViolations      | Specifies the number of egress packets IPsec discards since boot time because a security policy violation occurs.                   |
| OutNotEnoughMemories | Specifies the number of egress packets IPsec<br>discards since boot time because not enough<br>memory is available since boot time. |
| generalError         | Specifies a general error.                                                                                                    |

The following table describes the fields in the output for the **show** ipsec statistics **mgmtethernet** command.

| Parameter           | Description                                                                                                    |
|---------------------|----------------------------------------------------------------------------------------------------|
| Ifindex             | Specifies the interface.                                                                                                    |
| InSuccesses         | Specifies the number of ingress packets IPsec successfully carries.                                                                               |
| InSPViolations      | Specifies the number of ingress packets IPsec discards since boot time because of a security policy violation.                                    |
| InNotEnoughMemories | Specifies the number of ingress packets IPsec discards since boot time because not enough memory is available.                                    |
| InAHESPReplays      | Specifies the number of ingress packets IPsec discards since boot time because the AH replay check fails.                                         |
| InESPReplays        | Specifies the total number of ingress packets IPsec discards since boot time because the encapsulating security payload (ESP) replay check fails. |
| InAHFailures        | Specifies the number of ingress packets IPsec discards since boot time because the AH authentication check fails.                                 |
| InESPFailures       | Specifies the number of ingress packets IPsec discards since boot time because the ESP authentication check fails.                                |
| OutSuccesses        | Specifies the number of egress packets IPsec successfully carries since boot time.                                                                |

| Parameter            | Description                                                                                                    |
|----------------------|----------------------------------------------------------------------------------------------------|
| OutSPViolations      | Specifies the number of egress packets IPsec discards since boot time because a security policy violation occurs.                   |
| OutNotEnoughMemories | Specifies the number of egress packets IPsec<br>discards since boot time because not enough<br>memory is available since boot time. |
| generalError         | Specifies a general error.                                                                                                    |

# **Viewing IPv6 VRRP statistics**

View IPv6 VRRP statistics to monitor network performance

#### Procedure

- 1. Log on to the switch to enter User EXEC mode.
- 2. View statistics for the device and for all interfaces:

show ipv6 vrrp statistics [link-local WORD<0-127>]] [vrid <1-255>]

#### Example

#### View IPv6 VRRP statistics for VRID 1.

```
Switch:1(config) #show ipv6 vrrp statistics vrid 1
```

|                       |                              | VRR:                  | ? Interface St                    | ats - GlobalF              | Router<br>==================================== |
|-----------------------|------------------------------|-----------------------|-----------------------------------|----------------------------|------------------------------------------------|
| VRID                  | P/V                          | BECOME_MASTER         | ADVERTISE_RCV                     | 7                          |                                                |
| 1<br>1<br>1<br>1<br>1 | 84<br>85<br>86<br>87<br>1001 | 2<br>2<br>1<br>1<br>2 | 17372<br>17372<br>0<br>0<br>17372 |                            |                                                |
| VRID                  | P/V                          | ADVERTISE_INT         | _ERR TTL_ERR                      | PRIO_0_F                   | RCV                                            |
| 1<br>1<br>1<br>1<br>1 | 84<br>85<br>86<br>87<br>1001 | 0<br>0<br>0<br>0<br>0 | 0<br>0<br>0<br>0<br>0<br>0        | 0<br>0<br>0<br>0<br>0<br>0 |                                                |
| VRID                  | P/V                          | PRIO_0_SENT           | INVALID_TYPE_                     | ERR ADDRESS_I              | LIST_ERR UNKNOWN_AUTHTYPP                      |

### Variable definitions

Use the data in the following table to use the **show** ipv6 vrrp statistics command.

| Variable               | Value                                               |
|------------------------|-----------------------------------------------------|
| link-local WORD<0-127> | Shows statistics for a specific link-local address. |
| vrid <1–255>           | Shows statistics for a specific VRID.               |

## Job aid

The following table describes the output for the **show ipv6 vrrp statistics** command.

| Table 32: show ipv6 vrrp | statistics | command | output |
|--------------------------|------------|---------|--------|
|--------------------------|------------|---------|--------|

| Heading           | Description                                                                                                    |
|-------------------|----------------------------------------------------------------------------------------------------|
| CHK_SUM_ERR       | Shows the number of VRRP packets received with an invalid VRRP checksum value.                                                                                                    |
| VERSION_ERR       | Shows the number of VRRP packets received with an unknown or unsupported version number.                                                                                                    |
| VRID_ERR          | Shows the number of VRRP packets received with an invalid VrID for this virtual router.                                                                                                    |
| BECOME_MASTER     | Shows the total number of times that the state of this virtual router has transitioned to master.<br>Discontinuities in the value of this counter can occur at re-initialization of the management system, and at other times as indicated by the value of DiscontinuityTime.                                                                                    |
| ADVERTISE_RCV     | Shows the total number of VRRP advertisements<br>received by this virtual router. Discontinuities in the<br>value of this counter can occur at re-initialization of<br>the management system, and at other times as<br>indicated by the value of DiscontinuityTime.                                                                                              |
| ADVERTISE_INT_ERR | Shows the total number of VRRP advertisement<br>packets received for which the advertisement interval<br>is different than the one configured for the local<br>virtual router. Discontinuities in the value of this<br>counter can occur at re-initialization of the<br>management system, and at other times as indicated<br>by the value of DiscontinuityTime. |
| TTL_ERR           | Shows the total number of VRRP packets received<br>by the virtual router with IPv4 TTL (for VRRP over<br>IPv4) or IPv6 Hop Limit (for VRRP over IPv6) not<br>equal to 255. Discontinuities in the value of this<br>counter can occur at re-initialization of the<br>management system, and at other times as indicated<br>by the value of DiscontinuityTime.     |
| PRIO_0_RCV        | Shows the total number of VRRP packets received<br>by the virtual router with a priority of 0.<br>Discontinuities in the value of this counter can occur<br>at re-initialization of the management system, and at                                                                                                    |

| Heading          | Description                                                                                                    |
|------------------|----------------------------------------------------------------------------------------------------|
|                  | other times as indicated by the value of DiscontinuityTime.                                                                                                    |
| PRIO_0_SENT      | Shows the total number of VRRP packets sent by<br>the virtual router with a priority of 0. Discontinuities in<br>the value of this counter can occur at re-initialization<br>of the management system, and at other times as<br>indicated by the value of DiscontinuityTime.                                                    |
| INVALID_TYPE_ERR | Shows the number of VRRP packets received by the virtual router with an invalid value in the 'type' field. Discontinuities in the value of this counter can occur at reinitialization of the management system, and at other times as indicated by the value of DiscontinuityTime.                                              |
| ADDRESS_LIST_ERR | Shows the total number of packets received for<br>which the address list does not match the locally<br>configured list for the virtual router. Discontinuities in<br>the value of this counter can occur at reinitialization<br>of the management system, and at other times as<br>indicated by the value of DiscontinuityTime. |
| UNKNOWN_AUTHTYPE | Shows the total number of packets received with an unknown authentication type.                                                                                                    |
| PACKLEN_ERR      | Shows the total number of packets received with a packet length less than the length of the VRRP header. Discontinuities in the value of this counter can occur at reinitialization of the management system, and at other times as indicated by the value of DiscontinuityTime.                                                |

# Showing the EAPoL status of the device

Display the current device configuration.

```
Note:
```

Use the clear-stats command to clear EAP or NEAP statistics.

## Procedure

- 1. Log on to the switch to enter User EXEC mode.
- 2. Display the current device configuration by using the following command:

show eapol system

#### Example

```
eap : enabled
non-eap-pwd-fmt : ip-addr.mac-addr.port-number
non-eap-pwd-fmt key :
non-eap-pwd-fmt padding : disabled
```

# Showing EAPoL authenticator statistics

Display the authenticator statistics to manage network performance.

#### Note:

Use the clear-stats command to clear EAP or NEAP statistics.

#### Procedure

- 1. Log on to the switch to enter User EXEC mode.
- 2. Display the authenticator statistics:

```
show eapol auth-stats interface [gigabitEthernet [{slot/port[/sub-
port][-slot/port[/sub-port]][,...]}]
```

#### Example

😵 Note:

Slot and port information can differ depending on hardware platform.

```
Switch:1#show eapol auth-stats interface
```

|      |             |                | Eap           | p Auther       | nticator          | Statist         | tics           |                   |
|------|-------------|----------------|---------------|----------------|-------------------|-----------------|----------------|-------------------|
| PORT | EAP<br>RCVD | AUTH-EAP<br>TX | START<br>RCVD | LOGOFF<br>RCVD | INVALID<br>FRAMES | LENGTH<br>ERROR | LAST-RX<br>VER | LAST-RX<br>SRC    |
| 1/1  | 716         | 1074           | 0             | 0              | 0                 | 0               | 1              | 18:a9:05:b1:04:ce |
| 1/2  | 0           | 0              | 0             | 0              | 0                 | 0               | 0              | 00:00:00:00:00:00 |
| 1/3  | 0           | 0              | 0             | 0              | 0                 | 0               | 0              | 00:00:00:00:00:00 |
| 1/4  | 0           | 5              | 0             | 0              | 0                 | 0               | 0              | 00:00:00:00:00:00 |
| 1/5  | 0           | 0              | 0             | 0              | 0                 | 0               | 0              | 00:00:00:00:00:00 |
| 1/6  | 0           | 0              | 0             | 0              | 0                 | 0               | 0              | 00:00:00:00:00:00 |
| 1/7  | 0           | 0              | 0             | 0              | 0                 | 0               | 0              | 00:00:00:00:00:00 |
| 1/8  | 0           | 0              | 0             | 0              | 0                 | 0               | 0              | 00:00:00:00:00:00 |
| 1/9  | 0           | 0              | 0             | 0              | 0                 | 0               | 0              | 00:00:00:00:00:00 |
| 1/10 | 0           | 0              | 0             | 0              | 0                 | 0               | 0              | 00:00:00:00:00:00 |
| Mor  | e (a        | = quit)        |               |                |                   |                 |                |                   |

## Variable definitions

Use the data in the following table to use the show eapol auth-stats interface command.

| Variable                                             | Value                                                                                                    |
|------------------------------------------------------|----------------------------------------------------------------------------------------------------|
| {slot/port[/sub-port][-slot/<br>port[/sub-port]][,]} | Identifies the slot and port in one of the following formats: a single slot and port (slot/port), a range of slots and ports (slot/port-slot/port), or a series of slots and ports (slot/port,slot/port,slot/port). If your platform supports |

| Variable | Value                                                                                                    |
|----------|----------------------------------------------------------------------------------------------------|
|          | channelization and the port is channelized, you must also specify the sub-<br>port in the format slot/port/sub-port. |

## Job aid

The following table describes the output for the **show eapol auth-stats interface** command.

| Table 33: show eapol auth-stats interface field description |
|-------------------------------------------------------------|
|-------------------------------------------------------------|

| Parameter      | Description                                                                                                    |
|----------------|----------------------------------------------------------------------------------------------------|
| PORT           | Displays the port number in use.                                                                                     |
| EAP RCVD       | Displays the number of EAPoL-EAP frames received by this Authenticator.                                              |
| AUTH-EAP TX    | Displays the number of EAPoL-EAP frames transmitted by the Authenticator.                                            |
| START RCVD     | Displays the number of EAPoL start frames received by this Authenticator.                                            |
| LOGOFF RCVD    | Displays the number of EAPoL logoff frames received by this Authenticator.                                           |
| INVALID FRAMES | Displays the number of EAPoL frames received by this Authenticator in which the frame type is not recognized.        |
| LENGTH ERROR   | Displays the number of EAPoL frames received by this Authenticator in which the Packet Body Length field is invalid. |
| LAST-RX VER    | Displays the last received version of the EAPoL frame by this Authenticator.                                         |
| LAST-RX SRC    | Displays the source MAC address of the last received EAPoL frame by this Authenticator.                              |

# **Viewing EAPoL session statistics**

View EAPoL session statistics to manage network performance.

### 😵 Note:

Use the clear-stats command to clear EAP/NEAP statistics.

#### Procedure

- 1. Log on to the switch to enter User EXEC mode.
- 2. Display the session statistics:

```
show eapol session-stats interface [gigabitEthernet [{slot/port[/
sub-port][-slot/port[/sub-port]][,...]}]
```

### Example

| Switch        | n:1#show | r eapol se    | ssion-st          | ats interf  | ace            |                   |          |              |         |
|---------------|----------|---------------|-------------------|-------------|----------------|-------------------|----------|--------------|---------|
|               |          |               | Eap Autl          | nenticator  | Session Statis | tics              |          |              |         |
| PORT<br>NUM   | MAC      | SESSION<br>ID | AUTHEN:<br>METHOD | TIC SI<br>T | ESSION<br>IME  | TERMINAI<br>CAUSE | 'E       | USER<br>NAME |         |
| 1/1<br>sachin | 18:a9:0  | )5:b1:04:c    | e cb(             | )00000 rem  | ote-server 0   | day(s),           | 05:58:10 | 5 not-terr   | ninated |
| 1/4<br>000000 | 00:00:0  | 0:00:00:00    | 1 cb(             | )00002 rem  | ote-server 0   | day(s),           | 05:48:01 | not-terr     | ninated |

## Variable definitions

Use the data in the following table to use the **show eapol session-stats interface** command.

| Variable                                             | Value                                                                                                    |
|------------------------------------------------------|----------------------------------------------------------------------------------------------------|
| {slot/port[/sub-port][-slot/<br>port[/sub-port]][,]} | Identifies the slot and port in one of the following formats: a single slot and port (slot/port), a range of slots and ports (slot/port-slot/port), or a series of slots and ports (slot/port,slot/port,slot/port). If your platform supports channelization and the port is channelized, you must also specify the subport in the format slot/port/sub-port. |

## Job aid

The following table describes the output for the **show eapol session-stats interface** command.

#### Table 34: show eapol session-stats interface field descriptions

| Parameter        | Description                                                                                       |
|------------------|---------------------------------------------------------------------------------------------------|
| PORT NUM         | Displays the port number in use.                                                                  |
| MAC              | Displays the MAC address of the client.                                                           |
| USER NAME        | Displays the user name of the Supplicant Authenticator Port Access Entity (PAE).                  |
| SESSION ID       | Displays a unique identifier for the session.                                                     |
| AUTHENTIC METHOD | Displays the authentication method (remote or local RADIUS server) used to establish the session. |
| SESSION TIME     | Displays the duration of the session (in seconds).                                                |
| TERMINATE CAUSE  | Displays the reason the session terminated.                                                       |

# Viewing non-EAPoL MAC information

Use this procedure to view non-EAPoL client MAC information on a port.

### 😵 Note:

Use the clear-stats command to clear EAP/NEAP statistics.

#### Procedure

- 1. Log on to the switch to enter User EXEC mode.
- 2. Display the non-EAPoL MAC information:

```
show eapol multihost non-eap-mac status [vlan <1-4059>][{slot/port[/
sub-port][-slot/port[/sub-port]][,...]}]
```

#### Example

```
Switch:1#show eapol multihost non-eap-mac status
Non-Eap Oper Status
PORT MAC STATE VLAN
NUM ID
1/3 00:00:00:11:22:33 RADIUS-Authenticated 250
```

# Variable definitions

Use the data in the following table to use the show eapol multihost non-eap-mac status command.

| Variable                                             | Value                                                                                                    |
|------------------------------------------------------|----------------------------------------------------------------------------------------------------|
| {slot/port[/sub-port][-slot/<br>port[/sub-port]][,]} | Identifies the slot and port in one of the following formats: a single slot and port (slot/port), a range of slots and ports (slot/port-slot/port), or a series of slots and ports (slot/port,slot/port,slot/port). If your platform supports channelization and the port is channelized, you must also specify the subport in the format slot/port/sub-port.                                                |
| <1-4059>                                             | Specifies the VLAN ID in the range of 1 to 4059. By default, VLAN IDs 1 to 4059 are configurable and the system reserves VLAN IDs 4060 to 4094 for internal use. On switches that support the vrf-scaling and spbm-config-mode boot configuration flags, if you enable these flags, the system also reserves VLAN IDs 3500 to 3998. VLAN ID 1 is the default VLAN and you cannot create or delete VLAN ID 1. |

## Job aid

The following table describes the output for the show eapol multihost non-eap-mac status command.

| Table 35: show eapol multihost non-eap-r | mac status field descriptions |
|------------------------------------------|-------------------------------|
|------------------------------------------|-------------------------------|

| Parameter | Description                             |
|-----------|-----------------------------------------|
| PORT NUM  | Displays the port number in use.        |
| MAC       | Displays the MAC address of the client. |

| Parameter | Description                                                                                        |
|-----------|----------------------------------------------------------------------------------------------------|
| STATE     | Indicates the authentication status of the non EAP host that is authenticated using radius server. |
| VLAN ID   | Indicates the VLAN assigned to the client.                                                         |

# Viewing port EAPoL operation statistics

Use this procedure to view port EAPoL operation statistics.

Note:

Use the clear-stats command to clear EAP/NEAP statistics.

## Procedure

- 1. Log on to the switch to enter User EXEC mode.
- 2. Display the port EAPoL operation statistics information:

```
show eapol status interface [gigabitEthernet [{slot/port[/sub-port]
[-slot/port[/sub-port]][,...]}] [vlan <1-4059>]
```

#### Example

| Switc       | h:1#show eapol status | interface     |            |     |  |
|-------------|-----------------------|---------------|------------|-----|--|
|             |                       | Eap Oper      | Stats      |     |  |
| PORT<br>NUM | MAC                   | PAE<br>STATUS | VLAN<br>ID | PRI |  |
| 1/1         | 18:a9:05:b1:04:ce     | authenticated | 10         | 2   |  |
| Total       | Number of EAP session | ns : 1        |            |     |  |

## Variable definitions

Use the data in the following table to use the **show eapol** status command.

| Variable                                             | Value                                                                                                    |
|------------------------------------------------------|----------------------------------------------------------------------------------------------------|
| {slot/port[/sub-port][-slot/<br>port[/sub-port]][,]} | Identifies the slot and port in one of the following formats: a single slot and port (slot/port), a range of slots and ports (slot/port-slot/port), or a series of slots and ports (slot/port,slot/port,slot/port). If your platform supports channelization and the port is channelized, you must also specify the subport in the format slot/port/sub-port. |
| <1-4059>                                             | Specifies the VLAN ID for which to show the statistics.                                                                                                    |

## Job aid

The following table describes the output for the show eapol status interface command.

#### Table 36: show eapol status interface field descriptions

| Parameter  | Description                                                         |
|------------|---------------------------------------------------------------------|
| PORT NUM   | Displays the port number in use.                                    |
| MAC        | Displays the MAC address of the client.                             |
| PAE STATUS | Indicates the current state of the authenticator PAE state machine. |
| VLAN ID    | Indicates the VLAN assigned to the client.                          |
| PRI        | Indicates port priority.                                            |

# Viewing IP multicast threshold exceeded statistics Procedure

- 1. Log on to the switch to enter User EXEC mode.
- 2. View statistics:

show sys stats ipmc-threshold-exceeded-cnt

😵 Note:

The command **show sys stats ipmc-threshold-exceeded-cnt** is not supported on all hardware platforms. For more information, see *Release Notes*.

#### Example

```
Switch:1#show sys stats ipmc-threshold-exceeded-cnt
SourceGroupThresholdExceeded : 7372
EgressStreamThresholdExceeded : 7331
```

# **Viewing NTP statistics**

### About this task

Use the **show ntp statistics** command to view the output for each NTP stratum regardless of whether authentication is enabled.

#### Procedure

1. Enter Privileged EXEC mode:

enable

2. View NTP statistics:

show ntp statistics

#### Example

The output for the **show ntp statistics** command includes different information for NTPv3 and NTPv4.

### For NTPv3:

```
Switch:1#show ntp statistics

NTP Server : 192.0.2.187

Stratum : unknown

Version : unknown

Sync Status : not synchronized

Reachability : unreachable

Root Delay : unknown

Precision : unknown

Access Attempts : 2

Server Synch : 0

Server Fail : 2

Fail Reason : Server unreachable
```

#### For NTPv4:

Switch:1#show ntp statistics

```
NTP Server : 192.0.2.187
    Stratum : 16
    Version : NTPv4
   Broadcast : No
Auth Enabled : Disabled
Auth Status : Not-Auth
Sync Status : Rejected
Reachability : Unreachable
 Root Delay : 0.000
  Root Disp : 0.000
      Delay : 0.000
  Dispersion : 15937.500
     Offset : 0.000
   Precision : -23
     Jitter : 0.000
  Last Event : Mobilize
 NTP Server : 192.0.2.201
     Stratum : 4
    Version : NTPv4
  Broadcast : No
Auth Enabled : Enabled
Auth Status : Ok
 Sync Status : Candidate
Reachability : Reachable
  Root Delay : 18.448
  Root Disp : 128.677
      Delay : 18.448
  Dispersion : 0.366
     Offset : 0.202
   Precision : -24
     Jitter : 1.041
  Last Event : Popcorn
```

# **Viewing Segmented Management Instance statistics**

View operational statistics for the Management Instance.

### Procedure

- 1. Log on to the switch to enter User EXEC mode.
- 2. View statistics:

```
show mgmt statistics [<clip | vlan>]
```

3. Enter Privileged EXEC mode:

enable

4. (Optional) Clear the statistics for the Management Instance:

```
clear mgmt statistics [<clip | vlan>]
```

#### Example

Switch:1>show mgmt statistics Mgmt Interface Stats Information INST DESCR RX-PKTS RX-ERROR RX-DROP TX-PKTS TX-ERROR TX-DROP 3 Mgmt-clip 124 0 22 100 0 12 4 Mgmt-vlan 765 0 1 434 0 0 2 out of 2 Total Num of mgmt interfaces displayed

# Viewing statistics using EDM

Use statistics to help monitor the performance of the switch.

### About this task

To reset all statistics counters, click **Clear Counters**. After you click this button, all Cumulative, Average, Minimum, Maximum, and LastVal columns reset to zero, and automatically begin to recalculate statistical data.

### Important:

The **Clear Counters** function does not affect the AbsoluteValue counter for the device. The **Clear Counters** function clears all cached data in EDM except AbsoluteValue. Perform the following steps to reset AbsoluteValues.

### Procedure

- 1. In the Device Physical View tab, select the Device.
- 2. In the navigation pane, expand the **Configuration > Edit** folders.
- 3. Click Chassis.
- 4. Click the **System** tab.
- 5. In ActionGroup1, select resetCounters, and then click Apply.

# **Graphing chassis statistics**

Create graphs of chassis statistics to generate a visual representation of your data.

### Procedure

- 1. In the Device Physical View, select the chassis.
- 2. In the navigation pane, expand the **Configuration > Graph** folders.
- 3. Click Chassis.
- 4. On the Graph Chassis tab, select the tab with the data you want to graph:
  - System
  - SNMP
  - IP
  - ICMP In
  - ICMP Out
  - TCP
  - UDP
- 5. Select the statistic you want to graph.
- 6. Select the graph type:
  - line chart
  - area chart
  - bar chart
  - pie chart

# **Graphing port statistics**

You can create a graph of the port statistics to generate a visual representation of your data.

#### Procedure

- 1. In the Device Physical View, select the port or ports for which you want to create a graph.
- In the navigation pane, expand the Configuration > Graph folders, and then click Port.
   OR, use the following shortcut:

Right-click the selected port or ports from Step 1, and choose Graph.

3. On the **Graph Port** tab for the selected port or ports, select the item you want to graph.

- 4. Click an icon to select the type of graph you require. The following list provides the graph types available:
  - Line Chart
  - Area Chart
  - Bar Chart
  - Pie Chart

# Viewing chassis system statistics

Use the following procedure to create graphs for chassis statistics.

#### Procedure

- 1. In the Device Physical View, select the chassis.
- 2. In the navigation pane, expand the **Configuration > Graph** folders.
- 3. Click Chassis.
- 4. Click the **System** tab.

## System field descriptions

The following table describes the fields on the System tab.

| Name    | Description                                                                                                    |
|---------|----------------------------------------------------------------------------------------------------|
| MemUsed | The percentage of memory space used.                                                                                                    |
|         | Only the AbsoluteValue column is valid in the System tab. All other columns display as N/A because they are percentages and not actual memory counters. |
| MemFree | The amount in kilobytes of free memory.                                                                                                    |
| CpuUtil | Percentage of CPU utilization.                                                                                                    |

# Viewing chassis SNMP statistics

View chassis SNMP statistics to monitor network performance.

### Procedure

- 1. In the Device Physical View, select the chassis.
- 2. In the navigation pane, expand the **Configuration** > **Graph** folders.
- 3. Click Chassis.
- 4. Click the SNMP tab.

# **SNMP** field descriptions

The following table describes parameters on the **SNMP** tab.

| Name            | Description                                                                                                    |
|-----------------|----------------------------------------------------------------------------------------------------|
| InPkts          | The number of messages delivered to the SNMP entity from the transport service.                                                                   |
| OutPkts         | The number of SNMP messages passed from the SNMP protocol entity to the transport service.                                                        |
| InTotalReqVars  | The number of MIB objects retrieved successfully by the SNMP protocol entity as the result of receiving valid SNMP Get-Request and Get-Next PDUs. |
| InTotalSetVars  | The number of MIB objects altered successfully by the SNMP protocol entity as the result of receiving valid SNMP Set-Request PDUs.                |
| InGetRequests   | The number of SNMP Get-Request PDUs the SNMP protocol accepts and processes.                                                                      |
| OutGetRequests  | The number of SNMP Get-Request PDUs that are generated by the SNMP protocol entity.                                                               |
| InGetNexts      | The number of SNMP Get-Next PDUs the SNMP protocol accepts and processes.                                                                         |
| OutGetNexts     | The number of SNMP Get-Next PDUs that are generated by the SNMP protocol entity.                                                                  |
| InSetRequests   | The number of SNMP Set-Request PDUs the SNMP protocol accepts and processes.                                                                      |
| OutSetRequests  | The number of SNMP Set-Request PDUs that are generated by the SNMP protocol entity.                                                               |
| InGetResponses  | The number of SNMP Get-Response PDUs the SNMP protocol accepts and processes.                                                                     |
| OutGetResponses | The number of SNMP Get-Response PDUs that are generated by the SNMP protocol entity.                                                              |
| InTraps         | The number of SNMP Trap PDUs the SNMP protocol accepts.                                                                                           |
| OutTraps        | The number of SNMP Trap PDUs the SNMP protocol generates.                                                                                         |
| OutTooBigs      | The number of SNMP PDUs the SNMP protocol generates for which the value of the error-status field is tooBig.                                      |
| OutNoSuchNames  | The number of SNMP PDUs the SNMP protocol generates for which the value of the error-status field is noSuchName.                                  |
| OutBadValues    | The number of SNMP PDUs the SNMP protocol generates for which the value of the error-status field is badValue.                                    |
| OutGenErrs      | The number of SNMP PDUs the SNMP protocol generates for which the value of the error-status field is genErr.                                      |
| InBadVersions   | The number of SNMP messages delivered to the SNMP protocol entity for an unsupported SNMP version.                                                |

| Name                | Description                                                                                                    |
|---------------------|----------------------------------------------------------------------------------------------------|
| InBadCommunityNames | The number of SNMP messages delivered to the SNMP protocol entity that used an SNMP community name not known to said entity.                                                                                                    |
| InBadCommunityUses  | The number of SNMP messages delivered to the SNMP protocol entity that represented an SNMP operation not allowed by the SNMP community named in the message.                                                                                                    |
| InASNParseErrs      | The number of ASN.1 or BER errors the SNMP protocol encountered when decoding received SNMP messages.                                                                                                    |
| InTooBigs           | The number of SNMP PDUs delivered to the SNMP protocol entity for which the value of the error-status field is tooBig.                                                                                                    |
| InNoSuchNames       | The number of SNMP PDUs delivered to the SNMP protocol entity for which the value of the error-status field is noSuchName.                                                                                                    |
| InBadValues         | The number of SNMP PDUs delivered to the SNMP protocol entity for which the value of the error-status field is badValue.                                                                                                    |
| InReadOnlys         | The number of SNMP PDUs delivered to the SNMP protocol entity for<br>which the value of the error-status field is readOnly. It is a protocol error<br>to generate an SNMP PDU containing the value "readOnly" in the error-<br>status field. This object is provided to detect incorrect implementations of<br>the SNMP. |
| InGenErrs           | The number of SNMP PDUs delivered to the SNMP protocol entity for which the value of the error-status field is genErr.                                                                                                    |

# **Viewing chassis IP statistics**

View chassis IP statistics to monitor network performance.

## Procedure

- 1. In the Device Physical View, select the chassis.
- 2. In the navigation pane, expand the **Configuration > Graph** folders.
- 3. Click Chassis.
- 4. Click the **IP** tab.

## **IP** field descriptions

The following table describes parameters on the **IP** tab.

| Name        | Description                                                                                                    |
|-------------|----------------------------------------------------------------------------------------------------|
| InReceives  | The number of input datagrams received from interfaces, including those received in error.                                                                                                    |
| InHdrErrors | The number of input datagrams discarded due to errors in the IP headers, including bad checksums, version number mismatch, other format errors, time-to-live exceeded, errors discovered in processing their IP options. |

| Name            | Description                                                                                                    |
|-----------------|----------------------------------------------------------------------------------------------------|
| InAddrErrors    | The number of input datagrams discarded because the IP address in the IP header destination field was not a valid address to be received at this entity. This count includes invalid addresses (for example, 0.0.0.0) and addresses of unsupported Classes (for example, Class E). For entities that are not IP Gateways and therefore do not forward datagrams, this counter includes datagrams discarded because the destination address was not a local address. |
| ForwDatagrams   | The number of input datagrams for which this entity was not their final IP destination, as a result of which an attempt was made to find a route to forward them to that final destination. In entities that do not act as IP Gateways, this counter includes only those packets that were Source-Routed by way of this entity and had successful Source-Route option processing.                                                                                   |
| InUnknownProtos | The number of locally addressed datagrams received successfully but discarded because of an unknown or unsupported protocol.                                                                                                    |
| InDiscards      | The number of input IP datagrams for which no problems were<br>encountered to prevent their continued processing but that were discarded<br>(for example, for lack of buffer space). This counter does not include any<br>datagrams discarded while awaiting reassembly.                                                                                                    |
| InDelivers      | The number of input datagrams successfully delivered to IP user-protocols (including ICMP).                                                                                                    |
| OutRequests     | The number of IP datagrams that local IP user-protocols (including ICMP) supplied to IP in requests for transmission. This counter does not include any datagrams counted in ipForwDatagrams.                                                                                                    |
| OutDiscards     | The number of output IP datagrams for which no problem was encountered<br>to prevent their transmission to their destination, but that were discarded<br>(for example, for lack of buffer space). This counter includes datagrams<br>counted in ipForwDatagrams if any such packets met this (discretionary)<br>discard criterion.                                                                                                    |
| OutNoRoutes     | The number of IP datagrams discarded because no route was found to transmit them to their destination. This counter includes any packets counted in ipForwDatagrams that meet this no-route criterion. This counter includes any datagrams a host cannot route because all default gateways are down.                                                                                                    |
| FragOKs         | The number of IP datagrams that were successfully fragmented at this entity.                                                                                                    |
| FragFails       | The number of IP datagrams that were discarded because they needed to be fragmented at this entity but can not be, for example, because the Don't Fragment flags were set.                                                                                                    |
| FragCreates     | The number of IP datagram fragments that were generated as a result of fragmentation at this entity.                                                                                                    |
| ReasmReqds      | The number of IP fragments received that needed to be reassembled at this entity.                                                                                                    |

| Name       | Description                                                                                                    |
|------------|----------------------------------------------------------------------------------------------------|
| ReasmOKs   | The number of IP datagrams successfully reassembled.                                                                                                    |
| ReasmFails | The number of failures detected by the IP reassembly algorithm (for<br>whatever reason: timed out, errors, and so on). This number is not<br>necessarily a count of discarded IP fragments because some algorithms<br>(notably the algorithm in RFC 815) can lose track of the number of<br>fragments by combining them as they are received. |

# Viewing chassis ICMP In statistics

View chassis ICMP In statistics to monitor network performance.

### Procedure

- 1. In the Device Physical View, select the chassis.
- 2. In the navigation pane, expand the **Configuration > Graph** folders.
- 3. Click Chassis.
- 4. Click the **ICMP In** tab.

## **ICMP** In field descriptions

The following table describes parameters on the ICMP In tab.

| Name          | Description                                                   |
|---------------|---------------------------------------------------------------|
| SrcQuenchs    | The number of ICMP Source Quench messages received.           |
| Redirects     | The number of ICMP Redirect messages received.                |
| Echos         | The number of ICMP Echo (request) messages received.          |
| EchoReps      | The number of ICMP Echo Reply messages received.              |
| Timestamps    | The number of ICMP Timestamp (request) messages received.     |
| TimestampReps | The number of ICMP Timestamp Reply messages received.         |
| AddrMasks     | The number of ICMP Address Mask Request messages received.    |
| AddrMaskReps  | The number of ICMP Address Mask Reply messages received.      |
| ParmProbs     | The number of ICMP Parameter Problem messages received.       |
| DestUnreachs  | The number of ICMP Destination Unreachable messages received. |
| TimeExcds     | The number of ICMP Time Exceeded messages received.           |

# **Viewing chassis ICMP Out statistics**

View chassis ICMP Out statistics to monitor network performance.

### Procedure

- 1. In the Device Physical View, select the chassis.
- 2. In the navigation pane, expand the **Configuration > Graph** folders.
- 3. Click Chassis.
- 4. Click the ICMP Out tab.

## **ICMP Out field descriptions**

The following table describes parameters on the **ICMP Out** tab.

| Name          | Description                                                                                                    |
|---------------|----------------------------------------------------------------------------------------------------|
| SrcQuenchs    | The number of ICMP Source Quench messages sent.                                                                             |
| Redirects     | The number of ICMP Redirect messages received. For a host, this object is always zero, because hosts do not send redirects. |
| Echos         | The number of ICMP Echo (request) messages sent.                                                                            |
| EchoReps      | The number of ICMP Echo Reply messages sent.                                                                                |
| Timestamps    | The number of ICMP Timestamp (request) messages sent.                                                                       |
| TimestampReps | The number of ICMP Timestamp Reply messages sent.                                                                           |
| AddrMasks     | The number of ICMP Address Mask Request messages sent.                                                                      |
| AddrMaskReps  | The number of ICMP Address Mask Reply messages sent.                                                                        |
| ParmProbs     | The number of ICMP Parameter Problem messages sent.                                                                         |
| DestUnreachs  | The number of ICMP Destination Unreachable messages sent.                                                                   |
| TimeExcds     | The number of ICMP Time Exceeded messages sent.                                                                             |

# **Viewing chassis TCP statistics**

View TCP statistics to monitor network performance.

### Procedure

- 1. In the Device Physical View, select the chassis.
- 2. In the navigation pane, expand the **Configuration > Graph** folders.
- 3. Click Chassis.
- 4. Click the **TCP** tab.

## **TCP field descriptions**

The following table describes parameters on the **TCP** tab.

| Name         | Description                                                                                                    |
|--------------|----------------------------------------------------------------------------------------------------|
| ActiveOpens  | The number of times TCP connections made a direct transition to the SYN-SENT state from the CLOSED state.                                                                                                    |
| PassiveOpens | The number of times TCP connections made a direct transition to the SYN-RCVD state from the LISTEN state.                                                                                                    |
| AttemptFails | The number of times TCP connections made a direct transition to the CLOSED state from either the SYN-SENT state or the SYN-RCVD state, plus the number of times TCP connections made a direct transition to the LISTEN state from the SYN-RCVD state. |
| EstabResets  | The number of times TCP connections made a direct transition to the CLOSED state from either the ESTABLISHED state or the CLOSE-WAIT state.                                                                                                    |
| CurrEstab    | The number of TCP connections for which the current state is either ESTABLISHED or CLOSE-WAIT.                                                                                                    |
| InSegs       | The number of segments received, including those received in error. This count includes segments received on currently established connections.                                                                                                    |
| OutSegs      | The number of segments sent, including those on current connections, but excluding those containing only retransmitted octets.                                                                                                    |
| RetransSegs  | The number of segments retransmitted that is, the number of TCP segments transmitted containing one or more previously transmitted octets.                                                                                                    |
| InErrs       | The number of segments received in error (for example, bad TCP checksums).                                                                                                    |
| OutRsts      | The number of TCP segments sent containing the RST flag.                                                                                                    |
| HCInSegs     | The number of segments received, including those received in error. This count includes segments received on currently established connections. This object is the 64-bit equivalent of InSegs.                                                       |
| HCOutSegs    | The number of segments sent, including those on current connections, but excluding those containing only retransmitted octets. This object is the 64-bit equivalent of OutSegs.                                                                       |

# **Viewing chassis UDP statistics**

Display User Datagram Protocol (UDP) statistics to see information about the UDP datagrams.

## Procedure

- 1. In the Device Physical View, select the chassis.
- 2. In the navigation pane, expand the **Configuration > Graph** folders.
- 3. Click Chassis.
- 4. Click the **UDP** tab.
- 5. Select the information you want to graph.

- 6. Select the type of graph you want:
  - line
  - area
  - bar
  - pie
- 7. To clear counters, click **Clear Counters**. Discontinuities in the value of these counters can occur when the management system reinitializes, and at other times as indicated by discontinuities in the value of sysUpTime.

## **UDP field descriptions**

Use the data in the following table to use the **UDP** tab.

| Name           | Description                                                                                                    |
|----------------|----------------------------------------------------------------------------------------------------|
| NoPorts        | The number of received UDP datagrams with no application at the destination port.                                                                                                  |
|                | Discontinuities in the value of this counter can occur at reinitialization of the management system, and at other times as indicated by discontinuities in the value of sysUpTime. |
| InErrors       | The number of received UDP datagrams that were not delivered for reasons other than the lack of an application at the destination port.                                            |
|                | Discontinuities in the value of this counter can occur at reinitialization of the management system and at other times as indicated by discontinuities in the value of sysUpTime.  |
| InDatagrams    | The number of UDP datagrams delivered to UDP users, for devices that can receive more than 1 000 000 UDP datagrams for each second.                                                |
|                | Discontinuities in the value of this counter can occur at reinitialization of the management system, and at other times as indicated by discontinuities in the value of sysUpTime. |
| OutDatagrams   | The number of UDP datagrams sent from this entity.                                                                                                    |
|                | Discontinuities in the value of this counter can occur at reinitialization of the management system, and at other times as indicated by discontinuities in the value of sysUpTime. |
| HCInDatagrams  | The number of TCP connections for which the current state is either ESTABLISHED or CLOSE-WAIT.                                                                                     |
| HCOutDatagrams | The number of UDP datagrams sent from this entity, for devices that can transmit more than 1 million UDP datagrams for each second.                                                |
|                | Discontinuities in the value of this counter can occur at reinitialization of the management system, and at other times as indicated by discontinuities in the value of sysUpTime. |

# Viewing port interface statistics

View port interface statistics to manage network performance.

## Procedure

- 1. In the Device Physical View, select a port.
- 2. In the navigation pane, expand the **Configuration > Graph** folders.
- 3. Click Port.
- 4. Click the Interface tab.

## Interface field descriptions

The following table describes parameters on the Interface tab.

| Name             | Description                                                                                                    |
|------------------|----------------------------------------------------------------------------------------------------|
| InOctets         | Specifies the number of octets received on the interface, including framing characters.                                                                                                    |
| OutOctets        | Specifies the number of octets transmitted from the interface, including framing characters.                                                                                                    |
| InUcastPkts      | Specifies the number of packets delivered by this sublayer to a higher sublayer that were not addressed to a multicast or broadcast address at this sublayer.                                                                                                    |
| OutUcastPkts     | Specifies the number of packets that higher-level protocols requested<br>be transmitted that were not addressed to a multicast address at this<br>sublayer. The total number includes those packets discarded or not<br>sent.                                                                          |
| InMulticastPkts  | Specifies the number of packets delivered by this sublayer to a higher sublayer that were addressed to a multicast address at this sublayer. For a MAC layer protocol, this number includes both group and functional addresses.                                                                       |
| OutMulticastPkts | Specifies the number of packets that higher-level protocols requested<br>be transmitted, and that are addressed to a multicast address at this<br>sublayer, including those that were discarded or not sent. For a MAC<br>layer protocol, this number includes both group and functional<br>addresses. |
| InBroadcastPkts  | Specifies the number of packets delivered by this sublayer to a higher sublayer that are addressed to a broadcast address at this sublayer.                                                                                                    |
| OutBroadcastPkts | Specifies the number of packets that higher-level protocols requested<br>be transmitted, and that were addressed to a broadcast address at this<br>sublayer, including those that were discarded or not sent.                                                                                          |
| InDiscards       | Specifies the number of inbound packets that are discarded because<br>of frames with errors or invalid frames or, in some cases, to fill up<br>buffer space.                                                                                                    |

| Name               | Description                                                                                                    |
|--------------------|----------------------------------------------------------------------------------------------------|
| InErrors           | For packet-oriented interfaces, specifies the number of inbound<br>packets that contained errors preventing them from being deliverable<br>to a higher-layer protocol. For character-oriented or fixed-length<br>interfaces, the number of inbound transmission units that contained<br>errors preventing them from being deliverable to a higher-layer<br>protocol.                                                                                                    |
| InUnknownProtos    | For packet-oriented interfaces, specifies the number of packets<br>received through the interface that are discarded because of an<br>unknown or unsupported protocol. For character-oriented or fixed-<br>length interfaces that support protocol multiplexing, the number of<br>transmission units received through the interface that were discarded<br>because of an unknown or unsupported protocol. For any interface<br>that does not support protocol multiplexing, this counter is always 0. |
| HCInPfcPkts        | Specifies the total number of Priority Flow Control (PFC) packets received by this interface. This number does not increment for port-level flow control.                                                                                                    |
| HCOutPfcPkts       | Specifies the total number of PFC packets transmitted by this interface. This number does not increment for port-level flow control.                                                                                                    |
| InFlowCtrlPkts     | Specifies the number of port-level flow control packets received by this interface.                                                                                                    |
| OutFlowCtrlPkts    | Specifies the number of port-level flow control packets transmitted by this interface.                                                                                                    |
| InPfcPkts          | Specifies the total number of port-level flow control packets received by this interface.                                                                                                    |
| OutPfcPkts         | Specifies the total number of port-level flow control packets transmitted by this interface.                                                                                                    |
| NumStateTransition | Specifies the number of times the port went in and out of service; the number of state transitions from up to down.                                                                                                    |

# **Viewing port Ethernet errors statistics**

View port Ethernet errors statistics to manage network performance.

### Procedure

- 1. In the Device Physical View, select a port.
- 2. In the navigation pane, expand the **Configuration > Graph** folders.
- 3. Click Port.
- 4. Click the Ethernet Errors tab.

## **Ethernet Errors field descriptions**

The following table describes parameters on the Ethernet Errors tab.

| Name                      | Description                                                                                                    |
|---------------------------|----------------------------------------------------------------------------------------------------|
| AlignmentErrors           | Specifies acount of frames received on a particular interface that are<br>not an integral number of octets in length and do not pass the FCS<br>check. The count represented by an instance of this object<br>increments when the alignmentError status is returned by the MAC<br>service to the LLC (or other MAC user). Received frames for which<br>multiple error conditions obtain are, according to the conventions of<br>IEEE 802.3 Layer Management, counted exclusively according to the<br>error status presented to the LLC.                                                                                            |
| FCSErrors                 | Specifies a count of frames received on a particular interface that are<br>an integral number of octets in length but do not pass the FCS check.<br>The count represented by an instance of this object increments when<br>the frameCheckError status is returned by the MAC service to the<br>LLC (or other MAC user). Received frames for which multiple error<br>conditions obtained are, according to the conventions of IEEE 802.3<br>Layer Management, counted exclusively according to the error status<br>presented to the LLC.                                                                                            |
| InternalMacTransmitErrors | Specifies a count of frames for which transmission on a particular<br>interface fails due to an internal MAC sublayer transmit error. A frame<br>is only counted by an instance of this object if it is not counted by the<br>corresponding instance of either the LateCollisions object, the<br>ExcessiveCollisions object, or the CarrierSenseErrors object. The<br>precise meaning of the count represented by an instance of this<br>object is implementation-specific. In particular, an instance of this<br>object can represent a count of transmission errors on a particular<br>interface that are not otherwise counted. |
| InternalMacReceiveErrors  | Specifies a count of frames for which reception on a particular<br>interface fails due to an internal MAC sublayer receive error. A frame<br>is only counted by an instance of this object if it is not counted by the<br>corresponding instance of either the FrameTooLongs object, the<br>AlignmentErrors object, or the FCSErrors object. The precise<br>meaning of the count represented by an instance of this object is<br>implementation-specific. In particular, an instance of this object can<br>represent a count of receive errors on a particular interface that are<br>not otherwise counted.                        |
| CarrierSenseErrors        | Specifies the number of times that the carrier sense condition is lost<br>or not asserted when the switch attempts to transmit a frame on a<br>particular interface. The count represented by an instance of this<br>object increments at most once for each transmission attempt, even if<br>the carrier sense condition fluctuates during a transmission attempt.                                                                                                    |
| FrameTooLongs             | Specifies a count of frames received on a particular interface that<br>exceed the maximum permitted frame size. The count represented by<br>an instance of this object increments when the frameTooLong status<br>is returned by the MAC service to the LLC (or other MAC user).<br>Received frames for which multiple error conditions obtained are,<br>according to the conventions of IEEE 802.3 Layer Management,                                                                                                    |

| Name                    | Description                                                                                                    |
|-------------------------|----------------------------------------------------------------------------------------------------|
|                         | counted exclusively according to the error status presented to the LLC.                                                                                                    |
| SQETestErrors           | Specifies a count of times that the SQE TEST ERROR message is generated by the PLS sublayer for a particular interface. The SQE TEST ERROR message is defined in section 7.2.2.2.4 of ANSI/IEEE 802.3-1985 and its generation described in section 7.2.4.6 of the same document.                                                                                                    |
| DeferredTransmissions   | Specifies a count of frames for which the first transmission attempt on<br>a particular interface is delayed because the medium is busy. The<br>count represented by an instance of this object does not include<br>frames involved in collisions.                                                                                                    |
| SingleCollisionFrames   | Specifies a count of successfully transmitted frames on a particular<br>interface for which transmission is inhibited by exactly one collision. A<br>frame that is counted by an instance of this object is also counted by<br>the corresponding instance of either the UcastPkts, MulticastPkts, or<br>BroadcastPkts objects and is not counted by the corresponding<br>instance of the MultipleCollisionFrames object. |
| MultipleCollisionFrames | Specifies a count of successfully transmitted frames on a particular<br>interface for which transmission is inhibited by more than one<br>collision. A frame that is counted by an instance of this object is also<br>counted by the corresponding instance of either the UcastPkts,<br>MulticastPkts, or BroadcastPkts objects and is not counted by the<br>corresponding instance of the SingleCollisionFrames object. |
| LateCollisions          | Specifies the number of times that a collision is detected on a particular interface later than 512 bit-times into the transmission of a packet; 512 corresponds to 51.2 microseconds on a 10 Mb/s system. A (late) collision included in a count represented by an instance of this object is also considered as a (generic) collision for purposes of other collision-related statistics.                              |
| ExcessiveCollisions     | Specifies a count of frames for which transmission on a particular interface fails due to excessive collisions.                                                                                                    |
| FrameTooShorts          | Specifies the number of frames, encountered on this interface, that are too short.                                                                                                    |
| LinkFailures            | Specifies the number of link failures encountered on this interface.                                                                                                    |
| PacketErrors            | Specifies the number of packet errors encountered on this interface.                                                                                                    |
| CarrierErrors           | Specifies the number of carrier errors encountered on this interface.                                                                                                    |
| LinkInactiveErrors      | Specifies the number of link inactive errors encountered on this interface.                                                                                                    |

# Viewing port bridging statistics

View port bridging errors statistics to manage network performance.

## 😵 Note:

This tab is not available on all hardware platforms.

## Procedure

- 1. In the Device Physical View, select a port.
- 2. In the navigation tree, expand the following folders: **Configuration > Graph**.
- 3. Click Port.
- 4. Click the Bridging tab.

# **Bridging field descriptions**

The following table describes parameters on the **Bridging** tab.

| Name              | Description                                            |
|-------------------|--------------------------------------------------------|
| InUnicastFrames   | The number of incoming unicast frames bridged.         |
| InMulticastFrames | The number of incoming multicast frames bridged.       |
| InBroadcastFrames | The number of incoming broadcast frames bridged.       |
| InDiscards        | The number of frames discarded by the bridging entity. |
| OutFrames         | The number of outgoing frames bridged.                 |

# Viewing port spanning tree statistics

View port spanning tree statistics to manage network performance.

## Procedure

- 1. In the Device Physical View, select a port.
- 2. In the navigation pane, expand the **Configuration > Graph** folders.
- 3. Click Port.
- 4. Click the **Spanning Tree** tab.

# **Spanning Tree field descriptions**

The following table describes parameters on the **Spanning Tree** tab.

| Name           | Description                                                    |
|----------------|----------------------------------------------------------------|
| InConfigBpdus  | The number of Config BPDUs received.                           |
| InTcnBpdus     | The number of Topology Change Notifications BPDUs received.    |
| InBadBpdus     | The number of unknown or malformed BPDUs received.             |
| OutConfigBpdus | The number of Config BPDUs transmitted.                        |
| OutTcnBpdus    | The number of Topology Change Notifications BPDUs transmitted. |

# Viewing port routing statistics

View port routing statistics to manage network performance.

### 😵 Note:

This tab is not available on all hardware platforms.

#### Procedure

- 1. In the Device Physical View, select a port.
- 2. In the navigation tree, expand the following folders: **Configuration > Graph**.
- 3. Click Port.
- 4. Click the **Routing** tab.

## **Routing field descriptions**

Use the data in the following table to use the **Routing** tab.

| Name               | Description                                           |
|--------------------|-------------------------------------------------------|
| InUnicastFrames    | The number of incoming unicast frames routed.         |
| InMulticastFrames  | The number of incoming multicast frames routed.       |
| InDiscards         | The number of frames discarded by the routing entity. |
| OutUnicastFrames   | The number of outgoing unicast frames routed.         |
| OutMulticastFrames | The number of outgoing multicast frames routed.       |

# Viewing DHCP statistics for an interface

View DHCP statistics to manage network performance.

#### Procedure

- 1. In the navigation pane, expand the **Configuration** > **IP** folders.
- 2. Click DHCP Relay.
- 3. Click the Interfaces Stats tab.

## Interfaces Stats field descriptions

Use the data in the following table to use the Interfaces Stats tab.

| Name    | Description                        |
|---------|------------------------------------|
| lfindex | Identifies the physical interface. |

| Name        | Description                                                                                                    |
|-------------|----------------------------------------------------------------------------------------------------|
| AgentAddr   | Shows the IP address configured as the relay on this interface. This address is either the IP of the physical interface or the IP of the VRRP address. |
| NumRequests | Shows the number of DHCP and BootP requests on this interface.                                                                                         |
| NumReplies  | Shows the number of DHCP and BootP replies on this interface.                                                                                          |

# **Graphing DHCP statistics for a port**

View DHCP statistics to manage network performance.

### Procedure

- 1. In the Device Physical View, select a port.
- 2. In the navigation pane, expand the **Configuration > Graph** folders.
- 3. Click Port.
- 4. Click the DHCP tab.
- 5. Select one or more values.
- 6. Click the type of graph to create.

## **DHCP field descriptions**

The following table describes parameters on the **DHCP** tab.

| Name        | Description                                                 |
|-------------|-------------------------------------------------------------|
| NumRequests | The number of DHCP and/or BootP requests on this interface. |
| NumReplies  | The number of DHCP and/or BootP replies on this interface.  |

# Viewing DHCP statistics for a port

View DHCP statistics to manage network performance.

### Procedure

- 1. In the Device Physical view, select a port.
- 2. In the navigation pane, expand the **Configuration > Edit > Port** folders.
- 3. Click IP.
- 4. Click the DHCP Relay tab.
- 5. Click Graph.
- 6. Select one or more values.

7. Click the type of graph.

# **DHCP Stats field descriptions**

Use the data in the following table to use the **DHCP Stats** tab.

| Name        | Description                                              |
|-------------|----------------------------------------------------------|
| NumRequests | The number of DHCP and BootP requests on this interface. |
| NumReplies  | The number of DHCP and BootP replies on this interface.  |

# **Graphing DHCP statistics for a VLAN**

View DHCP statistics to manage network performance.

### Procedure

- 1. In the navigation pane, expand the **Configuration** > **VLAN** folders.
- 2. Click VLANs.
- 3. On the **Basic** tab, select a VLAN.
- 4. Click IP.
- 5. Click the **DHCP Relay** tab.
- 6. Click Graph.
- 7. Select one or more values.
- 8. Click the type of graph.

## **DHCP Stats field descriptions**

Use the data in the following table to use the DHCP Stats tab.

| Name        | Description                                              |
|-------------|----------------------------------------------------------|
| NumRequests | The number of DHCP and BootP requests on this interface. |
| NumReplies  | The number of DHCP and BootP replies on this interface.  |

# **Displaying DHCP-relay statistics for Option 82**

Display DHCP-relay statistics for all interfaces to manage network performance.

## Procedure

- 1. In the navigation pane, expand the **Configuration > IP** folders.
- 2. Click DHCP-Relay.
- 3. Click the Option 82 Stats tab.

# **Option 82 Stats field descriptions**

Use the data in the following table to use the **Option 82 Stats** tab.

| Name             | Description                                                                                                    |
|------------------|----------------------------------------------------------------------------------------------------|
| lfindex          | Shows the name of the interface on which you<br>enabled option 82. Shows the port number if the<br>interface is a brouter port or the VLAN number if the<br>interface is a VLAN.                                                                                                    |
| AgentAddr        | Shows the IP address configured as the relay on this interface. This address is either the IP of the physical interface or the IP of the VRRP address.                                                                                                    |
| FoundOp82        | Shows the number of packets that the interface received that already had option82 in them.                                                                                                    |
| Dropped          | Shows the number of packets the interface dropped<br>because of option 82–related issues. These reasons<br>could be that the packet was received from an<br>untrusted source or spoofing was detected. To<br>determine the cause of the drop, you must enable<br>trace on level 170.                                                                           |
| CircuitId        | Shows the value inserted in the packets as the circuit ID. The value is the index of the interface.                                                                                                    |
| AddedCircuitId   | Shows how many packets (requests from client to<br>server) the circuit ID was inserted for that interface.<br>If you expect this value to increase but it does not,<br>and the interface does not drop a packet, it is<br>possible the packet does not have enough space to<br>insert the option. You must enable trace on level 170                           |
| RemovedCircuitId | to determine the cause.<br>Shows how many packets (replies from server to client) the circuit id was removed for that interface.                                                                                                    |
| Remoteld         | Shows the value inserted in the packets as the remote ID. The value is the MAC address of the interface.                                                                                                    |
| AddedRemoteld    | Shows how many packets (requests from client to<br>server) the remote ID was inserted for that interface.<br>If you expect this value to increase but it does not,<br>and the interface does not drop a packet, it is<br>possible the packet does not have enough space to<br>insert the option. You must enable trace on level 170<br>to determine the cause. |
| RemovedRemoteId  | Shows how many packets (replies from server to client) the remote ID was removed for that interface.                                                                                                    |

# Viewing port OSPF statistics

View port OSPF statistics to manage network performance.

## Procedure

- 1. On the Device Physical View, select a port.
- 2. In the navigation pane, expand the **Configuration > Graph** folders.
- 3. Click Port.
- 4. Click the **OSPF** tab.

## **OSPF** field descriptions

The following table describes parameters on the OSPF tab.

| Name                    | Description                                                                                                    |
|-------------------------|----------------------------------------------------------------------------------------------------|
| VersionMismatches       | Specifies the number of version mismatches received by this interface.                                              |
| AreaMismatches          | Specifies the number of area mismatches received by this interface.                                                 |
| AuthTypeMismatches      | Specifies the number of authentication type mismatches received by this interface.                                  |
| AuthFailures            | Specifies the number of authentication failures.                                                                    |
| NetmaskMismatches       | Specifies the number of net mask mismatches received by this interface.                                             |
| HelloIntervalMismatches | Specifies the number of hello interval mismatches received by this interface.                                       |
| DeadIntervalMismatches  | Specifies the number of dead interval mismatches received by this interface.                                        |
| OptionMismatches        | Specifies the number of option mismatches in the hello interval or dead interval fields received by this interface. |
| RxHellos                | Specifies the number of hello packets received by this interface.                                                   |
| RxDBDescrs              | Specifies the number of database descriptor packets received by this interface.                                     |
| RxLSUpdates             | Specifies the number of link state update packets received by this interface.                                       |
| RxLSReqs                | Specifies the number of link state request packets received by this interface.                                      |
| RxLSAcks                | Specifies the number of link state acknowledge packets received by this interface.                                  |
| TxHellos                | Specifies the number of hello packets transmitted by this interface.                                                |

| Name        | Description                                                                           |
|-------------|---------------------------------------------------------------------------------------|
| TxDBDescrs  | Specifies the number of database descriptor packets transmitted by this interface.    |
| TxLSUpdates | Specifies the number of link state update packets transmitted by this interface.      |
| TxLSReqs    | Specifies the number of link state request packets transmitted by this interface.     |
| TxLSAcks    | Specifies the number of link state acknowledge packets transmitted by this interface. |

# Viewing LACP port statistics

View LACP port statistics to monitor the performance of the port.

### Procedure

- 1. In the Device Physical View, select a port.
- 2. In the navigation pane, expand the **Configuration** > **Graph** folders.
- 3. Click Port.
- 4. Click the LACP tab.
- 5. To change the poll interval, in the toolbar click the **Poll Interval** box, and then select a new interval.

## LACP field descriptions

Use the data in the following table to view the LACP statistics.

| Name                 | Description                                                                                                    |
|----------------------|----------------------------------------------------------------------------------------------------|
| LACPDUsRx            | The number of valid LACPDU received on this aggregation port.                                                                                                    |
| MarkerPDUsRx         | The number of valid marker PDUs received on this aggregation port.                                                                                                    |
| MarkerResponsePDUsRx | The number of valid marker response PDUs received on this aggregation port.                                                                                                    |
| UnknownRx            | The number of frames received that either:                                                                                                    |
|                      | <ul> <li>carry Slow Protocols Ethernet type values, but contain an unknown<br/>PDU.</li> </ul>                                                                                 |
|                      | <ul> <li>are addressed to the Slow Protocols group MAC Address, but do<br/>not carry the Slow Protocols Ethernet Type.</li> </ul>                                              |
| IllegalRx            | The number of frames received that carry the Slow Protocols<br>Ethernet Type value (43B.4), but contain a badly formed PDU or an<br>illegal value of Protocol Subtype (43B.4). |
| LACPDUsTx            | The number of LACPDUs transmitted on this aggregation port.                                                                                                    |

| Name                 | Description                                                              |
|----------------------|--------------------------------------------------------------------------|
| MarkerPDUsTx         | The number of marker PDUs transmitted on this aggregation port.          |
| MarkerResponsePDUsTx | The number of marker response PDUs transmitted on this aggregation port. |

# Viewing port policer statistics

View port policer statistics to manage network performance.

This tab does not appear for all hardware models.

### Procedure

- 1. In the navigation pane, expand the **Configuration > Graph** folders.
- 2. Click Port.
- 3. Click the **Policer** tab.

## **Policer field descriptions**

Use the data in the following table to use the **Policer** tab.

| Name        | Description                                                                                                    |
|-------------|----------------------------------------------------------------------------------------------------|
| TotalPkts   | Shows the total number of packets received on the port.                                                                |
| TotalBytes  | Shows the total number of bytes received on the port.                                                                  |
| YellowBytes | Shows the total number of bytes received on the port<br>that were above the committed rate but below the<br>peak rate. |
| RedBytes    | Shows the total number of bytes received on the port that were above the peak rate.                                    |

# **Displaying file statistics**

Display the amount of memory used and available for onboard flash memory, as well as the number of files.

### Procedure

- 1. In the navigation pane, expand the **Configuration > Edit** folders.
- 2. Click File System.
- 3. Click the Storage Usage tab.
## Storage Usage field descriptions

Use the data in the following table to use the Storage Usage tab.

| Name              | Description                                                               |
|-------------------|---------------------------------------------------------------------------|
| IntflashBytesUsed | Specifies the number of bytes used in internal flash memory.              |
| IntflashBytesFree | Specifies the number of bytes available for use in internal flash memory. |
| IntflashNumFiles  | Specifies the number of files in internal flash memory.                   |
| UsbBytesUsed      | Specifies the number of bytes used in USB device.                         |
| UsbBytesFree      | Specifies the number of bytes available for use in USB device.            |
| UsbNumFiles       | Specifies the number of files in USB device.                              |

## **Viewing ACE port statistics**

#### About this task

Use port statistics to ensure that the ACE is operating correctly.

#### Procedure

- 1. In the navigation pane, expand the **Configuration > Security > Data Path** folders.
- 2. Click Advanced Filters (ACE/ACLs).
- 3. Click the ACL tab.
- 4. Select a field on the ACL tab.
- 5. Click ACE.
- 6. Click the **Statistics** tab.

### **Statistics field descriptions**

Use the data in the following table to use the **Statistics** tab.

| Name             | Description                                             |
|------------------|---------------------------------------------------------|
| Aclid            | Specifies the associated ACL index.                     |
| Aceld            | Specifies the ACE index.                                |
| MatchCountPkts   | Specifies a packet count of the matching packets.       |
| MatchCountOctets | Specifies the number of octets of the matching packets. |

# **Viewing ACL statistics**

#### About this task

Graph statistics for a specific ACL ID to view default statistics.

#### Procedure

- 1. In the navigation pane, expand the **Configuration > Security > Data Path** folders.
- 2. Click Advanced Filters (ACE/ACLs).
- 3. Click the ACL tab.
- 4. Select an ACL.
- 5. Click Graph.
- 6. You can click **Clear Counters** to clear the **Statistics** fields.

## **Statistics field descriptions**

Use the data in the following table to use the **Statistics** tab.

| Name                       | Description                                                                                                    |
|----------------------------|----------------------------------------------------------------------------------------------------|
| Aclid                      | Specifies the ACL ID.                                                                                                    |
| MatchDefaultSecurityPkts   | Shows a security packet count of traffic that does not match an ACE rule or hits the default action if count is configured in the ACL global action. |
| MatchDefaultSecurityOctets | Shows a security byte count of traffic that does not match an ACE rule or hits the default action if count is configured in the ACL global action.   |
| MatchDefaultQosPkts        | Shows a QoS packet count of traffic that does not match an ACE rule or hits the default action if count is configured in the ACL global action.      |
| MatchDefaultQosOctets      | Shows a QoS byte count of traffic that does not match an ACE rule or hits the default action if count is configured in the ACL global action.        |
| MatchGlobalSecurityPkts    | Shows a security packet count of traffic that matches an ACE rule or hits the default action if count is configured in the ACL global action.        |
| MatchGlobalSecurityOctets  | Shows a security byte count of traffic that matches an ACE rule<br>or hits the default action if count is configured in the ACL global<br>action.    |
| MatchGlobalQosPkts         | Shows a QoS packet count of traffic that matches an ACE rule<br>or hits the default action if count is configured in the ACL global<br>action.       |
| MatchGlobalQosOctets       | Shows a QoS byte count of traffic that matches an ACE rule or hits the default action if count is configured in the ACL global action.               |

# **Clearing ACL statistics**

#### About this task

Clear ACL statistics when you want to gather a new set of statistics.

#### Procedure

- 1. In the navigation pane, expand the **Configuration > Security > Data Path** folders.
- 2. Click Advanced Filters (ACE/ACLs).
- 3. Click the ACL tab.
- 4. Select a field.
- 5. Click ClearStats.

# Viewing VLAN and Spanning Tree CIST statistics

### About this task

View CIST port statistics to manage network performance.

#### Procedure

- 1. In the navigation pane, expand the Configuration > VLAN > Spanning Tree folders.
- 2. Click MSTP.
- 3. Click the **CIST Port** tab.
- 4. Select a port, and then click **Graph**.

## **CIST field descriptions**

The following table describes parameters on the **CIST** tab.

| Name               | Descriptions                                                                      |
|--------------------|-----------------------------------------------------------------------------------|
| ForwardTransitions | Specifies the number of times this port has transitioned to the forwarding state. |
| RxMstBpduCount     | Specifies the number of MSTP BPDUs received on this port.                         |
| RxRstBpduCount     | Specifies the number of RSTP BPDUs received on this port.                         |
| RxConfigBpduCount  | Specifies the number of configuration BPDUs received on this port.                |
| RxTcnBpduCount     | Specifies the number of TCN BPDUs received on this port.                          |
| TxMstBpduCount     | Specifies the number of MSTP BPDUs transmitted from this port.                    |
| TxRstBpduCount     | Specifies the number of RSTP BPDUs transmitted from this port.                    |
| TxConfigBpduCount  | Specifies the number of configuration BPDUs transmitted from this port.           |

| Name                     | Descriptions                                                                                                    |
|--------------------------|----------------------------------------------------------------------------------------------------|
| TxTcnBpduCount           | Specifies the number of TCN BPDUs transmitted from this port.                                                                                                    |
| InvalidMstBpduRxCount    | Specifies the number of Invalid MSTP BPDUs received on this port.                                                                                                    |
| InvalidRstBpduRxCount    | Specifies the number of Invalid RSTP BPDUs received on this port.                                                                                                    |
| InvalidConfigBpduRxCount | Specifies the number of invalid configuration BPDUs received on this port.                                                                                                    |
| InvalidTcnBpduRxCount    | Specifies the number of invalid TCN BPDUs received on this port.<br>The number of times this port has migrated from one STP protocol<br>version to another. The relevant protocols are STP-compatible and<br>RSTP/MSTP. A trap is generated on the occurrence of this event. |
| ProtocolMigrationCount   | Specifies the number of times this port has migrated from one STP protocol version to another. The relevant protocols are STP-compatible and RSTP. A trap is generated on the occurrence of this event.                                                                      |

# Viewing VLAN and Spanning Tree MSTI statistics

#### About this task

View multiple spanning tree instance (MSTI) port statistics to manage network performance.

#### Procedure

- 1. In the navigation pane, expand the **Configuration > VLAN > Spanning Tree** folders.
- 2. Click MSTP.
- 3. Click the MSTI Port tab.
- 4. Select a port, and then click **Graph**.

### **MSTI field descriptions**

The following table describes parameters on the **MSTI** tab.

| Name               | Description                                                                                                  |
|--------------------|----------------------------------------------------------------------------------------------------|
| ForwardTransitions | Specifies the number of times this port has transitioned to the forwarding state for this specific instance. |
| ReceivedBPDUs      | Specifies the number of BPDUs received by this port for this spanning tree instance.                         |
| TransmittedBPDUs   | Specifies the number of BPDUs transmitted on this port for this spanning tree instance.                      |
| InvalidBPDUsRcvd   | Specifies the number of invalid BPDUs received on this port for this spanning tree instance.                 |

# Viewing VRRP interface stats

### About this task

View VRRP statistics to manage network performance.

#### Procedure

- 1. In the navigation pane, expand the **Configuration** > **IP** folders.
- 2. Click VRRP.
- 3. Select the Interface tab.
- 4. Select an interface.
- 5. Click Graph.

## Interface field descriptions

The following table describes parameters on the Interface tab.

| Name                    | Description                                                                                                    |
|-------------------------|----------------------------------------------------------------------------------------------------|
| AdvertiseRcvd           | Specifies the number of VRRP advertisements received by this virtual router.                                                                 |
| AdvertiseIntervalErrors | Specifies the number of received VRRP<br>advertisement packets with a different interval is than<br>configured for the local virtual router. |
| IPTtlErrors             | Specifies the number of VRRP packets received by the virtual router with IP TTL (Time-To-Live) not equal to 255.                             |
| PriorityZeroPktsRcvd    | Specifies the number of VRRP packets received by the virtual router with a priority of 0.                                                    |
| PriorityZeroPktsSent    | Specifies the number of VRRP packets sent by the virtual router with a priority of 0'.                                                       |
| InvalidTypePktsRcvd     | Specifies the number of VRRP packets received by the virtual router with an invalid value in the 'type' field.                               |
| AddressListErrors       | Specifies the packets received address list the address list does not match the locally configured list for the virtual router.              |
| AuthTypeMismatch        | Specifies the count of authentication type mismatch messages.                                                                                |
| PacketLengthErrors      | Specifies the count of packet length errors.                                                                                                 |
| AuthFailures            | Specifies the count of authentication failure messages.                                                                                      |

## Viewing VRRP statistics

#### About this task

View VRRP statistics to monitor network performance.

#### Procedure

- 1. In the navigation pane, expand the **Configuration > IP** folders.
- 2. Click VRRP.
- 3. Select the Stats tab.

## Stats field descriptions

The following table describes parameters on the VRRP statistics tab.

| Name           | Description                                                                                  |
|----------------|----------------------------------------------------------------------------------------------|
| ChecksumErrors | Specifies the number of VRRP packets received with an invalid VRRP checksum value.           |
| VersionErrors  | Specifies the number of VRRP packets received with an unknown or unsupported version number. |
| VrIDErrors     | Specifies the number of VRRP packets received with an invalid VrID for this virtual router.  |

## **Viewing SMLT statistics**

View SMLT statistics to manage network performance.

#### Procedure

- 1. In the navigation pane, expand the **Configuration** > **VLAN** folders.
- 2. Click MLT/LACP.
- 3. Select the Ist/SMLT Stats tab.

### **IST/SMLT Stats field descriptions**

The following table describes parameters on the IST/SMLT Stats tab.

| Name              | Description                                                                                     |
|-------------------|-------------------------------------------------------------------------------------------------|
| SmltlstDownCnt    | The number of times the session between the two peering switches has gone down since last boot. |
| SmltHelloTxMsgCnt | The count of transmitted hello messages.                                                        |
| SmltHelloRxMsgCnt | The count of received hello messages.                                                           |

| Name                       | Description                                                |
|----------------------------|------------------------------------------------------------|
| SmltLearnMacAddrTxMsgCnt   | The count of transmitted learned MAC address messages.     |
| SmltLearnMacAddrRxMsgCnt   | The count of received learned MAC address messages.        |
| SmltMacAddrAgeOutTxMsgCnt  | The count of transmitted aging out MAC address messages.   |
| SmltMacAddrAgeOutRxMsgCnt  | The count of received aging out MAC address messages.      |
| SmltMacAddrAgeExpTxMsgCnt  | The count of transmitted MAC address age expired messages. |
| SmltMacAddrAgeExpRxMsgCnt  | The count of received MAC address age expired messages.    |
| SmltStgInfoTxMsgCnt        | The count of transmitted STG information messages.         |
| SmltStgInfoRxMsgCnt        | The count of received STG information messages.            |
| SmltDelMacAddrTxMsgCnt     | The count of transmitted MAC address deleted messages.     |
| SmltDelMacAddrRxMsgCnt     | The count of received MAC address received messages.       |
| SmltSmltDownTxMsgCnt       | The count of transmitted SMLT down messages.               |
| SmltSmltDownRxMsgCnt       | The count of received SMLT down messages                   |
| SmltUpTxMsgCnt             | The count of transmitted SMLT up messages.                 |
| SmltUpRxMsgCnt             | The count of received SMLT up messages.                    |
| SmltSendMacTblTxMsgCnt     | The count of sent send MAC table messages.                 |
| SmltSendMacTblRxMsgCnt     | The count of received send MAC table messages.             |
| SmltIgmpTxMsgCnt           | The count of sent IGMP messages.                           |
| SmltIgmpRxMsgCnt           | The count of received IGMP messages.                       |
| SmltPortDownTxMsgCnt       | The count of sent port down messages.                      |
| SmltPortDownRxMsgCnt       | The count of received port down messages.                  |
| SmltReqMacTblTxMsgCnt      | The count or sent MAC table request messages.              |
| SmltReqMacTblRxMsgCnt      | The count of received MAC table request messages.          |
| SmltRxUnknownMsgTypeCnt    | The count of received unknown message type messages.       |
| SmltPortTblSyncReqTxMsgCnt | The count of sent sync request messages.                   |
| SmltPortTblSyncReqRxMsgCnt | The count of received sync request messages.               |
| SmltPortTblSyncTxMsgCnt    | The count of sent sync messages.                           |
| SmltPortTblSyncRxMsgCnt    | The count of received sync messages.                       |
| SmltPortUpdateTxMsgCnt     | The count of sent update messages.                         |

| Name                          | Description                                     |
|-------------------------------|-------------------------------------------------|
| SmltPortUpdateRxMsgCnt        | The count of received update messages.          |
| SmltEntryUpdateTxMsgCnt       | The count of sent entry update messages.        |
| SmltEntryUpdateRxMsgCnt       | The count of received entry update messages.    |
| SmltDialectNegotiateTxMsgCnt  | The count of sent protocol ID messages.         |
| SmltDialectNegotiateRxMsgCnt  | The count of received protocol ID messages.     |
| SmltUpdateRespTxMsgCnt        | The count of sent update response messages.     |
| SmltUpdateRespRxMsgCnt        | The count of received update response messages. |
| SmltTransQHighWaterMarkMsgCnt | The count of transaction queue high watermark   |
|                               | messages.                                       |
| SmltPollCountHighWaterMarkCnt | The count of poll count high watermark.         |

## **Viewing RSTP status statistics**

#### About this task

You can view status statistics for Rapid Spanning Tree Protocol (RSTP).

#### Procedure

- 1. In the navigation pane, expand the **Configuration > VLAN > Spanning Tree** folders.
- 2. Click **RSTP**.
- 3. In the **RSTP Status** tab, select a port, and then click **Graph**.

### **RSTP Status field descriptions**

The following table describes the **RSTP Status** fields.

| Name                      | Description                                                                                                    |
|---------------------------|----------------------------------------------------------------------------------------------------|
| RxRstBpduCount            | Specifies the number of RSTP BPDUs this port received.                                                                       |
| RxConfigBpduCount         | Specifies the number of configuration BPDUs this port received.                                                              |
| RxTcnBpduCount            | Specifies the number of TCN BPDUs this port received.                                                                        |
| TxRstBpduCount            | Specifies the number of RSTP BPDUs this port transmitted.                                                                    |
| TxConfigBpduCount         | Specifies the number of Config BPDUs this port transmitted.                                                                  |
| TxTcnBpduCount            | Specifies the number of TCN BPDUs this port transmitted.                                                                     |
| InvalidRstBpduRxCount     | Specifies the number of invalid RSTP BPDUs this port received. A trap is generated on the occurrence of this event.          |
| InvalidConfigBpduRx Count | Specifies the number of invalid configuration BPDUs this port received. A trap is generated on the occurrence of this event. |
| InvalidTcnBpduRxCount     | Specifies the number of invalid TCN BPDUs this port received. A trap is generated on the occurrence of this event.           |

| Name                   | Description                                                                                                    |
|------------------------|----------------------------------------------------------------------------------------------------|
| ProtocolMigrationCount | Specifies the number of times this port migrated from one STP protocol version to another. The relevant protocols are STP-Compatible and RSTP. A trap is generated on the occurrence of this event. |

# **Viewing MLT interface statistics**

#### About this task

Use MLT interface statistics tab to view interface statistics for the selected MLT.

#### Procedure

- 1. In the navigation pane, expand the **Configuration** > **VLAN** folders.
- 2. Click MLT/LACP.
- 3. Click the MultiLink/LACP Trunks tab.
- 4. Select an MLT.
- 5. Click Graph.

## MultiLink/LACP Trunks field descriptions

Use the data in the following table to use the MultiLink/LACP Trunks tab.

| Name           | Description                                                                                                    |
|----------------|----------------------------------------------------------------------------------------------------|
| InOctets       | Specifies the total number of octets received on the MLT interface, including framing characters.                                                                                                    |
| OutOctets      | Specifies the total number of octets transmitted out of the MLT interface, including framing characters.                                                                                                    |
| InUcastPkts    | Specifies the number of packets delivered by this MLT to higher level protocols that were not addressed to a multicast or broadcast address at this sublayer.                                                                                                    |
| OutUcastPkts   | Specifies the number of packets that higher–level protocols requested be transmitted that were not addressed to a multicast address at this MLT. This total number includes discarded or unsent packets.                                                                                   |
| InMulticastPkt | Specifies the number of packets delivered to this MLT that were addressed to a multicast address at this sublayer. For a MAC layer protocol, this number includes both Group and Functional addresses.                                                                                     |
| OutMulticast   | Specifies the total number of packets that higher-level protocols requested be transmitted, and that were addressed to a multicast address at this MLT, including those that were discarded or unsent. For a MAC layer protocol, this number includes both Group and Functional addresses. |
| InBroadcastPkt | Specifies the number of packets delivered to this MLT that were addressed to a broadcast address at this sublayer.                                                                                                    |

| Name         | Description                                                                                                    |
|--------------|----------------------------------------------------------------------------------------------------|
| OutBroadcast | Specifies the total number of packets that higher-level protocols requested be transmitted, and that were addressed to a broadcast address at this MLT, including those that were discarded or not sent. |
| InLsmPkts    | Specifies the total number of Link State Messaging (LSM) packets delivered on this MLT.                                                                                                    |
| OutLsmPkts   | Specifies the total number of Link State Messaging (LSM) packets transmitted on this MLT.                                                                                                    |

# **Viewing MLT Ethernet error statistics**

#### About this task

Use MLT Ethernet error statistics to view the error statistics.

#### Procedure

- 1. In the navigation pane, expand the **Configuration** > **VLAN** folders.
- 2. Click MLT/LACP.
- 3. Click the MultiLink/LACP Trunks tab.
- 4. Select an MLT, and then click **Graph**.
- 5. Click the Ethernet Errors tab.

### **Ethernet Errors field descriptions**

Use the data in the following table to use the **Ethernet Errors** tab.

| Name            | Description                                                                                                    |
|-----------------|----------------------------------------------------------------------------------------------------|
| AlignmentErrors | Specifies the frame count frames received on a particular MLT that is not<br>an integral number of octets in length and does not pass the FCS check.<br>The count represented by an instance of this object increments when the<br>alignmentError status is returned by the MAC service to the LLC (or other<br>MAC user). Received frames for which multiple error conditions occur are,<br>according to the conventions of IEEE 802.3 Layer Management, counted<br>exclusively according to the error status presented to the LLC. |
| FCSErrors       | Specifies the frame count received on an MLT that is an integral number of octets in length, but does not pass the Frame Check Sequence (FCS) check. The count represented by an instance of this object increments when the FrameCheckError status is returned by the MAC service to the LLC (or other MAC user). Received frames for which multiple error conditions occur are, according to the conventions of IEEE 802.3 Layer Management, counted exclusively according to the error status presented to the LLC.               |

| Name               | Description                                                                                                    |  |
|--------------------|----------------------------------------------------------------------------------------------------|--|
| IMacTransmitError  | Specifies the frame count for which transmission on a particular MLT fails<br>due to an internal MAC sublayer transmit error. A frame is only counted by<br>an instance of this object if it is not counted by the corresponding instance<br>of either the LateCollisions object, the ExcessiveCollisions object, or the<br>CarrierSenseErrors object.                                                                                                    |  |
| IMacReceiveError   | Specifies the frame count for which reception on a particular MLT fails due<br>to an internal MAC sublayer receive error. A frame is only counted by an<br>instance of this object if it is not counted by the corresponding instance of<br>either the FrameTooLongs object, the AlignmentErrors object, or the<br>FCSErrors object.                                                                                                    |  |
|                    | The precise meaning of the count represented by an instance of this object<br>is implementation specific. In particular, an instance of this object can<br>represent receive errors on a particular interface that are not otherwise<br>counted.                                                                                                    |  |
| CarrierSenseError  | Specifies the number of times that the carrier sense condition was lost or<br>never asserted when attempting to transmit a frame on a particular MLT.<br>The count represented by an instance of this object increments at most<br>once for each transmission attempt, even if the carrier sense condition<br>fluctuates during a transmission attempt.                                                                                                    |  |
| FrameTooLong       | Specifies the frame count received on a particular MLT that exceeds the maximum permitted frame size. The count represented by an instance of this object increments when the frameTooLong status is returned by the MAC service to the LLC (or other MAC user). Received frames for which multiple error conditions occur are, according to the conventions of IEEE 802.3 Layer Management, counted exclusively according to the error status presented to the LLC. |  |
| SQETestError       | Specifies the number of times that the SQE test error message is generated by the PLS sublayer for a particular MLT. The SQE test error message is defined in section 7.2.2.2.4 of ANSI/ IEEE 802.3-1985.                                                                                                    |  |
| DeferredTransmiss  | Specifies the frame count for which the first transmission attempt on a particular MLT is delayed because the medium is busy. The count represented by an instance of this object does not include frames involved in collisions.                                                                                                    |  |
| SingleCollFrames   | Specifies a count of successfully transmitted frames on a particular MLT for which transmission is inhibited by exactly one collision. A frame that is counted by an instance of this object is also counted by the corresponding instance of either the ifOutUcastPkts object, the ifOutMulticastPkts object, or the ifOutBroadcastPkts object, and is not counted by the corresponding instance of the MultipleCollisionFrames object.                             |  |
| MultipleCollFrames | Specifies the successfully transmitted frame count on a particular MLT for<br>which transmission is inhibited by more than one collision. A frame that is<br>counted by an instance of this object is also counted by the corresponding<br>instance of either the ifOutUcastPkts object, the ifOutMulticastPkts object,<br>or the ifOutBroadcastPkts object, and is not counted by the corresponding<br>instance of the SingleCollisionFrames object.                |  |

| Name            | Description                                                                                                    |
|-----------------|----------------------------------------------------------------------------------------------------|
| LateCollisions  | Specifies the number of times that a collision is detected on a particular MLT later than 512 bit-times into the transmission of a packet; 512 corresponds to 51.2 microseconds on a 10 Mb/s system. A late collision included in a count represented by an instance of this object is also considered as a generic collision for purposes of other collision-related statistics. |
| ExcessiveCollis | Specifies the frame count for which transmission on a particular MLT fails due to excessive collisions.                                                                                                    |

# **Viewing RIP statistics**

Use statistics to help you monitor Routing Information Protocol (RIP) performance. You can also use statistics in troubleshooting procedures.

#### Procedure

- 1. In the navigation pane, expand the **Configuration > IP** folders.
- 2. Click RIP.
- 3. Click the **Status** tab.

### **Status field descriptions**

Use the data in the following table to use the **Status** tab.

| Name          | Description                                                                                                    |
|---------------|----------------------------------------------------------------------------------------------------|
| Address       | The IP address of the router interface.                                                                                                    |
| RcvBadPackets | The number of RIP response packets received by the RIP process that were subsequently discarded for any reason (examples: a version 0 packet or an unknown command type). |
| RcvBadRoutes  | The number of routes, in valid RIP packets, that were ignored for any reason (examples: unknown address family or invalid metric).                                        |
| SentUpdates   | The number of triggered RIP updates actually sent on this interface. This field explicitly does not include full updates sent containing new information.                 |

## **Viewing OSPF chassis statistics**

Use statistics to help you monitor Open Shortest Path First (OSPF) performance. You can also graph statistics for all OSPF packets transmitted by the switch.

#### Procedure

- 1. In the navigation pane, expand the **Configuration > IP** folders.
- 2. Click OSPF.

- 3. Click the Stats tab.
- 4. To create a graph for OSPF statistics, select a column, and then select a graph type.

## Stats field descriptions

Use the data in the following table to use the Stats tab.

| Name                | Description                                                               |
|---------------------|---------------------------------------------------------------------------|
| LsdbTblSize         | Specifies the number of entries in the link state database table.         |
| TxPackets           | Specifies the number of packets transmitted by OSPF.                      |
| RxPackets           | Specifies the number of packets received by OSPF.                         |
| TxDropPackets       | Specifies the number of packets dropped before being transmitted by OSPF. |
| RxDropPackets       | Specifies the number of packets dropped before they are received by OSPF. |
| RxBadPackets        | Specifies the number of packets received by OSPF that are bad.            |
| SpfRuns             | Specifies the number of SPF calculations performed by OSPF.               |
| BuffersAllocated    | Specifies the number of buffers allocated for OSPF.                       |
| BuffersFreed        | Specifies the number of buffers freed by OSPF.                            |
| BufferAllocFailures | Specifies the number of times that OSPF has failed to allocate buffers.   |
| BufferFreeFailures  | Specifies the number of times that OSPF has failed to free buffers.       |
| Routes              | Specifies the count of OSPF routes.                                       |
| Adjacencies         | Specifies the count of OSPF adjacencies.                                  |
| Areas               | Specifies the count of OSPF areas.                                        |

# **Graphing OSPF statistics for a VLAN**

Use statistics to help you monitor OSPF performance on a VLAN. You can also graph statistics for all OSPF packets.

#### Procedure

- 1. In the navigation pane, expand the **Configuration** > **VLAN** folders.
- 2. Click VLANs.
- 3. Select a VLAN.
- 4. Click IP.
- 5. Click the **OSPF** tab.
- 6. Click Graph.
- 7. Select one or more values.
- 8. Click the type of graph.

# **OSPF** field descriptions

Use the data in the following table to use the **OSPF** tab.

| Name                    | Description                                                                           |
|-------------------------|---------------------------------------------------------------------------------------|
| VersionMismatches       | Indicates the number of version mismatches received by this interface.                |
| AreaMismatches          | Indicates the number of area mismatches received by this interface.                   |
| AuthTypeMismatches      | Indicates the number of AuthType mismatches received by this interface.               |
| AuthFailures            | Indicates the number of authentication failures.                                      |
| NetMaskMistmatches      | Indicates the number of net mask mismatches received by this interface.               |
| HelloIntervalMismatches | Indicates the number of hello interval mismatches received by this interface.         |
| DeadIntervalMismatches  | Indicates the number of dead interval mismatches received by this interface.          |
| OptionMismatches        | Indicates the number of options mismatches received by this interface.                |
| RxHellos                | Indicates the number of hello packets received by this interface.                     |
| RxDBDescrs              | Indicates the number of database descriptor packets received by this interface.       |
| RxLSUpdates             | Indicate the number of Link state update packets received by this interface.          |
| RxLsReqs                | Indicates the number of Link state request packets received by this interface.        |
| RxLSAcks                | Indicates the number of Link state acknowledge packets received by this interface.    |
| TxHellos                | Indicates the number of hello packets transmitted by this interface.                  |
| TxDBDescrs              | Indicates the number of database descriptor packets transmitted by this interface.    |
| TxLSUpdates             | Indicate the number of Link state update packets transmitted by this interface.       |
| TxLSReqs                | Indicates the number of Link state request packets transmitted by this interface.     |
| TxLSAcks                | Indicates the number of Link state acknowledge packets transmitted by this interface. |

## **Graphing OSPF statistics for a port**

Use statistics to help you monitor OSPF performance on a VLAN. You can also graph statistics for all OSPF packets.

#### Procedure

- 1. On the Device Physical View, select a port.
- 2. In the navigation pane, expand the **Configuration > Edit > Port** folders.
- 3. Click IP.
- 4. Click the **OSPF** tab.
- 5. Click Graph.
- 6. Select one or more values.
- 7. Click the type of graph.

### **OSPF** field descriptions

Use the data in the following table to use the **OSPF** tab.

| Name                    | Description                                                                     |
|-------------------------|---------------------------------------------------------------------------------|
| VersionMismatches       | Indicates the number of version mismatches received by this interface.          |
| AreaMismatches          | Indicates the number of area mismatches received by this interface.             |
| AuthTypeMismatches      | Indicates the number of AuthType mismatches received by this interface.         |
| AuthFailures            | Indicates the number of authentication failures.                                |
| NetMaskMistmatches      | Indicates the number of net mask mismatches received by this interface.         |
| HelloIntervalMismatches | Indicates the number of hello interval mismatches received by this interface.   |
| DeadIntervalMismatches  | Indicates the number of dead interval mismatches received by this interface.    |
| OptionMismatches        | Indicates the number of options mismatches received by this interface.          |
| RxHellos                | Indicates the number of hello packets received by this interface.               |
| RxDBDescrs              | Indicates the number of database descriptor packets received by this interface. |
| RxLSUpdates             | Indicate the number of Link state update packets received by this interface.    |

| Name        | Description                                                                           |
|-------------|---------------------------------------------------------------------------------------|
| RxLsReqs    | Indicates the number of Link state request packets received by this interface.        |
| RxLSAcks    | Indicates the number of Link state acknowledge packets received by this interface.    |
| TxHellos    | Indicates the number of hello packets transmitted by this interface.                  |
| TxDBDescrs  | Indicates the number of database descriptor packets transmitted by this interface.    |
| TxLSUpdates | Indicate the number of Link state update packets transmitted by this interface.       |
| TxLSReqs    | Indicates the number of Link state request packets transmitted by this interface.     |
| TxLSAcks    | Indicates the number of Link state acknowledge packets transmitted by this interface. |

## **Viewing BGP global stats**

View BGP global stats.

#### Procedure

- 1. In the navigation pane, expand the **Configuration > IP** folders.
- 2. Click BGP.
- 3. Click the Global Stats tab.

### **Global Stats field descriptions**

Use the data in the following table to use the BGP Global Stats tab.

| Name          | Description                                              |
|---------------|----------------------------------------------------------|
| AbsoluteValue | Displays the counter value.                              |
| Cumulative    | Displays the total value since you opened the Stats tab. |
| Average/sec   | Displays the average value for each second.              |
| Minimum/sec   | Displays the minimum value for each second.              |
| Maximum/sec   | Displays the maximum value for each second.              |
| LastVal/sec   | Displays the last value for each second.                 |
| Starts        | Displays the number of times the BGP connection started. |
| Stops         | Displays the number of times the BGP connection stopped. |

| Name                   | Description                                                  |
|------------------------|--------------------------------------------------------------|
| Opens                  | Displays the number of times BGP opens TCP.                  |
| Closes                 | Displays the number of times BGP closes TCP.                 |
| Fails                  | Displays the number of times TCP attempts failed.            |
| Fatals                 | Displays the number of times TCP crashes due to fatal error. |
| ConnExps               | Displays the number of times the TCP retry timer expired.    |
| HoldExps               | Displays the number of times the hold timer expired.         |
| KeepExps               | Displays the number of times the keepalive timer expired.    |
| RxOpens                | Displays the number of open instances BGP receives.          |
| RxKeeps                | Displays the number of keepalive instances BGP receives.     |
| RxUpdates              | Displays the number of update instances BGP receives.        |
| RxNotifys              | Displays the number of notification instances BGP receives.  |
| TxOpens                | Displays the number of open instances BGP transmitted.       |
| TxKeeps                | Displays the number of keepalive instances BGP transmitted.  |
| TxUpdates              | Displays the number of updates instances BGP transmits.      |
| TxNotifys              | Displays the number of notification instances BGP transmits. |
| BadEvents              | Displays the number of invalid events FSM received.          |
| SyncFails              | Displays the number of times FDB sync failed.                |
| TrEvent                | Displays the trace event.                                    |
| RxECodeHeader          | Displays the total header errors received.                   |
| RxECodeOpen            | Displays the total open errors received.                     |
| RxECodeUpdate          | Displays the total update errors received.                   |
| RxECodeHoldtimer       | Displays the total hold timer errors received.               |
| RxECodeFSM             | Displays the total FSM errors received.                      |
| RxECodeCease           | Displays the total cease errors received.                    |
| RxHdrCodeNoSync        | Displays the header not synchronized errors received.        |
| RxHdrCodeInvalidMsgLen | Displays the header invalid message length errors received.  |

| Name                         | Description                                                    |
|------------------------------|----------------------------------------------------------------|
| RxHdrCodeInvalidMsgType      | Displays the header invalid message type errors received.      |
| RxOpCodeBadVer               | Displays the open errors received for Bad Version.             |
| RxOpCodeBadAs                | Displays the open errors received for le Bad AS Number.        |
| RxOpCodeBadRtID              | Displays the open errors received for Bad BGP Rtr ID.          |
| RxOpCodeUnsuppOption         | Displays the open errors received for Unsupported Option.      |
| RxOpCodeAuthFail             | Displays the open errors received for Auth Failures.           |
| RxOpCodeBadHold              | Displays the open errors received for Bad Hold Value.          |
| RxUpdCodeMalformedAttrList   | Displays the update errors received for Malformed Attr List.   |
| RxUpdCodeWelKnownAttrUnrecog | Displays the update errors received for Welknown Attr Unrecog. |
| RxUpdCodeWelknownAttrMiss    | Displays the update errors received for Welknown Attr Missing. |
| RxUpdCodeAttrFlagError       | Displays the update errors received for Attr Flag Error.       |
| RxUpdCodeAttrLenError        | Displays the update errors received for Attr Len Error.        |
| RxUpdCodeBadORIGINAttr       | Displays the update errors received for Bad ORIGIN Attr.       |
| RxUpdCodeASRoutingLoop       | Displays the update errors received for AS Routing Loop.       |
| RxUpdCodeBadNHAttr           | Displays the update errors received for Bad NEXT-<br>HOP Attr. |
| RxUpdCodeOptionalAttrError   | Displays the update errors received for Optional Attr Error.   |
| RxUpdCodeBadNetworkField     | Displays the update errors received for Bad Network Field.     |
| RxUpdCodeMalformedASPath     | Displays the update errors received for Malformed AS Path.     |
| TxECodeHeader                | Displays the total Header errors transmitted.                  |
| TxECodeOpen                  | Displays the total Open errors transmitted.                    |
| TxECodeUpdate                | Displays the total Update errors transmitted.                  |
| TxECodeHoldtimer             | Displays the total Hold timer errors transmitted.              |
| TxECodeFSM                   | Displays the total FSM errors transmitted.                     |
| TxECodeCease                 | Displays the total Cease errors transmitted.                   |

| Name                         | Description                                                       |
|------------------------------|-------------------------------------------------------------------|
| TxHdrCodeNoSync              | Displays the header Not Synchronized errors transmitted.          |
| TxHdrCodeInvalidMsgLen       | Displays the header Invalid msg len errors transmitted.           |
| TxHdrCodeInvalidMsgType      | Displays the header Invalid msg type errors transmitted.          |
| TxOpCodeBadVer               | Displays the open errors transmitted for Bad Version.             |
| TxOpCodeBadAs                | Displays the open errors transmitted for Bad AS Number.           |
| TxOpCodeBadRtID              | Displays the open errors transmitted for Bad BGP Rtr ID.          |
| TxOpCodeUnsuppOption         | Displays the open errors transmitted for Unsupported Option.      |
| TxOpCodeAuthFail             | Displays the open errors transmitted for Auth Failures.           |
| TxOpCodeBadHold              | Displays the open errors transmitted for Bad Hold Value.          |
| TxUpdCodeMalformedAttrList   | Displays the update errors transmitted for Malformed Attr List.   |
| TxUpdCodeWelknownAttrUnrecog | Displays the update errors transmitted for Welknown Attr Unrecog. |
| TxUpdCodeWelknownAttrMiss    | Displays the update errors transmitted for Welknown Attr Missing. |
| TxUpdCodeAttrFlagError       | Displays the update errors transmitted for Attr Flag Error.       |
| TxUpdCodeAttrLenError        | Displays the update errors transmitted for Attr Len Error.        |
| TxUpdCodeBadORIGINAttr       | Displays the update errors transmitted for Bad ORIGIN Attr.       |
| TxUpdCodeASRoutingLoop       | Displays the update errors transmitted for AS Routing Loop        |
| TxUpdCodeBadNHAttr           | Displays the update errors transmitted for Bad NEXT-HOP Attr      |
| TxUpdCodeOptionalAttrError   | Displays the update errors transmitted for Optional Attr Error.   |
| TxUpdCodeBadNetworkField     | Displays the update errors transmitted for Bad Network Field.     |
| TxUpdCodeMalformedASPath     | Displays the update errors transmitted for Malformed AS Path.     |

## Viewing statistics for a VRF

#### About this task

View VRF statistics to ensure the instance is performing as expected.

#### Procedure

- 1. In the navigation pane, expand the **Configuration** > **IP** folders.
- 2. Click VRF.
- 3. Select a VRF.
- 4. Click the Stats button.

### Stats field descriptions

Use the data in the following table to use the Stats tab.

| Name             | Description                                                                     |
|------------------|---------------------------------------------------------------------------------|
| StatRouteEntries | Specifies the number of routes for this VRF.                                    |
| StatFIBEntries   | Specifies the number of Forwarding Information Base (FIB) entries for this VRF. |

## Showing RADIUS server statistics

#### About this task

Use the server statistics feature to display the number of input and output packets and the number of input and output bytes. Statistics from console ports are available to assist with debugging.

#### Procedure

- 1. In the navigation pane, expand the **Configuration > Security > Control Path** folders.
- 2. Click RADIUS.
- 3. Click the RADIUS Servers Stats tab.

#### **RADIUS Server Stats field descriptions**

Use the data in the following table to use the RADIUS Server Stats tab.

| Name        | Description                                                            |
|-------------|------------------------------------------------------------------------|
| AddressType | Specifies the type of IP address. RADIUS supports IPv4 addresses only. |
| Address     | Shows the IP address of the RADIUS server.                             |
| Used by     | Identifies the client.                                                 |

| Name                | Description                                                                                                    |
|---------------------|----------------------------------------------------------------------------------------------------|
| AccessRequests      | Shows the number of access-response packets sent to the server; does not include retransmissions.                        |
| AccessAccepts       | Shows the number of access-accept packets, valid or invalid, received from the server.                                   |
| AccessRejects       | Shows the number of access-reject packets, valid or invalid, received from the server.                                   |
| BadResponses        | Shows the number of invalid access-response packets received from the server.                                            |
| PendingRequests     | Shows the access-request packets sent to the server that have not yet received a response or that have timed out.        |
| ClientRetries       | Shows the number of authentication retransmissions to the server.                                                        |
| AcctOnRequests      | Shows the number of accounting on requests sent to the server.                                                           |
| AcctOffRequests     | Shows the number of accounting off requests sent to the server.                                                          |
| AcctStartRequests   | Shows the number of accounting start requests sent to the server.                                                        |
| AcctStopRequests    | Shows the number of accounting stop requests sent to the server.                                                         |
| AcctInterimRequests | Number of Accounting Interim requests sent to the server.                                                                |
|                     | Important:                                                                                                    |
|                     | The AcctInterimRequests counter increments only if you select<br>AcctIncludeCli from the RADIUS Global tab.              |
| AcctBadResponses    | Shows the number of Invalid responses discarded from the server.                                                         |
| AcctPendingRequests | Shows the number of requests waiting to be sent to the server.                                                           |
| AcctClientRetries   | Shows the number of retries made to this server.                                                                         |
| RoundTripTime       | Shows the time difference between the instance when a RADIUS request is sent and the corresponding response is received. |
| AccessChallenges    | Shows the number of RADIUS access-challenges packets sent to this server. This does not include retransmission.          |
| NaslpAddress        | Shows the RADIUS client NAS Identifier for this server.                                                                  |

# **Showing SNMP statistics**

#### About this task

Display SNMP statistics to monitor the number of specific error messages, such as the number of messages that were delivered to SNMP but were not allowed.

#### Procedure

- 1. In the navigation pane, expand the **Configuration > Security > Control Path** folders.
- 2. Click General.
- 3. Click the SNMP tab.

## **SNMP** field descriptions

Use the data in the following table to display SNMP statistics.

| Name                | Description                                                                                                    |
|---------------------|----------------------------------------------------------------------------------------------------|
| OutTooBigs          | Shows the number of SNMP PDUs that the SNMP protocol entity generated and for which the value of the error-status field is tooBig.                                                                                                    |
| OutNoSuchNames      | Shows the number of SNMP PDUs that the SNMP protocol entity generated and for which the value of the error-status is noSuchName.                                                                                                    |
| OutBadValues        | Shows the number of SNMP PDUs that SNMP protocol entity generated and for which the value of the error-status field is badValue.                                                                                                    |
| OutGenErrors        | Shows the number of SNMP PDUs that the SNMP protocol entity generated and for which the value of the error-status field is genErr.                                                                                                    |
| InBadVersions       | Shows the number of SNMP messages that were delivered to the SNMP protocol entity and were for an unsupported SNMP version.                                                                                                    |
| InBadCommunityNames | Shows the number of SNMP messages delivered to the SNMP protocol entity that used an SNMP community name not known to the entity.                                                                                                    |
| InBadCommunityUsers | Shows the number of SNMP messages delivered to the SNMP protocol entity that represented an SNMP operation not allowed by the SNMP community named in the message.                                                                                                    |
| InASNParseErrs      | Shows the number of ASN.1 or BER errors encountered by the SNMP protocol entity when decoding received SNMP messages.                                                                                                    |
| InTooBigs           | Shows the number of SNMP PDUs that were delivered to the SNMP protocol entity and for which the value of the error-status field is tooBig.                                                                                                    |
| InNoSuchNames       | Shows the number of SNMP PDUs that were delivered to the SNMP protocol entity and for which the value of the error-status field is noSuchName.                                                                                                    |
| InBadValues         | Shows the number of SNMP PDUs that were delivered to the SNMP protocol entity and for which the value of the error-status field is badValue.                                                                                                    |
| InReadOnlys         | Shows the number of valid SNMP PDUs delivered to the SNMP protocol entity and for which the value of the error-status field is "read-only". It is a protocol error to generate an SNMP PDU that contains the value "read-only" in the error-status field; this object is provided as a means of detecting incorrect implementations of the SNMP. |
| InGenErrors         | Shows the number of SNMP PDUs delivered to the SNMP protocol entity and for which the value of the error-status field is "genErr."                                                                                                    |

## **Enabling RMON statistics**

#### About this task

Enable Ethernet statistics collection for RMON.

#### Procedure

- 1. In the navigation pane, expand the **Configuration > Serviceability > RMON** folders.
- 2. Click Control.
- 3. Click the Ethernet Statistics tab.
- 4. Click Insert.
- 5. Next to the **Port** box, click the ellipsis (...) button.
- 6. Select a port.
- 7. Click OK.
- 8. In the **Owner** box, type the name of the owner entity.
- 9. Click **OK**.
- 10. Click Insert.

## **Ethernet Statistics field descriptions**

Use the data in the following table to use the Ethernet Statistics tab.

| Name  | Description                                                                                |
|-------|--------------------------------------------------------------------------------------------|
| Index | Uniquely identifies an entry in the Ethernet Statistics table. The default is 1.           |
| Port  | Identifies the source of the data that this etherStats entry is configured to analyze.     |
| Owner | Specifies the entity that configured this entry and therefore uses the assigned resources. |

## **Viewing RMON statistics**

#### Before you begin

• You must enable RMON statistics collection.

#### About this task

Use the following procedure to view RMON statistics for each port.

#### Procedure

- 1. In the Device Physical View, select a port.
- 2. In the navigation pane, expand the **Configuration > Graph** folders.
- 3. Click Port.

- 4. Click the RMON tab.
- 5. Select the statistics you want to graph.
- 6. Select a graph type:
  - bar
  - pie
  - chart
  - line

## **RMON field descriptions**

The following table describes fields on the **RMON** tab.

| Name           | Description                                                                                                    |
|----------------|----------------------------------------------------------------------------------------------------|
| Octets         | Specifies the number of octets of data (including those in bad packets) received on the network (excluding framing bits but including FCS octets).                                                                                                    |
|                | You can use this object as a reasonable estimate of Ethernet utilization. If additional precision is desired, sample the Pkts and Octets objects before and after a common interval. The differences in the sampled values are Pkts and Octets, and the number of seconds in the interval is Interval. These values are used to calculate the Utilization as follows: |
|                | Pkts * (9.6+6.4) + (Octets * .8)                                                                                                    |
|                | Utilization =                                                                                                    |
|                | Interval * 10,000                                                                                                    |
|                | The result of this equation is the value Utilization, which is the percent utilization of the Ethernet segment on a scale of 0 to 100 percent.                                                                                                    |
| Pkts           | Specifies the number of packets (including bad packets, broadcast packets, and multicast packets) received.                                                                                                    |
| BroadcastPkts  | Specifies the number of good packets received that were directed to the broadcast address. This number does not include multicast packets.                                                                                                    |
| MulticastPkts  | Specifies the number of good packets received that were directed to a multicast address. This number does not include packets directed to the broadcast address.                                                                                                    |
| CRCAlignErrors | Specifies the number of packets received that had a length (excluding framing bits, but including FCS octets) between 64 and 1518 octets, inclusive, but had either a bad Frame Check Sequence (FCS) with an integral number of octets (FCS Error) or a bad FCS with a nonintegral number of octets (Alignment Error).                                                |
| UndersizePkts  | Specifies the number of packets received that were less than 64 octets long (excluding framing bits, but including FCS octets) and were otherwise well formed.                                                                                                    |

| Name         | Description                                                                                                    |
|--------------|----------------------------------------------------------------------------------------------------|
| OversizePkts | Specifies the number of packets received that were longer than 1518 octets (excluding framing bits, but including FCS octets) and were otherwise well formed.                                                                                                    |
| Fragments    | Specifies the number of packets received that were less than 64 octets in length (excluding framing bits but including FCS octets) and had either a bad Frame Check Sequence (FCS) with an integral number of octets (FCS Error) or a bad FCS with a nonintegral number of octets (Alignment Error).                                                                                                    |
|              | It is entirely normal for Fragments to increment because it counts both runs (which are normal occurrences due to collisions) and noise hits.                                                                                                    |
| Collisions   | Specifies the best estimate of the number of collisions on this Ethernet segment. The value returned depends on the location of the RMON probe. Section 8.2.1.3 (10BASE-5) and section 10.3.1.3 (10BASE-2) of IEEE standard 802.3 states that a station must detect a collision in the receive mode if three or more stations are transmitting simultaneously. A repeater port must detect a collision when two or more stations transmit simultaneously. Thus, a probe placed on a repeater port can record more collisions than a probe connected to a station on the same segment. |
|              | Probe location plays a much smaller role when considering 10BASE-T.<br>14.2.1.4 (10BASE-T) of IEEE standard 802.3 defines a collision as the<br>simultaneous presence of signals on the DO and RD circuits (transmitting<br>and receiving at the same time). A 10BASE-T station can only detect<br>collisions when it is transmitting. Thus, probes placed on a station and a<br>repeater reports the same number of collisions.                                                                                                    |
|              | An RMON probe inside a repeater reports collisions between the repeater<br>and one or more other hosts (transmit collisions as defined by IEEE 802.3k)<br>plus receiver collisions observed on any coax segments to which the repeater<br>is connected.                                                                                                    |

# **Displaying IS-IS system statistics**

Use the following procedure to display Intermediate-System-to-Intermediate-System (IS-IS) system statistics.

#### Procedure

- 1. In the navigation pane, expand the **Configuration > IS-IS** folders.
- 2. Click Stats.
- 3. Click the System Stats tab.

## System Stats field descriptions

Use the data in the following table to use the System Stats tab.

| Name                 | Description                                                                                                    |
|----------------------|----------------------------------------------------------------------------------------------------|
| CorrLSPs             | Indicates the number of corrupted in-memory link-state packets (LSPs) detected. LSPs received from the wire with a bad checksum are silently dropped and not counted. |
| AuthFails            | Indicates the number of authentication key failures recognized by this Intermediate System.                                                                           |
| LSPDbaseOloads       | Indicates the number of times the LSP database has become overloaded.                                                                                                 |
| ManAddrDropFromAreas | Indicates the number of times a manual address has been dropped from the area.                                                                                        |
| AttmptToExMaxSeqNums | Indicates the number of times the IS has attempted to exceed the maximum sequence number.                                                                             |
| SeqNumSkips          | Indicates the number of times a sequence number skip has occurred.                                                                                                    |
| OwnLSPPurges         | Indicates the number of times a zero-aged copy of the system's own LSP is received from some other node.                                                              |
| IDFieldLenMismatches | Indicates the number of times a PDU is received with a different value for ID field length to that of the receiving system.                                           |
| PartChanges          | Indicates partition changes.                                                                                                    |
| AbsoluteValue        | Displays the counter value.                                                                                                    |
| Cumulative           | Displays the total value since you opened the Stats tab.                                                                                                    |
| Average/sec          | Displays the average value for each second.                                                                                                    |
| Minimum/sec          | Displays the minimum value for each second.                                                                                                    |
| Maximum/sec          | Displays the maximum value for each second.                                                                                                    |
| LastVal/sec          | Displays the last value for each second.                                                                                                    |

## **Displaying IS-IS interface counters**

Use the following procedure to display IS-IS interface counters.

#### Procedure

- 1. In the navigation pane, expand the **Configuration** > **IS-IS** folders.
- 2. Click Stats.
- 3. Click the Interface Counters tab.

## **Interface Counters field descriptions**

Use the data in the following table to use the Interface Counters tab.

| Name                  | Description                                                                                                    |
|-----------------------|----------------------------------------------------------------------------------------------------|
| Index                 | Shows a unique value identifying the IS-IS interface.                                                                                                    |
| AdjChanges            | Shows the number of times an adjacency state change has occurred on this circuit.                                                                                                    |
| InitFails             | Shows the number of times initialization of this circuit has failed.<br>This counts events such as PPP NCP failures. Failures to form<br>an adjacency are counted by isisCircRejAdjs. |
| RejAdjs               | Shows the number of times an adjacency has been rejected on this circuit.                                                                                                    |
| IDFieldLenMismatches  | Shows the number of times an IS-IS control PDU with an ID field length different to that for this system has been received.                                                           |
| MaxAreaAddrMismatches | Shows the number of times an IS-IS control PDU with a max area address field different to that for this system has been received.                                                     |
| AuthFails             | Shows the number of times an IS-IS control PDU with the correct auth type has failed to pass authentication validation.                                                               |
| LANDesISChanges       | Shows the number of times the Designated IS has changed on<br>this circuit at this level. If the circuit is point to point, this count is<br>zero.                                    |

## **Displaying IS-IS interface control packets**

Use the following procedure to display IS-IS interface control packets.

#### Procedure

- 1. In the navigation pane, expand the **Configuration** > **IS-IS** folders.
- 2. Click Stats.
- 3. Click the Interface Control Packets tab.

### **Interface Control Packets field descriptions**

Use the data in the following table to use the Interface Control Packets tab.

| Name      | Description                                                                                            |
|-----------|----------------------------------------------------------------------------------------------------|
| Index     | Shows a unique value identifying the Intermediate-System-to-<br>Intermediate-System (IS-IS) interface. |
| Direction | Indicates whether the switch is sending or receiving the PDUs.                                         |
| Hello     | Indicates the number of IS-IS Hello frames seen in this direction at this level.                       |
| LSP       | Indicates the number of IS-IS LSP frames seen in this direction at this level.                         |

| Name | Description                                                                                                    |
|------|----------------------------------------------------------------------------------------------------|
| CSNP | Indicates the number of IS-IS Complete Sequence Number Packets (CSNP) frames seen in this direction at this level. |
| PSNP | Indicates the number of IS-IS Partial Sequence Number Packets (PSNP) frames seen in this direction at this level.  |

## **Graphing IS-IS interface counters**

Use the following procedure to graph IS-IS interface counters.

#### Procedure

- 1. In the navigation pane, expand the **Configuration > IS-IS** folders.
- 2. Click IS-IS.
- 3. Click the Interfaces tab.
- 4. Select an existing interface.
- 5. Click the **Graph** button.

## **Interface Counters field descriptions**

The following table describes the fields in the Interface Counters tab.

| Name                  | Description                                                                                                    |
|-----------------------|----------------------------------------------------------------------------------------------------|
| InitFails             | Indicates the number of times initialization of this circuit has failed. This counts events such as PPP NCP failures.                                                                 |
| RejAdjs               | Indicates the number of times an adjacency has been rejected on this circuit.                                                                                                    |
| IDFieldLenMismatches  | Indicates the number of times an Intermediate-System-to-<br>Intermediate-System (IS-IS) control PDU with an ID field length<br>different from that for this system has been received. |
| MaxAreaAddrMismatches | Indicates the number of times an IS-IS control PDU with a max area address field different from that for this system has been received.                                               |
| AuthFails             | Indicates the number of times an IS-IS control PDU with the correct auth type has failed to pass authentication validation.                                                           |
| LANDesISChanges       | Indicates the number of times the Designated IS has changed<br>on this circuit at this level. If the circuit is point to point, this count<br>is zero.                                |
| AbsoluteValue         | Displays the counter value.                                                                                                    |
| Cumulative            | Displays the total value since you opened the Stats tab.                                                                                                    |
| Average/Sec           | Displays the average value for each second.                                                                                                    |
| Minimum/Sec           | Displays the minimum value for each second.                                                                                                    |

| Name         | Description                                 |
|--------------|---------------------------------------------|
| Maximum/Sec  | Displays the maximum value for each second. |
| Last Val/Sec | Displays the last value for each second.    |

## Graphing IS-IS interface sending control packet statistics

Use the following procedure to graph IS-IS interface receiving control packet statistics.

#### Procedure

- 1. In the navigation pane, expand the **Configuration** > **IS-IS** folders.
- 2. Click IS-IS.
- 3. Click the Interfaces tab.
- 4. Select an existing interface.
- 5. Click the **Graph** button.
- 6. Click the Interface Sending Control Packets tab.

### **Interface Sending Control Packets field descriptions**

The following table describes the fields in the Interface Sending Control Packets tab.

| Name          | Description                                                                                                    |
|---------------|----------------------------------------------------------------------------------------------------|
| Hello         | Indicates the number of IS-IS Hello (IIH) PDUs seen in this direction at this level. Point-to-Point IIH PDUs are counted at the lowest enabled level: at L1 on L1 or L1L2 circuits, and at L2 otherwise. |
| LSP           | Indicates the number of IS-IS LSP frames seen in this direction at this level.                                                                                                    |
| CSNP          | Indicates the number of IS-IS Complete Sequence Number Packet (CSNP) frames seen in this direction at this level.                                                                                        |
| PSNP          | Indicates the number of IS-IS Partial Sequence Number Packets (PSNPs) seen in this direction at this level.                                                                                              |
| AbsoluteValue | Displays the counter value.                                                                                                    |
| Cumulative    | Displays the total value since you opened the Stats tab.                                                                                                    |
| Average/Sec   | Displays the average value for each second.                                                                                                    |
| Minimum/Sec   | Displays the minimum value for each second.                                                                                                    |
| Maximum/Sec   | Displays the maximum value for each second.                                                                                                    |
| Last Val/Sec  | Displays the last value for each second.                                                                                                    |

## Graphing IS-IS interface receiving control packet statistics

Use the following procedure to graph IS-IS interface sending control packet statistics.

#### Procedure

- 1. In the navigation pane, expand the **Configuration** > **IS-IS** folders.
- 2. Click IS-IS.
- 3. Click the Interfaces tab.
- 4. Select an existing interface.
- 5. Click the **Graph** button.
- 6. Click the Interface Receiving Control Packets tab.

## Interface Receiving Control Packets field descriptions

The following table describes the fields in the Interface Receiving Control Packets tab.

| Name          | Description                                                                                                    |
|---------------|----------------------------------------------------------------------------------------------------|
| Hello         | Indicates the number of IS-IS Hello PDUs seen in this direction<br>at this level. Point-to-Point IIH PDUs are counted at the lowest<br>enabled level: at L1 on L1 or L1L2 circuits, and at L2 otherwise. |
| LSP           | Indicates the number of IS-IS link-state packet (LSP) frames seen in this direction at this level.                                                                                                    |
| CSNP          | Indicates the number of IS-IS Complete Sequence Number Packet (CSNP) frames seen in this direction at this level.                                                                                        |
| PSNP          | Indicates the number of IS-IS Partial Sequence Number Packets (PSNPs) seen in this direction at this level.                                                                                              |
| AbsoluteValue | Displays the counter value.                                                                                                    |
| Cumulative    | Displays the total value since you opened the Stats tab.                                                                                                    |
| Average/Sec   | Displays the average value for each second.                                                                                                    |
| Minimum/Sec   | Displays the minimum value for each second.                                                                                                    |
| Maximum/Sec   | Displays the maximum value for each second.                                                                                                    |
| Last Val/Sec  | Displays the last value for each second.                                                                                                    |

## Graphing stat rate limit statistics for a port

View stat rate limit statistics to view the total dropped packets and bytes.

#### Procedure

- 1. In the Device Physical View, select a port.
- 2. In the navigation pane, expand the **Configuration > Graph** folders.

- 3. Click Port.
- 4. Click the Stat Rate Limit tab.
- 5. Select one or more values.
- 6. Click the type of graph to create.

### Stat rate limit field descriptions

Use the data in the following table to use the Stat Rate Limit tab.

| Name           | Description                          |
|----------------|--------------------------------------|
| DropPktRate    | Indicates the drop packet rate.      |
| DropByteRate   | Indicates the drop byte rate.        |
| DropTotalBytes | Indicates the total bytes dropped.   |
| DropTotalPkts  | Indicates the total packets dropped. |

## **Viewing IPv6 statistics for an interface**

View IPv6 statistics to view information about the IPv6 datagrams on an interface.

#### Procedure

- 1. In the navigation pane, expand the **Configuration > IPv6** folders.
- 2. Click IPv6.
- 3. Click the Interfaces tab.
- 4. Select an interface.
- 5. Click IfStats.
- 6. (Optional) Select one or more values, and then click on the type of graph to graph the data.

## **Statistics field descriptions**

Use the data in the following table to use the **Statistics** tab.

| Name        | Description                                                                                                    |
|-------------|----------------------------------------------------------------------------------------------------|
| InReceives  | Shows the total number of input datagrams received<br>by the interface, including those received in error.                                                                                                    |
| InHdrErrors | Shows the number of input datagrams discarded due<br>to errors in their IPv6 headers, including version<br>number mismatch, other format errors, hop count<br>exceeded, and errors discovered in processing the<br>IPv6 options. |

| Name             | Description                                                                                                    |
|------------------|----------------------------------------------------------------------------------------------------|
| InTooBigErrors   | Shows the number of input datagrams that could not<br>be forwarded because their size exceeded the link<br>MTU of the outgoing interface.                                                                                                    |
| InNoRoutes       | Shows the number of input datagrams discarded because no route could be found to transmit them to their destination.                                                                                                    |
| InAddrErrors     | Shows the number of input datagrams discarded<br>because the IPv6 address in the IPv6 header<br>destination field was not a valid address to be<br>received at this entity. This count includes invalid<br>addresses, for example, ::0, and unsupported<br>addresses, for example, addresses with unallocated<br>prefixes. For entities which are not IPv6 routers and<br>do not forward datagrams, this counter includes<br>datagrams discarded because the destination<br>address was not a local address. |
| InUnknownProtos  | Shows the number of locally-addressed datagrams<br>received successfully but discarded because of an<br>unknown or unsupported protocol. This counter is<br>incremented at the interface to which these<br>datagrams were addressed, which is not always the<br>input interface for some of the datagrams.                                                                                                    |
| InTruncatedPkts  | Shows the number of input datagrams discarded because the datagram frame did not carry enough data.                                                                                                    |
| InDiscards       | Shows the number of input IPv6 datagrams for which<br>no problems were encountered to prevent their<br>continued processing, but which were discarded, for<br>example, for lack of buffer space. This counter does<br>not include datagrams discarded while awaiting re-<br>assembly.                                                                                                    |
| InDelivers       | Shows the total number of datagrams successfully<br>delivered to IPv6 user-protocols (including ICMP).<br>This counter is incremented at the interface to which<br>these datagrams were addressed which is not<br>always the input interface for some of the datagrams.                                                                                                    |
| OutForwDatagrams | Shows the number of output datagrams which this<br>entity received and forwarded to their final<br>destinations. In entities which do not act as IPv6<br>routers, this counter includes only those packets<br>which were Source-Routed using this entity, and the<br>Source-Route processing was successful. For a<br>successfully forwarded datagram the counter of the<br>outgoing interface is incremented.                                                                                               |

| Name           | Description                                                                                                    |
|----------------|----------------------------------------------------------------------------------------------------|
| OutRequests    | Shows the total number of IPv6 datagrams which<br>local IPv6 user-protocols (including ICMP) supplied<br>to IPv6 in requests for transmission. This counter<br>does not include datagrams counted in<br><b>OutForwDatagrams</b> .                                                                                                    |
| OutDiscards    | Shows the number of output IPv6 datagrams for<br>which no problem was encountered to prevent their<br>transmission to their destination, but which were<br>discarded, for example, for lack of buffer space. This<br>counter includes datagrams counted in<br><b>OutForwDatagrams</b> if such packets met this<br>(discretionary) discard criterion.                                                                                 |
| OutFragOKs     | Shows the number of IPv6 datagrams that have been successfully fragmented at this output interface.                                                                                                    |
| OutFragFails   | Shows the number of IPv6 datagrams that have<br>been discarded because they needed to be<br>fragmented at this output interface but could not be.                                                                                                    |
| OutFragCreates | Shows the number of output datagram fragments that have been generated as a result of fragmentation at this output interface.                                                                                                    |
| ReasmReqds     | Shows the number of IPv6 fragments received which<br>needed to be reassembled at this interface. This<br>counter is incremented at the interface to which<br>these fragments were addressed, which is not<br>always the input interface for some of the fragments.                                                                                                    |
| ReasmOKs       | Shows the number of IPv6 datagrams successfully reassembled. This counter is incremented at the interface to which these datagrams were addressed, which is not always the input interface for some of the fragments.                                                                                                    |
| ReasmFails     | Shows the number of failures detected by the IPv6<br>re- assembly algorithm). This value is not necessarily<br>a count of discarded IPv6 fragments because some<br>algorithms can lose track of the number of fragments<br>by combining them as they are received. This<br>counter is incremented at the interface to which<br>these fragments were addressed, which is not<br>always the input interface for some of the fragments. |
| InMcastPkts    | Shows the number of multicast packets received by the interface.                                                                                                    |
| OutMcastPkts   | Shows the number of multicast packets transmitted by the interface.                                                                                                    |

## **Viewing ICMP statistics**

View ICMP statistics for ICMP configuration information.

#### Procedure

- 1. In the navigation pane, expand the **Configuration > IPv6** folders.
- 2. Click IPv6.
- 3. Click Interfaces tab.
- 4. Select the interface on which you want to view the ICMP statistics.
- 5. Click **ICMPstats** option from the menu.

### **ICMP stats field descriptions**

Use the data in the following table to use the ICMP Statistics tab.

| Name           | Description                                                                                                    |
|----------------|----------------------------------------------------------------------------------------------------|
| InMsgs         | Specifies the total number of ICMP messages which the entity received.                                                                                |
|                | 😢 Note:                                                                                                    |
|                | This counter includes all those counted by<br>icmpInErrors.                                                                                           |
| InErrors       | Specifies the number of ICMP messages which the entity received but determined as having ICMP-specific errors (bad ICMP checksums, bad length, etc.). |
| InDestUnreachs | Specifies the number of ICMP Destination<br>Unreachable messages received by the interface.                                                           |
| InAdminProhibs | Specifies the number of ICMP destination<br>unreachable/communication administratively<br>prohibited messages received by the interface.              |
| InTimeExcds    | Specifies the number of ICMP Time Exceeded messages by the interface.                                                                                 |
| InParmProblems | Specifies the number of ICMP Parameter Problem messages received by the interface.                                                                    |
| InPktTooBigs   | Specifies the number of ICMP Packet Too Big messages received by the interface.                                                                       |
| InEchos        | Specifies the number of ICMP Echo (request) messages received by the interface.                                                                       |
| InEchoReplies  | Specifies the number of ICMP Echo Reply messages received by the interface.                                                                           |

| Name                     | Description                                                                                                    |
|--------------------------|----------------------------------------------------------------------------------------------------|
| InRouterSolicits         | Specifies the number of ICMP Router Solicit messages received by the interface.                                                                                                    |
| InRouterAdvertisements   | Specifies the number of ICMP Router Advertisement messages received by the interface                                                                                                    |
| InNeighborSolicits       | Specifies the number of ICMP Neighbor Solicit messages received by the interface.                                                                                                    |
| InNeighborAdvertisements | Specifies the number of ICMP Neighbor<br>Advertisement messages received by the interface.                                                                                                    |
| InRedirects              | Specifies the number of ICMP Redirect messages received by the interface.                                                                                                    |
| InGroupMembQueries       | Specifies the number of ICMPv6 Group Membership Query messages received by the interface                                                                                                    |
| InGroupMembResponses     | Specifies the number of ICPv6 Group Membership Response messages received by the interface.                                                                                                    |
| InGroupMembReductions    | Specifies the number of ICMPv6 Group Membership Reduction messages received by the interface.                                                                                                    |
| OutMsgs                  | Specifies the total number of ICMP messages which<br>this interface attempted to send. Note that this<br>counter includes all those counted by icmpOutErrors.                                                                                                    |
| OutErrors                | Specifies the number of ICMP messages which this<br>interface did not send due to problems discovered<br>within ICMP such as a lack of buffers. This value<br>should not include errors discovered outside the<br>ICMP layer such as the inability of IPv6 to route the<br>resultant datagram. In some implementations there<br>may be no types of error which contribute to this<br>counter's value. |
| OutDestUnreachs          | Specifies the number of ICMP Destination<br>Unreachable messages sent by the interface.                                                                                                    |
| OutAdminProhibs          | Specifies the number of ICMP destination<br>unreachable/communication administratively<br>prohibited messages sent.                                                                                                    |
| OutTimeExcds             | Specifies the number of ICMP Time Exceeded messages sent by the interface.                                                                                                    |
| OutParmProblems          | Specifies the number of ICMP Parameter Problem messages sent by the interface.                                                                                                    |
| OutPktTooBigs            | Specifies the number of ICMP Packet Too Big messages sent by the interface.                                                                                                    |
| OutEchos                 | Specifies the number of ICMP Echo (request) messages sent by the interface.                                                                                                    |
| OutEchoReplies           | Specifies the number of ICMP Echo Reply messages sent by the interface.                                                                                                    |

| Name                      | Description                                                                                                    |
|---------------------------|----------------------------------------------------------------------------------------------------|
| OutRouterSolicits         | Specifies the number of ICMP Router Solicitation messages sent by the interface.                                                      |
| OutRouterAdvertisements   | Specifies the number of ICMP Router Advertisement messages sent by the interface.                                                     |
| OutNeighborSolicits       | Specifies the number of ICMP Neighbor Solicitation messages sent by the interface.                                                    |
| OutNeighborAdvertisements | Specifies the number of ICMP Neighbor<br>Advertisement messages sent by the interface.                                                |
| OutRedirects              | Specifies the number of Redirect messages sent.<br>For a host, this object will always be zero, since<br>hosts do not send redirects. |
| OutGroupMembQueries       | Specifies the number of ICMPv6 Group Membership Query messages sent.                                                                  |
| OutGroupMembResponses     | Specifies the number of ICMPv6 Group Membership Response messages sent.                                                               |
| OutGroupMembReductions    | Specifies the number of ICMPv6 Group Membership Reduction messages sent.                                                              |

# **Viewing IPv6 OSPF statistics**

View OSPF statistics to analyze trends. You can also graph statistics for all OSPF packets transmitted by the switch.

#### Procedure

- 1. In the navigation pane, expand the **Configuration > IPv6** folders.
- 2. Click OSPF.
- 3. Click Stats.

### Stats field descriptions

Use the data in the following table to use the Stats tab.

| Name          | Description                                                                                              |
|---------------|----------------------------------------------------------------------------------------------------|
| TxPackets     | Shows the count of sent packets.                                                                         |
| RxPackets     | Shows the count of received packets.                                                                     |
| TxDropPackets | Shows the count of sent, dropped packets.                                                                |
| RxDropPackets | Shows the count of received, dropped packets.                                                            |
| RxBadPackets  | Shows the count of received, bad packets.                                                                |
| SpfRuns       | Shows the count of intra-area route table updates with calculations using this area link-state database. |
| Name          | Description                                                 |
|---------------|-------------------------------------------------------------|
| LastSpfRun    | Shows the count of the most recent SPF run.                 |
| LsdbTblSize   | Shows the size of the link state database table.            |
| BadLsReqs     | Shows the count of bad link requests.                       |
| SeqMismatches | Shows the count of sequence mismatched packets.             |
| Routes        | Shows the number of OSPF routes added to the routing table. |
| Adjacencies   | Shows the number of existing adjacencies.                   |
| Areas         | Shows the number of configured areas.                       |
| Nbrs          | Shows the number of OSPF neighbors.                         |

# **Viewing IPv6 VRRP statistics**

View IPv6 VRRP statistics to monitor network performance.

### Procedure

- 1. In the navigation pane, expand the **Configuration > IPv6** folders.
- 2. Click VRRP.
- 3. Click the Stats tab.

### Stats field descriptions

Use the data in the following table to use the Stats tab.

| Name           | Description                                                                              |
|----------------|------------------------------------------------------------------------------------------|
| InetAddrType   | Shows the type of IP address (IPv4 or IPv6).                                             |
| ChecksumErrors | Shows the number of VRRP packets received with an invalid VRRP checksum value.           |
| VersionErrors  | Shows the number of VRRP packets received with an unknown or unsupported version number. |
| VrldErrors     | Shows the number of VRRP packets received with an invalid VrID for this virtual router.  |

# Viewing IPv6 VRRP statistics for an interface

View IPv6 VRRP statistics for a VLAN or port.

#### Procedure

- 1. In the navigation pane, expand the **Configuration** > **IPv6** folders.
- 2. Click VRRP.

- 3. Click the Interface tab.
- 4. Select an interface.
- 5. Click Statistics.

### **Statistics field descriptions**

Use the data in the following table to use the **Statistics** tab.

| Name               | Description                                                                                                    |
|--------------------|----------------------------------------------------------------------------------------------------|
| MasterTransitions  | Shows the total number of times that the state of this virtual router has transitioned to master.<br>Discontinuities in the value of this counter can occur at re-initialization of the management system, and at other times as indicated by the value of DiscontinuityTime.                                                                                    |
| RcdAdvertisements  | Shows the total number of VRRP advertisements received by this virtual router. Discontinuities in the value of this counter can occur at re-initialization of the management system, and at other times as indicated by the value of DiscontinuityTime.                                                                                                    |
| AdvIntervalErrors  | Shows the total number of VRRP advertisement<br>packets received for which the advertisement interval<br>is different than the one configured for the local<br>virtual router. Discontinuities in the value of this<br>counter can occur at re-initialization of the<br>management system, and at other times as indicated<br>by the value of DiscontinuityTime. |
| IpTtlErrors        | Shows the total number of VRRP packets received<br>by the virtual router with IPv4 TTL (for VRRP over<br>IPv4) or IPv6 Hop Limit (for VRRP over IPv6) not<br>equal to 255. Discontinuities in the value of this<br>counter can occur at re-initialization of the<br>management system, and at other times as indicated<br>by the value of DiscontinuityTime.     |
| RcvdPriZeroPackets | Shows the total number of VRRP packets received<br>by the virtual router with a priority of 0.<br>Discontinuities in the value of this counter can occur<br>at re-initialization of the management system, and at<br>other times as indicated by the value of<br>DiscontinuityTime.                                                                              |
| SentPriZeroPackets | Shows the total number of VRRP packets sent by<br>the virtual router with a priority of 0. Discontinuities in<br>the value of this counter can occur at re-initialization<br>of the management system, and at other times as<br>indicated by the value of DiscontinuityTime.                                                                                     |

| Name                       | Description                                                                                                    |
|----------------------------|----------------------------------------------------------------------------------------------------|
| RcvdInvalidTypePkts        | Shows the number of VRRP packets received by the virtual router with an invalid value in the 'type' field. Discontinuities in the value of this counter can occur at re-initialization of the management system, and at other times as indicated by the value of DiscontinuityTime.                                             |
| AddressListErrors          | Shows the total number of packets received for<br>which the address list does not match the locally<br>configured list for the virtual router. Discontinuities in<br>the value of this counter can occur at reinitialization<br>of the management system, and at other times as<br>indicated by the value of DiscontinuityTime. |
| PacketLengthErrors         | Shows the total number of packets received with a packet length less than the length of the VRRP header. Discontinuities in the value of this counter can occur at re-initialization of the management system, and at other times as indicated by the value of DiscontinuityTime.                                               |
| RcvdInvalidAuthentications | Shows the total number of packets received with an unknown authentication type.                                                                                                    |

# **Configuring IPv6 VRRP statistics**

View IPv6 VRRP statistics for a VLAN or port.

### Before you begin

Change the VRF instance as required to view IPv6 VRRP statistics on a specific VRF instance. Not all parameters are configurable on non-default VRFs.

### Procedure

- 1. In the navigation pane, expand the **Configuration > Edit > Port** folders.
- 2. Click IPv6.
- 3. Click the VRRP tab.
- 4. Select an interface.
- 5. Click Statistics.

# Viewing IP VRRPv3 statistics

### About this task

Use the following procedure to view IPv6 VRRPv3 statistics for monitoring the network performance.

### Procedure

- 1. In the navigation pane, expand the **Configuration** --> **IP** folders.
- 2. Click VRRP.
- 3. Click the V3 Stats tab.

### V3 Stats field descriptions

Use the data in the following table to interpret the V3 Stats tab.

| Name           | Description                                                                                        |
|----------------|----------------------------------------------------------------------------------------------------|
| InetAddrType   | Shows that the address type of the statistical entry is IPv4.                                      |
| ChecksumErrors | Specifies the total number of VRRP packets received with an invalid VRRP checksum value.           |
| VersionErrors  | Specifies the total number of VRRP packets received with an unknown or unsupported version number. |
| VrldErrors     | Specifies the total number of VRRP packets received with an invalid VRID for the virtual router.   |

# **Graphing IPv6 VRRP statistics**

### About this task

Use the following procedure to graph IPv6 VRRPv3 statistics for monitoring the network performance.

### Procedure

- 1. In the navigation pane, expand the **Configuration** --> **IPv6** folders.
- 2. Click VRRP.
- 3. Click the Stats tab.
- 4. Select an interface, and click Graph.
- 5. Select one or more values.
- 6. Select a graph type, click one of the icons in the upper-left corner of the menu bar. Your choices are:
  - Line Chart
  - Area Chart
  - Bar Chart
  - Pie Chart

### Stats field descriptions

Use the data in the following table to use the Stats tab.

| Name           | Description                                                                              |
|----------------|------------------------------------------------------------------------------------------|
| InetAddrType   | Shows the type of IP address (IPv4 or IPv6).                                             |
| ChecksumErrors | Shows the number of VRRP packets received with an invalid VRRP checksum value.           |
| VersionErrors  | Shows the number of VRRP packets received with an unknown or unsupported version number. |
| VrldErrors     | Shows the number of VRRP packets received with an invalid VrID for this virtual router.  |

# **Graphing IP VRRPv3 statistics**

### About this task

Use the following procedure to view and graph IP VRRPv3 statistics for monitoring the network performance.

### Procedure

- 1. In the navigation pane, expand the **Configuration** --> **IP** folders.
- 2. Click VRRP.
- 3. Click the V3 Interface tab.
- 4. Select an interface, and click Graph.
- 5. Select one or more values.
- 6. Select a graph type, click one of the icons in the upper-left corner of the menu bar. Your choices are:
  - Line Chart
  - Area Chart
  - Bar Chart
  - Pie Chart

### V3 Interface field descriptions

Use the data in the following table to use the V3 Interface tab.

| Name          | Description                                                                               |
|---------------|-------------------------------------------------------------------------------------------|
| IfIndex       | Shows the index value that uniquely identifies the interface to which this entry applies. |
| Vrld          | Specifices a number that uniquely identifies a virtual router on a VRRP router.           |
| PrimarylpAddr | Specifies the virtual address assigned to the VRRP.                                       |

| Name                     | Description                                                                                                    |
|--------------------------|----------------------------------------------------------------------------------------------------|
| VirtualMacAddr           | Specifies the MAC address of the virtual router interface.                                                                                                    |
| State                    | Specifies the state of the virtual router interface:                                                                                                    |
|                          | <ul> <li>Initialize—waiting for a startup event</li> </ul>                                                                                                    |
|                          | <ul> <li>Backup—monitoring availability and state of the<br/>master router</li> </ul>                                                                                                    |
|                          | <ul> <li>Master—functioning as the forwarding router for<br/>the virtual router IP addresses.</li> </ul>                                                                                                    |
| Control                  | Specifies whether VRRP is enabled or disabled for the port (or VLAN). The default is enabled.                                                                                                    |
| Priority                 | Specifies the priority value used by this VRRP router.<br>Set a value from 1 to 255, where 255 is reserved for<br>the router that owns the IP addresses associated<br>with the virtual router. The default is 100.                                |
| AdvInterval              | Specifies the time interval (in seconds) between<br>sending advertisement messages. The range is 1 to<br>255 seconds with a default of 1 second. Only the<br>master router sends advertisements. The default is<br>1.                             |
| UpTime                   | Specifies the time interval (in hundredths of a second) since the virtual router was initialized.                                                                                                    |
| CriticallpAddr           | This command specifies an IP interface on the local<br>router, which is configured so that a change in its<br>state causes a role switch in the virtual router (for<br>example, from master to backup) in case the<br>interface stops responding. |
|                          | 🛠 Note:                                                                                                    |
|                          | In this context, local implies an address from the same VRF as the IP interface where VRRP is being configured.                                                                                                    |
| CriticallpAddrEnabled    | Configures the IP interface on the local router to enable or disable the backup. The default is disabled.                                                                                                    |
| BackUpMaster             | Enables the backup VRRP system traffic forwarding.<br>The default is disabled.                                                                                                    |
| BackUpMasterState        | Indicates whether the backup VRRP system traffic forwarding is enabled or disabled. The default is disabled.                                                                                                    |
| FasterAdvIntervalEnabled | Enables or disables the Fast Advertisement Interval.<br>When disabled, the regular advertisement interval is<br>used. The default is disable.                                                                                                    |

| Name                  | Description                                                                                                    |
|-----------------------|----------------------------------------------------------------------------------------------------|
| FasterAdvInterval     | Configures the Fast Advertisement Interval between<br>sending VRRP advertisement messages. The<br>interval is between 200 and 1000 milliseconds, and<br>you must enter the same value on all participating<br>routers. The default is 200. You must enter the<br>values in multiples of 200 milliseconds. |
| PreemptMode           | Issued to preempt the existing router. If a new router<br>is added to the network with its priority higher than<br>the existing routers, then the new router becomes<br>the master.                                                                                                    |
| Action                | Lists options to override the delay timer manually and force preemption:                                                                                                    |
|                       | none does not override the timer                                                                                                    |
|                       | <ul> <li>preemptHoldDownTimer preempts the timer</li> </ul>                                                                                                    |
| HoldDownTimer         | Indicates the hold-down state of this VRRP interface.<br>If the hold-down timer is operational, this variable is<br>set to active; otherwise, this variable is set to<br>dormant.                                                                                                    |
| HoldDownTimeRemaining | Indicates the amount of time (in seconds) left before the HoldDownTimer expires.                                                                                                    |
| MasterAdvInterval     | On the VRRPv3 master, the master advertisement<br>interval is same as the advertisement interval. On<br>the VRRPv3 Backup, the master advertisement<br>interval is set to the Advertisement configured on the<br>Master (received in the packet).                                                         |

# Viewing IPv6 DHCP Relay statistics for a port

Display individual IPv6 DHCP Relay statistics for specific ports to manage network performance. You can also create a graph of selected statistical values.

### Procedure

- 1. On the Device Physical view, select a port.
- 2. In the navigation pane, expand the **Configuration > IPv6** folders.
- 3. Click the DHCP Relay tab.
- 4. Click the Interface tab.
- 5. Select the interface on which you want to view the IPv6 DHCP Relay statistics.
- 6. Click Statistics.
- 7. Select one or more values.
- 8. Click the type of graph.

### **Statistics field descriptions**

Use the data in the following table to use the Statistics tab.

| Name        | Description                                                    |
|-------------|----------------------------------------------------------------|
| NumRequests | Shows the number of DHCP and BootP requests on this interface. |
| NumReplies  | Shows the number of DHCP and BootP replies on this interface.  |

# **Displaying IPsec interface statistics**

Use this procedure to view IPsec statistics and counter values for each IPsec-enabled interface.

#### About this task

If you select an interface on the **Stats** tab, you can click **Graph** to graph particular statistics for that interface.

### Procedure

- 1. In the navigation pane, expand the following folders: **Configuration** > **Security** > **Control Path**.
- 2. Click IPSec.
- 3. Click the Interface Stats tab.

### Interface Stats field descriptions

Use the data in the following table to use the Interface Stats tab.

| Name                | Description                                                                                                    |
|---------------------|----------------------------------------------------------------------------------------------------|
| lfIndex             | Shows the interface index for which the statistic is captured.                                                 |
| InSuccesses         | Specifies the number of ingress packets IPsec successfully carries.                                            |
| InSPViolations      | Specifies the number of ingress packets IPsec discards since boot time because of a security policy violation. |
| InNotEnoughMemories | Specifies the number of ingress packets IPsec discards since boot time because not enough memory is available. |
| InAHESPReplays      | Specifies the number of ingress packets IPsec discards since boot time because the AH replay check fails.      |

| Name                  | Description                                                                                                    |
|-----------------------|----------------------------------------------------------------------------------------------------|
| InESPReplays          | Specifies the number of ingress packets IPsec discards since boot time because the ESP replay check fails.                    |
| InAHFailures          | Specifies the number of ingress packets IPsec discards since boot time because the AH authentication check fails.             |
| InESPFailures         | Specifies the number of ingress packets IPsec discards since boot time because the ESP authentication check fails.            |
| OutSuccesses          | Specifies the number of egress packets IPsec successfully carries since boot time.                                            |
| OutSPViolations       | Specifies the number of egress packets IPsec discards since boot time because a security policy violation occurs.             |
| OutNotEnoughMemories  | Specifies the number of egress packets IPsec discards since boot time because not enough memory is available since boot time. |
| generalError          | Specifies a general error.                                                                                                    |
| InAhSuccesses         | Specifies the number of ingress packets IPsec carries because the AH authentication succeeds.                                 |
| OutAHSuccesses        | Specifies the number of egress packets IPsec successfully carries since boot time.                                            |
| InESPSuccesses        | Specifies the number of ingress packets IPsec carries since boot time because the ESP authentication succeeds.                |
| OutESPSuccesses       | Specifies the number of egress packets IPsec successfully carries since boot time.                                            |
| OutKBytes             | Specifies the total number of kilobytes on egress.                                                                            |
| OutBytes              | Specifies the total number of bytes on egress.                                                                                |
| InKBytes              | Specifies the total number of bytes on ingress.                                                                               |
| InBytes               | Specifies the total number of bytes on ingress.                                                                               |
| TotalPacketsProcessed | Specifies the total number of packets processed.                                                                              |
| TotalPacketsByPassed  | Specifies the total number of packets bypassed.                                                                               |
| OutAHFailures         | Specifies the number of egress packets IPsec discards since boot time because the AH authentication check fails.              |
| OutESPFailures        | Specifies the number of egress packets IPsec discards since boot time because the ESP authentication check fails.             |
| InMD5Hmacs            | Specifies the number of inbound HMAC MD5 occurrences since boot time.                                                         |

| Name                | Description                                                                                     |
|---------------------|-------------------------------------------------------------------------------------------------|
| InSHA1Hmacs         | Specifies the number of inbound HMAC SHA1 occurrences since boot time.                          |
| InAESXCBCs          | Specifies the number of inbound AES XCBC MAC occurrences since boot time.                       |
| InAnyNullAuth       | Specifies the number of inbound null authentication occurrences since boot time.                |
| In3DESCBCs          | Specifies the number of inbound 3DES CBC occurrences since boot time.                           |
| InAESCBCs           | Specifies the number of inbound AES CBC occurrences since boot time.                            |
| InAESCTRs           | Specifies the number of inbound AES CTR occurrences since boot time.                            |
| InAnyNulEncrypt     | Specifies the number of inbound null occurrences since boot time. Used for debugging purposes.  |
| OutMD5Hmacs         | Specifies the number of outbound HMAC MD5 occurrences since boot time.                          |
| OutSHA1Hmacs        | Specifies the number of outbound HMAC SHA1 occurrences since boot time.                         |
| OutAESXCBCs         | Specifies the number of outbound AES XCBC MAC occurrences since boot time.                      |
| OutInAnyNullAuth    | Specifies the number of outbound null authentication occurrences since boot time.               |
| Out3DESCBCs         | Specifies the number of outbound 3DES CBC occurrences since boot time.                          |
| OutAESCBCs          | Specifies the number of outbound AES CBC occurrences since boot time.                           |
| OutAESCTRs          | Specifies the number of outbound AES CTR occurrences since boot time.                           |
| OutInAnyNullEncrypt | Specifies the number of outbound null occurrences since boot time. Used for debugging purposes. |

# **Graphing IPsec interface statistics**

Use this procedure to graphically view IPsec statistics and counter values for each IPsec-enabled interface.

### About this task

If you select an interface on the **Stats** tab, you can click **Graph** to graph particular statistics for that interface.

### Procedure

1. In the navigation pane, expand the **Security > Control Path** folders.

- 2. Click IPSec.
- 3. Click the Interface Stats tab.
- 4. Select a row, and click Graph.
- 5. Select one of the parameters, and click the appropriate icon in the upper-left corner of the menu bar to draw a line chart, area chart, bar chart, or a pie chart.
- 6. To clear existing counters, and fix a reference point in time to restart the counters, click **Clear Contents**.
- 7. To export the statistical data to a file, click **Export**.
- 8. To configure a poll interval, select an appropriate value from the **Poll Interval** drop-down list.

# **Displaying switch level statistics for IPsec-enabled interfaces**

Use this procedure to view IPsec statistics and counter values at the switch level for all IPsecenabled interfaces.

### Procedure

- 1. In the navigation pane, expand the following folders: **Configuration** > **Security** > **Control Path**.
- 2. Click IPSec.
- 3. Click the **Global Stats** tab.

### **Global Stats field descriptions**

Use the data in the following table to use the Global Stats tab.

| Name                | Description                                                                                                    |
|---------------------|----------------------------------------------------------------------------------------------------|
| InSuccesses         | Specifies the number of ingress packets IPsec successfully carries.                                            |
| InSPViolations      | Specifies the number of ingress packets IPsec discards since boot time because of a security policy violation. |
| InNotEnoughMemories | Specifies the number of ingress packets IPsec discards since boot time because not enough memory is available. |
| InAHESPReplays      | Specifies the number of ingress packets IPsec discards since boot time because the AH replay check fails.      |
| InESPReplays        | Specifies the number of ingress packets IPsec discards since boot time because the ESP replay check fails.     |

| Name                  | Description                                                                                                    |
|-----------------------|----------------------------------------------------------------------------------------------------|
| InAHFailures          | Specifies the number of ingress packets IPsec discards since boot time because the AH authentication check fails.                   |
| InESPFailures         | Specifies the number of ingress packets IPsec discards since boot time because the ESP authentication check fails.                  |
| OutSuccesses          | Specifies the number of egress packets IPsec successfully carries since boot time.                                                  |
| OutSPViolations       | Specifies the number of egress packets IPsec discards since boot time because a security policy violation occurs.                   |
| OutNotEnoughMemories  | Specifies the number of egress packets IPsec<br>discards since boot time because not enough<br>memory is available since boot time. |
| generalError          | Specifies a general error.                                                                                                    |
| InAHSuccesses         | Specifies the number of ingress packets IPsec carries because the AH authentication succeeds.                                       |
| OutAHSuccesses        | Specifies the number of egress packets IPsec successfully carries since boot time.                                                  |
| InESPSuccesses        | Specifies the number of ingress packets IPsec carries since boot time because the ESP authentication succeeds.                      |
| OutESPSuccesses       | Specifies the number of egress packets IPsec successfully carries since boot time.                                                  |
| OutKBytes             | Specifies the total number of kilobytes on egress.                                                                                  |
| OutBytes              | Specifies the total number of bytes on egress.                                                                                      |
| InKBytes              | Specifies the total number of bytes on ingress.                                                                                     |
| InBytes               | Specifies the total number of bytes on ingress.                                                                                     |
| TotalPacketsProcessed | Specifies the total number of packets processed.                                                                                    |
| TotalPacketsByPassed  | Specifies the total number of packets bypassed.                                                                                     |
| OutAHFailures         | Specifies the number of egress packets IPsec discards since boot time because the AH authentication check fails.                    |
| OutESPFailures        | Specifies the number of egress packets IPsec discards since boot time because the ESP authentication check fails.                   |
| InMD5Hmacs            | Specifies the number of inbound HMAC MD5 occurrences since boot time.                                                               |
| InSHA1Hmacs           | Specifies the number of inbound HMAC SHA1 occurrences since boot time.                                                              |

| Name                | Description                                                                                     |
|---------------------|-------------------------------------------------------------------------------------------------|
| InAESXCBCs          | Specifies the number of inbound AES XCBC MAC occurrences since boot time.                       |
| InAnyNullAuth       | Specifies the number of inbound null authentication occurrences since boot time.                |
| In3DESCBCs          | Specifies the number of inbound 3DES CBC occurrences since boot time.                           |
| InAESCBCs           | Specifies the number of inbound AES CBC occurrences since boot time.                            |
| InAESCTRs           | Specifies the number of inbound AES CTR occurrences since boot time.                            |
| InAnyNulEncrypt     | Specifies the number of inbound null occurrences since boot time. Used for debugging purposes.  |
| OutMD5Hmacs         | Specifies the number of outbound HMAC MD5 occurrences since boot time.                          |
| OutSHA1Hmacs        | Specifies the number of outbound HMAC SHA1 occurrences since boot time.                         |
| OutAESXCBCs         | Specifies the number of outbound AES XCBC MAC occurrences since boot time.                      |
| OutInAnyNullAuth    | Specifies the number of outbound null authentication occurrences since boot time.               |
| Out3DESCBCs         | Specifies the number of outbound 3DES CBC occurrences since boot time.                          |
| OutAESCBCs          | Specifies the number of outbound AES CBC occurrences since boot time.                           |
| OutAESCTRs          | Specifies the number of outbound AES CTR occurrences since boot time.                           |
| OutInAnyNullEncrypt | Specifies the number of outbound null occurrences since boot time. Used for debugging purposes. |

# **Viewing EAPoL Authenticator statistics**

Use EAPoL Authenticator statistics to display the Authenticator Port Access Entity (PAE) statistics for each selected port.

### Procedure

1. On the Device Physical View, select the port you want to graph.

A yellow outline appears around the selected ports

If you want to select multiple ports, press Ctrl and hold down the key while you click the ports you want to configure. A yellow outline appears around the selected ports.

2. In the navigation pane, expand the **Configuration > Graph** folders.

- 3. Click Port.
- 4. Click EAPOL Stats.
- 5. If you selected multiple ports, from the Graph port EAPoL Stats tab Show list, select: Absolute Value, Cumulative, Average/sec, Minimum/sec, Maximum/sec, or LastVal/sec.

### **EAPOL Stats field descriptions**

The following table describes values on the EAPOL Stats tab.

| Name                   | Description                                                                                                    |
|------------------------|----------------------------------------------------------------------------------------------------|
| InvalidFramesRx        | Displays the number of EAPoL frames received by this Authenticator in which the frame type is not recognized.           |
| EapLengthErrorFramesRx | Displays the number of EAPoL frames received by this<br>Authenticator in which the Packet Body Length field is invalid. |
| StartFramesRx          | Displays the number of EAPoL start frames received by this Authenticator.                                               |
| EapFramesRx            | Displays the number of EAPoL-EAP frames received by this Authenticator.                                                 |
| LogoffFramesRx         | Displays the number of EAPoL Logoff frames received by this Authenticator.                                              |
| LastRxFrameVersion     | Displays the last received version of the EAPoL frame by this Authenticator.                                            |
| LastRxFrameSource      | Displays the source MAC address of the last received EAPoL frame by this Authenticator.                                 |
| AuthEapFramesTx        | Displays the number of EAPoL-EAP frames transmitted by the Authenticator.                                               |

# Viewing Multihost status information

Use the following procedure to display multiple host status for a port.

### Procedure

- 1. In the navigation pane, expand the **Configuration --> Security --> Data Path** folders.
- 2. Click 802.1x-EAPOL.
- 3. Click the MultiHost Status tab.

### MultiHost status field descriptions

The following table describes values on the MultiHost Status tab.

| Name       | Description                                          |
|------------|------------------------------------------------------|
| PortNumber | Indicates the port number associated with this port. |

| Name          | Description                                                         |
|---------------|---------------------------------------------------------------------|
| ClientMACAddr | Indicates the MAC address of the client.                            |
| PaeState      | Indicates the current state of the authenticator PAE state machine. |
| VlanId        | Indicates the VLAN assigned to the client.                          |

# **Viewing EAP session statistics**

Use the following procedure to display multiple host session information for a port.

### Procedure

- 1. In the navigation pane, expand the **Configuration --> Security --> Data Path** folders.
- 2. Click 802.1x-EAPOL.
- 3. Click the **MultiHost Session** tab.

### **MultiHost session field descriptions**

The following table describes values on the MultiHost Session tab.

| Name               | Description                                                                 |
|--------------------|-----------------------------------------------------------------------------|
| StatsPortNumber    | Indicates the port number associated with this port.                        |
| StatsClientMACAddr | Indicates the MAC address of the client.                                    |
| Id                 | Indicates the unique identifier for the session.                            |
| AuthenticMethod    | Indicates the authentication method used to establish the session.          |
| Time               | Indicates the elapsed time of the session.                                  |
| TerminateCause     | Indicates the cause of the session termination.                             |
| UserName           | Indicates the user name that represents the identity of the supplicant PAE. |

# **Viewing NEAP MAC information**

Use this procedure to view NEAP client MAC information on a port.

### Procedure

- 1. In the navigation pane, expand the **Configuration** --> **Security** --> **Data Path** folders.
- 2. Click 802.1x-EAPOL.
- 3. Click the NEAP Radius tab.

### **NEAP Radius field descriptions**

The following table describes values on the NEAP Radius tab.

| Name      | Description                                                                                         |
|-----------|----------------------------------------------------------------------------------------------------|
| MacPort   | Indicates the port number associated with this port.                                                |
| MacAddr   | Indicates the MAC address of the client.                                                            |
| MacStatus | Indicates the authentication status of the NEAP host that is authenticated using the RADIUS server. |
| Vlanld    | Indicates the VLAN assigned to the client.                                                          |
| MacClear  | Clears the non EAP MAC entry associated with a specific index.                                      |

# Viewing secure channel (SC) outbound statistics

Use this procedure to view the secure channel (SC) outbound statistics using EDM.

This feature is not supported on all hardware platforms. If you do not see this command in EDM, the feature is not supported on your hardware. For more information about feature support, see *Release Notes*.

#### Procedure

1. In the Device Physical View tab, select the port for which you need to view the SC outbound statistics.

The switch supports MACsec on specific ports. For more information, see your hardware documentation.

- 2. In the navigation pane, expand the Edit > Port > General folders.
- 3. Click the SC Outbound Stats tab.

#### 😵 Note:

Use the **Clear Stats** button to the clear single-port secure channel outbound statistics. The **Clear Stats** button is not available to clear multiple-port secure channel outbound statistics.

### SC Outbound Stats field descriptions

The following table describes the fields in the SC Outbound Stats tab.

| Field         | Description                                                                                     |
|---------------|-------------------------------------------------------------------------------------------------|
| ProtectedPkts | Specifies the number of integrity protected but not encrypted packets for this transmitting SC. |
| EncryptedPkts | Specifies the number of integrity protected and encrypted packets for this transmitting SC.     |

| Field           | Description                                                                                                    |
|-----------------|----------------------------------------------------------------------------------------------------|
| OctetsProtected | Specifies the number of plain text octets that are integrity protected but not encrypted on the transmitting SC. |
| OctetsEncrypted | Specifies the number of plain text octets that are integrity protected and encrypted on the transmitting SC.     |

# Viewing secure channel (SC) inbound statistics

Use this procedure to view the secure channel (SC) inbound statistics using EDM.

This feature is not supported on all hardware platforms. If you do not see this command in EDM, the feature is not supported on your hardware. For more information about feature support, see *Release Notes*.

### Procedure

1. In the Device Physical View tab, select the port for which you need to view the SC inbound statistics.

The switch supports MACsec on specific ports. For more information, see your hardware documentation.

- 2. In the navigation pane, expand the Edit > Port > General folders.
- 3. Click the SC Inbound Stats tab.

### 😵 Note:

Use the **Clear Stats** button to the clear single-port secure channel inbound statistics. The **Clear Stats** button is not available to clear multiple-port secure channel inbound statistics.

### SC Inbound Stats field descriptions

The following table describes the fields in the SC Inbound Stats tab.

| Field         | Description                                                                                                    |
|---------------|----------------------------------------------------------------------------------------------------|
| UnusedSAPkts  | Specifies the summary of received unencrypted packets on all SAs of this secure channel, with MACsec <i>not</i> in strict mode.                                       |
| NoUsingSAPkts | Specifies the summary of received packets that were discarded along with either encrypted packets or packets that were received with MACsec operating in strict mode. |

| Field           | Description                                                                                                    |
|-----------------|----------------------------------------------------------------------------------------------------|
| LatePkts        | Specifies the number of packets received that have<br>been discarded for this secure channel (SC) with<br>Replay Protect enabled.                                                                                                    |
|                 | 😸 Note:                                                                                                    |
|                 | The switch does not support Replay Protect.                                                                                                    |
| NotValidPkts    | Specifies the summary of packets that were discarded in all SAs of the SC because they were not valid with one of the following conditions:                                                                                             |
|                 | <ul> <li>MACsec was operating in strict mode.</li> </ul>                                                                                                    |
|                 | <ul> <li>The packets received were encrypted but<br/>contained erroneous fields.</li> </ul>                                                                                                    |
| InvalidPkts     | Specifies the summary of all packets received that were not valid for this SC, with MACsec operating in <i>check</i> mode.                                                                                                    |
| DelayedPkts     | Specifies the summary of packets for this SC, with<br>the packet number (PN) of the packets lower than<br>the lower bound replay protection PN.                                                                                         |
|                 | 😿 Note:                                                                                                    |
|                 | The switch does not support Replay Protect.                                                                                                    |
| UncheckedPkts   | The total number of packets for this SC that:                                                                                                    |
|                 | • Were encrypted and had failed the integrity check.                                                                                                    |
|                 | <ul> <li>Were not encrypted and had failed the integrity check.</li> </ul>                                                                                                    |
|                 | <ul> <li>Were received when MACsec validation was not<br/>enabled.</li> </ul>                                                                                                    |
| AcceptedPkts    | Specifies the total number of Integrity Check<br>Validated (ICV) packets for all SAs of this Secure<br>Channel. The number of octets of User Data<br>recovered from received frames that were integrity<br>protected but not encrypted. |
| OctetsValidated | Specifies the number of octets of plaintext recovered from received packets that were integrity protected but not encrypted.                                                                                                    |
| OctetsDecrypted | Specifies the number of octets of plaintext recovered from received packets that were integrity protected and encrypted.                                                                                                    |

# **Viewing MACsec interface statistics**

Use this procedure to view the MACsec interface statistics using EDM.

This feature is not supported on all hardware platforms. If you do not see this command in EDM, the feature is not supported on your hardware. For more information about feature support, see *Release Notes*.

#### Procedure

1. In the Device Physical View tab, select the port for which you need to view the MACsec interface statistics.

The switch supports MACsec on specific ports. For more information, see your hardware documentation.

- 2. In the navigation pane, expand the Edit > Port > General folders.
- 3. Click the MacSec Interface Stats tab.

#### Note:

Use the **Clear Stats** button to the clear MACsec interface statistics. The **Clear Stats** button is available to clear single-port as well as multiple-port MACsec interface statistics.

### MacSec Interface Stats field descriptions

The following table describes the fields in the MacSec Interface Stats tab.

| Field            | Description                                                                                                    |
|------------------|----------------------------------------------------------------------------------------------------|
| TxUntaggedPkts   | Specifies the number of transmitted packets without<br>the MAC security tag (SecTAG), with MACsec<br>disabled on the interface.                                            |
| TxTooLongPkts    | Specifies the number of transmitted packets<br>discarded because the packet length is greater than<br>the maximum transmission unit (MTU) of the<br>common port interface. |
| RxUntaggedPkts   | Specifies the number of received packets without the MAC security tag (SecTAG), with MACsec <i>not</i> operating in strict mode.                                           |
| RxNoTagPkts      | Specifies the number of received packets without the MAC security tag (SecTAG), with MACsec operating in strict mode.                                                      |
| RxBadTagPkts     | Specifies the number of received packets discarded with an invalid SecTAG, or with a zero value packet number (PN), or invalid Integrity Check Value (ICV).                |
| RxUnknownSCIPkts | Specifies the number of packets received with an unknown secure channel identifier (SCI), and with MACsec <i>not</i> operating in strict mode.                             |
| RxNoSCIPkts      | Specifies the number of packets received with an unknown secure channel identifier (SCI), and with MACsec operating in strict mode.                                        |

| Field         | Description                                                                                                    |
|---------------|----------------------------------------------------------------------------------------------------|
| RxOverrunPkts | Specifies the number of packets discarded because<br>the number of received packets exceeded the<br>cryptographic performance capabilities. |

# **Viewing Segmented Management Instance statistics**

View operational statistics for the Management Instance.

#### Procedure

- 1. In the navigation pane, expand the **Configuration > Edit** folders.
- 2. Click Mgmt Instance.
- 3. Click the Mgmt Instance tab.
- 4. Select a Management Instance by placing the cursor in a cell within the applicable row.
- 5. Click Graph.

### **Interface Counters field descriptions**

Use the data in the following table to use the Interface Counters tab.

| Name    | Description                                                                          |
|---------|--------------------------------------------------------------------------------------|
| RxPkts  | Counts the packets received on the Segmented<br>Management Instance.                 |
| RxError | Counts the packets received with errors on the Segmented Management Instance.        |
| RxDrop  | Counts the packets received and dropped on the Segmented Management Instance.        |
| TxPkts  | Counts the packets transmitted on the Segmented Management Instance.                 |
| TxError | Counts the packets transmitted with errors on the Segmented Management Instance.     |
| TxDrop  | Counts the packets dropped before transmission on the Segmented Management Instance. |

# **Displaying RADIUS CoA Reauthenticate statistics**

### About this task

Use this procedure to display RADIUS CoA Reauthenticate statistics.

### Procedure

- 1. In the navigation tree, expand the following folders: **Configuration > Security > Control Path**.
- 2. Click RADIUS CoA.
- 3. Click the **Reauthenticate Stats** tab.

### **Reauthenticate Stats field descriptions**

Use the data in the following table to use the **Reauthenticate Stats** tab.

| Name                  | Description                                                                                                    |
|-----------------------|----------------------------------------------------------------------------------------------------|
| Requests              | Specifies the number of RADIUS Reauthentication-<br>Requests received from this Dynamic Authorization<br>Client. This also includes the Reauthentication<br>requests that have a Service-Type attribute with a<br>value of Authorize Only.                                                                                          |
| AuthOnlyRequests      | Specifies the number of RADIUS Reauthentication-<br>Requests that include a Service-Type attribute with<br>value Authorize Only received from this Dynamic<br>Authorization Client.                                                                                                    |
| DupRequests           | Specifies the number of duplicate RADIUS<br>Reauthentication-Request packets received from this<br>Dynamic Authorization Client.                                                                                                    |
| Acks                  | Specifies the number of incoming Reauthentication<br>packets from this Dynamic Authorization Client<br>silently discarded by the server application for some<br>reason other than malformed, bad authenticators, or<br>unknown types.                                                                                               |
| Nacks                 | Specifies the number of RADIUS Reauthentication-<br>NAK packets sent to this Dynamic Authorization<br>Client. This includes the RADIUS Reauthentication-<br>NAK packets sent with a Service-Type attribute value<br>of Authorize Only, and the RADIUS<br>Reauthentication-NAK packets sent because no<br>session context was found. |
| NacksAuthOnlyRequests | Specifies the number of RADIUS Reauthentication-<br>NAK packets that include a Service-Type attribute<br>with a value of Authorize Only sent to this Dynamic<br>Authorization Client.                                                                                                    |
| NacksNoSess           | Specifies the number of RADIUS Reauthentication-<br>NAK packets sent to this Dynamic Authorization<br>Client because no session context was found.                                                                                                    |
| SessReauthenticated   | Specifies the number of user sessions<br>reauthenticated for the Reauthentication-Requests<br>received from this Dynamic Authorization Client.                                                                                                    |

| Name         | Description                                                                                                    |
|--------------|----------------------------------------------------------------------------------------------------|
|              | Depending on site-specific policies, a single<br>Reauthentication-Request can change the<br>authorization of multiple user sessions. In cases<br>where the Dynamic Authorization Server has no<br>knowledge of the number of user sessions that are<br>affected by a single request, each CoA-Request<br>counts as a single affected user session. |
| Malformed    | Specifies the number of malformed RADIUS<br>Reauthentication-Request packets received from the<br>Dynamic Authorization Client. Bad authenticators<br>and unknown types are not included as malformed<br>Reauthentication-Requests.                                                                                                    |
| Dropped      | Specifies the number of incoming Reauthentication<br>packets from the Dynamic Authorization Client<br>silently discarded by the server application for some<br>reason other than malformed, bad authenticators, or<br>unknown types.                                                                                                    |
| BadAuths     | Specifies the number of RADIUS Reauthentication-<br>Request packets that contained an invalid<br>Authenticator field received from the Dynamic<br>Authorization Client.                                                                                                    |
| UnknownTypes | Specifies the number of incoming requests that have an invalid ID type.                                                                                                    |

# **Displaying RADIUS CoA Disconnect statistics**

### About this task

Use this procedure to display RADIUS CoA Disconnect statistics.

### Procedure

- 1. In the navigation tree, expand the following folders: **Configuration > Security > Control Path**.
- 2. Click RADIUS CoA.
- 3. Click the **Disconnect Stats** tab.

### **Disconnect Stats field descriptions**

Use the data in the following table to use the **Disconnect Stats** tab.

| Name           | Description                                       |
|----------------|---------------------------------------------------|
| DisconRequests | Specifies the number of RADIUS disconnect         |
|                | requests received from this Dynamic Authorization |
|                | Client. This also includes the RADIUS disconnect  |

| Name                      | Description                                                                                                    |
|---------------------------|----------------------------------------------------------------------------------------------------|
|                           | requests that have a Service-Type attribute with a value of Authorize Only.                                                                                                    |
| DisconAuthOnlyRequests    | Specifies the number of RADIUS disconnect<br>requests that include a Service-Type attribute with a<br>value of Authorize Only received from this Dynamic<br>Authorization Client.                                                                                                    |
| DupDisconRequests         | Specifies the number of duplicate RADIUS<br>Disconnect-Request packets received from this<br>Dynamic Authorization Client.                                                                                                    |
| DisconAcks                | Specifies the number of RADIUS Disconnect-ACK packets sent to this Dynamic Authorization Client.                                                                                                    |
| DisconNaks                | Specifies the number of RADIUS Disconnect-NAK<br>packets sent to this Dynamic Authorization Client.<br>This includes the RADIUS Disconnect-NAK packets<br>sent with a Service-Type attribute with a value of<br>Authorize Only and the RADIUS Disconnect-NAK<br>packets sent because no session context was found.                                                                                                    |
| DisconNakAuthOnlyRequests | Specifies the number of RADIUS Disconnect-NAK packets that include a Service-Type attribute with a value of Authorize Only sent to this Dynamic Authorization Client.                                                                                                    |
| DisconNakSessNoContext    | Specifies the number of RADIUS Disconnect-NAK packets sent to this Dynamic Authorization Client because no session context was found.                                                                                                    |
| DisconUserSessRemoved     | Specifies the number of user sessions removed for<br>the disconnect requests received from this Dynamic<br>Authorization Client. Depending on site-specific<br>policies, a single disconnect request can remove<br>multiple user sessions. In cases where this Dynamic<br>Authorization Server has no knowledge of the<br>number of user sessions that are affected by a single<br>request, each such disconnect request counts as a<br>single affected user session only. |
| MalformedDisconRequests   | Specifies the number of malformed RADIUS<br>Disconnect-Request packets received from this<br>Dynamic Authorization Client. Bad authenticators<br>and unknown types are not included as malformed<br>disconnect requests                                                                                                    |
| DisconBadAuthenticators   | Specifies the number of RADIUS Disconnect-<br>Request packets that contain an invalid<br>Authenticator field received from this Dynamic<br>Authorization Client.                                                                                                    |
| DisconPacketsDropped      | Specifies the number of incoming disconnect requests from this Dynamic Authorization Client                                                                                                    |

| Name         | Description                                                                                                    |
|--------------|----------------------------------------------------------------------------------------------------|
|              | silently discarded by the server application for some<br>reason other than malformed packets, bad<br>authenticators, or unknown types. |
| UnknownTypes | Specifies the number of incoming requests that have an invalid ID type.                                                                |

# **Displaying RADIUS CoA statistics**

### About this task

Use this procedure to display information about RADIUS CoA statistics.

### Procedure

- 1. In the navigation tree, expand the following folders: **Configuration > Security > Control Path**.
- 2. Click RADIUS CoA.
- 3. Click the **CoA Stats** tab.

### **CoA Stats field descriptions**

Use the data in the following table to use the CoA Stats tab.

| Name                   | Description                                                                                                    |
|------------------------|----------------------------------------------------------------------------------------------------|
| AddressType            | Specifies the RADIUS Dynamic Authorization Client IP address type.                                                                                                    |
| Address                | Specifies the RADIUS Dynamic Authorization Client IP address.                                                                                                    |
| DisconRequests         | Specifies the number of RADIUS Disconnect-<br>Requests received from this Dynamic Authorization<br>Client. This also includes the Disconnect requests<br>that have a Service-Type attribute with a value of<br>Authorize Only. |
| DisconAuthOnlyRequests | Specifies the number of RADIUS Disconnect-<br>Requests that include a Service-Type attribute with<br>value Authorize Only received from this Dynamic<br>Authorization Client.                                                  |
| DupDisconRequests      | Specifies the number of duplicate RADIUS<br>Disconnect-Request packets received from this<br>Dynamic Authorization Client.                                                                                                    |
| DisconAcks             | Specifies the number of RADIUS Disconnect-ACK packets sent to this Dynamic Authorization Client.                                                                                                    |

| Name                      | Description                                                                                                    |
|---------------------------|----------------------------------------------------------------------------------------------------|
| DisconNaks                | Specifies the number of RADIUS Disconnect-ACK<br>packets sent to this Dynamic Authorization Client.<br>This includes the RADIUS Disconnect-ACK packets<br>sent with a Service-Type attribute value of Authorize<br>Only, and the RADIUS Disconnect-ACK packets sent<br>because no session context was found.                                                                                                    |
| DisconNakAuthOnlyRequests | Specifies the number of RADIUS Disconnect-NAK packets that include a Service-Type attribute with a value of Authorize Only sent to this Dynamic Authorization Client.                                                                                                    |
| DisconNakSessNoContext    | Specifies the number of RADIUS Disconnect-NAK packets sent to this Dynamic Authorization Client because no session context was found.                                                                                                    |
| DisconUserSessRemoved     | Specifies the number of user sessions removed for<br>the Disconnect-Requests received from this Dynamic<br>Authorization Client. Depending on site-specific<br>policies, a single Disconnect-Request can change<br>the authorization of multiple user sessions. In cases<br>where the Dynamic Authorization Server has no<br>knowledge of the number of user sessions that are<br>affected by a single request, each Disconnect-<br>Request counts as a single affected user session. |
| MalformedDisconRequests   | Specifies the number of malformed RADIUS<br>Disconnect-Request packets received from the<br>Dynamic Authorization Client. Bad authenticators<br>and unknown types are not included as malformed<br>Disconnect-Requests.                                                                                                    |
| UnknownTypes              | Specifies the number of incoming requests that have an invalid ID type.                                                                                                    |

# Glossary

| American Standard<br>Code for Information<br>Interchange (ASCII) | A code to represent characters in computers. ASCII uses uppercase and lowercase alphabetic letters, numeric digits, and special symbols.                                                                            |
|------------------------------------------------------------------|----------------------------------------------------------------------------------------------------|
| Autonomous System<br>(AS)                                        | A set of routers under a single technical administration, using a single IGP<br>and common metrics to route packets within the Autonomous System, and<br>using an EGP to route packets to other Autonomous Systems. |
| Autonomous System<br>Number (ASN)                                | A two-byte number that is used to identify a specific AS.                                                                                                    |
| bit error rate (BER)                                             | The ratio of the number of bit errors to the total number of bits transmitted in a specific time interval.                                                                                                    |
| Bootstrap Protocol<br>(BootP)                                    | A User Datagram Protocol (UDP)/Internet Protocol (IP)-based protocol that a booting host uses to configure itself dynamically and without user supervision.                                                         |
| Collecting process                                               | A process that receives flow records from one or more exporting processes.<br>The collecting process can process or store received flow records.                                                                    |
| Collector                                                        | A device that hosts one or more collecting processes.                                                                                                    |
| cyclic redundancy<br>check (CRC)                                 | Ensures frame integrity is maintained during transmission. The CRC performs a computation on frame contents before transmission and on the receiving device. The system discards frames that do not pass the CRC.   |
| Data flowset                                                     | One or more records, of the same type, in an export packet. Each record is<br>either a flow data record or an options data record previously defined by a<br>template record or an options template record.         |
| Dynamic Random<br>Access Memory<br>(DRAM)                        | A read-write random-access memory, in which the digital information is represented by charges stored on the capacitors and must be repeatedly replenished to retain the information.                                |
| Exporting process                                                | An export process that sends flow records to one or more collecting processes. One or more metering processes generate the flow records.                                                                            |

| External Data<br>Representation<br>(XDR)                 | An IETF standard, RFC 1832, for the description and encoding of data.                                                                                                    |
|----------------------------------------------------------|----------------------------------------------------------------------------------------------------|
| Flow key                                                 | A field used to define a flow is termed a flow key. A flow key is each field<br>that belongs to the packet header (for example, destination IP address), is<br>a property of the packet itself (for example, packet length), or is derived<br>from packet treatment (for example, AS number).                                                                                                |
| Flow record                                              | A flow record contains information about a specific flow that was observed<br>at an observation point. The flow record contains measured properties of<br>the flow, for example, the total number of bytes for all packets in the flow,<br>and characteristic properties of the flow, for example, source IP address.                                                                        |
| Flowset                                                  | A generic term for a collection of flow records that use a similar structure. In<br>an export packet, one or more flowsets follow the packet header. Three flow<br>sets are available: template flowset, options template flowset, and data<br>flowset.                                                                                                    |
| forwarding database<br>(FDB)                             | A database that maps a port for every MAC address. If a packet is sent to a specific MAC address, the switch refers to the forwarding database for the corresponding port number and sends the data packet through that port.                                                                                                    |
| Frame Check<br>Sequence (FCS)                            | Frames are used to send upper-layer data and ultimately the user application data from a source to a destination.                                                                                                    |
| graphical user<br>interface (GUI)                        | A graphical (rather than textual) computer interface.                                                                                                    |
| Intermediate System<br>to Intermediate<br>System (IS-IS) | Intermediate System to Intermediate System( IS-IS) is a link-state, interior gateway protocol. ISO terminology refers to routers as Intermediate Systems (IS), hence the name Intermediate System to Intermediate System (IS-IS). IS-IS operation is similar to Open Shortest Path First (OSPF).                                                                                             |
|                                                          | In Shortest Path Bridging MAC (SPBM) networks, IS-IS discovers network topology and builds shortest path trees between network nodes that IS-IS uses for forwarding unicast traffic and determining the forwarding table for multicast traffic. SPBM employs IS-IS as the interior gateway protocol and implements additional Type-Length-Values (TLVs) to support additional functionality. |
| Internet Control<br>Message Protocol<br>(ICMP)           | A collection of error conditions and control messages exchanged by IP modules in both hosts and gateways.                                                                                                    |
| Internet Group<br>Management<br>Protocol (IGMP)          | IGMP is a host membership protocol used to arbitrate membership in multicast services. IP multicast routers use IGMP to learn the existence of host group members on their directly attached subnets.                                                                                                    |

| interswitch trunking<br>(IST)                               | A feature that uses one or more parallel point-to-point links to connect two aggregation switches. The two aggregation switches use this channel to share information and operate as a single logical switch. Only one interswitch trunk can exist on each Split Multilink Trunking (SMLT) aggregation switch.                                                                                                    |
|-------------------------------------------------------------|----------------------------------------------------------------------------------------------------|
| Layer 2                                                     | Layer 2 is the Data Link Layer of the OSI model. Examples of Layer 2 protocols are Ethernet and Frame Relay.                                                                                                    |
| Layer 3                                                     | Layer 3 is the Network Layer of the OSI model. An example of a Layer 3 protocol is Internet Protocol (IP).                                                                                                    |
| Link Aggregation<br>Control Protocol<br>Data Units (LACPDU) | Link aggregation control protocol data unit (LACPDU) is used for exchanging information among LACP-enabled devices.                                                                                                    |
| link-state<br>advertisement (LSA)                           | Packets that contain state information about directly connected links (interfaces) and adjacencies. Each Open Shortest Path First (OSPF) router generates the packets.                                                                                                    |
| link-state database<br>(LSDB)                               | A database built by each OSPF router to store LSA information. The router uses the LSDB to calculate the shortest path to each destination in the autonomous system (AS), with itself at the root of each path.                                                                                                    |
| Logical Link Control<br>(LLC)                               | A protocol used in LANs to transmit protocol data units between two end stations. This LLC layer addresses and arbitrates data exchange between two endpoints.                                                                                                    |
| management<br>information base<br>(MIB)                     | The MIB defines system operations and parameters used for the Simple Network Management Protocol (SNMP).                                                                                                    |
| media                                                       | A substance that transmits data between ports; usually fiber optic cables or category 5 unshielded twisted pair (UTP) copper wires.                                                                                                    |
| Metering process                                            | A process that generates flow records. An input to the process is packets<br>observed at an observation point and packet treatment at the observation<br>point. The metering process consists of a set of functions that includes<br>packet header capturing, time stamping, sampling, classifying, and<br>maintaining flow records. The maintenance of flow records can include<br>creating new records, updating existing records, computing flow statistics,<br>deriving further flow properties, detecting flow expiration, passing flow<br>records to the exporting process, and deleting flow records. |
| multiplexing                                                | Carriage of multiple channels over a single transmission medium; a process<br>where a dedicated circuit is shared by multiple users. Typically, data<br>streams intersperse on a bit or byte basis (time division), or separate by<br>different carrier frequencies (frequency division).                                                                                                    |

| nanometer (nm)                                 | One billionth of a meter (10 <sup>-9</sup> meter). A unit of measure commonly used to express the wavelengths of light.                                                                                                    |
|------------------------------------------------|----------------------------------------------------------------------------------------------------|
| NonVolatile Random<br>Access Memory<br>(NVRAM) | Random Access Memory that retains its contents after electrical power turns off.                                                                                                    |
| Observation domain                             | The set of observation points that is the largest set of flow information that<br>can be aggregated at the metering process. Each observation domain uses<br>a unique ID for the export process to identify the IPFIX messages it<br>generates. For example, a router interface module can comprise several<br>interfaces with each interface being an observation point. Every observation<br>point is associated with an observation domain. |
| Observation point                              | An observation point is a network location where you can observe IP packets. Examples include a port or a VLAN.                                                                                                    |
| Options data record                            | The data record that contains values and scope information of the flow measurement parameters that correspond to an options template record.                                                                                                    |
| Options template<br>flowset                    | One or more options template records in an export packet.                                                                                                    |
| Options template<br>record                     | A record that defines the structure and interpretation of fields in an options data record, including defining the scope within which the options data record is relevant.                                                                                                    |
| policing                                       | Ensures that a traffic stream follows the domain service-provisioning policy or service-level agreement (SLA).                                                                                                    |
| Port Access Entity<br>(PAE)                    | Software that controls each port on the switch. The PAE, which resides on the device, supports authenticator functionality. The PAE works with the Extensible Authentication Protocol over LAN (EAPoL).                                                                                                    |
| Protocol Data Units<br>(PDUs)                  | A unit of data that is specified in a protocol of a specific layer and that consists of protocol-control information of the specific layer and possibly user data of that layer.                                                                                                    |
| QSFP+                                          | A hot pluggable, quad small form-factor pluggable plus (QSFP+) transceiver, which is used in 40 Gbps and 4x10 Gbps Ethernet applications. 4x10 Gbps requires channelization support.                                                                                                    |
| QSFP28                                         | A hot pluggable, quad small form-factor pluggable 28 (QSFP28) transceiver, which is used in 100 Gbps and 4x25 Gbps Ethernet applications. 4x25 Gbps requires channelization support. It is similar in physical appearance to QSFP+ transceivers.                                                                                                    |
| quality of service<br>(QoS)                    | QoS features reserve resources in a congested network, allowing you to configure a higher priority for certain devices. For example, you can configure a higher priority for IP deskphones, which need a fixed bit rate                                                                                                    |

|                                         | and split the remaining bandwidth between data connections if calls in the network are more important than the file transfers.                                                                                                    |
|-----------------------------------------|----------------------------------------------------------------------------------------------------|
| Random Access<br>Memory (RAM)           | Memory into which you can write and read data. A solid state memory device used for transient memory stores. You can enter and retrieve information from storage position.                                                                                                    |
| remote login (rlogin)                   | An application that provides a terminal interface between hosts (usually UNIX) that use the TCP/IP network protocol. Unlike Telnet, rlogin assumes the remote host is, or behaves like, a UNIX host.                                                                                                    |
| remote monitoring<br>(RMON)             | A remote monitoring standard for Simple Network Management Protocol<br>(SNMP)-based management information bases (MIB). The Internetwork<br>Engineering Task Force (IETF) proposed the RMON standard to provide<br>guidelines for remote monitoring of individual LAN segments.                                                                                                    |
| sFlow agent                             | Provides the interface for the sFlow instance. The agent maintains the measurement session with, and sends sFlow datagrams to, the sFlow collector.                                                                                                    |
| sFlow collector                         | Receives sFlow datagrams from one or more sFlow agents.                                                                                                    |
| sFlow datagram                          | A User Datagram Protocol (UDP) packet that contains the measurement information. The sFlow datagram also includes information about the source and process.                                                                                                    |
| SFP                                     | A hot pluggable, small form-factor pluggable (SFP) transceiver, which is used in Ethernet applications up to 1 Gbps.                                                                                                    |
| SFP+                                    | A hot pluggable, small form-factor pluggable plus (SFP+) transceiver, which is used in Ethernet applications up to 10 Gbps. It is similar in physical appearance to SFP transceivers.                                                                                                    |
| Shortest Path<br>Bridging MAC<br>(SPBM) | Shortest Path Bridging MAC (SPBM) uses the Intermediate-System-to-<br>Intermediate-System (IS-IS) link-state routing protocol to provide a loop-<br>free Ethernet topology that creates a shortest-path topology from every<br>node to every other node in the network based on node MAC addresses.<br>SPBM uses the 802.1ah MAC-in-MAC frame format and encapsulates the<br>source bridge identifier into the B-MAC header. SPBM eliminates the need<br>for multiple overlay protocols in the core of the network by reducing the<br>core to a single Ethernet-based link-state protocol, which can provide<br>virtualization services, both layer 2 and layer 3, using a pure Ethernet<br>technology base. |
| shortest path first<br>(SPF)            | A class of routing protocols that use Djikstra's algorithm to compute the shortest path through a network, according to specified metrics, for efficient transmission of packet data.                                                                                                    |

| spanning tree                                   | A simple, fully-connected active topology formed from the arbitrary physical topology of connected bridged Local Area Network components by relaying frames through selected bridge ports. The protocol parameters and states that are used and exchanged to facilitate the calculation of the active topology and to control the bridge relay function. |
|-------------------------------------------------|----------------------------------------------------------------------------------------------------|
| Spanning Tree Group<br>(STG)                    | A collection of ports in one spanning-tree instance.                                                                                                    |
| Template flowset                                | One or more options template records in an export packet.                                                                                                    |
| Template record                                 | An ordered list (for example, of <type, length="">pairs) that identifies the structure and semantics of a particular set of information to communicate from an Internet Protocol Flow Information eXport (IPFIX) device to a collector. Each template is uniquely identifiable, for example, by using a template ID.</type,>                             |
| time-to-live (TTL)                              | The field in a packet used to determine the valid duration for the packet.<br>The TTL determines the packet lifetime. The system discards a packet with<br>a TTL of zero.                                                                                                    |
| traffic profile                                 | The temporal properties of a traffic stream, such as rate.                                                                                                    |
| Trivial File Transfer<br>Protocol (TFTP)        | A protocol that governs transferring files between nodes without protection against packet loss.                                                                                                    |
| trunk                                           | A logical group of ports that behaves like a single large port.                                                                                                    |
| User Datagram<br>Protocol (UDP)                 | In TCP/IP, a packet-level protocol built directly on the Internet Protocol layer. TCP/IP host systems use UDP for application-to-application programs.                                                                                                    |
| Virtual Router<br>Redundancy<br>Protocol (VRRP) | A protocol used in static routing configurations, typically at the edge of the<br>network. This protocol operates on multiple routers on an IP subnet and<br>elects a primary gateway router. When the primary router fails, a backup<br>router is quickly available to take its place.                                                                  |